# CORSO FORMAZIONE ESSE3 UNIVERSITA' DEGLI STUDI 'GABRIELE D'ANNUNZIO' DI CHIETI E PESCARA

| ACCESSO AL SISTEMA                                                                                                    | 5                                                            |
|----------------------------------------------------------------------------------------------------|--------------------------------------------------------------|
| FUNZIONALITÀ DI AMBIENTE                                                                                                    | 6                                                            |
| BARRA DI ESSE3<br>FINESTRA STANDARD: AREE E SEZIONI<br>MODALITÀ DI RICERCA E INSERIMENTO<br>SIMBOLOGIA DI QUESTO MANUALE                                                                                                    | 9<br>. 11<br>. 12<br>. 13                                    |
| PERSONE                                                                                                    | . 15                                                         |
| GESTIONE TEST DI AMMISSIONE                                                                                                    | . 21                                                         |
| CREAZIONE TEST DI AMMISSIONE<br>DEFINIZIONE PROVE<br>ISCRIZIONE AL TEST<br>ACQUISIZIONE GRADUATORIA.<br>IMMATRICOLAZIONE SU CONCORSI.<br>SLITTAMENTI GRADUATORIA.<br>CASO PARTICOLARI.                                                                                      | . 22<br>. 26<br>. 27<br>. 29<br>. 31<br>. 31<br>. 33         |
|                                                                                                    | . 35                                                         |
| IMMATRICOLAZIONE DA WEB<br>IMMATRICOLAZIONE DA CLIENT<br>CASI PARTICOLARI<br>IMMATRICOLAZIONI FUORI TERMINE<br>GUIDA IMMATRICOLAZIONE 'ABBREVIATE'<br>IMMATRICOLAZIONE STUDENTI DECADUTI/RINUNCIATARI<br>IMMATRICOLAZIONE DA CONCORSI<br>CAMBIO TIPOLOGIA INGRESSO STUDENTE | . 36<br>. 37<br>. 42<br>. 44<br>. 45<br>. 53<br>. 54<br>. 54 |
| PERIODO TRANSITORIO                                                                                                    | . 55                                                         |
| GESTIONE STUDENTE                                                                                                    | . 58                                                         |
| RICHIESTE CONFERME TITOLO<br>RUBRICA STUDENTI                                                                                                    | . 66<br>. 66                                                 |
| STATI STUDENTE/MATRICOLA/ISCRIZIONE                                                                                                    | . 67                                                         |
| TRASFERIMENTO IN INGRESSO                                                                                                    | . 69                                                         |
| TRASFERIMENTO CLIENT<br>CASO PARTICOLARE:RITORNO IN ATENEO                                                                                                    | . 70<br>. 82                                                 |
| PASSAGGI DI CORSO                                                                                                    | . 84                                                         |
| DOMANDE PASSAGGI ON LINE                                                                                                    | . 87                                                         |
| ISCRIZIONE ANNUALE                                                                                                    | . 94                                                         |
| SCELTA DEL PERCORSO<br>RICOGNIZIONE<br>ISCRIZIONI CONDIZIONATE ED ISCRIZIONI IN IPOTESI                                                                                                    | . 96<br>. 96<br>. 99                                         |
| TRASFERIMENTO USCITA                                                                                                    | 101                                                          |
| TRASFERIMENTI ON LINE                                                                                                    | 102                                                          |

|  | Pagina 2 di 195 |
|--|-----------------|
|  |                 |

| CHIUSURA CARRIERA                                                                                                    | 09                                           |
|----------------------------------------------------------------------------------------------------|----------------------------------------------|
| SOSPENSIONE CARRIERA 11                                                                                                    | 11                                           |
| RIATTIVAZIONE CARRIERA 11                                                                                                    | 13                                           |
| GESTIONE TASSE                                                                                                    | 14                                           |
| TASSE – GESTIONE TASSE PER STUDENTE – ADDEBITO STUDENTE                                                                                                    | 15<br>20<br>22                               |
| PROCESSI                                                                                                    | 23                                           |
| INSERIMENTO TASSE MANCANTI                                                                                                    | 23<br>23<br>23<br><b>24</b>                  |
| INSERIMENTO ESONERI                                                                                                    | 27                                           |
| AUTOCERTIFICAZIONI                                                                                                    | 31                                           |
| PIANI CARRIERA                                                                                                    | 33                                           |
| PIANO STANDARD, STATUTARIO, INDIVIDUALE                                                                                                    | 33<br>34<br>41                               |
| LIBRETTO STUDENTE                                                                                                    | 45                                           |
| ATTIVITA' STUDENTE                                                                                                    | 45<br>45<br>46<br>49<br>50<br>52<br>57<br>57 |
| GESTIONE ESAMI DI PROFITTO                                                                                                    | 65                                           |
| SESSIONI D'ESAME16DEFINIZIONE APPELLI16PRENOTAZIONE APPELLI16PRENOTAZIONE DA LIBRETTO16VERBALIZZAZIONE MANUALE17REGISTRAZIONE PROVE17                                                                                                    | 65<br>66<br>68<br>69<br>70<br>70             |
| CONSEGUIMENTO TITOLO                                                                                                    | 74                                           |
| SESSIONI E APPELLI       17         Sessioni       17         Appelli e sedute       17         Domanda       17         Tesi       17         Relatori       17         17       17         17       17         17       17         17       17         17       17         17       17         17       17         17       17         17       17         17       17         17       17         17       17         17       17         17       17 | 74<br>74<br>75<br>75<br>76<br>76<br>77       |

Pagina 3 di 195

| CONFERMA DOMANDA<br>REGISTRAZIONE PROVA FINALE<br>CHIUSURA DOMANDA<br>PROCESSO | 177<br>178<br>178<br>179<br>179 |
|--------------------------------------------------------------------------------|---------------------------------|
| STAMPA CERTIFICATI STUDENTE                                                    | 180                             |
| STRUTTURA DIDATTICA                                                            | 183                             |
| CORSI DI STUDIO<br>ORDINAMENTO DI CORSO DI STUDIO<br>PERCORSI DI STUDIO        | 183<br>188<br>189               |

|  | Pagina 4 di 195 |
|--|-----------------|
|  |                 |

| Pagina | 5 | di | 195 |
|--------|---|----|-----|
|        | - |    |     |

## Utente e password per accedere ad esse3

|                 | SE B                  |                                                              |
|-----------------|-----------------------|--------------------------------------------------------------|
| Prodotto: ESSE3 | Versione: 6.03.00-b02 | VERSIONE                                                     |
|                 | te Login              | ×                                                            |
|                 | Pa                    | Utente: Administrator UTENTE<br>ssword PASSWORD<br>Ok Cancel |

# FUNZIONALITÀ DI AMBIENTE

Come punto di partenza, una volta avviato il programma, viene richiesto di entrare nell'applicativo tramite uno *user* ed una *password*: compare quindi il **Menù** (detto anche finestra **"Finestra Principale"** o **"Navigator"**), caratterizzato dai tipici elementi standard di Windows (Barra del titolo, Casella

|--|

del menù Controllo, Casella ingrandisci, Casella riduci a icona, Barra del menù).

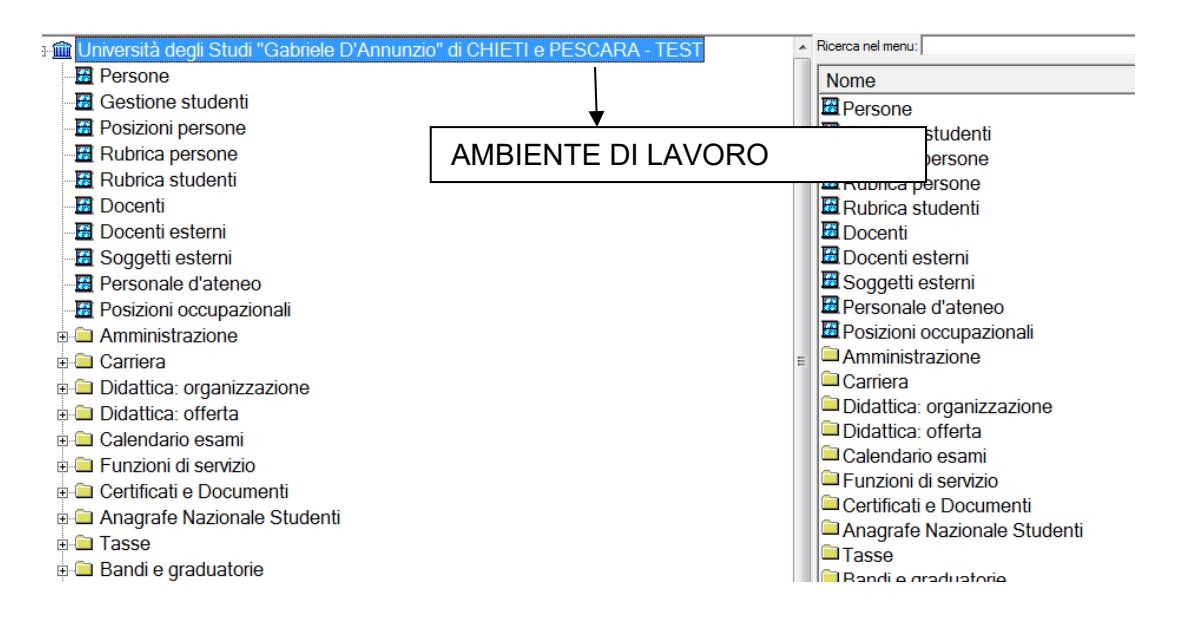

In base ai profili dei vari utenti il menù si presenterà in maniera diversa, ossia le maschere accessibili saranno diverse.

Esempio di utente super user:

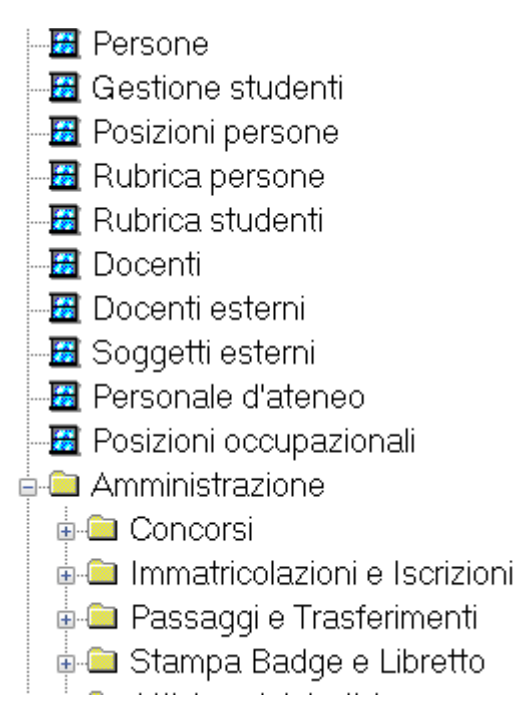

Esempio utente con profilo 'limitato':

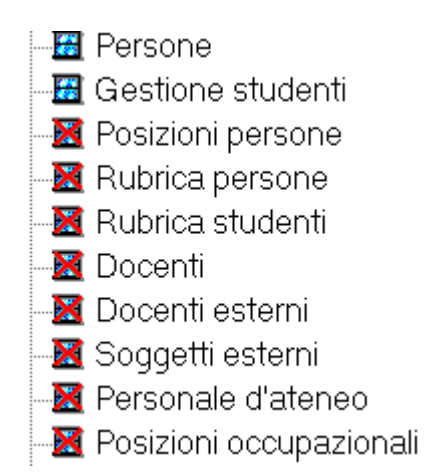

Cliccando su una funzione, possiamo individuare, nella parte inferiore, una **BARRA** (**"toolbar"**) con una serie di pulsanti che consentono la gestione e la navigazione dei dati: in modo particolare, a seconda della determinata funzione di Esse3 e del suo stato, i pulsanti della barra (così come le voci di Menu) potranno variare, attivarsi o disattivarsi; le voci disattivate appariranno in grigio.

| ESSE3 - [AMBIENTE DI TEST        | - Docenti]                    |
|----------------------------------|-------------------------------|
| File Modifica Operazioni Navig   | azione Finestra ?             |
| Cognome                          | Nome                          |
| Matricola                        |                               |
| ⊡Dati anagrafici                 | Abbeirgrivol                  |
| Data di nascita                  | Sesso M                       |
| Nazione di nascita 200           | ITALIA Provincia di nascita   |
| Comune di nascita                | Città estera di nascita       |
| Cod. Fiscale                     | Località di nascita           |
| Settore                          | Telefono di riferimento       |
| Facoltà                          | E - mail                      |
| Dipartimento                     | Fax                           |
| Ruolo                            | Firma 🕘 Carica Fir            |
| Ateneo                           | Origine dato                  |
| Link ipertestuale                | Attivazione                   |
| ,                                | Inizio Fine Data inizio ruolo |
| Note Orario di ricevimento   Inc | lirizzi Cittadinanze          |
| Note biografiche                 |                               |
| Curriculum Accademico            | BARRA ("toolbar")             |
| Pubblicazioni                    |                               |
|                                  |                               |

Pagina **8 di 195** 

## BARRA DI ESSE3

La barra di Esse3 presenta una serie di pulsanti, che si attivano a seconda del tipo di funzione, e che permettono di compiere tutta una serie di azioni "standard" nell'ambito della maschera stessa.

Ecco una breve legenda dei pulsanti principali:

- **MENU:** permette di aprire una finestra di MENU di Esse3
- **STAMPA:** permette la stampa di tutti i report all'interno del gruppo di funzione <u>Report</u>; inoltre, produce la stampa di un elaborato nel caso in cui a video compaia un'anteprima interna prodotta dal programma; altrimenti, cattura semplicemente l'immagine (la maschera) che appare sullo schermo e la stampa. *Nota bene*: *non confondere il tasto Stampa della "toolbar" con i vari tasti di stampa con i quali si lanciano specifiche stampe di Esse3*
- RECUPERA: permette di recuperare i dati, una volta impostato un criterio di ricerca; la stessa azione è possibile con la combinazione (CTRL + R)
- INSERISCI: crea una nuova una riga (un record) nella posizione immediatamente al di sotto di quella corrente all'interno di un'area predisposta all'inserimento/recupero di dati; la stessa azione è possibile con la combinazione (CTRL + I)
- ACCODA: aggiunge una riga (un record) in fondo alla lista di record caricati dalla funzione nella determinata area; la stessa azione è possibile con la combinazione (CTRL + A)

- ELIMINA: effettua l'eliminazione dalla base dati della riga (o record) selezionata; la stessa azione è possibile con la combinazione (CTRL + E)
- **RICERCA:** permette di effettuare una ricerca nell'ambito dell'area attiva della funzione
- **SALVA:** effettua il salvataggio dei dati inseriti a maschera; solitamente, a chiusura della funzione, il mancato salvataggio produce un messaggio di avvertimento.
- **INIZIO:** permette il posizionamento all'inizio di un record logico; è legato all'area attiva di una maschera
- **INDIETRO**: consente di spostarsi al record precedente
- **AVANTI**: applica uno spostamento al record successivo
- **FINE:** posiziona sull'ultimo record logico dell'area attiva di una maschera
- **APRI:** consente di aprire una nuova maschera logicamente associata al punto in cui ci si trova (solitamente quando si è posizionati su determinati record di una certa funzione)
- **CHIUDI:** effettua la chiusura della funzione; in caso di navigazione tra finestre, riporta alla funzione precedente
- **HELP:** permette di richiamare il manuale in linea di Esse3; la stessa azione è possibile nelle finestre principali con il tasto *F1* oppure nelle maschere modali col tasto 'Guida'.

In particolare, le azioni associate ai pulsanti sono raggruppate in due voci di menu in alto: **Operazioni**, per le azioni comuni e **Navigazione** per le azioni dipendenti dal programma.

# FINESTRA STANDARD: AREE E SEZIONI

L'utilizzo di un *frame work* nello sviluppo dell'applicazione ha permesso di ottenere funzioni tutte con lo stesso aspetto e le stesse modalità operative. Ogni funzione si presenta sempre come uno standard Windows ed è solitamente suddivisa in più zone (aree e sezioni) che mostrano la correlazione esistente tra i dati.

L'**AREA PRINCIPALE,** collocata sempre nella parte superiore della maschera, raccoglie i dati principali della funzione attiva.

Le **SEZIONI** (o **"tab"**) sono aree logicamente correlate alle informazioni contenute nell'AREA PRINCIPALE e sono caratterizzate da dalla tipica forma a rettangolo con linguetta in alto; è proprio la descrizione sulla linguetta che identifica il tipo d'informazioni gestite nella tale sezione.

| Log Senore    |               | -               |               |
|---------------|---------------|-----------------|---------------|
| Data Vigore   | Data Rideterm | Disc. Associate |               |
| Cod Area S.D. | 1             |                 | Area principa |
|               |               |                 |               |

0

Prima di operare su un'area o una sezione è necessario essere posizionati su di essa; questa diventa automaticamente attiva cliccando con il mouse sopra un punto qualsiasi compreso nella sua superficie. Lo stato di attivazione è testimoniato dall'effetto di rilievo tridimensionale che evidenzia l'area/sezione scelta e sul cambiamento del colore dello sfondo.

Una volta posizionatisi su di un'area oppure su di una sezione, tutte le operazioni che si eseguiranno riguarderanno esclusivamente la scheda attiva, comprende le numerose opzioni presenti nella barra principale di Esse3.

In modo particolare, per quelle maschere che presentano dati su più righe (record), per essere certi di operare sul record voluto, occorre verificare la

presenza del simbolo o freccia (), che la identifica inequivocabilmente il record come "riga corrente".

Si definisce infatti **record (o riga) corrente**, l'entità che è possibile gestire (modificare, inserire, cancellare) in un certo istante

#### MODALITÀ DI RICERCA E INSERIMENTO

Una volta entrati in una funzione, solitamente come prima azione vi è quello del recupero o dell'inserimento di dati.

- **RICERCA** (Query Mode): è la modalità che consente di ricercare tutti i record della funzione oppure un dato qualunque relativo ad un certo campo. L'area di ricerca è caratterizzata da uno sfondo azzurro.
- **INSERIMENTO** (Insert Mode): è la modalità che permette di inserire un nuovo dato o un nuovo insieme di dati.

| File Modifica Operazioni Navigazione Finestra 2 | Pulsante Modalità Ricerca inser | rito     |
|-------------------------------------------------|---------------------------------|----------|
|                                                 | <b>₽</b> •   \$                 |          |
| III E SE3 Navigator:1                           |                                 |          |
| Settori Scientifico/Disciplinari                | Ricerca per stringa             | -OX      |
| Cod. Settore                                    |                                 | <u>_</u> |
| Data Vigore Data Hideterm.                      | Disc. Associate 🗖               |          |
| Opd. Area S.D.                                  |                                 |          |
|                                                 | -412                            |          |
| Settori Correlati Decreti Discipline            |                                 |          |
| Settore Corr Descrizione                        | ettore Correlato                |          |
|                                                 |                                 |          |
| Dulcanta "recupera"                             |                                 |          |
| Puisante Tecupera                               | Ricerca per campo               |          |
|                                                 |                                 |          |
|                                                 |                                 |          |
|                                                 |                                 |          |
|                                                 |                                 |          |

All'apertura di ogni funzione, il programma propone di default la modalità di

ricerca (il tasto risulta attivo e i campi si presentano in bianco). Con il tasto

**Recupera** si avvia la ricerca di dati su tutti i campi disponibili a video. Lasciando in bianco i campi della maschera, la ricerca avviene automaticamente su tutti dati contenuti nei record dell'AREA PRINCIPALE. È possibile fare ricerche per campo (es. per Codice, per nome, per data, ecc.) e all'interno di ogni singolo campo per stringa di caratteri.

## SIMBOLOGIA DI QUESTO MANUALE

All'interno di questo manuale utilizzeremo il più possibile dei simboli per permettere "a colpo d'occhio" una più facile identificazione degli oggetti di cui si sta parlando.

In modo particolare, per la maggior parte delle maschere, a conclusione del capitolo (o anche di più paragrafi), verrà presentato un elenco riepilogativo dei campi e delle opzioni principali più utilizzate all'interno della funzione.

I simboli "standard" utilizzati nel manuale sono i seguenti:

- CAMPO SEMPLICE: solitamente indica una casella da riempire liberamente (es.: un dato anagrafico) o tramite selezione (es.: una lookup per scegliere un determinato comune); può anche essere semplicemente una casella di riepilogo per la sola visualizzazione dei dati (e quindi di sola lettura).
- CAMPO OBBLIGATORIO: indica un campo, di colore giallo, che deve essere obbligatoriamente riempito in fase di ricerca oppure di inserimento; la mancata valorizzazione di un campo obbligatorio produce sempre un messaggio d'avvertimento ed impedisce l'elaborazione.
- PULSANTE : con questo generico simbolo indicheremo un pulsante o bottone (a cui farà seguito la descrizione del nome dello stesso) di una certa funzione; solitamente l'attivazione di un pulsante produce un'elaborazione specifica (es.: una stampa) oppure consente il passaggio ad un'altra maschera (es.: i vari pulsanti di <u>Gestione</u> <u>Studenti</u>).
- **FLAG:** indica una casella di controllo, che può essere o solamente di visualizzazione e quindi non deselezionabile oppure libero e a discrezione dell'utente (es.: per selezionare delle opzioni di stampa).
- RADIO-BUTTON: indica un pulsante di opzione, quindi una casella che permette una scelta tra due o più opzioni disponibili e in antitesi tra loro (es.: il report Riepilogo incassi per modalità di pagamento, effettuabile per *i*) data pagamento *ii*) data accredito *iii*) chiusura contabile).
- MAPPAMONDO: è il simbolo utilizzato in tutto l'applicativo nelle funzioni per le quali è possibile richiamare, tramite questo bottone, le descrizioni in lingua.

# PERSONE

Una persona è un soggetto che ha avviato un contatto con l'Ateneo.

Si ricordi che una persona non è necessariamente studente dell'Ateneo (ad esempio, gli iscritti ad un Esame di Stato possono non essere mai stati studenti nel presente Ateneo) ma ogni studente è necessariamente una persona.

Una stessa persona può avere più posizioni studente, il che corrisponde a più carriere elaborate (ad esempio, una persona che, all'interno del presente Ateneo, ha seguito un corso triennale ed un corso di laurea specialistica biennale, sarà due volte studente dell'Ateneo).

Come entrano i dati delle persone in un Ateneo?

- 1- informazioni derivano dal web: una persona che vuole immatricolarsi o iscriversi ad un concorso come prima cosa si deve registrare sul web.
- 2- Inserimento da client da parte delle segreterie: solamente per quei processi non on-line, come ad esempio il post laurea.

Per quanto riguarda il punto 1, lo studente entrerà sul portale dell'Università e inizierà la sua registrazione on-line.

Per simulare la registrazione da parte dello studente accedere all'ambiente di test

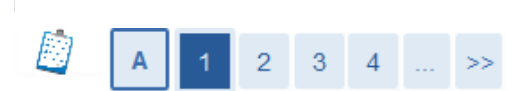

#### Registrazione: Dati personali

Inserisci o modifica i tuoi dati personali.

| Nome*                    |                             |   |
|--------------------------|-----------------------------|---|
| Cognome *                |                             |   |
| Data Nascita*            | ⊞(gg/MM/yyyy)               |   |
| Sesso*                   | Maschio 💿 Femmina 💿         |   |
| Cittadinanza*            | ITALIA                      | • |
| Nazione:*                | ITALIA                      | • |
| Provincia:*              | Selezionare una provincia 👻 |   |
| Comune/Città di nascita* | selezionare un comune 🔻     |   |
| Codice Fiscale*          |                             |   |

I dati inseriti si potranno vedere da client nella maschera delle **PERSONE**.

| 🖃 🏛 Università degli Studi "Gal | oriele D'Annunzio'' di CHIETI e PESCARA - TEST |
|---------------------------------|------------------------------------------------|
| Persone                         |                                                |
| 🗖 Gestione studenti             | 1                                              |
| Posizioni persone               |                                                |
| Bubrica persone                 |                                                |
| 🔤 Rubrica studenti              |                                                |
| - 🖾 Docenti                     |                                                |
| Docenti esterni                 |                                                |
| 🛛 🖾 Soggetti esterni            |                                                |
| Personale d'ateneo              |                                                |

È una delle maschere più importanti di Esse3 poiché racchiude tutte le informazioni relative all'anagrafica di una persona che abbia avviato un contatto con l'Ateneo. È suddivisa in numerose sezioni che riportano tutti i dati essenziali divisi per argomenti.

Nell'area sottostante della maschera delle persone si possono individuare numerosi tab che contengono al loro interno numerose informazioni.

#### DATI ANAGRAFICI

In tale sezione vengono riportati i dati relativi all'anagrafica della persona.

| - Dati Genera   | ali             |                  |                                          |                 |             |                     |          |                |                  |           |                         |  |
|-----------------|-----------------|------------------|------------------------------------------|-----------------|-------------|---------------------|----------|----------------|------------------|-----------|-------------------------|--|
| Dual Center     | Cognom          | e                |                                          |                 | (           | 📝 Nome 📃            |          |                |                  |           |                         |  |
| Codi            | -<br>ice Fiscal | e                |                                          |                 |             | Matricola           | _        |                |                  |           |                         |  |
| Da              | ita Nascit      | a 📃              | Sesso F                                  |                 |             |                     |          |                |                  |           |                         |  |
|                 |                 |                  | _                                        |                 |             |                     |          |                |                  |           |                         |  |
| Posizioni Nota  | Documer         | ti di Identità   |                                          |                 |             |                     |          |                |                  |           |                         |  |
| Dati anagrafici | Indirizzi       | Dati amministral | tivi Invalidità                          | Autorizzazioni  | Titoli di s | cuola superiore     | Titoli   | univ. italiani | Titoli univ. str | anieri    | Periodi studio estero   |  |
| Nazione         | e Nascita       | 200              | ITALIA                                   |                 |             | Città Estera Na:    | scita    |                |                  |           |                         |  |
| Provincia d     | li nascita      | VR               | Verona                                   |                 |             |                     |          | C              | onsenso al tra   | ttament   | to dei dati personali 🔲 |  |
| Comune          | e Nascita       | L949             | Villafranca di Ver                       | ona             | Cr          | editi conseguiti fu | ori aten | eo Co          | onsenso alla d   | liffusion | e dei dati Personali 📃  |  |
| Codio           | e fiscale       |                  |                                          |                 |             | Autorizzazione :    | al conta | itto 🗹 🛛 Ha    | andicap 📃        | Fan       | niliari con handicap 📃  |  |
| c               | ertificato      | Non Certificat   | to 🔽                                     |                 |             | Ar                  | agrafic  | a comunicata   | all'ANS 🗹        |           | Deceduto 📃              |  |
|                 | E-mail          |                  |                                          |                 |             |                     |          |                |                  |           |                         |  |
| E-ma            | iil Ateneo      |                  |                                          |                 |             |                     |          | Profess        | ione             |           |                         |  |
| Cittadinan      | ze              |                  |                                          |                 |             |                     |          |                |                  |           | ,                       |  |
| Citta           | adinanza        | 200              | ITALIA                                   |                 |             |                     |          | 00/00/0000     | 00/00/000        | )         |                         |  |
| Cittad          | linanza 2       |                  |                                          |                 |             |                     |          | 00/00/0000     | 00/00/000        | )         |                         |  |
| Cittad          | linanza 3       |                  |                                          |                 |             |                     |          | 00/00/0000     | 00/00/000        | )         |                         |  |
| Tipo citta      | adinanza        | Italiana         |                                          |                 |             | 0                   |          |                |                  |           |                         |  |
| -Provenien:     | za<br>Nazione   | 200              | ITALIA                                   |                 |             |                     |          | 1              |                  |           |                         |  |
| _ Studenti S    | tranieri -      |                  | Jr · · · · · · · · · · · · · · · · · · · |                 |             |                     |          |                |                  |           |                         |  |
| Test di         | lingua ita      | liana 📃          | Data                                     | Test 00/00/0000 | )           | Voto                |          |                |                  |           |                         |  |
|                 |                 |                  |                                          |                 |             |                     |          |                |                  |           |                         |  |
|                 |                 |                  |                                          |                 |             |                     |          |                |                  |           |                         |  |
|                 |                 |                  |                                          |                 |             |                     |          |                |                  |           |                         |  |

Fig1: tab dati anagrafici

#### INDIRIZZI

In tale sezione vengono riportati gli indirizzi delle persone, ed eventualmente gli storici di questi

| Nazione         | 200 🗐                    | ITALIA          | Provincia      | VR             | Verona          |   |
|-----------------|--------------------------|-----------------|----------------|----------------|-----------------|---|
| Comune          | C078                     | Castel d'Azzano | CAF            | 9 37060        | Frazione        | 5 |
| Citta Straniera | ,                        |                 |                |                |                 |   |
| Indirizzo       |                          | N° 🗭            | ~              | SMS            |                 |   |
| Prefisso int.   | Tel                      |                 |                | Consenti Invio | SMS 📃           |   |
| Fax             |                          |                 |                | Prefisso Inte  | rnaz. Cellulare |   |
| Ricopia i       | dati sul domicilio 🗹     |                 |                |                |                 |   |
| Domicilio       | 200                      |                 | Provincia      |                | Verona          |   |
| Comune          | C078                     | Castel d'Azzano | CAF            | 27060          | Frazione        | = |
| Citta Straniera |                          |                 |                |                |                 |   |
| Indirizzo       |                          | N" 🖿            |                |                |                 |   |
| Prefisso int.   | Tel                      |                 |                |                |                 |   |
| C/0             |                          |                 |                |                |                 |   |
| Recapito        |                          |                 |                |                |                 |   |
| Recapito        | Documenti <mark>R</mark> | Residenza       | Recapito Tasse | R              | Residenza       |   |

#### INVALIDITA'

Tale sezione contiene i dati relativi al tipo di handicap posseduto dalla persona. Questo sarà dichiarato dallo studente accedendo alla sua area privata, dal link di 'dichiarazione invalidità'.

|                  |          |         | In               | validità |                    |                      |                                           |                                         |                           |                         |                    |                       |
|------------------|----------|---------|------------------|----------|--------------------|----------------------|-------------------------------------------|-----------------------------------------|---------------------------|-------------------------|--------------------|-----------------------|
|                  | Handicap | Perc.   | Data<br>Dichiar. | Dich     | Stato<br>Narazione | Data<br>Inizio stato | Richiesta assist.<br>ai serv. di tutorato | Autorizz. contatto<br>recapito indicato | Data Inizio<br>Invalidità | Data Fine<br>Invalidità | Durata<br>Invalid. | AA di Inizio<br>Comp. |
| → <mark>A</mark> | Disabile | 66,00 % | 19/10/2007       | С        | Confermata         |                      |                                           |                                         |                           |                         |                    |                       |
|                  |          |         |                  |          |                    |                      |                                           |                                         |                           |                         |                    |                       |

## TITOLI DI SCUOLA SUPERIORI

Tale sezione consente di gestire tutte le informazioni riguardanti il diploma di maturità conseguito dalla persona e l'istituto superiore presso il quale è stato conseguito.

|                                     | Titoli di scuola superiore                                                        |
|-------------------------------------|-----------------------------------------------------------------------------------|
| Anno diploma <mark>1990</mark>      | 1989 / 1990 Data 00/00/0000 Amministrazione                                       |
| Nazione di conseg. <mark>200</mark> | ITALIA Nº Protocollo Rich. restituz. dipl. 🗋 Tipo di restituz. Non conse 🗸        |
| Nazione ord. titolo 200             | ITALIA Data 00/00/0000 N° racc.                                                   |
| Tipo titolo 95                      | Maturità professionale commer Indirizzo SDR conferma                              |
| Provincia VR                        | Comune L781 Verona Tipo SUP Istituti superiori                                    |
| Istituto 1002368                    | LICEO SCIENZE SOCIALI (ex I§ Stato C Conseguito                                   |
| Tipo deposito titolo <mark>O</mark> | Originale Data deposito 00/00/0000 Codice VRPM0 LICEO SCIENZE SOCIALI (ex ISTIT   |
| Voto 💼 Min                          | 36 Max 60 Anno integrativo necess. 🗌                                              |
| - Lingue - Prima - D                | Seconda Terra                                                                     |
| - Titolo Straniero                  |                                                                                   |
| Tipo titolo straniero               |                                                                                   |
| Istituto Straniero                  |                                                                                   |
| Voto alfanumerico                   | Present. dichiaraz. val. 🗌 Anni scol. 🔄 Anni integ. Consol.                       |
| Anno Integrativo                    | - SDR conferma                                                                    |
| Anno                                | Tino                                                                              |
| Provincia Comun                     |                                                                                   |
| Tipo deposito                       | Codice                                                                            |
| Istituto                            |                                                                                   |
| ianagrafici Indirizzi Da            | ti amministrativi Invalidità Autorizzazioni <b>Titoli di scuola superiore</b> Tit |
| Anno diploma 2012                   | 2011/2012 Data 00/00/0000 Amministrazione                                         |
| Nazione di conseg. 301              | AEGHANISTAN N° Protocollo Rich. restituz. dipl.                                   |
| Nazione ord. titolo 301             | AFGHANISTAN Data 00/00/0000 1                                                     |
| Tipo titolo                         | Indirizzo SDR conferma                                                            |
| Provincia                           | Comune                                                                            |
| Istituto                            | Stato C Conseguito                                                                |
| Tipo deposito titolo AUT            | Autocertificazione Data deposito 00/00/0000 Codice                                |
| Modalità di valuta: V               | Voto Min Max Lode Giudizi                                                         |
| Titolo Straniero                    |                                                                                   |
| Tipo titolo straniero GCSE          | 5555555                                                                           |
| Istituto Straniero ddddddd          |                                                                                   |
| Voto alfanumerico A                 | Present. dichiaraz. val. 🔲 Anni scol. Anni integ. Consol.                         |
|                                     |                                                                                   |

#### TITOLI UNIVERSITARI

In questa sezione è possibile visualizzare, modificare, inserire eventuali titoli universitari italiani già conseguiti dallo studente. I titoli conseguiti presso il proprio ateneo vengono caricati in automatico dalla funzione **"domanda conseguimento titolo"** mentre quelli conseguiti in atenei esterni è necessario caricarli. In qualsiasi caso è comunque possibile caricare anche titoli conseguiti nel proprio ateneo

|--|

|                        | I             |                                 | 11                      | Titoli univ. italiani             |
|------------------------|---------------|---------------------------------|-------------------------|-----------------------------------|
|                        |               | <ol> <li>Nell'Ateneo</li> </ol> | 🔘 In altro Ateneo       |                                   |
| Ateneo                 | 70040         | Università degli                | i Studi di VERONA - TES | EST                               |
| Tipo Titolo            | L1            | Laurea                          |                         | Stato C Conseguito                |
| Data Conseg. Titolo    | 05/12/2001    | Anno 2000                       | 2000/2001               | Sessione SESSIONE AUTUNNALE       |
| Codice ISTAT CDS       | 73047         | Corso di Laurea in MATERI       | E LETTERARIE            | Voto 110 / 110 Lode 🗹             |
| Titolo tesi            | M             |                                 | 10                      | D Giudizio                        |
| Sede                   |               |                                 |                         | Giud. Lib.                        |
|                        |               | Laurea                          | i entro durata norm. 📃  | Appellat. Iscr. Albo Sosteg.      |
| Corso di Studio        | 630 MA        | TERIE LETTERARIE Pe             | ercorso                 | Tipo Dep. A In ateneo             |
| SDR Conferma           | Tipo ATE      | Ateneo                          |                         | Codice 70040 Università degli Stu |
|                        |               |                                 |                         |                                   |
|                        |               |                                 |                         | Atti amm. Elenco esami            |
| Classe di Abilitazione | Riconosciment | o Domanda Conseguimento         | Titolo Tirocinio        | Nota Abilitazione Professionale   |
|                        |               |                                 |                         |                                   |
| Indirizzo              |               |                                 |                         |                                   |
| Classe di ab.          |               |                                 |                         |                                   |
| Sede                   |               |                                 |                         | Ordine 🗢                          |
|                        |               |                                 |                         |                                   |

#### ATTENZIONE AL CAMPO STATO

Campo che indica lo stato del titolo, se già conseguito (ad esempio se laureato) oppure in ipotesi (ad esempio uno studente con una domanda conseguimento non ancora chiusa)

| Dati anagrafici                                           | Indirizzi  | Dati amministrativi | Invalidità / | Autorizzazioni | Titoli di scuola su | aperiore | Titoli univ | . italiani 🛛 🚺 Tito  | oli univ. stranieri |
|-----------------------------------------------------------|------------|---------------------|--------------|----------------|---------------------|----------|-------------|----------------------|---------------------|
| Tipo Ti                                                   | itolo BA   | Bachelor of Arts    |              |                | Stato               | с        | Consegu     | ito                  |                     |
| A                                                         | Anno 2013  | 2013/2014           | Data Cor     | ns. 11/11/2013 | Nazione             | 301      | AFGHAN      | ISTAN                |                     |
| Ate                                                       | neo        | DFFFFFFFF           |              |                | Corso di studio     | FFFFF    |             |                      |                     |
| Durata A                                                  | Anni       | Voto num.           | 1            |                | Giudizio            | A        |             |                      |                     |
| Dichiaraz. Va                                             | lore 📃 Nº  | Protocollo          |              |                | Descriz. titolo     |          |             |                      |                     |
| Tipo Depo                                                 | osito AUT  | Autocertificazion   | e            |                |                     |          |             |                      |                     |
| Equipollenza<br>Equipollenza Op<br>Atene<br>Corso di stud | eo Legis 🛛 |                     |              |                |                     |          |             |                      |                     |
| C                                                         | odice      |                     |              | Classe         |                     |          |             |                      |                     |
|                                                           |            |                     |              |                |                     |          |             | SDR conferma<br>Tipo |                     |
| Percorso di stud                                          | lio        |                     |              |                |                     |          |             | Codice               |                     |

| Pagina 20 di 195 |  |                  |
|------------------|--|------------------|
|                  |  | Pagina 20 di 195 |

# **GESTIONE TEST DI AMMISSIONE**

Definizione del processo:

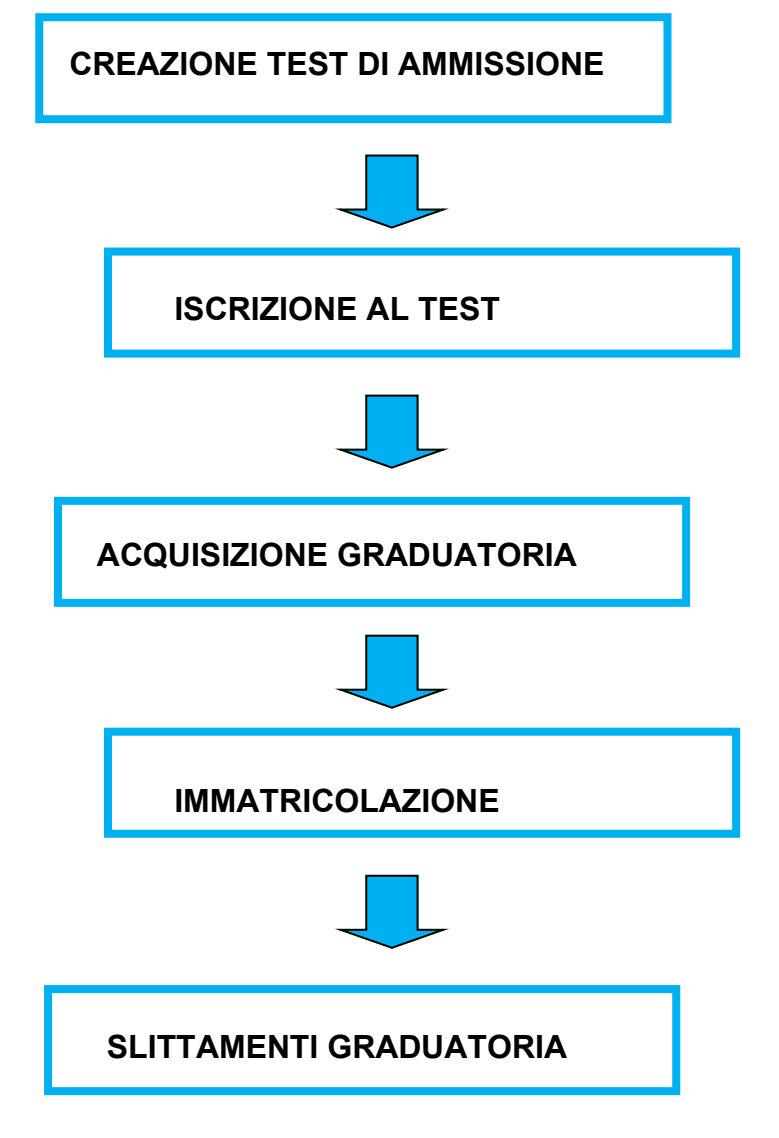

Per quanto riguarda i test di ammissione li suddivideremo in due blocchi:

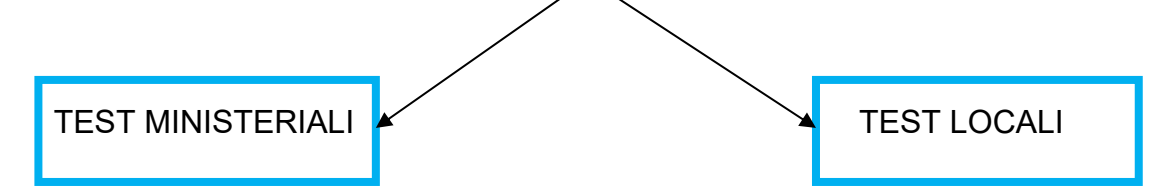

# **CREAZIONE TEST DI AMMISSIONE**

Il modulo **Ammissioni e concorsi** consente di gestire il processo di ammissione a qualsiasi corso di studio.

Si indentificano quattro tipologie di concorsi:

- Concorsi di ammissione: vincolanti per l'immatricolazione
- Concorsi di valutazione: non vincolanti per l'immatricolazione
- Esami di Stato

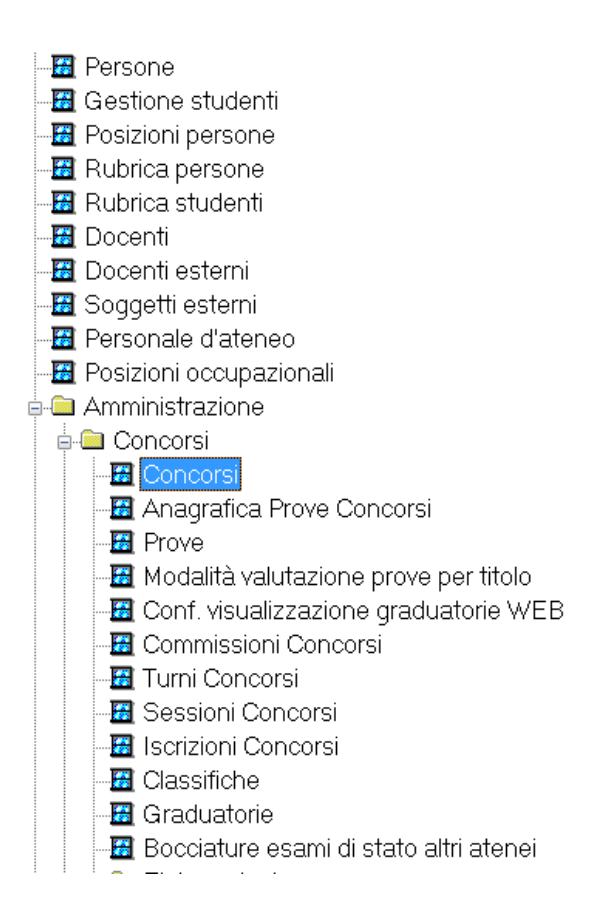

**TESTATA DEL CONCORSO**: occorre indicare che tipologia di concorso si sta creando, l'anno di riferimento del concorso, la descrizione, la modalità (se a prove oppure ad esaurimento) ed il dettaglio del concorso

| -( | Concorso                     |                  |                         |                      |                              |                    |      |
|----|------------------------------|------------------|-------------------------|----------------------|------------------------------|--------------------|------|
|    | Tipo Concorso A di Amm       | issione Ses      | sione                   |                      |                              | Straord. 🗖 Prolung | g. 🗖 |
|    | Anno                         | 2014 Cor         | ncorso 2 o              | concorso prova marzi | a con preferenze             |                    | 0    |
|    | Modalità Prove Uniche        | ▼ Live           | llo di dettaglio gradua | atoria CDS           | Corso di Studio              |                    |      |
| C  | Generale Iscrizioni concorso | Graduatorie per: | Vis. graduatorie        | Tasse Lingue         | Concorsi compatibili per OFA | Titoli valutabili  |      |

Le MODALITÀ inseribili nella maschera principale dei Concorsi variano dal valore indicato nel campo 'Tipo Concorso'.

La modalità ad *Esaurimento Posti* determina che per il concorso non siano previste prove, ma sia consentita la prenotazione all'immatricolazione a tutti i candidati che si iscrivono prima che siano esauriti i posti disponibili.

La modalità *Prova Unica* prevede invece che i candidati siano valutati sulla base di un'unica prova.

La modalità <u>Prove Multiple</u> prevede che i candidati sostengano più prove di cui si andrà a sommare il punteggio delle singole classifiche per assegnare le valutazioni finali in una o più graduatorie (ad esempio in una graduatoria nella quale ricade una certa tipologia di studente, quali i "strutturati" d'area medica).

La modalità <u>Ordine di Presentazione Domanda</u> a differenza dell'Esaurimento Posti non consente di prenotare direttamente l'immatricolazione, ma comporta comunque la creazione di una graduatoria. La caratteristica principale è che i ragazzi sono tutti in graduatoria: successivamente bisognerà poi decidere chi rendere Ammesso e quindi immatricolabile.

A seconda della tipologia di concorso possono essere definiti diversi livelli di dettaglio della graduatoria.

Per un concorso di tipo ammissione è possibile definire un dettaglio per:

| Codice   | C Descrizione                  |  |
|----------|--------------------------------|--|
| CDS      | Corso di Studio                |  |
| CDS-CAT  | Corso di Studio - Categoria    |  |
| CDS-SEDE | Corso di Studio - Sede         |  |
| PDS      | Percorso di Studio             |  |
| PDS-CAT  | Percorso di Studio - Categoria |  |
| PDS-SEDE | Percorso di Studio - Sede      |  |

**ISCRIZIONE AL CONCORSO**: vengono indicate le date di aperture delle iscrizioni da client ma soprattutto da web.

**GRADUATORIA PER**: In questa sezione viene indicato il corso/corsi per il quale vale il concorso. Oltre indicare i corsi si possono indicare anche i numeri di posti disponibili per ogni corso all'interno dello stesso concorso

| Generale     | Iscrizioni c | oncor | so            | Graduato | Vis |
|--------------|--------------|-------|---------------|----------|-----|
| Corsi di Stu | udio ———     |       |               |          |     |
|              | CDS          | Ann.  |               | N° posti |     |
| L60          | )1           |       |               | 3        |     |
| L60          | )2           |       |               | 4        |     |
| L60          | )3           |       |               | 5        |     |
| L60          | )4           |       |               | 6        |     |
| L60          | )5           |       | $\boxed{}$    | 2        |     |
| →L60         | )6           |       | $\overline{}$ | 3        |     |
|              |              |       |               |          |     |
|              |              |       |               |          |     |

Qualora il concorso sia stato creato su più corsi di studio è possibile definire un minimo e un massimo di preferenze che lo studente può esprimere in fase di iscrizione al concorso.

| Preferenze                           |     |                         |   |
|--------------------------------------|-----|-------------------------|---|
| Gestione preferenze Prefer           | ren | ze vincolanti           |   |
| N° minimo preferenze                 | 1   | N° massimo preferenze   | 4 |
| N° preferenze borse di studio        | 0   |                         |   |
| N° min lingue                        | 0   | N° max lingue           | 0 |
| - Sedi<br>N. min. Sedi di preferenza | 0   | N. max. Sedi di prefer. | 0 |

Tali preferenze possono essere vincolanti (l'iscrizione dello studente non verrà perfezionata sino a quando non verrà effettata tale scelta) o non vincolanti.

Nel caso si decida di importare direttamente le graduatorie da file, occorrerà impostare il flg nel tab generale

| Generale Iscrizioni conc | orso G                                                                                                    | aduatorie p                                                                                                    | er: V                                                                                                    | /is. graduatorie                                                                                                    | Tass                                                                                                    | e Lingue                                                                                                    |
|--------------------------|----------------------------------------------------------------------------------------------------|----------------------------------------------------------------------------------------------------|----------------------------------------------------------------------------------------------------|----------------------------------------------------------------------------------------------------|----------------------------------------------------------------------------------------------------|----------------------------------------------------------------------------------------------------|
| Caratteristiche          |                                                                                                    |                                                                                                    |                                                                                                    |                                                                                                    |                                                                                                    |                                                                                                    |
| Tipo Corso               |                                                                                                    |                                                                                                    |                                                                                                    |                                                                                                    |                                                                                                    | Tipo Spec                                                                                                    |
| Calcolo pos. in grad.    | Manuale                                                                                                    |                                                                                                    | •                                                                                                    | In graduatoria ol                                                                                                    | ltre esau                                                                                                    | rimento post                                                                                                    |
| Tipo Calcolo             | Punteggio                                                                                                    |                                                                                                    | • •                                                                                                    | Imp. grad. da fil                                                                                                    | e 🗆 Co                                                                                                    | nferma esplie                                                                                                    |
| Numero Candidati         | 0                                                                                                    | Graduatoria                                                                                                    | NO                                                                                                    | [                                                                                                    |                                                                                                    |                                                                                                    |
| Calcolo punti in grad.   | Punti prova                                                                                                    | finale                                                                                                    |                                                                                                    | Stampa msg se                                                                                                    | turni co                                                                                                    | mpleti                                                                                                    |
|                          | Generale Iscrizioni conc<br>Caratteristiche<br>Tipo Corso<br>Calcolo pos. in grad.<br>Tipo Calcolo<br>Numero Candidati<br>Calcolo punti in grad. | Generale         Iscrizioni concorso         G           Caratteristiche         Tipo Corso         G           Calcolo pos. in grad.         Manuale         Tipo Calcolo           Tipo Calcolo         Punteggio         Numero Candidati         0           Calcolo punti in grad.         Punti prova         Calcolo         Calcolo | Generale       Iscrizioni concorso       Graduatorie por concorso         Caratteristiche       Tipo Corso         Calcolo pos. in grad.       Manuale         Tipo Calcolo       Punteggio         Numero Candidati       0       Graduatoria         Calcolo punti in grad.       Punti prova finale | Generale       Iscrizioni concorso       Graduatorie per:       V         Caratteristiche       Tipo Corso       Image: Calcolo pos. in grad. Manuale       Image: Calcolo pos. in grad. Manuale       Image: Calc | Generale       Iscrizioni concorso       Graduatorie per.       Vis. graduatorie         Caratteristiche       Tipo Corso       In graduatoria of Calcolo pos. in grad.         Calcolo pos. in grad.       Manuale       In graduatoria of Tipo Calcolo Punteggio         Numero Candidati       0       Graduatoria       NO         Calcolo punti in grad.       Punti prova finale       Stampa msg se | Generale       Iscrizioni concorso       Graduatorie per:       Vis. graduatorie       Tass         Caratteristiche       Tipo Corso       In graduatoria oltre esau         Calcolo pos. in grad.       Manuale       In graduatoria oltre esau         Tipo Calcolo       Punteggio       Imp. grad. da file       Co         Numero Candidati       0       Graduatoria       NO         Calcolo punti in grad.       Punti prova finale       Stampa msg se turni co |

**TASSE**: se definite in configurazione, vengono recuperate al momento della spunta su 'tasse di iscrizione'

| Genera | ale Iscrizioni concorso Graduatorie per: Vis. graduatorie <b>Tasse</b> Lingue Concorsi compatibili per OFA | Titoli valutabi |
|--------|----------------------------------------------------------------------------------------------------|-----------------|
| Tas    | ssa di iscrizione al concorso                                                                              |                 |
| I      | 🗹 Tassa di iscrizione 🗌 Ricevuta obbligatoria Controlla pagamento tasse 🗹 Data scadenza 31/05/2014         |                 |
|        | Ammontare 60,00 ( Tassa regionale/erariale ,00 Tassa di ateneo 60,0                                        | ō)              |
|        | Richiesta dati bollettini pagamento Nessuna Richiesta                                                      |                 |
| (      | Controllo pagamento prima rata tassa di immatricolazione 🗔                                                 |                 |

Controllo pagamento tasse: Se non metto il controllo al momento dell'iscrizione mi viene messo pagato le tasse in automatico con i dati dell'iscrizione.

|--|

Controllo prima rata: se sono Preimmatricolato ho la tassa di immatricolazione e se non pago la prima rata entro la scadenza, mi annullo la posizione

# DEFINIZIONE PROVE

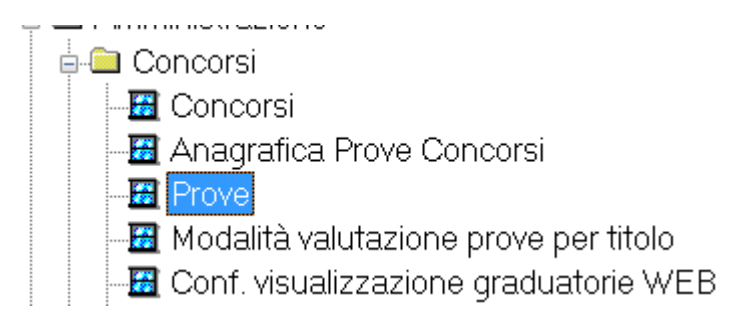

Il concorso può prevedere una singola prova (prova unica) o più prove (prova multipla). Affinché il concorso sia configurato correttamente è necessario che la sua struttura sia "CONGRUENTE".

In particolare nel caso di concorso a prova multipla è necessario avere:

- Almeno una prova iniziale
- Una sola prova finale
- Ogni prova intermedia o finale deve avere almeno una prova preliminare

| Prove       |          |                                       |              |         |  |                        |  |                |   |
|-------------|----------|---------------------------------------|--------------|---------|--|------------------------|--|----------------|---|
|             |          | Prova                                 | Tipo Prova   |         |  | Livello Tipo Tirocinio |  | Tipo Tirocinio |   |
| →           | 002      | Prova Orale                           | 0            | Orale   |  | Finale                 |  |                | ] |
|             | 004      | Valutazione Titoli                    | TITOL Titoli |         |  | Iniziale               |  |                |   |
| 1 1         | 001      | Prova Scritta                         | s            | Scritto |  | Iniziale               |  |                | ] |
|             |          |                                       |              |         |  |                        |  |                |   |
| Dettaglio P | rova Pro | ve Preliminari Visibilità Classifiche |              |         |  |                        |  |                |   |
|             |          | Prova                                 | Base pur     | teggio  |  |                        |  |                |   |
| →00         | )4 Va    | lutazione Titoli                      |              | 60      |  |                        |  |                |   |
| 00          | 01 Pr    | ova Scritta                           |              | 60      |  |                        |  |                |   |
|             |          |                                       |              |         |  |                        |  |                |   |
|             |          |                                       |              |         |  |                        |  |                |   |

|--|

Dalla maschera prove concorsi, per la prova finale o unica, è possibile definire la modalità di risoluzione dei punteggi pari merito ottenuti dai candidati in graduatoria.

La risoluzione può essere per:

- Punteggio (applicata ai punteggi ottenuti nelle singole materie associate alla prova);
- punteggio-età;
- titolo-punteggio-età (modalità richiesta dal D.M. 18 giugno 2008)

## **ISCRIZIONE AL TEST**

Una volta pronto il test di ammissione ed aperte le date di iscrizione, il futuro studente andrà sul web e si iscriverà al concorso.

Nel caso di primo contatto con l'Ateneo, occorrerà prima registrarsi poi iscriversi al test di ammissione.

|                                                                                                    | IZIONE                                                                                                    |                                                                                                    |
|----------------------------------------------------------------------------------------------------|----------------------------------------------------------------------------------------------------|----------------------------------------------------------------------------------------------------|
| Registrazione: Dati<br>In questa pagina viene visualiz<br>dell'utente.<br>Dati personali<br>Cognome "<br>Data hascita"<br>Sesso"<br>Prima cittadinanza"<br>Rozlonicat"<br>Provincia:<br>Comune/ citta"<br>Codere Fiscale" | personali<br>zato Il modifo per l'inserimento o la modifica dei dati personali e del luogo di naccita<br>SEI<br>AMMESSO<br>11/11/1370 (Sg:/MM/.yyy)<br>Naccho @ Femnila<br>TALIA<br>Basi<br>Brato<br>MMSSE/70511A074M (calcolato se non indicato) | Concession     Concession     C |

Nel caso già studente in Ateneo dovrà solo effettuare l'iscrizione

| $-\mathbf{O}$ . |            | Lista concorsi                                                                |
|-----------------|------------|-------------------------------------------------------------------------------|
|                 | ISCRIZIONE | Selezionare Il concorso al quale si intende iscriversi.                       |
|                 |            | Scelta del concorso                                                           |
|                 |            | Concorso*                                                                     |
|                 |            | CONCORSO PROVA MARIAGRAZIA dal 01/02/2014 al 31/03/2014                       |
|                 |            | Dettaglio                                                                     |
|                 |            | 0602 - FISIOTERAPIA (ABILITANTE ALLA PROFESSIONE SANITARIA DI FISIOTERAPISTA) |
|                 |            | 0603 - INFERMIERISTICA (ABILITANTE ALLA PROFESSIONE SANITARIA DI INFERMIERE)  |
|                 |            |                                                                               |
|                 |            | Indietro Avanti                                                               |
|                 |            |                                                                               |
|                 |            |                                                                               |
|                 |            |                                                                               |
|                 |            |                                                                               |

**ISCRIZIONI DA CLIENT:** Questa maschera offre un riepilogo di tutti i dati fondamentali per iscrivere un ragazzo ad un determinato concorso. La funzione è accessibile tramite due distinte modalità:

- per concorso (con l'elenco di tutti i candidati iscritti)
- per persona (con l'elenco dei concorsi ai quali il ragazzo è iscritto).

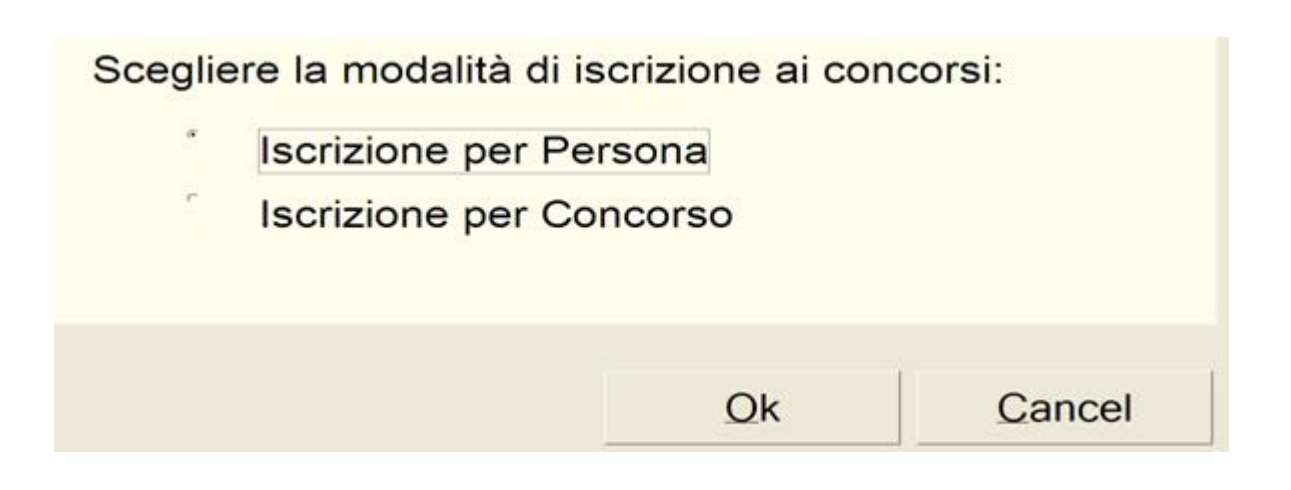

Dalla maschera iscrizioni concorsi è possibile:

- stampare la domanda di ammissione;
- avere un prospetto sulla regolarità dell'iscrizione al concorso (situazione tasse e titoli di accesso)
- controllare la situazione graduatoria;

**CLASSIFICHE:** Per ogni prova è necessario stilare una classifica con i punteggi e lo stato dei singoli candidati.

| 11 ESSE3 - [Classifiche]                                                       |                           |                       |                 |                          |  |  |  |  |  |  |  |
|--------------------------------------------------------------------------------|---------------------------|-----------------------|-----------------|--------------------------|--|--|--|--|--|--|--|
| E File Modifica Operazioni Navigazione Finestra ?                              |                           |                       |                 | _ 8 ×                    |  |  |  |  |  |  |  |
| Prova                                                                          | Capaciana                 |                       | Ctros           |                          |  |  |  |  |  |  |  |
| Tipo Concorso A - Di Ammissione                                                |                           | - Ossiala             | - Strat         | Madalità Protungata      |  |  |  |  |  |  |  |
| Prova DS Prova Scritta Zuga Cultursu Z pervizit acuate Modalita Prove Multiple |                           |                       |                 |                          |  |  |  |  |  |  |  |
|                                                                                |                           |                       |                 |                          |  |  |  |  |  |  |  |
| Tipo Tirocinio Data scadenza ammissione sospesa                                |                           |                       |                 |                          |  |  |  |  |  |  |  |
| Modalità Valutazione Punteggio                                                 | Punti minimi              |                       | Base p          | punteggio 100            |  |  |  |  |  |  |  |
| Classifica                                                                     |                           |                       |                 |                          |  |  |  |  |  |  |  |
| Data Ora Stato C                                                               | Compito Punti F           | Prematr. Cognome      | Nome            | Data Nasc.   Data Dom. 🔺 |  |  |  |  |  |  |  |
| 05/09/2005 10:00 Presente                                                      | 100 / 100                 | 171 KION_UTENTE_12811 | KION_NOME_12811 | 24/04/1961 30/08/2005    |  |  |  |  |  |  |  |
| 05/09/2005 10:00 Prova da effe                                                 | / 100                     | 138KION_UTENTE_66207  | KION_NOME_66207 | 18/08/1981 25/08/2005    |  |  |  |  |  |  |  |
| 05/09/2005 10:00 🔶 Assente                                                     | / 100                     | 119KION_UTENTE_65931  | KION_NOME_65931 | 22/07/1984 23/08/2005    |  |  |  |  |  |  |  |
| → 05/09/2005 10:00 C Esonerato                                                 | / 100                     | 82KION_UTENTE_65396   | KION_NOME_65396 | 07/05/1986 17/08/2005    |  |  |  |  |  |  |  |
| 05/09/2005 10:00 🔴 Annullato                                                   | / 100                     | 34 KION_UTENTE_64617  | KION_NOME_64617 | 16/01/1986 04/08/2005    |  |  |  |  |  |  |  |
| 05/09/2005 10:00 Presente                                                      | 100 / 100                 | 133 KION_UTENTE_66151 | KION_NOME_66151 | 28/08/1986 24/08/2005    |  |  |  |  |  |  |  |
| 05/09/2005 10:00 Presente                                                      | 100 / 100                 | 141 KION_UTENTE_66243 | KION_NOME_66243 | 31/03/1986 25/08/2005    |  |  |  |  |  |  |  |
| 05/09/2005 10:00 Presente                                                      | 100 / 100                 | 2KION_UTENTE_62443    | KION_NOME_62443 | 20/06/1985 25/07/2005    |  |  |  |  |  |  |  |
| 05/09/2005 10:00 <b>Presente</b>                                               | 100 / 100                 | 31 KION_UTENTE_64597  | KION_NOME_64597 | 30/05/1986 04/08/2005    |  |  |  |  |  |  |  |
|                                                                                |                           |                       |                 |                          |  |  |  |  |  |  |  |
| Dati candidato Prove affini/Ramo                                               |                           |                       |                 |                          |  |  |  |  |  |  |  |
| Attesa di riconoscimento titolo straniero                                      | Data domanda di tirocinio | Stato                 |                 |                          |  |  |  |  |  |  |  |
|                                                                                | Data domanda di tirocimo  | Stats                 |                 |                          |  |  |  |  |  |  |  |
| Nota                                                                           |                           |                       |                 |                          |  |  |  |  |  |  |  |
|                                                                                |                           |                       |                 |                          |  |  |  |  |  |  |  |
| Edificio Aula                                                                  |                           |                       |                 |                          |  |  |  |  |  |  |  |
|                                                                                |                           |                       |                 |                          |  |  |  |  |  |  |  |
|                                                                                | 1111                      |                       |                 |                          |  |  |  |  |  |  |  |
|                                                                                | dustorio Graduata         | ria Libratta Otuda    | nto             | Foiti prous di origina   |  |  |  |  |  |  |  |
|                                                                                |                           |                       | ane             | Esiti prove di origine   |  |  |  |  |  |  |  |

I valori consentiti sono:

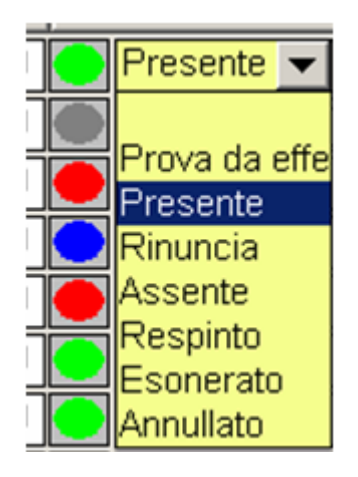

## ACQUISIZIONE GRADUATORIA

Per quanto riguarda le graduatorie per i test locali, questi verranno caricate da file, quindi la graduatoria sarà già presente con le posizioni, i punti e lo stato.

Per quanto riguarda professioni sanitarie, verranno prima importati solo i vincitori di prima scelta, poi dopo si caricheranno man mano i ripescaggi.

Per gli altri concorsi, invece, verranno caricati sia i vincitori che gli idonei, poi su esse3 si effettuerà il ripescaggio.

Gli STATI possibili sono:

- Ammesso
- Annullato (in caso di annullamento il campo motivazione è obbligatorio);
- Non Ammesso
- Preimmatricolato
- Immatricolato
- In graduatoria
- Respinto
- Prenotato (per studenti che hanno nello stesso anno accademico una carriera attiva in un corso di studio di pari livello)
- Abilitato (per gli esami di stato)
- Non abilitato (per gli esami di stato)
- Abilitato con riserva (per gli esami di stato)
- Assente (per gli esami di stato)
- In soprannumero (per i concorsi SSIS)

| Stato                                                                                                    | Pos. | Pu       | inti   | Prematr. | Cognome | Nome    | Data<br>domanda | Data com. esito | Scad. amm. sosp  | Data scad. amm.  | Data scao  |
|----------------------------------------------------------------------------------------------------|------|----------|--------|----------|---------|---------|-----------------|-----------------|------------------|------------------|------------|
| Annullato                                                                                                    |      | 94,000 / | 100,00 | 6        | AMMESSO | 0110    | 24/03/2014      |                 | 22/03/2014 23:59 | 25/03/2014 23:59 | 26/03/2014 |
| Annullato                                                                                                    |      | 95,000/  | 100,00 | 2        | AMMESSO | UNO     | 24/03/2014      |                 | 22/03/2014 23:59 | 25/03/2014 23:59 | 26/03/2014 |
| Ammesso                                                                                                    | 1    | 98,000/  | 100,00 | 5        | AMMESSO | CINQUE  | 24/03/2014      |                 | 22/03/2014 23:59 | 25/03/2014 23:59 | 26/03/2014 |
| Ammesso                                                                                                    | 2    | 97,000/  | 100,00 | 4        | AMMESSO | QUATTRO | 24/03/2014      |                 | 22/03/2014 23:59 | 25/03/2014 23:59 | 26/03/2014 |
| Ammesso                                                                                                    | 3    | 96,000 / | 100,00 | 3        | AMMESSO | TRE     | 24/03/2014      |                 | 22/03/2014 23:59 | 25/03/2014 23:59 | 26/03/2014 |
| Non ammesso                                                                                                    | 4    | 80,000/  | 100,00 | 7        | AMMESSO | SETTE   | 24/03/2014      |                 | 22/03/2014 23:59 |                  |            |
| Respinto                                                                                                    | 9999 | 9,000/   | 100,00 | 1        | AMMESSO | SEI     | 24/03/2014      |                 | 22/03/2014 23:59 | 25/03/2014 23:59 | 26/03/2014 |
| ۲<br>۲<br>۲                                                                                                    |      |          |        |          |         |         |                 |                 |                  |                  |            |
| Dettaglio Varie Classifiche                                                                                                    |      |          |        |          |         |         |                 |                 |                  |                  |            |
| Data nascita 11/11/1979     Codice fiscale     Cat. amm.     Causale annullo     TIT     Mancanza titoli di accesso       Sede     Diplo. biennale di spec. sul sostegno     Causale non abil.     Diplo. |      |          |        |          |         |         |                 |                 |                  |                  |            |
| Nota                                                                                                    |      |          |        |          |         |         |                 | 2               |                  |                  |            |

Leggiamo la graduatoria riportata in figura:

|  | Pagina 30 di 195 |
|--|------------------|
|  |                  |

-nelle prime due posizioni abbiamo lo stato di annullato. Per gli annullati nel campo della causale di annullo è riportato il motivo. Nel nostro caso ho un ammesso annullato per tasse e l'altro per titoli

- i vincitori sono indicati con lo stato ammesso, mentre gli idonei con non ammesso, e questi saranno oggetto di ripescaggio

-gli ammessi che nelle prove hanno acquisito un punteggio inferiore al minimo, in graduatoria li vediamo con lo stato di Respinto

## IMMATRICOLAZIONE SU CONCORSI

Si potrà pre-immatricolare solamente lo studente che risulta in stato ammesso in graduatoria

|   |                 |                 |          |        |   | ,       | ,               | domanda    |                  |                  |           |
|---|-----------------|-----------------|----------|--------|---|---------|-----------------|------------|------------------|------------------|-----------|
| • | Annullato       |                 | 94,000 / | 100,00 | 6 | AMMESSO | <del>0110</del> | 24/03/2014 | 22/03/2014 23:59 | 25/03/2014 23:59 | 26/03/201 |
|   | Annullato       |                 | 95,000 / | 100,00 | 2 | AMMESSO | <del>uno</del>  | 24/03/2014 | 22/03/2014 23:59 | 25/03/2014 23:59 | 26/03/201 |
|   | Preimmatricolat | 1               | 98,000 / | 100,00 | 5 | AMMESSO | CINQUE          | 24/03/2014 | 22/03/2014 23:59 | 25/03/2014 23:59 | 26/03/201 |
|   | Ammesso         | 2               | 97,000/  | 100,00 | 4 | AMMESSO | QUATTRO         | 24/03/2014 | 22/03/2014 23:59 | 25/03/2014 23:59 | 26/03/201 |
|   | Ammesso         | 3               | 96,000 / | 100,00 | 3 | AMMESSO | TRE             | 24/03/2014 | 22/03/2014 23:59 | 25/03/2014 23:59 | 26/03/201 |
|   | Non ammesso     | 4               | 80,000 / | 100,00 | 7 | AMMESSO | SETTE           | 24/03/2014 | 22/03/2014 23:59 |                  |           |
|   | Respinto        | <del>9999</del> | 9,000/   | 100,00 | 1 | AMMESSO | SEI             | 24/03/2014 | 22/03/2014 23:59 | 25/03/2014 23:59 | 26/03/201 |

Una volta pre-immatricolato in graduatoria verrà posto lo stato di preimmatricolato.

## SLITTAMENTI GRADUATORIA

A questo punto, chi non si immatricola nel periodo indicato, decadrà e subentreranno gli idonei non vincitori.

Per gestire l'automatismo occorre andare a inserire le date delle varie scadenze:

Data scadenza ammissione sospesa Data entro la quale deve essere regolarizzata la posizione per i candidati con ammissione sospesa per

mancanza dei titoli di accesso o per il mancato pagamento delle tasse di ammissione.

**Data scadenza Ammissione** Data di scadenza della posizione di ammesso. Oltre tale data non sarà più possibile usufruire della posizione di ammesso per procedere con l'immatricolazione o la preimmatricolazione.

**Data scadenza Preimmatricolazione** Data di scadenza della posizione di preimmatricolato. Oltre tale data non sarà più possibile usufruire della posizione di preimmatricolato per procedere con l'immatricolazione

Scaduti i termini, andando semplicemente a ricalcolare la graduatoria, in automatico le posizioni verranno annullate e subentreranno quelli sotto:

prima

| Annullato | 1 | 85,000/ | 90,00 | 21 PROF | NOTAX  | 09/04/2013 | 09/04/2013 14:53 | 11/04/2013 23:59 |
|-----------|---|---------|-------|---------|--------|------------|------------------|------------------|
| Ammesso   | 2 | 60,000/ | 90,00 | 16 PROF | SEDICI | 09/04/2013 | 09/04/2013 23:59 | 10/04/2013 08:59 |
| Ammesso   | 3 | 59,000/ | 90,00 | 9 PROF  | NOVE   | 09/04/2013 | 10/04/2013 23:59 | 10/04/2013 08:59 |

Dopo

| Stato         | Pos. | Pi     | unti    | Prematr. | Cognome | Nome       | Data<br>domanda | Data com. esito | Scad. amm. sosp  | Data scad. amm.  | Data sca |
|---------------|------|--------|---------|----------|---------|------------|-----------------|-----------------|------------------|------------------|----------|
| Preimmatrico  | 1    | 70,000 | 90,00   | 19       | PROF    | DICIANNOVE | 09/04/2013      |                 | 09/04/2013 23:59 | 11/04/2013 23:59 | 11/04/20 |
| Annullato     | 1    | 85,000 | / 90,00 | 21       | PROF    | NOTAX      | 09/04/2013      |                 | 09/04/2013 14:53 | 11/04/2013 23:59 | 11/04/20 |
| Ammesso       | 2    | 56,000 | / 90,00 | 12       | PROF    | DODICI     | 09/04/2013      |                 | 10/04/2013 23:59 |                  |          |
| 🔴 Annullato 👻 | 2    | 60,000 | / 90,00 | 16       | PROF    | SEDICI     | 09/04/2013      |                 | 09/04/2013 23:59 | 10/04/2013 08:59 | 11/04/20 |
| Annullato     | 3    | 59,000 | 90,00   | 9        | PROF    | NOVE       | 09/04/2013      |                 | 10/04/2013 23:59 | 10/04/2013 08:59 |          |
| Ammesso       | 3    | 53,000 | 90,00   | 1        | PROF    | UNO        | 09/04/2013      |                 | 10/04/2013 23:59 |                  |          |
| Non ammess    | 4    |        | 90.00   | 2        | PROF    | DUE        | 09/04/2013      |                 | 10/04/2013 23:59 |                  |          |

Ovviamente tutte le posizioni annullate riportano in graduatoria l'informazione il motivo dell'annullamento

| 1 comunitari            | Causale annullo   | SCAD_/ | Superamento data di sc |
|-------------------------|-------------------|--------|------------------------|
| di spec. sul sostegno 📃 | Causale non abil. |        |                        |

Alle persone subentrate occorrerà inserire le nuove date di scadenza. Per fare questo utilizzeremo il pulsante Aggiorna Data Scad.

Quindi il processo per gestire gli slittamenti sono:

⇒ registrare i nulla osta. Per fare questo andare in graduatoria, mettere lo stato prenotato con una data scadenza ammissione e preimmatricolazione pari al 30/12.

La data deve essere tale che non scada mai.

- ⇒ Una volta scadute le date, di ricalcola la graduatoria, in modo i vincitori al concorso che non si sono immatricolati, vengano automaticamente annullati e subentrino quelli non ammessi.
- ⇒ Si selezionano i subentranti e si inseriscono le date di scadenza ammissione e preimmatricolazione.
- ⇒ Si va in anni accademici, e si aprono le date di immatricolazione (IMM\_W, ABBR\_W...) in modo che i subentranti riescano a preimmatricolarsi.

# CASO PARTICOLARI

Esistono dei casi particolari in cui le posizioni non devono scadere, ad esempio per passaggi e trasferimenti. In questo caso occorrerà inserire delle date che non scadono mai, e come stato della graduatoria inserire Prenotato.

| Pagina 33 di 195 |
|------------------|
|------------------|

**Passaggi di corso:** una persona si immatricola, quindi a livello di graduatoria questa è marcata con il pallino blu indicante l'immatricolazione. Nel caso lo studente faccia un passaggio di corso, la posizione dello studente si trasforma, e ritorna con stato ammesso.

Per quanto riguarda i subenti i passi da fare sono i seguenti:

|  | Pagina 34 di 195 |
|--|------------------|
|  |                  |

# IMMATRICOLAZIONI

L'*immatricolazione* è il processo attraverso il quale una *persona* inizia una nuova carriera in ateneo, iscrivendosi ad un determinato corso di studio. Attraverso l'immatricolazione alla persona viene associata una *posizione* di tipo *studente*, che indica il tipo di rapporto che intercorre tra la persona e l'Ateneo, una *matricola*, che stabilisce il legame con il corso di studio, ed un'*iscrizione annuale*, che fissa la relazione con l'anno accademico.

Il processo può essere riassunto nel seguente modo:

- 1. studente effettua la pre-immatricolazione via web
- 2. stampa domanda di immatricolazione + bollettino mav
- 3. paga bollettino
- 4. si reca in segreteria per perfezionare immatricolazione

Per i CDS a numero chiuso che prevedono un test di ingresso, requisito fondamentale per la pre-immatricolazione e per l'immatricolazione è il superamento della prova di ammissione con esito positivo e l'occupazione di una posizione nella graduatoria finale, tale da rientrare nel numero di posti disponibili, pre-fissato dal corso di studi.

Nel caso di corsi di studio a numero chiuso, il processo diventerà:

- 1. Il futuro studente si registra nell'area web e si iscriverà ad un concorso
- 2. Alla fine della gestione delle prove di ammissione, sarà creata una graduatoria in cui saranno indicate le persone ammesse e quelle non ammesse
- Solo le persone ammesse potranno ri-accedere all'area web e preimmatricolarsi al corso di studio dove risultano ammessi
- 4. Una volta effettuato il pagamento, si recherà allo sportello di segreteria e perfezionerà l'immatricolazione

# IMMATRICOLAZIONE DA WEB

Lo studente effettua il login e segue il wizard dell'immatricolazione:

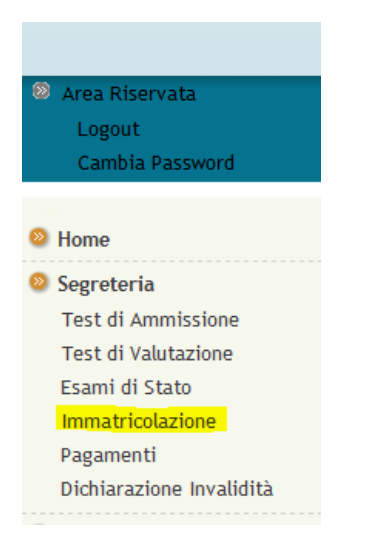

Una volta finito il wizard stamperà la domanda di immatricolazione con il bolletino MAV.

Nel caso di uno studente in graduatoria ad un concorso la visualizzazione al momento dell'immatricolazione sarà la seguente:

| Pagina | 36 | di | 195 |
|--------|----|----|-----|
|--------|----|----|-----|
| lome                                                                                               |                                                                                                    |
|----------------------------------------------------------------------------------------------------|----------------------------------------------------------------------------------------------------|
| Registrato                                                                                         | A         1         2         3         4          >>                                                                                                    |
| <ul> <li>STRANIERO<br/>STRANIERO</li> <li>Area Riservata<br/>Logout<br/>Cambia Password</li> </ul> | Immatricolazione: Scelta tipologia ingresso<br>Attraverso le pagine seguenti potrai procedere con l'immatricolazione al corso di studio che indicherai.<br>Scelta tipologia ingresso al corso di studio<br>Immatricolazione ai Corsi ad Accesso Libero.<br>Immatricolazione ai Corsi ad Accesso Programmato.<br>Indietro |
| <ul> <li>Home</li> <li>Segreteria</li> </ul>                                                       |                                                                                                    |

# IMMATRICOLAZIONE DA CLIENT

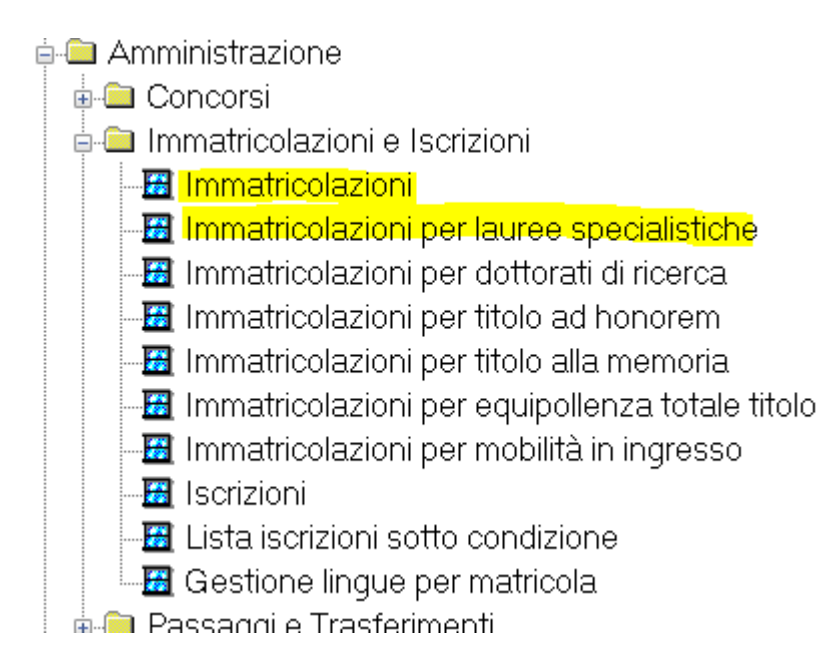

Ogni funzione permette di immatricolare studenti in base alle tipologie di corso di studio:

#### **IMMATRICOLAZIONI**

➔ tutti i corsi di studio tranne i corsi LM, LS, D1

IMMATRICOLAZIONI PER LAUREE SPECIALISTICHE:

➔ Per i corsi di studio di tipologia LM, LS

## **IMMATRICOLAZIONI PER DOTTORATI DI RICERCA**

➔ Per i corsi di studio di tipologia D1

Riporto tabella della tipologia dei corsi di studio:

| TIPI<br>CORSO | DES                                       | DURATA | CFU | RIF_FLG | NORMATIVA |
|---------------|-------------------------------------------|--------|-----|---------|-----------|
|               |                                           |        |     |         |           |
| ASP           | Corso Abilitante                          | 1      |     | 1       | ANTE      |
| A1            | Diploma accademico di primo<br>livello    |        |     | 0       | 509       |
| A2            | Diploma accademico di secondo<br>livello  |        |     | 0       | 509       |
| CA            | Corso di Aggiornamento                    | 1      |     | 1       | ANTE      |
| CAFP          | Corsi di alta formazione<br>professionale | 1      |     | 0       | 509       |
| CF            | Corso di Formazione                       | 1      |     | 1       | ANTE      |
| СРА           | Corso di Perfezionamento                  | 1      |     | 1       | ANTE      |
| CS            | Corso Singolo                             | 1      |     | 0       | 509       |
| D             | Corso di Diploma                          |        |     | 1       | ANTE      |
| DA            | Diploma accademico quadriennale           |        |     | 0       | 509       |
| DF            | Diploma in educazione fisica              |        |     | 0       | 509       |
| DL            | Diploma mediatore linguistico             |        |     | 0       | 509       |
| DR            | Diploma scuola regionale                  |        |     | 1       | ANTE      |
| DU            | Diploma Universitario                     |        |     | 1       | ANTE      |
| D1            | Corso di Dottorato                        | 3      |     | 1       | ANTE      |
| LC5           | Laurea Ciclo Unico 5 anni                 | 5      | 300 | 0       | 509       |
| LC6           | Laurea Ciclo Unico 6 anni                 | 6      | 360 | 0       | 509       |
| LM            | Corso di Laurea Magistrale                | 2      | 120 | 0       | 270       |

| LM5  | Laurea Magistrale Ciclo Unico 5<br>anni | 5 | 300 | 0 270  |
|------|-----------------------------------------|---|-----|--------|
| LM6  | Laurea Magistrale Ciclo Unico 6<br>anni | 6 | 360 | 0 270  |
| LS   | Corso di Laurea Specialistica           | 2 | 300 | 0 509  |
| L1   | Corso di Laurea                         |   |     | 1 ANTE |
| L2   | Corso di Laurea                         | 3 | 180 | 0 509  |
| M1   | Master di Primo Livello                 | 1 |     | 0 509  |
| M2   | Master di Secondo Livello               | 1 |     | 0 509  |
| SDFS | Scuola Diretta ai Fini Speciali         |   |     | 1 ANTE |
| SHSP | Corso di Specializzazione               | 1 |     | 1 ANTE |
| SP2  | Scuola di Specializzazione              | 2 | 120 | 0      |
| SP3  | Scuola di Specializzazione              | 3 | 180 | 0      |
| SP4  | Scuola di Specializzazione SP4          | 4 | 240 | 0      |
| SP5  | Scuola di Specializzazione (5<br>anni)  | 5 | 300 | 0      |
| SP6  | Scuola di Specializzazione (6<br>anni)  | 6 | 360 | 0      |
| S1   | SCUOLA DI SPECIALIZZAZIONE              |   |     | 1 ANTE |

La maschera della immatricolazione si presenta nel seguente modo:

| Codice I<br>Coç<br>Data di n<br>Città straniera di n<br>Matricola<br>Profilo studente 1<br>Corso di Studio 08<br>Ordinamento                | iscale MMTTNN7(<br>gnome IMMATRIC<br>ascita 11/11/1970<br>ascita 84<br>84<br>84-2001 2008<br>rdinamento di cor | OS11A2711<br>OLATO<br>Comune di nasc<br>Tipo ingresso<br>Studente Standard<br>LAUREA IN SCIENZ<br>LAUREA IN SCIENZ<br>rso di studio non ha cu | Matricola<br>Nome TRIE<br>ta Ancona<br>MM Immatricol<br>E E TECNICHE PSIC<br>E E TECNICHE PSIC<br>rricula associati. | NNALE<br>Corso ad<br>lazione<br>Accesso ris. | Prov. AN<br>esaurim. posti<br>Tipo didattica<br>Esonero N<br>Stato occupaz.<br>Escludi da tutti i | Nuova ricerca<br>Ricerca persona<br>Nuova Persona<br>Dati Persona<br>essun esonero richiesto<br>benefici |
|----------------------------------------------------------------------------------------------------|----------------------------------------------------------------------------------------------------|----------------------------------------------------------------------------------------------------|----------------------------------------------------------------------------------------------------|----------------------------------------------|---------------------------------------------------------------------------------------------------|----------------------------------------------------------------------------------------------------|
| Data Immatricolazione 13                                                                                                    | /01/2014 A                                                                                                    | A.A. Imm. / Ingresso A                                                                                                    | teneo 2014 2                                                                                                    | 014/2015                                     |                                                                                                   |                                                                                                    |
| Data Imm. S.U. 13<br>Ateneo Imm. SU<br>Anno corso<br>Anno di coorte 20<br>Condizionata<br>Sede 14<br>Invalidita<br>Fascia<br>Categoria amm. | 1 ↔ Tipo<br>1 ↔ Tipo<br>14 2014//<br>36 CHIE                                                                   | Imm. Sistema Univer<br>iscrizione IC<br>2015                                                                                                  | sitario 2014 2                                                                                                    | 014/2015<br>%<br>0,00                        | Lavoratore                                                                                        | In attesa di delibera                                                                                    |
| Tasse Classi abilitazi                                                                                                    | one – Borse di S                                                                                               | itudio <mark>- Obblighi Fo</mark>                                                                                                    | mativi Aggiuntivi                                                                                                    |                                              |                                                                                                   |                                                                                                    |
| Tassa                                                                                                    | Voce                                                                                                    | e Rata                                                                                                    | Bollettino                                                                                                    | Data sca                                     | denza Importo I                                                                                   | Pagato Selezionata                                                                                       |
|                                                                                                    | TREG<br>CONTR<br>BOVI                                                                                          | 1 di 3<br>1 di 3<br>1 di 3                                                                                                    |                                                                                                    | 00/00 00/00 00/00                            | V0000 140,00<br>V0000 218,82<br>V0000 16,00                                                       |                                                                                                    |

Tramite codice fiscale si recupera la persona, e se ha fatto la preimmatricolazione i campi della carriera saranno già compilati nel caso che lo studente abbia fatto la pre-immatricolazione.

Recuperato lo studente occorre andare a verificare se il pagamento è già arrivato oppure se occorre gestirlo a mano

Se la spunta sul riquadro definitiva non è alzata allora si sta effettuando una pre-immatricolazione

| ICHE              | Escludi da tutti i benefici 📖                                                                |
|-------------------|----------------------------------------------------------------------------------------------|
| 15                | ESSE3 KION-40154                                                                             |
| 15<br>HIETI e PES | I dati inseriti verranno salvati, ma l'immatricolazione non sarà perfezionata.<br>Procedere? |
| %<br>0,00         | Documentazione non presente. Vuoi crearla?       Yes     No                                  |
|                   |                                                                                              |

Se spunta sul riquadro definitiva è alzato, allora significa che si sta perfezionando l'immatricolazione

Al momento della immatricolazione se a livello di corso di studio è stato indicato il caricamento del piano statutario

:

Quando lo studente ha fatto la pre-immatricolazione via web e non ha ancora perfezionato in segreteria, allora lo **STATO MATRICOLA** è '<mark>I</mark>'

| Pagina 41 UL 195 | Pagina 41 | di | 195 |
|------------------|-----------|----|-----|
|------------------|-----------|----|-----|

| Matricola<br>Matricola<br>Cognome<br>AMMESSO<br>Nome<br>CINQUE<br>Nato ii<br>11/11/1970<br>a Agrigento (AG)<br>Inzione<br>AA2014/2<br>Data<br>24/03/2014<br>AA2014/2<br>Data<br>24/03/2014<br>Ateneo<br>Trasf. da altro ateneo<br>Opzione nuovo ordin.<br>Badge. Cod.<br>Codice Fiscale<br>MMSCNQ70S<br>Nazione<br>TALIA<br>Ingresso Ateneo<br>AA2014/2<br>Data<br>24/03/2014<br>AA2014/2<br>Data<br>24/03/2014<br>Ateneo<br>10/2014<br>10/2014<br>10/20 | Abbrev. carr. Scella percorso Opzioni<br>Pass. corso Cambio percorso Trasferimento da Ateneo Stranierc<br>Cambio ord. Studente decaduto<br>Sesso M<br>Cittadinanza TALIA<br>Immatricolazione S.U.<br>A.A. 2014 2014/2 Data/24/03/2014 Ateneo/70053 Università deci                                                                                                    | Nuova ricerca<br>Cerca studente<br>Altra Carriera<br>Aggioma dati<br>Atra matricola                                                                        |
|----------------------------------------------------------------------------------------------------|----------------------------------------------------------------------------------------------------|----------------------------------------------------------------------------------------------------|
| Profilo 1 Studente Standard                                                                                                    | situazione tasse 🕑 importo dovuto 723,94                                                                                                    |                                                                                                    |
| Dati Matricola       Ipotesi       Motivo: In attesa di perf. immat         Stato:       Ipotesi       Motivo: In attesa di perf. immat         CdS:       0684       LAUREA IN SCIENZE E TECNICHE PSICOLOGICHE         Ord:       0684-2008       LAUREA IN SCIENZE E TECNICHE PSICOLOGICHE         Pds:       Corso senza curricula associati         Tipo Corso:       IZ         Sase punteggio voto finale:       A.A. prima iscr. al CdS 0684:         A.A. regolamento:       2014/2015         Data validità AA Regolamento       24/03/2014                                                                                                    | Cat. Amm.: Dati trasf in uscita<br>Stato Studente: A Attivo<br>Motivo: MMM Immatricolazione Domanda presentata<br>Inizio sospensione: 00/00/0000<br>Fine sospensione: 00/00/0000<br>Mod. Rec. Freq.: 00/00/0000                                                                                                    | Domanda titolo<br>Sospendi carriera<br>Rinn. sospens.<br>Cessa sospens.<br>Chiudi carriera<br>Riattiva carriera<br>Riprist. chiusura<br>Mod. ateneo trasf. |
| Medie Aritmetica:          Aritmetica:       0       Ponderata:       0       Escludi da tutti i benefici:       Escl. contr. di Escludi da tutti i benefici:         xcrizioni       Libretto       Tasse       Dom. cons. titolo       Storico       Lingue       Note       Titoli di A.A.         A.A.       Data iscr.       Matricola       Ateneo       CdS       Ord.       Pds                                                                                                    | Archivio: Visualizzare anche le iscrizioni chiuse:<br>Visualizzare anche le iscrizioni chiuse:<br>decad.<br>i accesso Richiesta conf. diploma Richiesta conf. titolo univ. Richiesta<br>Sede Sost. A.C. Tipo Iscr. Stato Mot. P.T. Fascia Eson. Cond. Stato of Stato Stato St | Rich. dupl. libretto<br>Rich. dupl. badge<br>Modfiche dati mat.<br>Att. carr. sotto cond.<br>a conf. ttolo univ. Stra.                                     |
| →   2014/2015 24/03/2014 70053 0684 2008 003 Corso s                                                                                                    | senza cu 1436 🔲 1 lin corso S T 🗍 N 🗍                                                                                                    |                                                                                                    |

Al momento del perfezionamento lo stato matricolo diverrà A

## CASI PARTICOLARI

## MANCANZA DI TITOLI:

Nel caso di mancanza di titoli apparirà il seguente messaggio

| Codic   | e fiscale MM   | ITNN70   | S11A271   |                 | Matricola        |                  | Note 🙂                   | [ Nuova ricerca ]                                                                                                    |
|---------|----------------|----------|-----------|-----------------|------------------|------------------|--------------------------|----------------------------------------------------------------------------------------------------|
| C       | Cognome IMM    | ATRICO   | DLATO     |                 | Nome T           | RIENNALE         |                          | Ricerca persona                                                                                                    |
| )ata d  | i nascita 11/1 | 1/1970   | Con       | nune di nascita | a Ancona         |                  | Prov. AN                 | Nuova Persona                                                                                                    |
| iera d  | i nascita      |          |           |                 |                  | Corso a          | d esaurim. posti 📄       | Dati Persona                                                                                                    |
| icola   |                |          | Tip       | o ingresso IM   | M Immatr         | icolazione       | Tipo didattica           |                                                                                                    |
| ente    | 1              |          | Studente  | Standard        |                  |                  | Esonero Nessun           | un esonero richiesto                                                                                                    |
| tudio   | 0684           |          | LAUREA    | IN SCIENZE      | E TECNICHE F     | SIC Accesso ris. | Stato occupaz.           |                                                                                                    |
| ento    | 0684-2008      | 2008 I   | LAUREA    | IN SCIENZE      | E TECNICHE P     | SICOLOGICHE      | Escludi da tutti i benef | efici 🥅                                                                                                    |
|         | L'ordinamento  | di cors  | o di stud | lio non ha curr | icula associati. |                  |                          |                                                                                                    |
|         |                |          |           |                 |                  |                  | ESSE3 KION-40            | 0154                                                                                                    |
| sione   | 13/01/2014     | A.       | A. Imm.   | / Ingresso Ate  | eneo 2014        | 2014/2015        |                          |                                                                                                    |
|         |                |          |           |                 |                  |                  |                          | :                                                                                                    |
| S.U.    | 13/01/2014     | A.A. Ir  | mm. Sist  | tema Universi   | tario 2014       | 2014/2015        | Der man                  | n nsenti venanno salvati, ma rimmatricolazione non sara perezionata<br>ncanza dei titoli necessari all'accesso al percorso di studio selezionato |
| . 50    | 4              | Ting i   |           | JIC.            |                  |                  |                          | Procedere?                                                                                                    |
| orso    | 2014           | 2014/20  | 5012/01/e |                 | III COISO        |                  |                          |                                                                                                    |
| nata    | 2014           | 2014/20  | 010       |                 |                  |                  |                          |                                                                                                    |
| Sede    | 1436           | CHIETI   |           |                 | 1                | ٩(               |                          | Documentazione non presente. Vuoi crearla?                                                                                                    |
| idita'  |                |          |           |                 |                  | 0.00             | <u> </u>                 |                                                                                                    |
| iscia   |                |          |           |                 | ]                |                  |                          | Yes No Cancel                                                                                                    |
| mm.     |                |          |           |                 |                  |                  |                          |                                                                                                    |
|         |                |          |           |                 |                  | _                | C                        |                                                                                                    |
|         |                |          |           |                 |                  |                  |                          |                                                                                                    |
|         |                |          |           |                 |                  |                  |                          |                                                                                                    |
|         |                |          |           |                 |                  |                  |                          |                                                                                                    |
|         |                |          |           |                 |                  |                  |                          |                                                                                                    |
| abilita | zione Bor      | se di Si | udio      | Dbblighi Forn   | nativi Aggiuntiv | <i>i</i> i       |                          |                                                                                                    |
|         |                |          |           |                 |                  |                  |                          |                                                                                                    |

|  | Pagina <b>42 di 195</b> |
|--|-------------------------|
|  |                         |

#### In gestione studente quando lo studente non ha i titoli necessari, allora

il motivo sarà In attesa per mancanza titoli necessari

| Opzione nuovo ordin.     Pass. corso     Cambio percorso     Trasferimento da Ateneo Straniero                                                                            |  |  |  |  |  |  |  |
|----------------------------------------------------------------------------------------------------|--|--|--|--|--|--|--|
| 🗹 In attesa perfez. imm. 📃 Cambio ord. 📃 Studente decaduto                                                                                                    |  |  |  |  |  |  |  |
| Cognome MMATRICOLATO Badge. Cod. Sesso M                                                                                                    |  |  |  |  |  |  |  |
| Nome TRIENNALE Codice Fiscale MMTTNN70S11A2711                                                                                                    |  |  |  |  |  |  |  |
| Nato il 11/11/1970 a Ancona (AN) Nazione ITALIA Cittadinanza ITALIA                                                                                                    |  |  |  |  |  |  |  |
| Ingresso Ateneo Inizio Carriera Immatricolazione S.U.                                                                                                    |  |  |  |  |  |  |  |
| A.A. 2014/2 Data 13/01/2014 A.A. 2014/2 Data 13/01/2014 Ateneo 70053 Università degli Stu A.A. 2014 2014/2 Data 13/01/2014 Ateneo 70053 Università degli Stu              |  |  |  |  |  |  |  |
| Profilo 1 Studente Standard situazione tasse 😝 importo dovuto 1.007,91                                                                                                    |  |  |  |  |  |  |  |
| Dati Matricola Dati trasf in uscita                                                                                                    |  |  |  |  |  |  |  |
| Stato: Data domanda Motivo: In attesa per mancanz 🔲 Cat. Amm.: Data domanda                                                                                               |  |  |  |  |  |  |  |
| CdS: 0684 LAUREA IN SCIENZE E TECNICHE PSICOLOGICHE Stato Studente: A Attivo                                                                                              |  |  |  |  |  |  |  |
| Ord: 0684-2008 LAUREA IN SCIENZE E TECNICHE PSICOLOGICHE Motivo: IMM Immatricolazione                                                                                     |  |  |  |  |  |  |  |
| Pds: Corso senza curricula associati Inizio sospensione: 00/00/0000                                                                                                    |  |  |  |  |  |  |  |
| Tipo Corso: L2 Corso di Laurea Fine sospensione: 00/00/0000                                                                                                    |  |  |  |  |  |  |  |
| Base punteggio voto finale:       A.A. prima iscr. al CdS 0684: 2014/2015         A.A. regolamento:       2014/2015         Data validità AA Regolamento       13/01/2014 |  |  |  |  |  |  |  |
| Archivio                                                                                                    |  |  |  |  |  |  |  |
| Medie Ponderata: Non richiedere conf. tit: Visualizzare anche le iscrizioni chiuse: V<br>Aritmetica: Ponderata: Escludi da tutti i benefici: Escl. contr. decad           |  |  |  |  |  |  |  |
| Iscrizioni Libretto Tasse Dom. cons. titolo Storico Lingue Note Titoli di accesso Richiesta conf. diploma Richiesta conf. titolo univ.                                    |  |  |  |  |  |  |  |
| Tipo Titolo Italiano Dettaglio Ind. SSIS Classe SSIS Stato AA Data Tipo Titolo Straniero                                                                                  |  |  |  |  |  |  |  |
|                                                                                                    |  |  |  |  |  |  |  |
|                                                                                                    |  |  |  |  |  |  |  |

#### CASO STUDENTE CARRIERA IN CORSO

Nel caso di studente con carriera attiva, nel caso non siano state definite regole di compatibilità, apparirà il seguente messaggio

| Pagina 43 | di | 195 |
|-----------|----|-----|
|-----------|----|-----|

| Cognome B Nome ELEONORA                                                                                                    | Ricerca persona                                                                                      |                                                              |
|----------------------------------------------------------------------------------------------------|----------------------------------------------------------------------------------------------------|--------------------------------------------------------------|
| Data di nascita 993 Comune di nascita Lanciano                                                                                                    | Prov. CH Nuova Persona                                                                               |                                                              |
| aniera di nascita Corso a                                                                                                    | d esaurim. posti                                                                                     |                                                              |
| atricola Tipo ingresso IMM Immatricolazione                                                                                                    | Tipo didattica                                                                                       |                                                              |
| udente 1 Studente Standard                                                                                                    | Esonero Nessun esonero richiesto                                                                     |                                                              |
| Studio 0684 LAUREA IN SCIENZE E TECNICHE PSIC Accesso ris.                                                                                                    | Stato occupaz.                                                                                       |                                                              |
| mento 0684-2008 2008 LAUREA IN SCIENZE E TECNICHE PSICOLOGICHE                                                                                                    | Escludi da tutti i benefici                                                                          |                                                              |
| L'ordinamento di corso di studio non ha curricula associati.                                                                                                    |                                                                                                    |                                                              |
| Iazione         13/01/2014         A.A. Imm. / Ingresso Ateneo         2014         2014/2015           1. S.U.         01/10/2012         A.A. Imm. Sistema Universitario         2012         2012/2013           m. SU         0         0         0         0         0           corso         1         Tipo iscrizione IC         In corso         0           coorte         2014         2014/2015         0         0           coorte         1         0         1         %           Sede         1436         CHIETI         %           ralidita         0.000         0         0 | ESSE3 - Attenzione KION-40920 La persona ha carriere attive ma non sono state de Documentazione n Ok | finite regole di compatibilità<br>on presente. Vuoi crearla? |
|                                                                                                    |                                                                                                    |                                                              |
|                                                                                                    |                                                                                                    |                                                              |

## IMMATRICOLAZIONI FUORI TERMINE

Dal momento che le date per l'immatricolazione on line non saranno 'accese' la pre-immatricolazione dello studente dovrà essere effettuata da client per dare il mav agli studenti.

Si pre-immatricola lo studente al corso di studio, a questo punto esse3 produrrà la domanda di immatricolazione ed il mav di prima rata.

Però allo studente occorre fornire anche la tassa di mora, quindi occorrerà andare in addebito studente e cliccare sul pulsante di mora anticipata

Verifica more anticipate

A questo punto partirà la form dell'addebito mora.

Inserire il pallino su conguaglia la mora con il bollettino scaduto. In questo modo il programma annulla la vecchia fattura e ne crea una nuova contenente il bollettino di prima rata e la mora.

|   | i utturu                  | importo iute.             | importo mora            | Data Soudenza | Dutu i ugumento | COLOTIG                               |    |
|---|---------------------------|---------------------------|-------------------------|---------------|-----------------|---------------------------------------|----|
| € | 2664987                   | 439,97                    | 100,00                  | 05/11/2013    |                 |                                       |    |
|   |                           | · · · ·                   |                         |               |                 | ·ــــــــــــــــــــــــــــــــــــ | 11 |
|   |                           |                           |                         |               |                 |                                       |    |
|   |                           |                           |                         |               |                 |                                       |    |
|   |                           |                           |                         |               |                 |                                       |    |
|   |                           |                           |                         |               |                 |                                       |    |
|   |                           |                           |                         |               |                 |                                       |    |
|   |                           |                           |                         |               |                 |                                       |    |
|   |                           |                           |                         |               |                 |                                       |    |
|   |                           |                           |                         |               |                 |                                       |    |
|   |                           |                           |                         |               |                 |                                       |    |
|   |                           |                           |                         |               |                 |                                       |    |
| 0 | Non addebitare più le     | tasse di mora per i pa    | gamenti selezionati     |               |                 |                                       | _  |
|   |                           |                           | J                       |               |                 |                                       |    |
| • | Addebita le tasse di n    | nora selezionate, noi     |                         |               |                 |                                       |    |
|   |                           | nora sciezionate, por     |                         |               |                 |                                       |    |
|   | <sup>С</sup> Stampa bol   | llettino per il pagamento | D                       |               |                 |                                       |    |
|   |                           |                           |                         |               |                 |                                       |    |
|   | <sup>C</sup> Tieni in sos | peso e aggiungi alla pri  | ma fattura che verrà ci | reata         |                 |                                       |    |
|   | _ ,                       |                           |                         |               |                 |                                       |    |
|   | Conguaglia                | la mora con il bollettino | o scaduto               |               |                 |                                       |    |
|   |                           |                           |                         |               | 1               |                                       |    |
|   |                           |                           |                         |               | Esequi          | Esc                                   | ci |
|   |                           |                           |                         |               |                 |                                       |    |

Ps: l'acquisizione del pagamento dovrà essere fatto da addebito studenti, perché dalla maschera delle immatricolazioni recupera solo le tasse di iscrizione

## GUIDA IMMATRICOLAZIONE 'ABBREVIATE'

Per immatricolazioni 'abbreviate' intendiamo 'immatricolazioni' che possono avvenire non al primo anno, quindi saranno comprese tutte quelle persone che abbiano ottenuto il trasferimento da un altro corso di studio, coloro che siano già in possesso di un titolo di studio universitario, coloro con una carriera precedentemente chiusa per rinuncia e decadenza.

Rispetto alle immatricolazioni standard, occorrerà inserire il tipo di immatricolazione che ha richiesto lo studente, l'anno con cui lo studente entrerà in Ateneo e le eventuali dispense.

Rispetto al processo sopra descritto della immatricolazione standard, l'unica variazione significativa è data dalla valorizzazione del campo del tipo ingresso.

| Tipo ingr <mark>asso IMM_E_I</mark>                                    | mmatricolazione          | Tipo didattica                           |                     |
|------------------------------------------------------------------------|--------------------------|------------------------------------------|---------------------|
| CINA E CHIRURGA                                                        |                          |                                          |                     |
| CINA E CHIRURGIA                                                       | IMBIENTE DI TEST - Ca    | ausali d'immatricolazione                | <u> </u>            |
| studio non ha curricula                                                | Cod. Mot. Stato Studente | C Descrizione                            | Cod. Stato Studente |
| m. / Ingresso Ateneo <u>1</u>                                          | 1                        |                                          |                     |
| Sistema Universitario 1                                                | IMA                      | Immatr. per abbreviazione carriera       | A                   |
| one IC In cor                                                          | IMEP                     | Immatr. per equipollenza titolo parziale | A                   |
|                                                                        | IMD                      | Immatr. per studente decaduto            | A                   |
|                                                                        | IMB                      | Immatr. per studente rinunciatario       | A                   |
|                                                                        | IMM                      | Immatricolazione                         | A                   |
|                                                                        | IMT                      | Immatricolazione da ateneo straniero     | A                   |
| Anno di coorte 19<br>i di studio all'estero Ob<br>Rata<br>Tot. Pagato: |                          |                                          |                     |
| Atti amministi                                                         | Righe da 1 a 6 di 6      | Ok Recupera Ricero                       | ca Annulla          |

Il processo sarà:

lo studente on-line effettuerà la pre-immatricolazione scegliendo come tipologia di domanda l'abbreviazione.

Lo studente si presenterà in segreteria con la domanda ed eventualmente il mav pagato.

La segreteria andrà nella maschera delle immatricolazioni, recupererà lo studente

|  |  |  | Pagina 46 di 195 |
|--|--|--|------------------|
|--|--|--|------------------|

| Codice fiscale PIOPIO70S11A              | 2711 Matricola                                    | Not                    | te 🞒                        | Nuova ricerca                |
|------------------------------------------|---------------------------------------------------|------------------------|-----------------------------|------------------------------|
| Cognome PIO                              | Nome PIO                                          |                        |                             | Ricerca persona              |
| Data di nascita 11/11/1970               | Comune di nascita Ancona                          | Prov                   | AN                          | Nuova Persona                |
| Città straniera di nascita               |                                                   | Corso ad esaurim       | nosti                       | Dati Persona                 |
|                                          |                                                   |                        |                             |                              |
| Matricola                                | Tipo ingresso IMM Immatrico                       | lazione Ti             | ipo didattica               |                              |
| Profilo studente 1 Stud                  | dente Standard                                    | _                      | Esonero Nessun esonero      | richiesto                    |
| Corso di Studio 0684 LAL                 | IREA IN SCIENZE E TECNICHE PSI                    | C Accesso ris. Sta     | to occupaz.                 |                              |
| Ordinamento 0684-2008  2008  LAL         | IREA IN SCIENZE E TECNICHE PSI                    | COLOGICHE Es           | cludi da tutti i benefici   |                              |
| L'ordinamento di corso di                | i studio non ha curricula associati.              |                        |                             |                              |
| Data Immatricolazione 24/03/2014 A.A. I  | mm. / Ingresso Ateneo 2014 2                      | 2014/2015              |                             |                              |
| Data Imm. S.U. 24/03/2014 A.A. Imm       | . Sistema Universitario 2014                      | 2014/2015              | Lavoratore 📃 In attesa d    | di delibera                  |
| Ateneo Imm. SU 70053 Univ                | versità degli Studi "Gabriele D'Annunzi           | io" di CHIETI e PES    | -                           |                              |
| Anno corso 1 📑 Tipo iscri                | zione IC In corso                                 |                        | Part-time Alterna           | tiva                         |
| Anno di coorte 2014 2014/2015            |                                                   | CFU                    | J 60 🛨 Slot Part-time       |                              |
| Condizionata                             |                                                   |                        |                             |                              |
| Sede 1436 CHIETI                         |                                                   | % 🔽 Def                | finitiva Verifica           | a Controlli Amministrativi 💽 |
| Invalidita'                              |                                                   | 0,00 Arriv             | o doc posta 📃               | Data sped.                   |
| Fascia                                   |                                                   | Rifu                   | iato politico               | Convenzione                  |
| Categoria amm.                           |                                                   |                        | Tipo domanda inoltrata ABBR | CARF Abbreviazione Carrie    |
| _                                        |                                                   |                        |                             |                              |
| Tipo posto                               |                                                   |                        |                             |                              |
| Tasse Classi abilitazione Borse di Studi | <ul> <li>Obblighi Formativi Aggiuntivi</li> </ul> |                        |                             |                              |
| Tassa Vore                               | Rata Bollettino                                   | Data scadenza          | Importo Pagato Selezio      | onata                        |
|                                          | 1 di 3 0000000000                                 | 002664978 05/11/2012   | 16.00                       |                              |
| TS TREG                                  | 1 di 3 000000000                                  | 002664978 05/11/2013   | 140.00                      |                              |
| TS TI                                    | 1 di 3 000000000                                  | 002664978 05/11/2013   | 65.15                       |                              |
| Tot [ 00]                                | Tet [ 00]                                         | <b>Lotale:</b> 1 007 9 | 1                           |                              |
| Paga voci bollettino     Seleziona voci  |                                                   |                        |                             |                              |
|                                          |                                                   | Lista esoneri          | Concorsi                    | Storni e conguagli           |
| cq. pagamenti manuale Pagament           | Atti amministrativi                               | Nuova carriera         | Stampa                      | Immatricola                  |

Verifica il tipo di domanda inoltrata, dopo di che andrà a variare la tipologia di ingrasso dello studente, andando a mettere IMA.

Una volta giunta la delibera, si inserirà l'anno di corso a cui è stato ammesso lo studente, l'atto amministrativo e si andranno ad effettuare le dispense.

Invece per quelle segreterie che forniscono già il numero di matricola, immatricoleranno lo studente in maniera definitiva, poi in gestione studente andranno ad inserire una nota bloccante per impedire la prenotazione agli esami e la stampa dei certificati

| Cognome PIO Badge. Cod. 000175 Se so M                                                                                                    | A            |
|----------------------------------------------------------------------------------------------------|--------------|
| Nome PIO Codice Fiscale PIOPIO70S11A271I Tipo dom. ABBR_CAFAbl reviazione                                                                                  | -            |
| Nato il 11/11/1970 a Ancona (AN) Nazione TALIA Cittadinanza TALIA                                                                                          |              |
| ngresso Ateneo Inizio Carriera<br>A. 2014/2 Data 24/03/2014 A.A. 2014/2 Data 24/03/2014 Ateneo 70053 Università degli Stu A.A. 2014 2014/2 Data 24/03/2014 | Atener       |
| rofilo 1 Studente Standard situazione tasse 💽 importo dovuto 72                                                                                            | 3,94         |
| )ati Matricola —                                                                                                    | ati trasfir  |
| Stato: A Attivo Motivo: Cat. Amm.: D                                                                                                    | ata domai    |
| CdS: 0684 LAUREA IN SCIENZE E TECNICHE PSICOLOGICHE Stato Studente: A Attivo                                                                               |              |
| Ord: 0684-2008 LAUREA IN SCIENZE E TECNICHE PSICOLOGICHE Motivo: IMM Immatricolazione                                                                      | omanda j     |
| Pds: Corso senza curricula associati Inizio sospensione: 00/00/0                                                                                           | 000          |
| po Corso: L2 Corso di Laurea Fine sospensione: 00/00/0                                                                                                    | 000          |
| Mod. Rec. Freq.:                                                                                                    | _            |
| ase punteggio voto finale: A.A. prima iscr. al CdS 0684: 2014/2015                                                                                         |              |
| A.A. regolamento: 2014/2015 🛄 Data validità AA Regolamento 24/03/2014                                                                                      |              |
| Tipo domanda imm: Abbreviazione Carrien Chiusura: 00/00/0                                                                                                  | 000          |
| Archivio: -                                                                                                    |              |
| Medie Visualizzare anche le iscrizioni chiuse:                                                                                                    |              |
| Antmetica: 0 Ponderata: 0 Escludi da tutti i benefici: C Escl. contr. decad.                                                                               |              |
|                                                                                                    |              |
| xizi <mark>ni Libretto Tasse Dom. cons. titolo Storico Lingue <b>Note</b> Titoli di acces</mark> io Richiesta conf. diploma Richies                        | ta conf. til |
| Num. 1 Data 24/03/2014 Tipo Tipo controllo BLOCCO_CER Tipo raggruppamento docum                                                                            | enti         |
| Inizio validità 00/00/0000 Fine validità 00/00/0000                                                                                                    |              |
| Te to note libere                                                                                                    |              |
| Genera Comunicazione                                                                                                    |              |

Una volta resi attivi, per quegli studenti che vorranno richiedere i riconoscimenti della vecchia carriera, la segreteria andrà ad addebitare e fatturare la tassa di riattivazione carriera da 150 euro (010).

Per fare questo occorrerà andare in addebito studente

| ,                                                                                                    | Trasf. da altro ateneo Opzione nuovo ordin. Opzione nuovo ordin. Cambio o Cambio o                                                                                                    | carr. C Scelta percorso<br>prso Cambio percorso<br>prd. Studente decadu                                                                                                    | Dpzioni<br>Trasferiment<br>to                                                                                                    |
|----------------------------------------------------------------------------------------------------|----------------------------------------------------------------------------------------------------|----------------------------------------------------------------------------------------------------|----------------------------------------------------------------------------------------------------|
| Cognome PIO                                                                                                    | Badge. Cod. 000175                                                                                                    | 5                                                                                                    | Sesso M                                                                                                    |
| Nome                                                                                                    | Codice Fiscale PIOPIO70S11A2711                                                                                                    | Tipo dom. ABBR_CAFA                                                                                                    | bbreviazione                                                                                                    |
| Nato il 11/11/1970 a Ancona (AN)                                                                                                    | Nazione                                                                                                    | Cittadinanza ITALIA                                                                                                    |                                                                                                    |
| Ingresso Ateneo Inizio Carriera                                                                                                    |                                                                                                    | Immatricolazione S.U.                                                                                                    |                                                                                                    |
| A.A. 2014/2 Data 24/03/2014 A.A. 2014/2 Data 24/03/20                                                                                                    | 014 Ateneo 70053 Università degli Stu                                                                                                    | A.A. 2014 2014/2 D                                                                                                    | Data 24/03/2014 /                                                                                                    |
| Profilo 1 Studente Standard                                                                                                    | situaz                                                                                                    | zione tasse 🤭 importo d                                                                                                    | ovuto ,00                                                                                                    |
| Dati Matricola                                                                                                    |                                                                                                    |                                                                                                    | 🖵 Dati t                                                                                                    |
| Stato: A Attivo Motiv                                                                                                    | /0: Cat. /                                                                                                    | Amm.:                                                                                                    | Data                                                                                                    |
| CdS: 0684 LAUREA IN SCIENZE E TECNICHE F                                                                                                    | PSICOLOGICHE Stato Stud                                                                                                    | dente: A Attivo                                                                                                    | Dom                                                                                                    |
| Drd: 10684-2008  LAUREA IN SCIENZE E TECNICHE F                                                                                                    | ASICOLOGICHE M                                                                                                    | lotivo: IMM Immatricola                                                                                                    | zione                                                                                                    |
| Tipo Corso I.2 Corso di Laurea                                                                                                    | Inizio                                                                                                    | sospensione:                                                                                                    | 00/00/0000                                                                                                    |
| ,,,,,,,,,,,,,,,,,,,,,,,,,,,,,,,,,,,,,,                                                                                                    | File                                                                                                    | d Rec Freq                                                                                                    | 00/00/0000                                                                                                    |
| Base punteggio voto finale: A.A. prima i                                                                                                    | iscr. al CdS 0684: 2014/2015                                                                                                    | ou. Rec. Heq., j                                                                                                    | 1                                                                                                    |
| A.A. regolamento: 2013/2014 🛄 Data validità                                                                                                    | AA Regolamento 24/03/2014                                                                                                    |                                                                                                    |                                                                                                    |
| Tipo doman                                                                                                    | da imm: Abbreviazione Carrier Chiu                                                                                                    | isura:                                                                                                    | 00/00/0000                                                                                                    |
|                                                                                                    | Arc                                                                                                    | hivio:                                                                                                    | -                                                                                                    |
| Aritmetica: 0 Ponderata: 0 Non richie                                                                                                    | dere conf. tit:                                                                                                    | Visualizzare anche le ise                                                                                                    | crizioni chiuse: 🔽                                                                                                    |
| Escludi da t                                                                                                    | tutti i benefici: Escl. contr. decad.                                                                                                    |                                                                                                    |                                                                                                    |
|                                                                                                    |                                                                                                    |                                                                                                    |                                                                                                    |
| Iscrizioni Libretto Tasse Dom. cons. titolo Storic                                                                                                    | co Lingue Note Titoli di accesso                                                                                                    | Richiesta conf. diploma                                                                                                    | a Richiesta c                                                                                                    |
| A A Data isan Matricele Atenne Od                                                                                                    | Cont Data St                                                                                                    | de Cest A.C. Tiss her                                                                                                    | State Mat DT                                                                                                    |
| A.A. Data ISCI. Matricola Atelieo Co.                                                                                                    | 5 010. Pds 54                                                                                                    | ac 1 In coreo                                                                                                    |                                                                                                    |
| 2014/2013 24/03/2014 3134481 //0053 0664                                                                                                    | + 2006 003 Corso senza cu143                                                                                                    |                                                                                                    | A                                                                                                    |
|                                                                                                    |                                                                                                    |                                                                                                    |                                                                                                    |
|                                                                                                    |                                                                                                    |                                                                                                    |                                                                                                    |
|                                                                                                    |                                                                                                    |                                                                                                    |                                                                                                    |
| <                                                                                                    |                                                                                                    |                                                                                                    |                                                                                                    |
| Iscrizioni Persona Piance Tasse Traserimenti Passaggi                                                                                                    | Atti Matr. Atti Stud. Elenco Atti Autoce                                                                                                    | rt. Certificati Stampa Lil                                                                                                    | bretto Account                                                                                                    |
| Iscrizioni Persona Piance Tasse Tras erimenti Passaggi                                                                                                    | Atti Matr. Atti Stud. Elenco Atti Autoce                                                                                                    | ert. Certificati Stampa Lit                                                                                                    | bretto Account                                                                                                    |
| Iscrizioni Persona Piano                                                                                                    | Atti Matr. Atti Stud. Elenco Atti Autoce                                                                                                    | ert. Certificati Stampa Lil                                                                                                    | bretto Account                                                                                                    |
| Iscrizioni   Persona   Piance   Tasse   Trase   Trase   Passaggi                                                                                                    | Atti Matr. Atti Stud. Elenco Atti Autoce                                                                                                    | ert.   Certificati   Stampa Lil                                                                                                    | bretto Account                                                                                                    |
| A 2014/2015 CdS 0584                                                                                                    | Atti Matr. Atti Stud. Elenco Atti Autoce                                                                                                    | ert. Certificati Stampa Li                                                                                                    | bretto Account                                                                                                    |
| Iscrizioni     Persona     Pianc     Tasse     Tras     erimenti     Passaggi       Dati iscrizione     AA     2014/2015     CdS     0684     LAUR                                                                                                    | Atti Matr. Atti Stud. Elenco Atti Autoce                                                                                                    | ert. Certificati Stampa Lil                                                                                                    | bretto Account                                                                                                    |
| A 2014/2015<br>Anno di Corso 1<br>CdS 0684<br>Anno di Corso 1<br>CdS 0684<br>Anno di Corso 1<br>CdS 0684<br>CdS 0684<br>Ness                                                                                                    | Atti Matr. Atti Stud. Elenco Atti Autoce                                                                                                    | ert. Certificati Stampa Lil<br>o iscriz. IC In cors<br>Fascia                                                                                                    | bretto Account                                                                                                    |
| Iscrizioni     Persona     Pianc     Tasse     Tras     erimenti     Passaggi       Dati iscrizione     AA     2014/2015     CdS     0684     LAUR       Anno di Corso     1     Tipo di Eso.     N     Ness       Anni di fuori Corso     0     Image: Second Second S                                                                                                    | Atti Matr. Atti Stud. Elenco Atti Autoce                                                                                                    | ert. Certificati Stampa Lil<br>o iscriz. IC In cors<br>Fascia                                                                                                    | bretto Account                                                                                                    |
| Iscrizioni     Persona     Pianc     Tasse     Tras     erimenti     Passaggi       Dati iscrizione     A.A     2014/2015     CdS     0684     LAUR       Anno di Corso     1     Tipo di Eso.     N     Ness       Anni di fuori Corso     0                                                                                                    | Atti Matr. Atti Stud. Elenco Atti Autoce                                                                                                    | ert. Certificati Stampa Lil<br>no iscriz. IC In cors<br>Fascia                                                                                                    | bretto Account                                                                                                    |
| A 2014/2015     CdS 0684     LAUF     Anno di Corso 1     Tipo di Eso. N     Ness     Anni di fuori Corso 0     Scludi da ricalcolo Nota     Tasse                                                                                                    | Atti Matr. Atti Stud. Elenco Atti Autoce                                                                                                    | ert. Certificati Stampa Lil<br>o iscriz. IC In cors<br>Fascia<br>Ricalcola tasse                                                                                                    | o Causali Riduzione Studente                                                                                                    |
| A 2014/2015     CdS 0684     LAUF     Anno di Corso 1     Tipo di Eso. N     Ness     Anni di fuori Corso 0     Scludi da ricalcolo Nota     Tasse     Codice     Descrizio                                                                                                    | Atti Matr. Atti Stud. Elenco Atti Autoce                                                                                                    | ert. Certificati Stampa Li<br>o iscriz. IC In cors<br>Fascia                                                                                                    | o Causali Riduzione Studente                                                                                                    |
| Iscrizioni     Persona     Pianc     Tasse     Tras     erimenti     Passaggi       Dati iscrizione     A.A     2014/2015     CdS     0684     LAUR       Anno di Corso     1     Tipo di Eso.     N     Ness       Anni di fuori Corso     0                                                                                                    | Atti Matr. Atti Stud. Elenco Atti Autoce                                                                                                    | ert. Certificati Stampa Lil<br>o iscriz IC In cors<br>Fascia<br>Ricalcola tasse<br>giorazione/Riduzione                                                                                                    | bretto Account                                                                                                    |
| Iscrizioni     Persona     Pianc     Tasse     Tras     erimenti     Passaggi       Dati iscrizione     AA     2014/2015     CdS     0684     LAUR       Anno di Corso     1     Tipo di Eso.     N     Ness       Anni di fuori Corso     0                                                                                                    | Atti Matr. Atti Stud. Elenco Atti Autoce                                                                                                    | ert. Certificati Stampa Lil<br>o iscriz. IC In cors<br>Fascia<br>Ricalcola tasse<br>giorazione/Riduzione<br>Verifica more                                                                                                    | bretto Account<br>bretto Account<br>                                                                                                    |
| Iscrizioni     Persona     Pianc     Tasse     Tras     erimenti     Passaggi       Dati iscrizione     AA     2014/2015     CdS     0684     LAUR       Anno di Corso     1     Tipo di Eso.     N     Ness       Anni di fuori Corso     0     Iscludi da ricalcolo     Nota       Isse     Codice     Descrizio       TS     TASSE STUDENTE                                                                                                    | Atti Matr.       Atti Stud.       Elenco Atti       Autoce         Atti Matr.       Atti Stud.       Elenco Atti       Autoce         REAIN SCIENZE E TECNICHE PSICC       Tip         sun esonero richiesto       Mage         one                         | ert. Certificati Stampa Lil<br>o iscriz. IC In cors<br>Fascia Stack<br>Ricalcola tasse<br>giorazione/Riduzione<br>Verifica more<br>guaglio automatico                                                                                                    | bretto Account<br>bretto Account<br>                                                                                                    |
| Iscrizioni     Persona     Pianc     Tasse     Tras     erimenti     Passaggi       Dati iscrizione     A.A     2014/2015     CdS     0684     LAUR       Anno di Corso     1     Tipo di Eso.     N     Ness       Anni di fuori Corso     0                                                                                                    | Atti Matr.     Atti Stud.     Elenco Atti     Autoce       REAIN SCIENZE E TECNICHE PSICC     Tip       sun esonero richiesto     Mage       one                                                                                                    | ert. Certificati Stampa Lil<br>o iscriz IC In cors<br>Fascia<br>Ricalcola tasse<br>giorazione/Riduzione<br>Verifica more<br>nguaglio automatico                                                                                                    | bretto Account<br>                                                                                                    |
| Iscrizioni     Persona     Pianc     Tasse     Tras     erimenti     Passaggi       Dati iscrizione     AA     2014/2015     CdS     0684     LAUR       Anno di Corso     1     Tipo di Eso.     N     Ness       Anni di fuori Corso     0                                                                                                    | Atti Matr.       Atti Stud.       Elenco Atti       Autoce         REA IN SCIENZE E TECNICHE PSICC       Tip         sun esonero richiesto       Mage         one                                                                                           | et. Certificati Stampa Lil<br>o iscriz IC In cors<br>Fascia<br>Ricalcola tasse<br>giorazione/Riduzione<br>Verifica more<br>Iguaglio automatico                                                                                                    | bretto Account                                                                                                    |
| Iscrizioni     Persona     Pianc     Tasse     Tras     erimenti     Passaggi       Dati iscrizione     AA     2014/2015     CdS     0684     LAUR       Anno di Corso     1     Tipo di Eso.     N     Ness       Anni di fuori Corso     0                                                                                                    | Atti Matr.       Atti Stud.       Elenco Atti       Autoce         REAIN SCIENZE E TECNICHE PSICC       Tip         sun esonero richiesto       Mage         one                                                                                            | ert. Certificati Stampa Lil<br>o iscriz. IC In cors<br>Fascia<br>Ricalcola tasse<br>giorazione/Riduzione<br>Verifica more<br>nguaglio automatico<br>gamente Note Ann. Sel<br>103/2014 - NNO                                                                                                    | bretto Account                                                                                                    |
| Image: serie of the serie of the serie | Atti Matr.       Atti Stud.       Elenco Atti       Autoce         Atti Matr.       Atti Stud.       Elenco Atti       Autoce         REAIN SCIENZE E TECNICHE PSICC       Tip         sun esonero richiesto       Mage         one                         | ert. Certificati Stampa Lil<br>o iscriz IC In cors<br>Fascia<br>Ricalcola tasse<br>giorazione/Riduzione<br>Verifica more<br>gamente Note Ann. Sel<br>103/2014 → NO<br>103/2014 → NO                                                                                                    | bretto Account                                                                                                    |
| Iscrizioni       Persona       Pianc       Tasse       Tras       erimenti       Passaggi         Dati iscrizione       AA       2014/2015       CdS       0684       LAUR         Anno di Corso       1       Tipo di Eso.       N       Ness         Anni di fuori Corso       0                                                                                                    | Atti Matr.         Atti Stud.         Elenco Atti         Autoce           Atti Matr.         Atti Stud.         Elenco Atti         Autoce           REAIN SCIENZE E TECNICHE PSICC         Tip           sun esonero richiesto         Mage           one | ert. Certificati Stampa Lil<br>o iscriz IC In cors<br>Fascia<br>Ricalcola tasse<br>giorazione/Riduzione<br>Verifica more<br>gamente Note Ann. Sel<br>103/2014 → NO<br>103/2014 → NO<br>103/2014 → NO                                                                                                    | bretto Account                                                                                                    |
| Image: Image: Image | Atti Matr.         Atti Stud.         Elenco Atti         Autoce           REAIN SCIENZE E TECNICHE PSICC         Tip           sun esonero richiesto         mage           one                                                                            | ert. Certificati Stampa Lil<br>o iscriz IC In cors<br>Fascia<br>Ricalcola tasse<br>giorazione/Riduzione<br>Verifica more<br>uertifica more<br>gamente Note Ann. Sel<br>03/2014 + NO<br>03/2014 + NO<br>03/2014 + NO                                                                                                    | bretto Account                                                                                                    |
| Image: A state of the state of the sta | Atti Matr.         Atti Stud.         Elenco Atti         Autoce           REAIN SCIENZE E TECNICHE PSICC         Tip           sun esonero richiesto                                                                                                    | ert. Certificati Stampa Lil<br>o iscriz IC In cors<br>Fascia<br>Ricalcola tasse<br>giorazione/Riduzione<br>Verifica more<br>ugaglio automatico<br>gamente Note Ann. Sel<br>103/2014 - NO<br>103/2014 - NO<br>103/2014 - NO                                                                                                    | bretto Account<br>bretto Account<br>.ista esoner<br>Causali Riduzione Studente<br>Aggiungi voce<br>Verifica more anticipate<br>* Acq. manuale<br>* Acq. manuale<br>* Acq. manuale<br>* Acq. manuale<br>* Acq. manuale<br>* Acq. manuale<br>* Acq. manuale<br>* Acq. manuale<br>* Acq. manuale<br>* Acq. manuale<br>* Acq. manuale |
| Image: Second system       Image: Second system       Image: Second system       Image: Second system         Iscrizioni       Persona       Piano       Tasse       Tras       Primenti       Passaggi         Dati iscrizione       AA       2014/2015       CdS       0684       LAUR         Anno di Corso       1       Tipo di Eso.       N       Ness         Anni di fuori Corso       0       Image: Second system       Ness         Anni di fuori Corso       0       Image: Second system       Ness         Anni di fuori Corso       0       Image: Second system       Ness         Scludi da ricalcolo       Nota       Image: Second system       Ness         Iasse       Codice       Descrizion       Descrizion         Importo       Rata       S       S         Joci       Codice       Descrizione       Importo       Rata       S         Joci       Codice       Descrizione       Importo       Rata       S         Joci       Codice       Descrizione       Importo       Rata       S         Joci       Codice       Descrizione       Importo       Rata       S         Joci       Contre       Contre       S       <                                                                                                    | Atti Matr.       Atti Stud.       Elenco Atti       Autoce         REA IN SCIENZE E TECNICHE PSICC       Tip         sun esonero richiesto       Tip         one                                                                                            | ert. Certificati Stampa Lil<br>o iscriz IC In cors<br>Fascia<br>Ricalcola tasse<br>giorazione/Riduzione<br>Verifica more<br>nguaglio automatico<br>gamente Note Ann. Sel<br>(03/2014 → NO<br>103/2014 → NO<br>103/2014 → NO<br>103/2014 → NO<br>103/2014 → NO<br>103/2014 → NO<br>103/2014 → NO<br>103/2014 → NO<br>103/2014 → NO<br>103/2014 → NO | bretto Account<br>                                                                                                    |

**Aggiungi voce**, si aggiungerà la tassa di riattivazione carriera e si fatturerà. Una volta arrivato il pagamento si andrà a registrare.

|  | Pagina 49 di 195 |
|--|------------------|
|  |                  |

Una volta reso definitivo l'immatricolazione si andranno ad effettuare i riconoscimenti.

Prima di tutto occorre andare a caricare il piano statutario, se questo non è stato ancora inserito.

Si attua il piano e poi si può andare nella maschera del libretto

| Matricola/Stato 245808   | Attivo Cog                    | nome ABBRE    | VIATO       | N        | Nome ABB    | REVIATO      | Nu                  | ova Ricerca      |
|--------------------------|-------------------------------|---------------|-------------|----------|-------------|--------------|---------------------|------------------|
| Corso di Studio 3012     | BENI ARTISTICI E DELLO SP     | ETTACOLO      |             |          | Not         | e Studente   | O .                 | Aggiorna         |
| Ordinamento 2009         | BENI ARTISTICI E DELLO S      | PDS GEN       | - CORSO     | GENER    | NCO         |              |                     | Elenco           |
| Iscrizione               |                               |               |             | AA       | Regole      | Stato Studer | nte                 |                  |
| Anno Corso 2 Ann         | o 2012 Stato Attivo           | Tipo I        | С           |          | 2012        | Attivo       |                     |                  |
| Attività didattiche      |                               |               |             |          |             |              |                     |                  |
| Anno lib. Codice AD      | Descrizione                   | F             | Rag. R/C    | Stato    | Voto/Giud.  | Data Sup.    | AA Sup Peso         | Sovr. Piano      |
| →1 00455                 | GEOGRAFIA                     |               |             | F        |             | 00/00/0000   | 6,00                |                  |
| 1 08352                  | LEGISLAZIONE DEI BENI CUL     | LTURALI       |             | F        |             | 00/00/0000   | 6,00                |                  |
| 1 🔲 18142                | LETTERATURA ITALIANA          |               |             | F        |             | 00/00/0000   | 12,00               |                  |
| 1 00567                  | LETTERATURA LATINA            |               |             | F        |             | 00/00/0000   | 6,00                |                  |
| 1 13084                  | STORIA DELL'ARTE MEDIEVA      | ALE           |             | F        |             | 00/00/0000   | 12,00               |                  |
| 1 13028                  |                               | MA            |             |          |             | 00/00/0000   | 12,00               |                  |
| 1 1000230                | STORIA MEDIEVALE              |               |             | F        |             | 00/00/0000   | 6,00                |                  |
|                          |                               |               |             |          |             |              |                     |                  |
| Raddruppamento per media | Partizione Storico Ope        | razioni       |             |          |             |              |                     |                  |
| Freq./Voto Prove UD/Sec  | amenti Altre info Cla. Ab.    | . Attività es | terne       | Tirocini | Conva       | ide Orig.    | AD Convalidate      | Propedeuticità   |
| Tine Incognamente        |                               | Sectorna 🔲    | Frague      |          | A / Deriede |              | 12 C2 Data I        |                  |
|                          | 3                             | Sostegno 📼    | Freque      | enza: A  |             |              |                     | rieq.            |
| Riconoscimento Nessuna   | 1                             |               | Velute      |          | та Га       |              | I III COISO         |                  |
| Tipo riconoscimento      |                               |               | valuta      | IZIONE:  | Tipo Es     |              | Orale               |                  |
| Peso 6.00 C Pe           | so convalidato 0.00           |               |             | · · · ·  | ipo valuta. |              | / 20.00             | Min 10.00        |
|                          |                               |               | Libere 🔲    | C        |             |              | / 30,00 Lode        |                  |
| Festional and a          |                               |               | Libera 📖    | Sup      | eramento:   | Data         | Anno A              | ACC.             |
| Esclusa da media 💷       |                               |               |             |          |             |              | Anno Ar             |                  |
| Piani Carriera Gestione  | convalide Gruppi              | Registra      | zione Prov  | /e       | Partizior   | ni Sto       | rico Operazioni     | Stampa Carriera  |
| Lingue Debito F          | Formativo 🛛 Atti amministrati | ivi Verbal    | li Studente |          | Ass. Clas   | si Moto      | ore controllo piani | Controllo Regole |
| Prop. per coorte         |                               |               |             |          |             |              |                     |                  |
|                          |                               | 8 8           | <u>ک</u> ا  | Ref.     | 4           |              | 1 2                 |                  |

Il riconoscimento descrive il processo che permette di far acquisire la frequenza e/o il

superamento ad una attività didattica dove l'origine non è presente oppure appartiene ad

una diversa carriera dello studente.

Si possono riconoscimenti di frequenza, riconoscimenti di attività e riconoscimenti di attività con ad integrative.

|  | Pagina 50 di 195 |
|--|------------------|
|  |                  |

Una volta impostati i dati necessari al tipo di riconoscimento per confermare i dati è necessario premere il bottone "Genera Riconoscimento". Una volta che il riconoscimento è già stato generato, tutti i campi sono protetti e per poter modificare i valori è necessario annullarlo tramite il bottone "Annulla Riconoscimento"

| Disensesimente        |                                       |              |                    |                   |                |      |
|-----------------------|---------------------------------------|--------------|--------------------|-------------------|----------------|------|
| Riconoscimento        |                                       |              |                    |                   |                |      |
| Attività Didattio     | ca F62003                             | GEC          | OGRAFIA            |                   |                |      |
| Tipo di Riconoscimen  | to 💿 Diasi                            |              |                    | pe                | r 🗐            |      |
|                       | - Ricor                               | ioscimento F | requenza           |                   |                |      |
|                       | Ricor                                 | noscimento A | tività             |                   |                |      |
|                       | Ricor                                 | oscimento At | tività con AD Inte | arativa           |                |      |
|                       | T T T T T T T T T T T T T T T T T T T | IOSCIMENTO A |                    | egrativa          |                |      |
|                       |                                       |              |                    |                   |                |      |
| Dati Standard Erasmus | ntegrazione                           |              |                    |                   |                |      |
| <b>-</b>              |                                       |              |                    |                   |                |      |
| Anno di Frequenza     | E                                     |              |                    |                   |                |      |
| Tino di Valutazione V |                                       | Voto Finale  |                    |                   |                |      |
|                       |                                       | voto i maie  |                    |                   |                |      |
| Tipo Esame O          |                                       | Orale        |                    |                   |                |      |
| Voto                  |                                       | / 30 🗆       | Lode               | Min 18            |                |      |
|                       |                                       | 1            |                    |                   |                |      |
| Anno di superamento   |                                       |              | Data di su         | peramento 00/00/0 | 000            |      |
|                       |                                       |              |                    |                   |                |      |
|                       |                                       |              |                    |                   |                |      |
|                       |                                       |              |                    |                   |                |      |
|                       |                                       |              |                    |                   |                |      |
|                       |                                       |              |                    |                   |                |      |
|                       |                                       |              |                    |                   |                |      |
|                       |                                       |              |                    |                   |                |      |
|                       |                                       |              |                    |                   |                |      |
|                       |                                       |              |                    |                   |                |      |
|                       |                                       |              |                    |                   |                |      |
|                       |                                       |              |                    |                   |                |      |
|                       |                                       |              |                    |                   |                |      |
|                       |                                       |              |                    |                   |                |      |
|                       |                                       |              | Genera Riconos     | cimento Annulla   | Riconoscimento | Esci |
|                       |                                       |              |                    |                   |                |      |

#### **RICONOSCIMENTI DI FREQUENZA**

Per poter effettuare un riconoscimento di frequenza occorre selezionare un'attività in stato Pianificato: i dati obbligatori per effettuare la convalida sono i seguenti

-Anno di frequenza

-Tipologia di riconoscimento

#### **RICONOSCIMENTI DI ATTIVITÀ**

Nel caso sia necessario creare un riconoscimento di attività i dati obbligatori sono i seguenti

- Anno di frequenza
- □ Tipologia di riconoscimento5
- □ Tipo di valutazione
- 🗆 Tipo di esame
- □ Voto/giudizio
- Data di superamento

#### **RICONOSCIMENTI DI ATTIVITÀ CON AD INTEGRATIVA**

È possibile generare dei riconoscimenti di attività con AD integrativa selezionando l'ultima opzione disponibile nella Figura 3-A. Oltre ai dati richiesti per il riconoscimento di attività viene permesso di inserire i dettagli necessari alla generazione dell'AD integrativa collegata all'attività riconosciuta:

| ati Standard Eras    | mus Integrazione      |                              |           |                    |          |           |      |      |
|----------------------|-----------------------|------------------------------|-----------|--------------------|----------|-----------|------|------|
|                      |                       |                              |           |                    |          |           |      |      |
| Codice               |                       | Descrizione                  | TAF       | AMBITO             | SSD      | TA        | CFU  | RIC. |
| F62005               | FISICA APPLICAT       | A AI BENI CULTURALI          | В         | 242                | FIS/07   | LEZ       | 6,00 | 5,00 |
|                      |                       |                              |           |                    |          |           |      |      |
|                      |                       |                              |           |                    |          |           |      |      |
|                      |                       |                              |           |                    |          |           |      |      |
| ttività Didattica ge | nerata ed i suoi segn | nenti                        |           |                    |          |           |      |      |
| Attività Didattica   | AD INT                | Attività Didattica integrati | va        |                    |          |           | 1    |      |
|                      |                       |                              |           |                    |          |           | 1    |      |
| Codice               | 1                     | Descrizione                  | TAF       | AMBITO             | SSD      | TA        | CFU  |      |
| F62005               | FISICA APPLICAT       | A AI BENI CULTURALI          | В         | 242 <mark>F</mark> | IS/07    | LEZ       | 1,00 |      |
|                      |                       |                              |           |                    |          |           |      |      |
|                      |                       |                              |           |                    |          |           |      |      |
|                      |                       |                              |           |                    |          |           |      |      |
|                      |                       |                              |           |                    |          |           |      |      |
|                      |                       |                              |           |                    |          |           |      |      |
|                      |                       |                              |           |                    |          |           |      |      |
|                      |                       | Canara Disanas               | -imanta 🗛 | nnulla Disens      | acimente |           |      | Faai |
|                      |                       |                              | A         |                    | scimento |           |      | ESCI |
|                      |                       | -                            |           |                    |          |           |      |      |
|                      |                       |                              |           |                    | Pagin    | a 52 di 1 | 195  |      |

Nell'esempio riportato in Figura 3-C viene effettuato un riconoscimento di 5 CFU per l'attività selezionata che vale 6 CFU. In questo caso il sistema valorizza in automatico 1 CFU sull'attività integrativa (calcolando la differenza rispetto all'attività originale) per ogni segmento origine della convalida.

È possibile selezionare il settore scientifico disciplinare che di default è impostato con quello dell'attività didattica originale.

La conferma del riconoscimento genera, come per le convalide, le seguenti righe di libretto

□ Attività originale riconosciuta RA

□ Attività integrativa riconosciuta RF (prenotabile da WEB dagli studenti)

L'annullamento del riconoscimento è possibile solo se è possibile rimuovere l'attività integrativa che il sistema ha inserito: non è quindi possibile rimuovere delle ad integrative che abbiano dei verbali collegati.

## IMMATRICOLAZIONE STUDENTI DECADUTI/RINUNCIATARI

Nel caso in cui lo studente che si immatricola abbia una precedente carriera chiusa per decadenza, il processo prende il nome di *immatricolazione studenti decaduti.* È possibile effettuare l'immatricolazione della funzione 'Immatricolazione' selezionando la tipologia di ingresso 'Immatricolazione Studente Decaduto'. Lo stato della posizione studente generata da tale processo è 'Attivo' con motivo 'Immatricolazione per studente decaduto'.

Nel caso in cui lo studente che si immatricola abbia una precedente carriera chiusa per rinuncia, il processo prende il nome di *immatricolazione studenti rinunciatari.* È possibile effettuare l'immatricolazione della funzione 'Immatricolazione' selezionando la tipologia di ingresso 'Immatricolazione

Studente Rinunciatario'. Lo stato della posizione studente generata da tale processo è 'Attivo' con motivo 'Immatricolazione per studente rinunciatario'.

## IMMATRICOLAZIONE DA CONCORSI

Nel caso di immatricolazione su un corso a numero chiuso il programma va a verificare se la persona immessa sia in posizione utile all'interno della graduatoria.

Nel caso esistano varie graduatorie all'interno dello stesso concorso al momento della immatricolazione chiede su quale concorso devo controllare. Questo nel caso una persona sia vincitore su più concorsi al momento della immatricolazione dichiara in quale vuole andare.

| Categoria amministrativa | 1    | comunitari |          |
|--------------------------|------|------------|----------|
| Sede                     | 1275 | PARMA      |          |
| Tipo didattica           |      |            |          |
| Test                     | k    |            |          |
|                          |      |            |          |
|                          |      |            |          |
|                          |      |            |          |
|                          |      |            | Ok Annul |

## CAMBIO TIPOLOGIA INGRESSO STUDENTE

Nel caso per uno studente si sia 'sbagliato' l'ingresso in Ateneo, si può modificare il dato dalla maschera di cambio tipologia ingresso studente

|  | Pagina 54 di 195 |
|--|------------------|
|  |                  |

| Matricola 3154481             |                                               | Codice Fiscale    | PIOPIO70S11A271I          |                     | Nuova Ricerca      |
|-------------------------------|-----------------------------------------------|-------------------|---------------------------|---------------------|--------------------|
| Cognome PIO                   |                                               | Nome              | PIO                       |                     |                    |
| Corso di Studio 0684          | LAUREA IN SCIENZE E TECNICHE PSIC             | Ordinamento       | 0684-2008 LAUREA IN SCIEN | VZE E TECNICHE PSIC | Cerca Studente     |
| Percorso di Studio 003        | CORSO GENERICO                                |                   |                           |                     |                    |
| ïpologia Ingresso IMM         | Immatricolazione                              |                   |                           |                     |                    |
| Cambia In                     |                                               |                   |                           |                     |                    |
| Tipologia Ingresso            | Immatr. per studente decaduto                 |                   |                           | <b>•</b>            |                    |
| Dati Inizio Carriera: Ateneo  |                                               |                   | Anno Accademico           |                     | Controlla          |
| Controlli                     |                                               |                   |                           | Legenda:            |                    |
| Esistono posizioni in gradua  | toria 🕒 Graduatorie                           |                   |                           |                     |                    |
| Esistono certificati stampati | Certificati                                   |                   |                           | Lontrollo Superato  |                    |
| Esistono esami riconosciuti   | Cibretto                                      |                   |                           | Controllo non supe  | rato non bloccante |
|                               |                                               |                   |                           |                     | rato bloccante     |
|                               |                                               |                   |                           |                     |                    |
| Esito Controlli               |                                               |                   |                           |                     |                    |
|                               |                                               |                   |                           |                     |                    |
|                               |                                               |                   |                           |                     | Elabora            |
| Esistono 2 controlli          | non bloccanti non superati:                   |                   |                           |                     |                    |
| e' consigliato effet          | tuare le verifica dei dati prima di proseguir | re con l`elaboraz | zione.                    |                     |                    |

# PERIODO TRANSITORIO

Per quanto riguarda l'immatricolazione per il periodo transitorio (immatricolare in anni accademici diversi dal 2014) occorrerà effettuare i seguenti passi:

Andare nella maschera delle immatricolazioni. Variare la data di immatricolazione e l'anno di immatricolazione. Variare anche l'anno di regolamento dello studente.

| iii |                       |                  |        |            |                |                      |          |          |           |
|-----|-----------------------|------------------|--------|------------|----------------|----------------------|----------|----------|-----------|
| I   | Data o                | di nascita  11/1 | 1/1970 | Corr       | une di nascit  | a Agrige             | nto      |          |           |
|     | Città straniera o     | di nascita       |        |            |                |                      |          |          | Corso a   |
|     | Matricola             |                  |        | Tip        | o ingresso IM  | IM                   | Immatric | olazione |           |
| I   | Profilo studente      | 1                |        | Studente   | Standard       |                      |          |          |           |
| I   | Corso di Studio       | 0684             |        | LAUREA     | IN SCIENZE     | E TECN               | NICHE PS | IC Acc   | esso ris. |
| I   | Ordinamento           | 0684-2008        | 2008   | LAUREA     | IN SCIENZE     | E TECN               | NICHE PS | ICOLOG   | ICHE      |
| I   |                       | L'ordinamento    | di con | so di stud | io non ha curr | ricula as            | sociati. |          |           |
| I   |                       |                  |        |            |                |                      |          |          |           |
| I   | Data Immatricolazione | 25/03/2013       | A      | A. Imm.    | / Ingresso Ate | eneo <mark>20</mark> | 13 🗐     | 2013/20  | 14        |
| I   |                       |                  |        |            |                |                      |          |          |           |
| I   | Data Imm. S.U.        | 25/03/2013       | A.A.   | Imm. Sist  | ema Universi   | tario 20             | 13       | 2013/20  | 14        |
| I   | Ateneo Imm. SU        |                  |        |            |                |                      |          |          |           |
| I   | Anno corso            | 1 🛨              | Tipo   | iscrizione | IC             | In cors              | 0        |          |           |
| I   | Anno di coorte        | 2013             | 2013/2 | 2014       |                |                      |          |          |           |
|     | Condizionata          |                  |        |            |                |                      |          |          |           |
|     | Sede                  | 1436             | CHIET  | ГІ         |                |                      |          |          | %         |
|     | 4                     |                  | -      |            |                |                      |          |          |           |

Immatricolare non in definitivo.

A questo punto occorre andare nella maschera di addebito studente ed inserire le tasse che lo studente deve pagare. Ricordiamo che per gli anni precedenti al 2014 le tasse dovranno essere gestite manualmente.

## ADDEBITO STUDENTE→ AGGIUNGI VOCI→ IMPUTARE TASSE→ FATTURARE→PAGARE

#### 1) ADDEBITO STUDENTE

| Cognome ACCA<br>Nome ACCA<br>Cod Fiscale CCACCA70S11A08 | 39X            | Stato M<br>→ A               | atricola / Stato Data imm.<br>1 25/03/2013                                           | → 2013/2014                                                                              |
|---------------------------------------------------------|----------------|------------------------------|--------------------------------------------------------------------------------------|------------------------------------------------------------------------------------------|
| Iscrizioni Tasse persona 3                              | Storico anno   | Note O Recupera per ma       | tricola 🦳 Anche carr.chiuse                                                          |                                                                                          |
| A.A 2013/2014                                           | CdS 0684       | LAUREA IN SCIENZE E TECNICHE | PSICC Tipo iscriz. IC In (                                                           | corso                                                                                    |
| Anno di Corso 1 T                                       | ripo di Eso. N | Nessun esonero richiesto     | Fascia                                                                               |                                                                                          |
| nni di fuori Corso 0                                    |                |                              |                                                                                      |                                                                                          |
|                                                         |                |                              |                                                                                      |                                                                                          |
| scludi da ricalcolo 🔲 Nota 📄                            |                |                              | <u>e</u>                                                                             | _ista eson                                                                               |
| scludi da ricalcolo 🗌 Nota                              | r              |                              | Ricalcola tasse                                                                      | Lista esono                                                                              |
| scludi da ricalcolo 🗌 Nota asse<br>Codice               | [              | Descrizione                  | Ricalcola tasse Maggiorazione/Riduzione                                              | Causali Riduzione Studer                                                                 |
| scludi da ricalcolo 🗌 Nota 🔤                            | [              | Descrizione                  | Ricalcola tasse<br>Maggiorazione/Riduzione<br>Verifica more                          | Causali Riduzione Studer Causali Riduzione Studer Aggiungi voce Verifica more anticipate |
| scludi da ricalcolo 🗌 Nota asse<br>Codice               | [              | Descrizione                  | Ricalcola tasse<br>Maggiorazione/Riduzione<br>Verifica more<br>Conguaglio automatico | Causali Riduzione Studer Causali Riduzione Studer Aggiungi voce Verifica more anticipate |

#### 2) AGGIUNGI VOCE

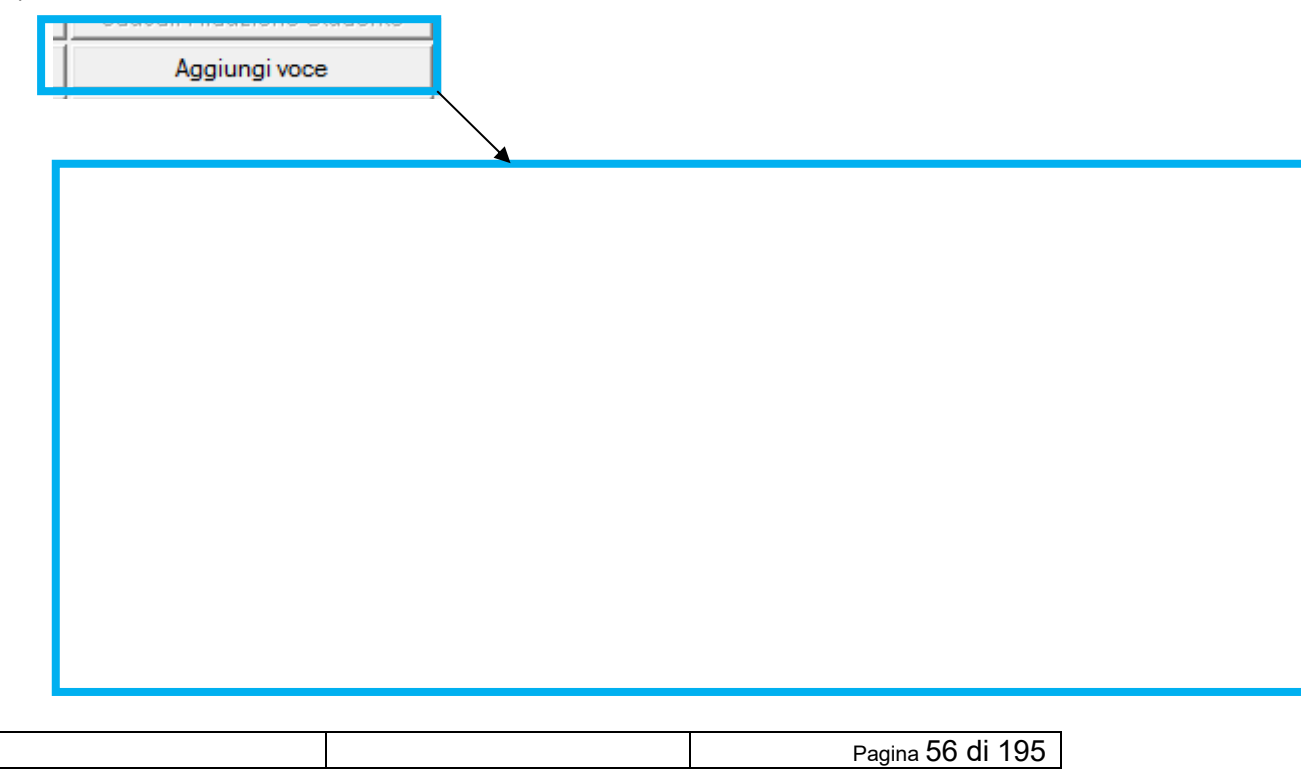

| Anı      | no Accademico                  | 2013 2013/2014                                    | Corso di studi <mark>0684</mark>                                            | LAUREA   | IN SCIENZE      | E TECNICHE PSI    |   |
|----------|--------------------------------|---------------------------------------------------|-----------------------------------------------------------------------------|----------|-----------------|-------------------|---|
|          | Anno di corso                  | 1                                                 | Tipo di esonero <mark>N</mark>                                              | Nessun   | esonero richies | sto               |   |
| An       | ni di fuori corso              | 0                                                 | Tipo di iscrizione IC                                                       | In corso |                 |                   |   |
| Ar       | Anni permanenza Fascia         |                                                   |                                                                             |          |                 |                   |   |
|          |                                |                                                   |                                                                             |          |                 |                   |   |
| se       |                                |                                                   |                                                                             | Combina  | zioni           |                   |   |
|          | Codice                         | Descrizione                                       | Rate                                                                        | <b>^</b> | Codice          | Descrizione       | , |
|          |                                |                                                   |                                                                             |          |                 |                   | _ |
|          | 0123                           | ESAME LAUREA                                      | Rata unica                                                                  | ● →      | SERV            | tasse di servizio |   |
|          | 0123<br>CONG                   | ESAME LAUREA<br>congedo                           | Rata unica<br>Rata unica                                                    | →        | SERV            | tasse di servizio |   |
| <b>→</b> | 0123<br>CONG<br>0002           | ESAME LAUREA<br>congedo<br>II RATA                | Rata unica<br>Rata unica<br>Rata unica                                      | <b>→</b> | SERV            | tasse di servizio |   |
| →<br>:i  | 0123<br>CONG<br>0002           | ESAME LAUREA<br>congedo<br>II RATA                | Rata unica<br>Rata unica<br>Rata unica                                      | · ·      | SERV            | tasse di servizio |   |
| →<br>:   | 0123<br>CONG<br>0002<br>Codice | ESAME LAUREA<br>congedo<br>II RATA<br>Descrizione | Rata unica       Rata unica       Rata unica       Rata unica       Importo | Rata     | SERV<br>Scac    | tasse di servizio | 2 |

#### 3) LA SITUAZIONE SARA' LA SEGUENTE

| ۲ | 0001 | PRIMA RATA |
|---|------|------------|
|   | 0002 | II RATA    |
|   | 0003 | III RATA   |

| 0004 | TASSA REGIONALE        |
|------|------------------------|
| 0118 | CONTRIBUTO LABORATORIO |
| BOVI | BOLLO VIRTUALE         |

#### 4) FATTURAZIONE PER CREARE IL MAV DA DARE ALLO STUDENTE

Crea fattura

5) PAGAMENTO

Paga voci

# **GESTIONE STUDENTE**

La funzione consente di avere una visione generale di tutte le informazioni legate ad uno studente e può essere considerata il punto di partenza di ogni operazione legata allo studente

| Gestione studenti                         |                 |                 |               |                              |             |                       |                         |                |                                                                                                    |             |                    |               |          |                      |                                                          |
|-------------------------------------------|-----------------|-----------------|---------------|------------------------------|-------------|-----------------------|-------------------------|----------------|----------------------------------------------------------------------------------------------------|-------------|--------------------|---------------|----------|----------------------|----------------------------------------------------------|
| Matricola                                 |                 |                 | Opzior        | da altro atei<br>le nuovo or | neo<br>din. | Pass                  | eviaziona<br>aggio di c | carrie<br>orso | ra [<br>[                                                                                                    | Scel<br>Cam | ta perc<br>bio per | orso<br>corso | (here)   | <u>N</u> uc<br>Cerc  | va ricerca<br>a studente                                 |
| Cognome Record<br>Nome V.<br>Nato il 1040 | a Mod           | lena (MO)       | I in atte     | sa pertez. I                 | nm.         | Sess<br>Codice Fiscal | o M<br>e F              | Citta          | dinanza 🕅                                                                                                    | TALIA       | erne u             | _ [           | Â        | Altr<br>Age<br>Altra | a Carrièra<br>jiorna <u>d</u> ati<br>1 <u>m</u> atricola |
| A immatr. 2000/2001                       | Data 03/11/20   | 00 🗾 ingr       | . ateneo 20   | 00/2001                      | Data in     | gr. ateneo 03         | /11/2000                |                | 4 1* Imm. 2                                                                                                    | 2000        | 2000/2             | 001           | Data 1°  | Imm. 03              | /11/2000                                                 |
| Profilo St                                | udente Standard | ī               |               | situazi                      | ione tas    | se 🅘 ir               | nporto dov              | /uto [         |                                                                                                    | ,00         |                    | -             |          | 11                   |                                                          |
| Dati Matricola                            |                 |                 | _             |                              |             |                       | C                       | at An          | m ·                                                                                                    |             |                    |               |          | Don                  | nanda titolo                                             |
| Stato: A                                  | Attivo          |                 | Motivo:       | Immatricola:                 | zione       | Ĥ                     | State                   | Stude          | nte: A                                                                                                    | Attis       | (n                 |               | -        | Cor                  | regui titolo                                             |
| CdS: 16-200                               | CHIMICA         |                 |               | 2                            |             |                       | 010101                  | Mot            | ivo: Immat                                                                                                    | ticolazi    | one                |               | - 1      | Sosp                 | endi carriera                                            |
| Ord: 16-200                               | CHIMICA         |                 |               |                              |             |                       | Ini                     | zin sn         | so :                                                                                                    | nooldzi     |                    | 20020         | 000      | Bin                  | n sospens.                                               |
| Pds: Lo student                           | e non ha ancora | effettuato la : | scelta del cu | urriculum                    |             |                       | Fi                      | ine co         | en ·                                                                                                    |             | - 100              | 20020         | 000      | Ces                  | sa sospens                                               |
| ipo Corso: L2                             | Corso di Lau    | rea             |               |                              |             | 3                     | Mod P                   | nic so         | op]                                                                                                    | — r         | 100                | 10070         |          | Chi                  | udi carriera                                             |
|                                           | A.A. prima is   | scrizione al co | orso di studi | 16-200:200                   | 4/2005      |                       | Giorni c                | ti frea        | da recurs                                                                                                    | erare.      |                    |               | -1       | Riat                 | tiva catriera                                            |
| Base punteggio vo                         | to finale:      |                 | A.A. rego     | lamenti: 200                 | 4/2005      |                       | CHOMIN                  | poned          | da recupe                                                                                                    | sidic.1     |                    |               | -        | Hipt                 | st. chiusura                                             |
|                                           | 1991 Sec.       |                 |               |                              |             |                       |                         |                | Data                                                                                                    | chius       | ra: 24             | /08/2         | 001      | Mod.                 | ateneo trasi                                             |
| Medie                                     |                 |                 |               | Nontich                      | niedere o   | conf tit:             | Arch                    | ivio Z         | in in the second second | ornoso      |                    | 74373         |          | Dich                 | a prom. Imm<br>dupt libroth                              |
| Aritmetica: 0                             | Ponderata:      | 0               | Visualizzar   | e anche le i                 | scrizioni   | chiuse: 🔽             | 1.00                    |                | Escl                                                                                                    | udi da      | tutti i b          | enefic        | ii 🗖     | Modifi               | che dati mal                                             |
| scrizioni Libretto                        | Tasse Dom.      | . cons. titolo  | Storico       | Lingue                       | Note        | e   Titoli di a       | ccesso                  | R              | ichiesta co                                                                                                    | inf. dip    | loma               | F             | Richiest | a conf. ti           | tolo univ. 🔺                                             |
| A.A.                                      | Data iscr.   N  | Aatricola       | Ateneo        | CdS                          | Ord.        | Pds                   | Sost.                   | A.C.           | Tipo Iscr.                                                                                                    | Stato       | Mot.               | P.T.          | Fascia   | Eson.                | Cond. Sta                                                |
| → 1 2004/2005                             | 22/04/2005 15   | 0000 006 70     | 017           | 6-200                        | 2001        | Lo studente i         | non                     | 1              |                                                                                                    | S           | T                  |               |          | 1 1                  |                                                          |
| R 2003/2004                               | 22/04/2005 15   | 0000 006 70     | 017 1         | 5-0                          | 1950        | Lo studente i         | non                     | 1              | Ripetente                                                                                                    | A           |                    | Í             |          | N                    | TT_                                                      |
| R 2002/2003                               | 22/04/2005 15   | 0000 008 70     | 017 1         | 5-0                          | 1950        | Lo studente i         | non                     | 11             | Ripetente                                                                                                    | A           |                    | IT.           |          | N                    | TT.                                                      |
| 4                                         |                 |                 |               |                              | 1           | 1                     |                         |                |                                                                                                    |             |                    |               |          |                      | •                                                        |
| Iscrizioni Persona                        | Piano Ta        | isse Trasfi     | erimenti   F  | assaggi .                    | Atti Mat    | ricola Atti S         | tudente                 | Elenc          | o Atti Stu                                                                                                    | Cert        | ificati            | Acc           | ount     | Badg                 | •                                                        |

#### DATE IMMATRICOLAZIONI

In quest'area della maschera si ha un riepilogo di tre coppie di informazioni molto importanti nella corretta gestione (e ricostruzione) della carriera universitaria di uno studente, nonché del suo iter generale nel Sistema Universitario Italiano: gli anni accademici e le relative date di immatricolazione.

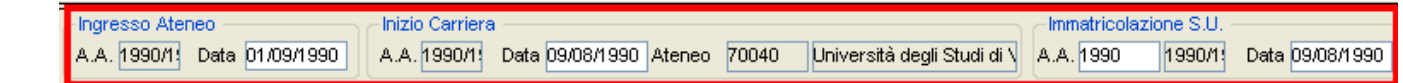

#### $\Rightarrow$ A.A. IMMATRICOLAZIONE / INGRESSO IN ATENEO:

indica l'anno accademico nel quale lo studente si è immatricolato in Ateneo (nell'ambito della presente carriera). Soltanto per un trasferito in ingresso vi è la possibilità che la presente carriera sia cominciata prima dell'anno accademico di ingresso nel presente Ateneo (ad esempio, uno studente che ha cominciato la sua carriera l'anno scorso e che entra quest'anno in questa Università). È un dato obbligatorio.

#### $\Rightarrow$ DATA IMMATRICOLAZIONE/INGRESSO IN ATENEO:

è la data afferente all'Anno Accademico di Immatricolazione/Ingresso in Ateneo. È calcolata in automatico in fase di immatricolazione dello studente.

#### $\Rightarrow$ A.A. INIZIO CARRIERA:

indica l'anno accademico nel quale lo studente ha cominciato la presente carriera. Due casi particolari: per un trasferito in ingresso non coinciderà con l'anno accademico di ingresso nel presente Ateneo; per chi ha effettuato un'opzione, l'anno di inizio carriera sarà pari a quando è cominciata la carriera passata dall'ante al post-riforma.

#### $\Rightarrow$ DATA INIZIO CARRIERA:

è la data afferente all'Anno Accademico di Inizio Carriera. Può essere proposta in fase di immatricolazione, ma è assolutamente necessario che venga valorizzata (se non si dispone del dato, valorizzarlo con una data fittizia, ad esempio l'ultima domenica di agosto).

#### $\Rightarrow$ A.A. IMMATRICOLAZIONE AL SISTEMA UNIVERSITARIO:

indica l'anno accademico nel quale lo studente ha avuto il primo contatto in assoluto con il Sistema Universitario. Per uno studente che ha attualmente una nuova carriera, questo dato non coinciderà mai con l'anno accademico di immatricolazione: ad esempio, per un iscritto ad una specialistica biennale, il dato qui riportato sarà quello della triennale (se e solo se è stata la sua prima carriera in assoluto). È concettualmente un dato stabile della persona, non è legato all'attuale carriera; l'eventuale aggiornamento per una carriera comporterà l'automatico aggiornamento (assieme alla relativa data) per tutte le eventuali altre carriere a sistema della stessa persona.

#### $\Rightarrow$ DATA AL SISTEMA UNIVERSITARIO:

è la data afferente all'Anno Accademico di Immatricolazione al Sistema Universitario. Può essere proposta in fase di immatricolazione, ma è assolutamente necessario che venga valorizzata (se non si dispone del dato, valorizzarlo con una data fittizia, ad esempio l'ultima domenica di agosto).

Ricapitolando, in generale si avrà il seguente rapporto

## A.A. IMMATRICOLAZIONE/INGRESSO ATENEO ≤ A.A. INIZIO CARRIERA ≤ A.A. IMMATRICOLAZIONE S.U.

#### **CAMPI IMPORTANTI PER ESSE3**

| Profilo 1           | Studente         | Standard            |                        | so         |             |          | situazione tasse 🤇  | ) ir    | mporto dovuto             |
|---------------------|------------------|---------------------|------------------------|------------|-------------|----------|---------------------|---------|---------------------------|
| –Dati Matrico       | la               |                     | INTE                   | RCLAS      | SE          | ก        | Cat. Amm.:          |         |                           |
| Stato:              | A                | Attivo              | Moti <del>vo.</del>    |            | 2           | 1        | Stato Studente:     | Х       | Cessato                   |
| CdS:                | 630              | MATERIE LETTERARIE  |                        |            |             |          | Mativa:             | TIT     | Cons. Titolo              |
| Ord:                | 630-1969         | MATERIE LETTERARIE  |                        |            |             | ]        | Inizio sospensione: |         | 00/00/0000                |
| Po <mark>s</mark> : | Corso senza c    | urricula associati  |                        | RIZZO      |             |          | Fine sospensione:   |         | 00/00/0000                |
| Tipo Corso.         | LI               | Corso di Laurea     |                        |            |             |          | Mod. Rec. Frea.:    |         |                           |
| Base punt           | equio voto final | le:                 | A.A. prima iscr. al    | CdS 630:   | 1990/1991   |          |                     |         |                           |
| A.A. regol          | lamento:         | 1990/1991           | ANNO                   | lamento 🧧  | 01/09/1990  | Ī(       | Chiusura: 2000      | 2000    | )/2001 05/12/2001         |
|                     |                  |                     | COORTE                 |            |             |          | Archivio:           |         | -                         |
| -Medie              | 00.05            | Desidementari and a | Non richiedere co      | nf. tit: 📃 |             |          | Visualizzare        | e anche | le iscrizioni chiuse: 🛛 🗹 |
| Aritmetica:         | 28,95            | Ponderata: 28,9     | Escludi da tutti i ber | nefici: 📃  | Escl. contr | . decad. |                     |         |                           |
|                     |                  |                     |                        |            |             |          |                     |         |                           |
|                     |                  |                     |                        |            |             |          |                     |         |                           |

#### $\Rightarrow$ **PROFILO**

caratteristiche del profilo associato alla carriera selezionata, utilizzato per distinguere studenti iscritti a corsi 270 interclasse

#### $\Rightarrow$ PDS

Campo che indica il percorso di studio scelto dallo studente.

Vi possono essere varie situazioni:

- corsi di studio senza percorsi associati → nel campo pds apparirà 'Corso senza curricula associati
- corsi di studio con curricula associati →

se anno\_corso = 1, al percorso comune PDS0

- se anno\_corso > 1, al percorso generico PDS1
- corsi di studio con curricula associati, studenti con scelta percorso già effettuata → nel campo pds apparirà il curriculum scelto

#### $\Rightarrow$ ANNO ACCADEMICO DI REGOLAMENTO

È un anno accademico associato ad uno studente iscritto ad un corso di studio/ordinamento/percorso (cioè una "matricola") che identifica il set di regole che governano la pianificazione e il controllo della carriera accademica dello studente stesso.

L'Anno Accademico di Regolamento governa la Pianificazione della Carriera perché associa lo studente ad un ben preciso Regolamento di Scelta che lo studente deve seguire per compilare il proprio piano carriera o modificarlo nel corso degli anni accademici.

L'Anno Accademico di Regolamento determina il Controllo della Carriera perché associa lo studente ad un ben preciso Regolamento di Percorso che stabilisce la quantità di Crediti che lo studente deve acquisire nelle varie TAF/AMBITI/SETTORI al fine di conseguire il titolo.

L'anno di coorte coincide, di norma, per gli immatricolati puri, con l'anno accademico di immatricolazione (che coincide con quello di inizio carriera);

vanno però tenute a mente due eccezioni piuttosto frequenti: per TRASFERITI IN INGRESSO ed IMMATRICOLATI PER ABBREVIAZIONE DI CARRIERA l'Anno Accademico di Regolamento è solitamente minore dell'Anno di Immatricolazione/Ingresso Ateneo.

La regola comunemente seguita dagli Atenei è di calcolare l'anno accademico di regolamento partendo dall'anno accademico di ingresso in Ateneo calando di un anno per l'iscrizione ad un anno corso maggiore di uno del primo.

#### ANNO ACCADEMICO DI REGOLAMENTO=

ANNO ACCADEMICO DI IMMATRICOLAZIONE -

(ANNO CORSO-1)

Nel corso della sua carriera, uno studente può cambiare l'anno di regolamento, poiché aderisce ad un nuovo schema di regole.

Vediamo i seguenti schemi:

immatricolato puro nel 2007/08 al primo anno di corso

ANNO ACCADEMICO DI REGOLAMENTO=

ANNO ACCADEMICO DI IMMATRICOLAZIONE -

(ANNO CORSO-1)

<u>→ 2007 - (1-1)=2007/08</u>

immatricolato per abbreviazione di carriera nel 2007/08 al terzo anno di corso

ANNO ACCADEMICO DI REGOLAMENTO=

ANNO ACCADEMICO DI IMMATRICOLAZIONE -

(ANNO CORSO-1)

<u>→ 2007 – (3-1)=</u>

<u>→ 2007 - 2 = 2005/06</u>

È importante verificare la disponibilità in Offerta Formativa dei regolamenti che si sta associando ministerialmente. In assenza di un anno accademico di regolamento per mancata istituzione in quell'anno, si associa il primo anno accademico di regolamento disponibile, poiché è a partire di quell'anno che lo schema è stato presentato in Offerta Formativa.

#### NOTA BENE:

per un anno accademico in cui si istituisce un nuovo corso, si usa la convenzione di associare anni di regolamento "retrodatati" agli abbreviati di carriera, per le REGOLE DI SCELTA; in ogni modo, l'anno di coorte dello studente sarà dato dal minimo tra l'anno di regolamento e l'anno di ordinamento.

| Pagina 64 di 195 |  |                  |
|------------------|--|------------------|
| •                |  | Pagina 64 di 195 |

#### NOTE BLOCCANTI

**INDICATORE:** Indicatore che si colora di rosso nel caso siano presenti delle note libere associate allo studente. È possibile attribuire un carattere 'bloccante' o 'warning' (avvertimento) alle note introdotte. L'inserimento di una nota bloccante impedirà, sulle funzioni di ESSE3 che supportano questo servizio, qualsiasi operazione sullo studente "bloccato" (ad es. la finestra di "*Stampa certificati*" non permetterà di stampare alcun certificato per quello studente, oppure da "*Registrazione prove*" non sarà possibile fare alcuna registrazione per lo stesso studente).

| Matricola       Matricola       Matricola | )             |
|----------------------------------------------------------------------------------------------------|---------------|
| Ingresso Ateneo       Inizio Carriera         A.A. 1990//1       Data 01/09/1990         A.A. 1990//1       Data 09/08/1990         Ateneo       70040         Università degli Studi di V       A.A. 1990/1         Data 09/08/1990       Ateneo         A.A. 1990/1       Data 09/08/1990         Ateneo       70040         Università degli Studi di V       A.A. 1990/1         Data 09/08/1990       Ateneo                                                                                                    | neo 70040 Uni |
|                                                                                                    |               |
| Iscrizioni Libretto Tasse Dom. cons. titolo Storico Lingue Note Titoli di accesso Richiesta conf. diploma Richiesta conf. titolo univ.                                                                                                    | Richiesta co  |
| Num.       1       Data       19/10/2009       Tipo       Tipo controllo       BLOCCO_GEN       Tipo raggruppamento documenti         Testo note libere       QUESTO STUDENTE NON HA PRESENTATO IL PERCORSO DI STUDIO       Tipo controllo       Tipo controllo       Tipo raggruppamento documenti         Testo note libere       QUESTO STUDENTE NON HA PRESENTATO IL PERCORSO DI STUDIO       Tipo controllo       Genera Comunicazione                                                                                                    | Stampa        |

|  | Pagina 65 di 195 |
|--|------------------|
|  |                  |

#### RICHIESTE CONFERME TITOLO

Questa funzione permette di richiedere la conferma o confermare il titolo di studio in possesso dello studente. Si tratta di una multifunzione tramite la quale è possibile scegliere il tipo di 'Richiesta / Conferma' che si vuole richiamare

| - Tipolo | gia Ricerca –  |                    |           |           |             |                   |            |              |           |                           |          |                |          |            |               |       |
|----------|----------------|--------------------|-----------|-----------|-------------|-------------------|------------|--------------|-----------|---------------------------|----------|----------------|----------|------------|---------------|-------|
|          | Tipo           | Richiesta          |           |           | *           | Soggetto Studenti |            |              | nti       |                           |          | *              |          |            |               |       |
|          | Tipo Titolo    | Titolo di Scuola S | Superiore |           |             |                   | *          | Tipo Destir  | natario   | Struttura Esterna         |          |                |          | *          | Da File 📃     |       |
| Modal    | ità Ricerca    |                    |           | Scelta Pa | rametri di  | Ricerca           | : Corso di | Studio       |           |                           |          |                |          |            |               |       |
| () CD    | S/Facoltà      |                    |           | Anr       | no Acc. c   | la 2008           |            | 2008/200     | 9         | a 2008                    | 2008     | /2009          |          |            |               |       |
| OStu     | dente          |                    |           |           | Facol       | tà C              |            | Economia     |           |                           |          |                |          | ſ          | Nuova Ricerca | ۱ I   |
| ⊖ Stru   | uttura Esterna |                    |           | Cors      | o di stud   | io C10            |            | ECONOMI      | AECO      | MMERCIO                   |          |                |          | , i        |               | ,<br> |
|          |                |                    |           | Or        | dinament    | to                |            |              |           |                           |          |                |          |            | Recupera      |       |
| - Visual | izzazione      |                    |           |           | Percors     | :0                |            |              |           |                           |          |                |          |            |               |       |
| 💿 Del    | taglio         |                    |           |           |             | Solo              | studenti s | senza richie | esta tito | lo superiore 🗹 🕖          | Anche s  | tudenti cessal | ti 📃     |            | Aggiorna Dati |       |
| Cin      | logi por C     | CDS/Facoltà        |           | Titoli    | Vincolan    | ti                |            |              |           |                           | -        |                |          |            |               |       |
| U SIN    | iesi pei.      | Strutt, Ester.     |           | Solo 1    | Fitoli Vinc | olanti            | •          | Tutti        |           | Ammissione                | 🔘 lmm    | natricolazione |          |            |               |       |
|          |                |                    |           |           |             |                   |            |              |           |                           |          |                |          |            |               |       |
| Protoc   | ollo           |                    |           | -Legenda- |             |                   |            |              |           | 📼 Titolo inoltrato pe     | er altra | r Tito         | olo conf | fermato pe | r             |       |
| N.       |                | Applica a          | Lutti     | Nonu      | onrermati   | 0                 | <b>O</b> U | _onrermato   |           | 🖸 carriera                |          | 🖲 altr         | a carrie | ra         |               |       |
|          |                |                    |           | ) ata di  | 1           | 1                 | Appo       | 1            |           |                           | Rich     | Data           | 1        | Num        |               | ~     |
|          | Cognome        | e Nome             | 9 N       | lascita   | Fac.        | CDS               | Dipl.      | ∨oto         | Lode      | Istituto                  | Inottr.  | Richiesta      | Sem.     | Prot.      |               |       |
| →        |                |                    | 26        | 6/06/1989 | С           | C10               | 2008       | 72/100       |           | ISTITUTO TECNICO COMME    |          |                | 0        |            |               | Ξ     |
|          | [              |                    | 28        | 3/08/1989 | С           | C10               | 2008       | 68/100       |           | ISTITUTO TECNICO COMME    |          |                | 0        |            |               |       |
|          | 1              |                    | 18        | 3/1/1989  | С           | C10               | 2008       | 97/100       |           | LICEO SCIENTIFICO "A.M. F |          |                | 0        |            |               |       |
|          | [              | <u> </u>           | 28        | 3/10/1989 | С           | C10               | 2008       | 75/100       |           | ISTITUTO TECNICO COMME    |          |                | 0        |            |               |       |
|          |                |                    | 13        | 3/01/1989 | С           | C10               | 2008       | 90/100       |           | ISTITUTO TECNICO COMME    |          |                | 0        |            |               |       |
|          | 1              |                    | 26        | 6/05/1988 | С           | C10               | 2008       | 73/100       |           | LICEO SCIENTIFICO LICEO   |          |                | 0        |            |               |       |
|          | 1              |                    | 13        | 3/03/1989 | С           | C10               | 2008       | 82/100       |           | LICEO SCIENZE SOCIALI (6  |          |                | 0        |            |               |       |
|          | 1              |                    | 13        | 3/01/1989 | C           | C10               | 2008       | 81/100       |           | STITUTO TECNICO COMME     |          |                | 0        |            |               |       |
|          |                |                    |           |           |             |                   |            |              |           |                           |          |                |          |            |               |       |

Una volta lanciata la procedura dell'invio richieste, e successivamente la conferma, viene aggiornato il tab visibile da gestione studenti nei tab delle richieste

| s | crizioni | Libretto Tasse [       | Dom. cons. titolo | Storico Ling       | gue Note Ti      | toli di accesso 🛛 🛛 🛛 | ichiesta conf. diplo | <b>ma</b> Richiesta co | nf. titolo univ. |
|---|----------|------------------------|-------------------|--------------------|------------------|-----------------------|----------------------|------------------------|------------------|
|   |          |                        |                   |                    | Diploma          |                       |                      | Anno integrativo       |                  |
|   |          | Diploma                | Anno matur.       | Istituto           | Richiesta inolt. | Conferma              | Istituto             | Richiesta inolt.       | Conferma         |
|   | →        | Maturità professionale | 1989/1990         | LICEO SCIENZE SOCI | ]                | 16/02/1991 💽          |                      |                        | 0                |

## RUBRICA STUDENTI

| Pagina 66 di 195 |  |                  |
|------------------|--|------------------|
|                  |  | Pagina 66 di 195 |

Questa funzione è una rubrica degli studenti. Quest'area permette l'impostazione di ricerche nell'anagrafica, permettendo di recuperare anche studenti "chiusi" e/o sospesi. La funzione permette di visualizzare anche le informazioni di dettaglio relative a anagrafica, titoli, iscrizioni

# STATI STUDENTE/MATRICOLA/ISCRIZIONE

Lo studente si iscrive ad una triennale e quindi inizia la carriera alla triennale

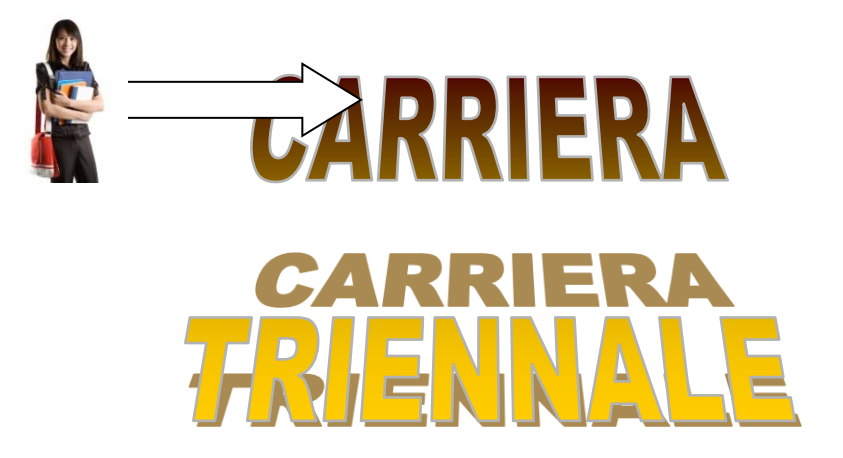

In esse3 questa situazione si identifica con lo **STATO STUDENTE**. Lo stato studente assume i seguenti valori:

A=attivo con motivazione IMM, IMA, TRI....

I= ipotesi, solamente se si gestisce il caso di studente ancora iscritto alla triennale che sapendo di laurearsi si immatricola alla magistrale. In questo caso lo stato alla magistrale rimane in Ipotesi

X per TIT, RIN, DEC.... ossia la carriera viene chiusa per conseguimento del titolo, per rinuncia, per decadenza...

S= sospeso, nel caso di sospensione della carriera lo stato resterà sospeso per varie motivazioni, ad esempio maternità, malattia, trasferimento in uscita.

Sempre immatricolandosi, lo studente oltre a scegliere se iniziare una carriera triennale, magistrale etc., sceglie di immatricolarsi ad uno specifico corso di studio, ad un ordinamento e ad un indirizzo. Questa associazione in essere è rappresentata dallo **STATO MATRICOLA**, ossia il tratto di carriera

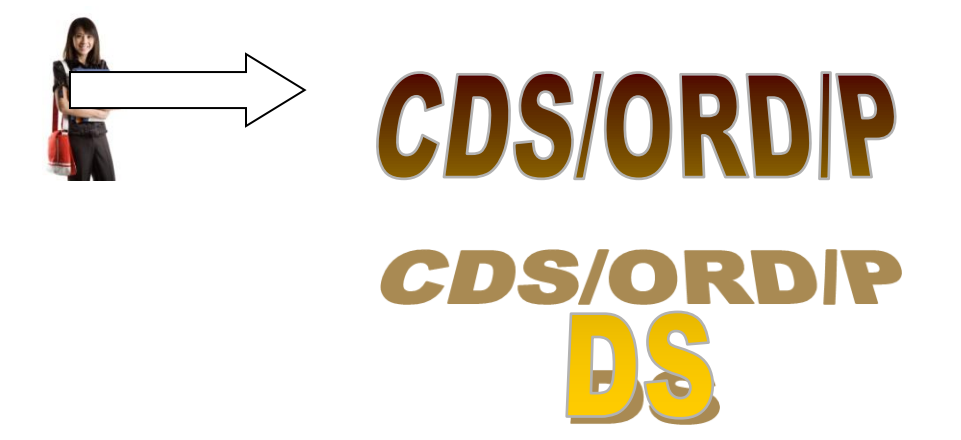

Lo stato matricola assumerà i seguenti stati:

I= ipotesi, nel momento in cui lo studente effettua una pre-immatricolazione non ancora 'confermata, oppure in fase di passaggio di corso prima di essere perfezionato

A= attivo, ossia quando perfeziona il passaggio o l'immatricolazione.

Al momento della immatricolazione viene anche creata l'iscrizione. Ogni anno sarà poi inserita una nuova iscrizione con il relativo anno di corso, esonero, ...

#### Gli STATI ISCRIZIONE sono:

S per T $\rightarrow$  sospeso per tasse. Stato tipico al momento della preimmatricolazione, in cui per creare il mav vengono addebitate le tasse, quindi fino a che non viene pagata la prima rata l'iscrizione rimane sospesa per tasse

S per H→ iscrizione in ipotesi. Per potere mandare il mav a casa dello studente, occorre creare una iscrizione 'fittizia' identificata appunto con S per H

A→ iscrizione attiva

X per P→ nel caso uno studente si iscriva ad un corso, poi a metà anno decide di effettuare un passaggio di corso, l'iscrizione al primo corso di studio viene annullata per passaggio, mentre quella sul nuovo diventa attiva

## **TRASFERIMENTO IN INGRESSO**

Quando lo studente, che inoltra domanda di immatricolazione all'Ateneo, proviene da un altro Ateneo, avendo quindi una carriera già iniziata, si ha un trasferimento in ingresso. In questo caso, per la persona viene creata una posizione studente, alla quale viene assegnata una matricola in stato di "Ipotesi"; l'attivazione di tale matricola seguirà il normale iter del processo di immatricolazione. La nuova iscrizione sarà attivata regolarmente al momento in cui lo studente sarà accettato nell'Ateneo.

Di seguito alcune note riguardo al Trasferimento in ingresso:

- ✓ Le modalità di immatricolazione a fronte di un trasferimento sono del tutto analoghe al normale processo di immatricolazione.
- ✓ Viene generata un'iscrizione al nuovo corso di studio.
- Vengono creati gli addebiti per le tasse nel caso in cui sia noto l'anno di ammissione.
- L'iscrizione senza definizione dell'anno di iscrizione è in stato 'Sospeso' e la matricola in stato "Ipotesi".
- Nel caso in cui uno studente sia stato precedentemente iscritto presso l'Ateneo, viene riesumata la vecchia carriera.

Il trasferimento in ingresso, al contrario di quanto avviene per l'immatricolazione, può avvenire in due momenti distinti:

- ✓ inserimento dei dati relativi allo studente ad eccezione dell'anno di corso.
   A tutti gli effetti questa può essere considerata alla stessa stregua di un'immatricolazione in ipotesi che deve essere perfezionata;
- ✓ aggiornamento dell'anno di corso.

Come per le abbreviazioni di carriera, per le segreterie che rendono subito definitiva l'immatricolazione, per impedire la stampa di certificati e la prenotazione degli esami occorrerà inserire una nota bloccante

## TRASFERIMENTO CLIENT

| I ESSE3 - [AMBIENTE DI TEST - Trasferimenti in ingresso] |                                                                  |            |                       |                        |                                  |        |             |                              |                   |                                                                           |
|----------------------------------------------------------|------------------------------------------------------------------|------------|-----------------------|------------------------|----------------------------------|--------|-------------|------------------------------|-------------------|---------------------------------------------------------------------------|
| 🔄 File Modifica (                                        | perazioni Finest                                                 | ra?        |                       |                        |                                  |        |             |                              |                   |                                                                           |
| C<br>De<br>Città stranie                                 | odice fiscale<br>Cognome<br>ta di nascita 16/12<br>ra di nascita | 2/1984     | Comune di nascita     | Matric<br>No<br>Verona | ola<br>Ime <mark>ALOLINTO</mark> |        | Pr          | Note                         |                   | Nuova <u>r</u> icerca<br>Ricerca persona<br>Nuova Persona<br>Dati Persona |
| Matric                                                   | ola                                                              |            | Tipo ingresso         | TRI 🔪                  | Trasf. in ingres                 | :50    |             | Tipo                         | did.              |                                                                           |
| Profilo stude                                            | nte <mark>1</mark>                                               | Stu        | dente Standard        |                        |                                  |        |             | Eson                         | ero Nessun esoi   |                                                                           |
| Corso di Stu                                             | dio <mark>C09</mark>                                             | ECC        | DNOMIA E MANAGE       | MENT DELL              | E IMPRESE D                      | Acces  | so ris. 📃   | Stato occup                  | az.               |                                                                           |
| Ordiname                                                 | nto C09-2004                                                     | 2004 ECC   | DNOMIA E MANAGE       | EMENT DEL              | LE IMPRESE DI S                  | ERVIZ  | I           | Escludi da t                 | utti i benefici 📃 |                                                                           |
|                                                          | L'ordinamento                                                    | di corso d | li studio non ha curr | icula assor            | iati                             | _      | -           |                              |                   |                                                                           |
| Data Immatricolazio                                      | ne 22/10/2009                                                    | A.A. Imm   | Mngresso Ateneo       | 2008                   | 2008/2009                        |        |             |                              | Lavoratore        |                                                                           |
| Data Inizio Carri                                        | era 22/10/2006                                                   | A          | A.A. Inizio Carriera  | 2005                   | 2005/2006                        |        | kteneo iniz | tio carr. <mark>70014</mark> | Università d      | legli Studi di MESSINA                                                    |
| Data Imm. S                                              | .U. 22/10/2006                                                   | A.A. Imm   | . Sistema Univers.    | 2005                   | 2005/2006                        |        | Ateneo Im   | ım. S.U. 70040               | 🗈 Università d    | legli Studi di VERONA - 1                                                 |
| Anno co                                                  | so 😒 Tip                                                         | po Iscriz. |                       |                        |                                  |        |             |                              |                   |                                                                           |
| Condizion                                                | ata 📃                                                            |            |                       |                        |                                  |        |             | Alternativa                  |                   | CFU 60 ≎                                                                  |
| Se                                                       | de 1091                                                          | Ver        | ona - Università d    |                        |                                  |        |             |                              |                   |                                                                           |
| Invali                                                   | lità                                                             |            |                       |                        |                                  |        | 0 %         | Definitiva 📃                 |                   |                                                                           |
| Fas                                                      | cia                                                              |            |                       |                        |                                  |        |             | Arrivo doc. po               | ısta 📃 🛛 Data sp  | ed.                                                                       |
| Categoria ar                                             | m.                                                               |            |                       |                        |                                  |        |             |                              |                   |                                                                           |
|                                                          |                                                                  |            |                       | A.A. (                 | Convenz.                         | 2008/2 | 2009        | Rifugiato politi             | co 🗌              | Part-time 📃                                                               |

Inserire il corso/ord/pds scelto dallo studente

Indicare:

**DATA IMMATRICOLAZIONE**: → indica la data di presentazione della domanda di immatricolazione ("tramite" trasferimento in ingresso) al presente Ateneo.

ATENEO DI INIZIO CARRIERA→ indica l'Ateneo presso il quale è cominciata la carriera dello studente (può non coincidere con l'Ateneo di provenienza).

**DATA INIZIO CARRIERA→** indica la data di immatricolazione presso l'Ateneo di inizio carriera.

**DATA IMM SU**→indica la data di prima immatricolazione al sistema universitario dello studente; viene riempita in automatico se già presente nell'archivio della base dati. I valori sono protetti da eventuali modifiche successive.

Inserire le iscrizioni pregresse

| asse | sse Iscrizioni Esami pregressi Classi abilitazione Borse di Studio |        |         |     |                |                 |  |  |  |  |  |
|------|--------------------------------------------------------------------|--------|---------|-----|----------------|-----------------|--|--|--|--|--|
|      | A.A.                                                               | Ateneo | Facottà | CdS | Anno Tipo iscr |                 |  |  |  |  |  |
|      |                                                                    |        |         |     |                |                 |  |  |  |  |  |
|      |                                                                    |        |         |     |                |                 |  |  |  |  |  |
|      |                                                                    |        |         |     |                | Iscr. pregresse |  |  |  |  |  |
|      |                                                                    |        |         |     |                |                 |  |  |  |  |  |

Nella parte sinistra della maschera è presente un prospetto di visualizzazione relativo agli anni di iscrizioni pregresse da inserire o già inseriti; nella parte sinistra, vi sono tutti i dati relativi all'anno accademico selezionato.

In caso si debbano inserire più anni di iscrizioni pregresse, è possibile compilare tutti i dati principali del primo anno di corso, quindi creare automaticamente i rimanenti anni di iscrizione agendo sul tasto Inserisci **iscr. Successive** 

| AMBIENTE DI TEST - Iscrizioni pregresse         |                                                        |                                    |                    |  |  |  |
|-------------------------------------------------|--------------------------------------------------------|------------------------------------|--------------------|--|--|--|
|                                                 |                                                        |                                    |                    |  |  |  |
| A.A. iscr. Cod. Ateneo Cod. CDS Tipo iscr. A.C. | Anno Accademico 200                                    | 08 🗐 2008/2009                     | Data iscrizione    |  |  |  |
| 2005/2006 70014 - Univer 14A28CL04 - EC 1       | Tipo Iscrizione FC                                     | Fuori corso                        | Sospesa 🗖          |  |  |  |
| 2006/2007 70014 - Univer 14A28CL04 - EC 2       | Anno Corso <mark>3</mark>                              | Iscriz. pregr. ricostruita 🛛       | Anni fuori corso 1 |  |  |  |
| 2007/2008 70014 - Univer 14A28CL04 - EC 3       | Ateneo 70014                                           | Università degli Studi di MESSIN/  | ¥.                 |  |  |  |
| → 🛃 2008/2009 70014 - Univer 14A28CL04 - EFC 3  | Sede                                                   |                                    |                    |  |  |  |
|                                                 | Facoltà 153                                            | Facolta' di ECONOMIA               |                    |  |  |  |
|                                                 | Facolta'                                               | di ECONOMIA                        |                    |  |  |  |
|                                                 | Corso di Studio 14A28CL                                | LO4 Economia e Diritto (Classe 28) |                    |  |  |  |
|                                                 | Economi                                                | Economia e Diritto (Classe 28)     |                    |  |  |  |
|                                                 | Ind. Ab.                                               | Ante Rif. 🗖                        | Generico 🗖         |  |  |  |
|                                                 | Classi                                                 |                                    |                    |  |  |  |
|                                                 | 🛛 🗹 Iscrizione annullata per trasferimento in ingresso |                                    |                    |  |  |  |
|                                                 | 🛛 🕢 Certificata                                        | a                                  | 👔 Inseris          |  |  |  |
|                                                 |                                                        |                                    |                    |  |  |  |
|                                                 |                                                        |                                    |                    |  |  |  |
| Inse                                            | risci Inserisci iscr. succe                            | essive Cancella                    | Ok An              |  |  |  |
|                                                 |                                                        |                                    |                    |  |  |  |

| Pagina 71 di 195 |
|------------------|

Nel coso uno studente abbia inserito queste informazioni al momento della preimmatricolazione web, sarà compito della segreteria verificare le iscrizioni inserite ed apportare il flg di iscrizione certificata.

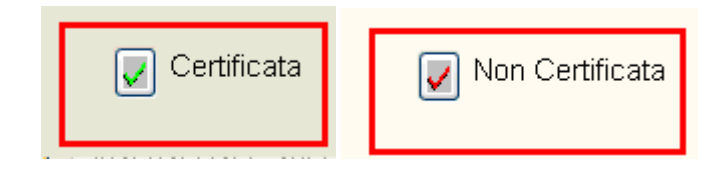

#### Inserimento esami pregressi

Anche in questo stadio, occorre differenziare il caso che uno studente abbia inserito gli insegnamenti sostenuti da web oppure no.

Nel primo caso occorrerà andare a verificare la presenza di tutti gli esami, e certificare gli stessi.

| A.A. Coorte 2008 2008/2009                                          |            |            |              |              |         |      |                    |                         |  |
|---------------------------------------------------------------------|------------|------------|--------------|--------------|---------|------|--------------------|-------------------------|--|
| asse Iscrizioni Esami pregressi Classi abilitazione Borse di Studio |            |            |              |              |         |      |                    |                         |  |
|                                                                     | Anno corso | Stato<br>S | Peso<br>6.00 | Tipoesame Gi | iudizio | Voto | AD Non Certificata | $\overline{}$           |  |
|                                                                     |            | P          | 0,00         |              | ]['     |      |                    |                         |  |
|                                                                     |            |            |              |              |         |      |                    | <u>E</u> sami pregressi |  |
|                                                                     |            |            |              |              |         |      |                    |                         |  |
|                                                                     |            |            |              |              |         |      |                    |                         |  |

Mentre nel secondo caso, sarà compito della segreteria inserire tutti gli esami presenti nel foglio di congedo
| Esami preg | gressi         |                                                  |                              |                  | _                  |                        |                                    |                   |
|------------|----------------|--------------------------------------------------|------------------------------|------------------|--------------------|------------------------|------------------------------------|-------------------|
|            | A.A.           | Ateneo                                           | Facoltà                      | CdS              | Anno Tipo is       | Per velocizzare l'ir   | nserimento di una attiv            | ità didattica,    |
| )          | 2007           | JNIVERSITÀ DEGLI S                               |                              |                  | 1 IC               | selezionare l'iscriz   | ione dell'anno accade<br>i default | mico da cui       |
|            |                |                                                  |                              |                  |                    | prendere i valori d    | rderadir                           |                   |
|            |                |                                                  |                              | <b></b>          |                    |                        |                                    |                   |
|            | Anno           | Descrizio                                        | ne Stato                     | Enti             |                    |                        |                                    |                   |
| ) →        | 200            | 7 ANALISH                                        | S                            | Atene            | 70003              | UNIVERSITÀ DEGLI S     | STUDI DI BOLOGNA                   |                   |
|            |                |                                                  |                              | CdS origin       | 0321CL02           | Chimica (Classe 21)    |                                    |                   |
|            |                |                                                  |                              | AC               |                    | ANALISH                |                                    |                   |
|            |                |                                                  |                              | Generic          | 🗖 🗖 Ante riform    | a 🗖 🛛 Settori senza di | sciplina collegata 🗖               | Anno corso 1      |
|            |                |                                                  |                              | Stat             | S                  | SUPERATA               | Libera 🔽                           | Non superata 🗖    |
|            |                |                                                  |                              | Tipo insegr      |                    |                        | Peso                               | <mark>6,00</mark> |
|            |                |                                                  |                              | Frequenz         | a                  |                        |                                    |                   |
|            | ESSE3 - Attenz | tione – Messaggio n.40575                        | ×                            | A.A              | .  2007            | 2007/2008              |                                    |                   |
|            | L'att Vuoi     | ività didattica sarà considerata :<br>procedere? | ertificata dalla Segreteria. | Valutazio        | ne                 |                        |                                    |                   |
|            |                | Vec No                                           | Cancel                       | Data sup         | . 10/10/2007       |                        | A.A. 2007                          | 2007/2008         |
|            |                | Tea 100                                          |                              | lipo esam        | s Is               | ISCRIITO               | Tipo valutaz. <mark> V</mark>      | JVOTO FINALE      |
|            |                | Certificat                                       | rione del superamento        |                  |                    |                        |                                    | -                 |
|            |                | dell'AD pr                                       | egressa da parte della       | Voto mi          | 1   18 Voto        | o max  30 Vo           | D <b>to  18</b> Lode               | ) I               |
|            |                | bogrotovia                                       | congedo                      |                  | Attività Didattica | a Non Certificata      |                                    | Inserisci Note 📝  |
|            |                |                                                  |                              |                  |                    | Comora I Dissis I -    |                                    |                   |
|            |                |                                                  |                              |                  |                    |                        |                                    |                   |
|            |                |                                                  |                              |                  | P                  | MAT/US J JLE           | <mark>2     0,00</mark>            |                   |
|            | > D: 1         |                                                  |                              |                  |                    |                        |                                    |                   |
| Attivit    | a Didattica-   |                                                  | - 1                          | Segmento         |                    |                        |                                    |                   |
|            | Inserisci AD   | Cancella.                                        | AD                           | Inserisci Segmen | to Cancella        | a Segmento             | <u>O</u> k                         | Annulla           |
|            |                |                                                  |                              |                  |                    |                        |                                    |                   |

Una volta inserito l'anno di corso verranno addebitate le tasse. Rispetto all'immatricolazione in automatico recupero anche la tassa di prosecuzione.

| asse Iscrizioni Esami pr | egressi Classia | bilitazione E | Borse di Studio |               |         |        |             |   |
|--------------------------|-----------------|---------------|-----------------|---------------|---------|--------|-------------|---|
| Tassa                    | Voce            | Rata          | Bollettino      | Data scadenza | Importo | Pagato | Selezionata |   |
| →0031                    | 0031            | 1 di 3        |                 | 25/04/2014    | 5,16    |        |             | 1 |
| TS                       | TREG            | 1 di 3        |                 | 05/11/2013    | 140,00  |        |             | Í |
| TS                       | BOVI            | 1 di 3        |                 | 05/11/2013    | 16,00   |        |             |   |
| [                        |                 |               |                 | • [           | 07      |        |             |   |

Alla fine di questo processo verrebbe generato l'atto di carriera che governa tutto l'iter di perfezionamento dell'immatricolazione: registrazione dei riconoscimenti, generazione dell'atto amministrativo o delibera e attivazione dell'atto di carriera con conseguente perfezionamento del trasferimento e attivazione sul nuovo libretto delle convalide.

# **GESTIONE CONVALIDE**

| Matricola/Sta     | ato        |           |           | Attivo  | )          | Cognom     | e <b></b> |         |        |         | Nome       |            |                    |         |          | N        | uova I       | Ricerca          |        |     |
|-------------------|------------|-----------|-----------|---------|------------|------------|-----------|---------|--------|---------|------------|------------|--------------------|---------|----------|----------|--------------|------------------|--------|-----|
| Corso di Stud     |            |           | -         |         |            | _          |           |         |        |         |            | Note       | e Studente         |         | Aggiorna |          |              |                  |        |     |
| Ordinamen         | nto 💻      |           |           | _       |            | L'ord      | inament   | o di C  | orso   | di Stuc | lio non h  | a cu       | irricula ass       | ociati. |          |          | <u>E</u> ler | nco              |        |     |
| Iscrizione        | Iscrizione |           |           |         |            |            |           |         |        | AA      | Regole     | 16         | Stato Stu          | dente   |          |          |              |                  |        |     |
| Anno Corso        |            | 3 Anr     | 0 20      | 006     | Stato Att  | IVO        | про       |         |        |         | 2004       |            | Attivo             |         |          |          |              |                  |        |     |
| Attività didattic | he         |           |           |         |            |            |           |         |        |         |            |            |                    |         |          |          |              |                  |        |     |
| Anno              | lib.       | Codice AD |           |         | Descrizior | ne         |           | Rag.    | R/C    | Stato   | Voto/G     | ud.        | Data Su            | o. AA   | Sup      | Peso     | Sovr.        | Piano            | Â      |     |
| 1                 | E Fe       | 62009     | ANTROP    | POLO    | GIA CULT   | URALE      |           |         |        | F       |            |            | 00/00/00           | 00      |          | 8,00     |              | P                | Ξ      |     |
| 1                 | E Fe       | 62004     | СНІМІС    | A DEI   | BENI CUL   | TURALI     |           |         |        | F       |            |            | 00/00/00           | 00      |          | 6,00     |              | P                |        |     |
| 1                 | Fe         | 62037     | FILOSO    | FIA E   | SIMBOLIC   | CA POLIT   | FICA I    |         |        | S       | 28,00      |            | 10/04/20           | 06      | 2005     | 4,00     |              | P                |        |     |
| →1                | E Fe       | 62005     | FISICA    | \PPLI   | CATA AI B  | ENI CUL    | TURAL     |         |        | F       |            |            | 00/00/00           | 00      |          | 6,00     |              | P                |        |     |
| 1                 | E Fe       | 62003     | GEOGR     | AFIA    |            |            |           |         |        | F       |            |            | 00/00/00           | 00      |          | 4,00     |              | P                |        |     |
| 1                 | E Fe       | 62013     | LEGISL    | AZION   | IE DEI BE  | NI CULTI   | JRALI I   |         |        | F       |            |            | 00/00/00           | 00      |          | 4,00     |              | P                |        |     |
| 1                 | F          | 52011     | LETTER    | ATUR    | A ITALIAN  | IA         |           |         | CA     | S       | 19,00      |            | 02/04/20           | 04      | 2003     | 4,00     |              | P                |        |     |
| 1                 | Fe         | 32006     | LINGUA    | E TR/   | ADUZIONE   | EINGLES    | SE        |         |        | S       | AP         |            | 05/10/20           | 05      | 2004     | 6,00     |              | P                | -      |     |
|                   |            |           |           |         |            |            |           |         |        |         |            |            |                    |         |          |          |              |                  |        |     |
| Raggruppame       | ento pe    | er media  | Partizion | e St    | torico Ope | razioni    |           |         |        |         |            |            |                    |         |          |          |              | 1                |        |     |
| Freq./Voto        | Prove      | UD/Segme  | nti Altre | e info  | Cla. Ab.   | Attività e | esterne   | Tirc    | ocini  | Conva   | alide Oriç | <b>j</b> . | AD Conva           | lidate  | Pro      | pedeut   | icità        |                  |        |     |
| Tipo Insegn       | amen       | to        |           |         |            | Soste      | gno 🗆     | F       | reque  | nza: A  | A / Perio  | odo        | Did.               | 2004    |          | Data     | Freq.        |                  |        |     |
| Riconoscir        | mento      | Nessuna   |           |         |            |            |           |         |        |         |            | Α          | nno                |         | 1 Ir     | n corso  |              |                  |        |     |
| Time risenee      |            |           |           |         |            |            |           | ١       | /aluta | zione   | : Tipo     | Es         | ame <mark>O</mark> |         | C        | rale     |              |                  |        |     |
| npo neonos        | cimen      | .0        |           |         |            |            |           |         |        |         | Tipo Val   | utaz       | ione V             |         |          |          |              |                  |        |     |
| Peso 6            | 6,00       | C Pe      | so conva  | idato   | 0,00       |            |           |         |        |         |            | ١          | Voto 0,0           | 0 / 30  | ,00,     | Lode     |              | Min 18           | 3,00   | 7 I |
| Peso orig. 0      | ,00        | De        | bito form | ativo 🛛 | OFA        |            |           | Libe    | əra 🗆  | Su      | peramer    | to: I      | Data               |         |          | Anno     | Acc.         |                  |        | ī l |
| Esclusa da r      | media      |           |           |         |            |            |           |         |        |         |            |            |                    |         |          | Anno A   | ntic.        |                  |        |     |
| Piani Carri       | era        | Gestione  | convalid  | e       | Grup       | oi         | Regist    | razion  | e Pro  | /e      | Parti      | zion       | i                  | Storico | Oper     | azioni   | S            | tam <u>p</u> a C | Carrie | era |
| Lingue            |            | Debito I  | ormativo  | >       | Atti ammin | istrativi  | Verb      | ali Stu | Idente |         | Ass. (     | Clas       | si N               | otore c | ontro    | llo pian | i Co         | ontrollo         | Reg    | ole |
| Prop. per co      | oorte      |           |           |         |            |            |           |         |        |         |            |            |                    |         |          |          |              |                  |        |     |

Le possibili convalide gestite dal sistema1 sono:

### CONVALIDE DI FREQUENZA

In questo tipo di convalida viene convalidata la frequenza dell'attività target: l'anno di acquisizione della frequenza può essere anche precedente all'anno di inizio del tratto di carriera attivo, ma deve essere compreso in uno degli anni in cui lo studente aveva un'iscrizione attiva nel tratto di origine

### **CONVALIDE DI ATTIVITÁ**

In questo tipo di convalida viene convalidata l'intera attività target: l'anno di frequenza, l'anno di superamento e la data di superamento, anche in questo caso, possono essere precedenti all'anno di iscrizione al tratto corrente, tuttavia devono essere dei dati validi per il tratto di origine.

# CONVALIDE PARZIALI (CON ATTIVITÁ INTEGRATIVE)

É possibile convalidare parzialmente un'attività target con un'attività di origine: in questo caso il peso dell'attività di origine è minore dell'attività target e il sistema registra nel libretto target i cfu convalidati lasciando l'attività in stato frequentato.

È possibile generare un'attività di integrative per ogni singola attività target da convalidare, e le attività di completamento sono prenotabili (per gli appelli dell'attività convalidata totalmente correlata).

# CONVALIDE PARZIALI (CON ATTIVITÁ DI COMPLETAMENTO)

In questo caso l'attività di origine ha un peso maggiore rispetto all'attività target, è possibile convalidare totalmente l'attività target e creare un'ulteriore attività (integrativa) superata con la differenza dei crediti tra le due

# **GESTIONE CONVALIDE**

La maschera di gestione convalide è divisa in tre sezioni

□ La testata con i dati dello studente recuperato

□ La prima sezione visualizza tutte le attività didattiche dei libretti precedenti che possono essere origine di convalida (attività di origine)

□ La seconda sezione che consente di visualizzare le attività del libretto target che sono il target della convalida.

| Matrico                       | ola/Stato                                                                                                    |                                                                                              | Attivo                                                                                                    | Cogno                                        | ome 💻                                    |                                                              | Nome            |                | N                                                    | <u>l</u> uova Ricerc |
|-------------------------------|----------------------------------------------------------------------------------------------------|----------------------------------------------------------------------------------------------|----------------------------------------------------------------------------------------------------|----------------------------------------------|------------------------------------------|--------------------------------------------------------------|-----------------|----------------|------------------------------------------------------|----------------------|
| Corso d                       | di Studio F62                                                                                                    | S                                                                                            | CIENZE DEI BENI                                                                                                    | E DELLE A                                    |                                          | A' CULTURALI                                                 |                 | Note Studente  |                                                      | <u>A</u> ggiorna     |
| Ordin                         | namento 2002                                                                                                    | S                                                                                            | CIENZE DEI BENI                                                                                                    | E DELL L'o                                   | rdiname                                  | ento di Corso d                                              | i Studio non ha | curricula asso | ciati.                                               |                      |
| Iscrizio                      | ne                                                                                                    |                                                                                              |                                                                                                    |                                              |                                          |                                                              | AA Regole       | Stato Stud     | ente                                                 |                      |
| Anno C                        | Corso                                                                                                    | 3 Anno                                                                                       | 2006 State                                                                                                    | Attivo                                       | Tip                                      | po IC                                                        | 2004            | Attivo         |                                                      |                      |
|                               |                                                                                                    |                                                                                              |                                                                                                    |                                              |                                          |                                                              |                 |                |                                                      |                      |
| Attività [                    | Didattiche della                                                                                                    | carriera pre                                                                                 | cedente                                                                                                    |                                              |                                          |                                                              |                 |                |                                                      |                      |
|                               | Codice                                                                                                    |                                                                                              | Descrizione                                                                                                    |                                              | Stato                                    | AA Freq.                                                     | AA Sup.         | Voto/Giud.     | Peso                                                 | Conv.                |
| - ī                           |                                                                                                    | letteratura it                                                                               | aliana                                                                                                    |                                              | S                                        | 2003                                                         | 2003            | 19.00          | 6.00                                                 |                      |
|                               |                                                                                                    |                                                                                              |                                                                                                    |                                              |                                          |                                                              |                 |                |                                                      |                      |
| Convalid<br>Attività [        | de su carriera corrente<br>Didattiche della                                                                                                    | carriera attu                                                                                | ale                                                                                                    |                                              |                                          |                                                              |                 |                |                                                      |                      |
| Convalid<br>Attività [        | <sup>da su camera comente</sup><br>Didattiche della<br>Codice                                                                                                    | carriera attu                                                                                | ale<br>Descrizione                                                                                                    |                                              | Stato                                    | Anno Corso                                                   | Tipo Conv.      | Voto/Giud.     | Peso                                                 | Conv.                |
| Convalid<br>Attività [        | <sup>da su carriera corrente</sup><br>Didattiche della<br>Codice<br>F62003                                                                                           | carriera attu                                                                                | ale<br>Descrizione                                                                                                    |                                              | Stato                                    | Anno Corso                                                   | Tipo Conv.      | Voto/Giud.     | Peso<br>4,00                                         | Conv.                |
| Convalid<br>Attività [        | <sup>da su carriera corrente</sup><br>Didattiche della<br>Codice<br>F62003<br>F62004                                                                                 | Carriera attu<br>GEO Desorizio<br>CHIMICA E                                                  | ale<br>Descrizione<br>nr.<br>EI BENI CULTURA                                                                                          |                                              | Stato<br>F<br>F                          | Anno Corso                                                   | Tipo Conv.      | Voto/Giud.     | Peso<br>4,00<br>6,00                                 | Conv.                |
| Convalid<br>Attività [        | de su camera corrente<br>Didattiche della<br>Codice<br>F62003<br>F62004<br>F62005                                                                                    | Carriera attu<br>GEO(Describe<br>CHIMICA E<br>FISICA AP                                      | ale<br>Descrizione<br>편 BENI CULTURA<br>PLICATA AI BENI C                                                                             | LI                                           | Stato<br>F<br>F                          | Anno Corso                                                   | Tipo Conv.      | Voto/Giud.     | Peso<br>4,00<br>6,00<br>6,00                         | Conv.                |
| Convalid<br>Attività [        | de su camera corrente<br>Didattiche della<br>Codice<br>F62003<br>F62004<br>F62005<br>F62007                                                                          | Carriera attu<br>GEO<br>CHIMICA E<br>FISICA AP<br>METODOL                                    | ale<br>Descrizione<br>EI BENI CULTURA<br>PLICATA AI BENI C<br>OGIE DELLA RICE                                                         | LI<br>CULTURALI                              | Stato<br>F<br>F<br>F                     | Anno Corso<br>1<br>1<br>1<br>1                               | Tipo Conv.      | Voto/Giud.     | Peso<br>4,00<br>6,00<br>6,00<br>4,00                 | Conv.                |
| Convalid<br>Attività [<br>- ] | de su carriera corrente<br>Didattiche della<br>Codice<br>F62003<br>F62004<br>F62005<br>F62007<br>F62009                                                              | GEOCESSION<br>CHIMICA D<br>FISICA AP<br>METODOL<br>ANTROPO                                   | ale<br>Descrizione<br>EI BENI CULTURA<br>PLICATA AI BENI C<br>OGIE DELLA RICE<br>LOGIA CULTURAL                                       | LI<br>SULTURALI<br>RCA ARCH                  | Stato<br>F<br>F<br>F<br>F<br>F<br>F      | Anno Corso<br>1<br>1<br>1<br>1<br>1<br>1                     | Tipo Conv.      | Voto/Giud.     | Peso<br>4,00<br>6,00<br>6,00<br>4,00<br>8,00         | Conv.                |
| Convalid<br>Attività [        | de su carriera corrente<br>Didattiche della<br>Codice<br>F62003<br>F62004<br>F62005<br>F62007<br>F62009<br>F62011                                                    | GEOCRESSION<br>CHIMICA E<br>FISICA AP<br>METODOL<br>ANTROPO<br>LETTERAT                      | ale<br>Descrizione<br>IEI BENI CULTURA<br>PLICATA AI BENI C<br>OGIE DELLA RICE<br>LOGIA CULTURAL<br>'URA ITALIANA                     | LI<br>SULTURAL<br>RCAARCH<br>E               | Stato<br>F<br>F<br>F<br>F<br>F<br>F<br>S | Anno Corso<br>1<br>1<br>1<br>1<br>1<br>1<br>1                | Tipo Conv.      | Voto/Giud.     | Peso<br>4,00<br>6,00<br>6,00<br>4,00<br>8,00<br>4,00 | Conv.                |
| Convalid<br>Attività [        | da su camera corrente<br>Didattiche della<br>Codice<br>F62003<br>F62004<br>F62005<br>F62007<br>F62009<br>F62011<br>F62013                                            | Carriera attu<br>GEO<br>CHIMICA L<br>FISICA AP<br>METODOL<br>ANTROPO<br>LETTERAT<br>LEGISLAZ | ale<br>Descrizione<br>EI BENI CULTURA<br>PLICATA AI BENI C<br>OGIE DELLA RICE<br>LOGIA CULTURAL<br>TURA ITALIANA<br>IONE DEI BENI CU  | LI<br>CULTURAL<br>RCA ARCH<br>E<br>LTURALI I | Stato<br>F<br>F<br>F<br>F<br>S<br>F      | Anno Corso<br>1<br>1<br>1<br>1<br>1<br>1<br>1<br>1<br>1<br>1 | Tipo Conv.      | Voto/Giud.     | Peso<br>4,00<br>6,00<br>4,00<br>8,00<br>4,00<br>4,00 | Conv.                |
| Convalid<br>Attività [<br>    | da su camera comente<br>Didattiche della<br>Codice<br>F62003<br>F62004<br>F62005<br>F62007<br>F62009<br>F62011<br>F62011<br>F62013<br>za solo le Attività Didattiche | Carriera attu<br>GEO<br>CHIMICA E<br>FISICA AP<br>METODOL<br>ANTROPO<br>LETTERAT<br>LEGISLAZ | ale<br>Descrizione<br>PEI BENI CULTURA<br>PLICATA AI BENI C<br>OGIE DELLA RICE<br>LOGIA CULTURAL<br>IURA ITALIANA<br>IONE DEI BENI CU | LI<br>SULTURAL<br>RCA ARCH<br>E<br>LTURALI I | Stato<br>F<br>F<br>F<br>F<br>S<br>F      | Anno Corso<br>1<br>1<br>1<br>1<br>1<br>1<br>1<br>1<br>1<br>1 | Tipo Conv.      | Voto/Giud.     | Peso<br>4,00<br>6,00<br>4,00<br>8,00<br>4,00<br>4,00 | Conv.                |

I bottoni presenti in fondo alla maschera consentono di eseguire le seguenti attività

□ Libretto: permette di effettuare la navigazione verso il libretto target (utile se la maschera è stata aperta direttamente da menu)

□ Suggerisci convalida: una volta selezionata una AD nel precedente carriera, questo pulsante propone automaticamente una selezione di AD della carriera attuale aventi lo stesso codice oppure afferenti allo stesso settore scientifico disciplinare.

□ Schema di convalida: Pulsante attivato solo nel caso in cui lo studente stia effettuando un passaggio di corso all'interno dell'Ateneo (disabilitato nel caso di trasferimento in ingresso). Una volta registrate tutte le convalide per uno

studente campione, è possibile estrarre uno schema di convalida che memorizza in modo permanente le associazioni fra AD originale e AD convalidata valide per la coppia CDS di origine e CDS di destinazione. Questo schema di convalida potrà essere successivamente applicato ad un altro studente che effettua lo stesso passaggio e consentirà di registrare in modo automatico tutta la serie di convalide previste senza dover ripetere l'immissione dei dati.

Dettaglio di convalida: consente di inserire i dati necessari per effettuare la convalida

□ Stampa di controllo: consente di stampare un report con tutte le convalide impostate per controllare la loro correttezza

□ Atti Ammnistrativi: apre la gestione atti amministrativi

# DETTAGLIO CONVALIDE

Premendo il bottone dettaglio convalide si accede alla maschera di gestione della convalida: affinché questa maschera sia accessibile è necessario che vengano correttamente selezionate la/le attività di origine e la/le attività target nella maschera delle convalide.

A seconda che la convalida sia stata già generata oppure che debba essere inserita, sono presenti due gestioni differenti.

# CONVALIDA DA GENERARE

Una volta aperta la maschera di dettaglio, le attività origine e target sono visualizzate nelle rispettive sezioni Le tipologie di convalide possibili sono le seguenti:

Convalida di frequenza senza integrazione

Per effettuare una semplice convalida di frequenza senza integrazione è sufficiente valorizzare il campo del peso convalidato per ogni AD e premere il bottone Genera convalida.

La tipologia di convalida va impostata su "CF"

# Convalida di attività senza integrazione

Per effettuare una convalida di attività senza integrazione selezionare CA nel campo Tipo e al termine delle impostazioni premere il bottone Genera convalida.

# Convalide con AD di completamento

Per aggiungere una AD di completamento è necessario che siano soddisfatte tutte le seguenti condizioni:

□ tutte le Ad di target siano in stato CA

Ia somma di tutti i pesi convalidati sia minore del peso delle Ad originali4

| Pagina 78 | di 195 |
|-----------|--------|
|-----------|--------|

| Matricola/Stato     | Attivo Cognome                                    | Nome L                                |  |
|---------------------|---------------------------------------------------|---------------------------------------|--|
| Corso di Studio F62 | SCIENZE DEI BENI E DELLE ATTIVITA' CULTURALI      | Note Studente                         |  |
| Ordinamento 2002    | SCIENZE DEI BENI E DELL L'ordinamento di Corso di | di Studio non ha curricula associati. |  |
| Iscrizione          |                                                   | AA Regole Stato Studente              |  |
| Anno Corso 3 Ann    | 10 2006 Stato Attivo Tipo IC                      | 2004 Attivo                           |  |

Attività Didattiche originali

| Codice De            | scrizione AA Freq. | AA Sup. | Data Sup.     | Voto/Giud. | Peso | UM  |
|----------------------|--------------------|---------|---------------|------------|------|-----|
| letteratura italiana | 200                | 3 2003  | 02/04/2004 00 | 19,00      | 6,00 | CFU |

#### Attività Didattiche convalidate

| Codice | Descrizione          | Tipo | Int. | AA Freq. | AA Sup. | Data Sup.  | Mod. | Voto/Giud. | Peso |
|--------|----------------------|------|------|----------|---------|------------|------|------------|------|
| F62011 | LETTERATURA ITALIANA | CA   |      | 2003     | 2003    | 02/04/2004 | V    | 19,00      | 4,00 |

Segmenti AD Integrative

| Codice        | Descrizione          |       | TAF          | AMBITO | SSD          | TA            | CFU    | CONV         |
|---------------|----------------------|-------|--------------|--------|--------------|---------------|--------|--------------|
| F62011        | LETTERATURA ITALIANA |       | А            | 537    | L-FIL-LET/10 | LEZ           | 4,00   | 4,00         |
|               |                      |       |              |        |              |               |        |              |
|               |                      |       |              |        |              |               |        |              |
|               |                      |       |              |        |              |               |        |              |
|               |                      |       |              |        |              |               |        |              |
| Apri Libretto |                      | Gener | ra convalida |        | Ann          | ulla Convalio | da 🛛 🗛 | completament |

| Pagina <b>79 di 195</b> |
|-------------------------|

Peso Complessivo delle Attività da CONVALIDARE

| •                       |                       |                                 |           |                  |         |         |
|-------------------------|-----------------------|---------------------------------|-----------|------------------|---------|---------|
|                         | Peso                  | delle Attività Didattiche origi | nali CFU  | U.M.             | Peso    | 6,00    |
| Peso Equiva             | lente espresso nella  | unità di misura di destinazi    | one CFU   |                  |         | 6,00    |
| 1                       |                       |                                 |           |                  | •       |         |
|                         |                       |                                 |           |                  |         |         |
| Peso Complessivo de     | elle Attività CONVAL  | DATE                            |           |                  |         |         |
| <b></b>                 |                       |                                 |           |                  | 1       | 1       |
|                         |                       |                                 |           | U.M.             | Peso    |         |
|                         | Peso delle A          | ttività Didattiche già convali  | date CFU  |                  |         | 4,00    |
| Peso del                | la AD di COMPLETA     | MENTO generata in automa        | atico CFU |                  |         | 2,00    |
|                         |                       |                                 |           |                  |         |         |
|                         |                       |                                 |           |                  |         |         |
|                         |                       |                                 |           |                  |         |         |
| Attività Didattica gene | erata ed i suoi segme | nti                             |           |                  |         |         |
| Attività Didattica      | AD_COMP               | Attività Didattica di comp      | letamento |                  |         |         |
|                         | 1                     |                                 | 1         | 1 1              | ſ       |         |
| Codice                  | D                     | escrizione                      | TAF       | AMBITO           | SSD T   | A CFU   |
| AD_COMP                 | Attività Didattica di | completamento                   | D         | 1 <mark>N</mark> | N E LEZ | 2,00    |
|                         |                       |                                 |           |                  |         |         |
|                         |                       |                                 |           |                  |         |         |
|                         |                       |                                 |           |                  |         |         |
|                         |                       |                                 |           |                  |         |         |
|                         |                       |                                 |           |                  |         |         |
|                         |                       |                                 |           |                  |         |         |
|                         |                       |                                 |           |                  |         |         |
|                         |                       |                                 |           |                  | Salva   | Annulla |
|                         |                       |                                 |           |                  |         |         |

Le altre Ad non possono essere più modificate dallo stato di CA e la Ad di completamento appena inserita può essere eliminata tramite il bottone con la X rossa accanto alla riga visibile in Figura

| Codice  | Descrizione                         | Tipo | Int. | AA Freq. | AA Sup. | Data Sup.  | Mod. | Voto/ | Giud.      | Peso |
|---------|-------------------------------------|------|------|----------|---------|------------|------|-------|------------|------|
| F62011  | LETTERATURA ITALIANA                | CA   |      | 2003     | 2003    | 02/04/2004 | V    | 19,00 | <b>[</b> ] | 4,00 |
| AD_COMP | Attività Didattica di completamento | CA   |      | 2003     | 2003    | 02/04/2004 | V    | 19,00 |            | 2,00 |
|         |                                     |      |      |          |         |            |      |       |            |      |

### Convalida con integrazione

Le integrazioni possono essere effettuate per ogni Ad di destinazione, per farlo bisogna sfruttare il ckeckbox nella colonna "Int." che sta per Integrazione.

Questo è selezionabile solo quando l'attività è stata posta in stato CF. Nel momento in cui viene premuto vengono protette le modifiche sui segmenti in

| Pagina 80 di 195 |
|------------------|

quanto saranno tutte impostabili nella maschera di creazione della Ad integrativa.

Accanto alla riga si renderà visibile un bottone con il simbolo "+" premendo il quale verrà aperta la nella maschera di creazione della Ad integrativa.

| Attività D | idattiche origina | ali                        |           |          |          |         |             |          |          |         |          |
|------------|-------------------|----------------------------|-----------|----------|----------|---------|-------------|----------|----------|---------|----------|
|            | Codice            | Descrizione                | A         | A Freq.  | AA S     | Sup. C  | Data Sup.   | Voto/Giu | ud. Pes  | so UM   |          |
| -          |                   | letteratura italiana       |           | 20       | 03       | 200302/ | /04/2004 00 | 19,00    | 6        | ,00CFU  |          |
| Attività D | idattiche conva   | lidate                     |           |          |          |         |             |          |          |         |          |
|            | Codice            | Descrizione                | Tipo      | Int.     | AA Freq. | AA Sup. | Data Sup    | . Mod.   | Voto/Giu | d. Peso | )        |
| -          | F62009            | ANTROPOLOGIA CULTURALE     | CF        |          | 2004     |         | 00/00/000   |          | E        | 8,0     |          |
| Segmen     | ti AD Integrativ  | e                          |           |          |          |         |             |          |          |         |          |
|            | Codice            | Descrizione                |           | т        | AF A     |         | SSD         | TA       | CFU      |         | /        |
| -          | F62009            | PARTE GENERALE             |           | В        |          | 35      | M-DEA/01    | LEZ      | 4        | ,00 0,  | 00       |
| -          | F62009            | ANTROPOLOGIA DELL'ARTE E D | EL SIMBOI | LOB      |          | 35      | M-DEA/01    | LEZ      | 4        | ,00 0,  | 00       |
|            |                   |                            |           |          |          |         |             |          |          |         |          |
| Anri       | Libretto          |                            | Ger       | oera con | valida   |         | A           |          | valida   |         | otomonto |

La maschera di creazione Ad integrativa (Figura 2-G) contiene una sezione in cui vengono riportati tutti i segmenti della Ad da integrare e una sezione in cui vi sono tutti i dati della nuova Ad che verrà generata.

Per ogni segmento è possibile scegliere quanti crediti convalidare e in base ai valori immessi, i valori della Ad integrativa verranno ricalcolati.

Premendo Salva, le informazioni vengono riportate nella maschera precedente in questo modo:

- I'Ad è passata nello stato CA
- □ il checkbox Int è alzato e non modificabile
- □ i segmenti relativi sono ora del nuovo peso che è stato impostato.

Nel tab AD Integrative invece è riportata la Ad integrativa generata con i suoi segmenti: accanto alla Ad è presente il bottone con la "X" rossa che consente di eliminarla.

| ľ                |                                       |                                         |                                                                              |                     |                                   | 4              | 4                |                     |      |
|------------------|---------------------------------------|-----------------------------------------|------------------------------------------------------------------------------|---------------------|-----------------------------------|----------------|------------------|---------------------|------|
| 1                |                                       |                                         |                                                                              |                     | U.M.                              | Pe             | so               |                     |      |
|                  |                                       | Peso                                    | delle Attività Didattiche origin                                             | nali CFU            |                                   |                | 6,00             |                     |      |
| P                | <sup>D</sup> eso Equiva               | alente espresso nella                   | unità di misura di destinazio                                                | one CFU             |                                   |                | 6,00             |                     |      |
| 1                |                                       |                                         |                                                                              |                     |                                   |                |                  |                     |      |
| Elenco se        | egmenti dell                          | a Attività da CONVA                     | LIDARE                                                                       |                     |                                   |                |                  |                     |      |
| Attività D       | Didattica                             | F62009                                  | ANTROPOLOGIA CULTU                                                           | RALE                |                                   |                |                  |                     |      |
|                  | Codice                                | C                                       | Descrizione                                                                  | TAF                 | AMBITO                            | SSD            | TA               | CFU                 | CONV |
| Fe               | 62009                                 | PARTE GENERAL                           | E                                                                            | В                   | 35M                               | -DEA/01        | LEZ              | 4,00                | 0,00 |
| Fe               | 62009                                 | ANTROPOLOGIA I                          | DELL'ARTE E DEL SIMBOLO                                                      | В                   | 35M                               | -DEA/01        | LEZ              | 4,00                | 0,00 |
|                  | U                                     | 0                                       |                                                                              |                     |                                   |                |                  |                     |      |
| Attività D       | Didattica                             | AD_INT                                  | Attività Didattica integrativ                                                | va                  |                                   |                | 6                |                     |      |
| Attività D       | Didattica<br>Codice                   | AD_INT                                  | Attività Didattica integrativ                                                | va<br>TAF           | AMBITO                            | SSD            | TA               | CFU                 |      |
| Attività D       | Didattica<br>Codice<br>62009          | AD_INT                                  | Attività Didattica integrativ<br>Descrizione<br>E                            | va<br>TAF<br>B      | AMBITO<br>35 <mark>M</mark>       | SSD            | TA<br>LEZ        | CFU<br>4,00         |      |
| Attività D<br>F6 | Didattica<br>Codice<br>62009<br>62009 | AD_INT<br>PARTE GENERAL<br>ANTROPOLOGIA | Attività Didattica integrativ<br>Descrizione<br>E<br>DELL'ARTE E DEL SIMBOLO | va<br>TAF<br>B<br>B | AMBITO<br>35 <mark>M</mark><br>35 | SSD<br>-DEA/01 | TA<br>LEZ<br>LEZ | CFU<br>4,00<br>4,00 |      |

### CASO PARTICOLARE: RITORNO IN ATENEO

Rimane solo da gestire i casi di studenti trasferiti in altri atenei che decidono di tornare nel nostro Ateneo.

In questo caso, al recupero della persona il programma chiederà se riattivare la carriera oppure di crearne una nuova.

| t <mark>ill</mark> esse | 3 - [AMBIENTE DI TEST -                           | Trasferimenti       | in ingresso]     |                          |                                                     |                                                      |                                         |                                                   |                   |
|-------------------------|---------------------------------------------------|---------------------|------------------|--------------------------|-----------------------------------------------------|------------------------------------------------------|-----------------------------------------|---------------------------------------------------|-------------------|
| 🔄 File                  | Modifica Operazioni Finest                        | ira ?               |                  |                          |                                                     |                                                      |                                         |                                                   |                   |
|                         | Codice fiscale<br>Cognome<br>Data di nascita 29/0 | 6/1985 Comu         | ne di nascita So | Matricola<br>Nome<br>ave | At                                                  | Note                                                 | , F                                     | Nuova ricerca<br>Ricerca persona<br>Nuova Persona |                   |
|                         | Città straniera di nascita                        |                     |                  |                          |                                                     |                                                      |                                         | Dati Persona                                      |                   |
|                         |                                                   |                     |                  |                          |                                                     |                                                      |                                         |                                                   |                   |
|                         |                                                   |                     |                  |                          |                                                     |                                                      |                                         |                                                   |                   |
|                         |                                                   |                     |                  |                          |                                                     |                                                      |                                         |                                                   |                   |
|                         |                                                   |                     |                  |                          |                                                     |                                                      |                                         |                                                   |                   |
|                         |                                                   |                     |                  |                          |                                                     |                                                      |                                         |                                                   |                   |
|                         |                                                   |                     |                  |                          |                                                     |                                                      |                                         |                                                   |                   |
|                         |                                                   |                     |                  | reera                    | Manageria - 4027                                    |                                                      |                                         |                                                   |                   |
|                         |                                                   |                     |                  | 19913                    | messaggio n.4027                                    |                                                      |                                         |                                                   |                   |
|                         |                                                   |                     |                  | $\bigcirc$               | Lo studente possiede (<br>Si vuole riattivare la ca | ina carriera sospesa pei<br>rriera in oggetto? (Prem | r trasferimento ir<br>iendo 'No' essa v | i uscita.<br>errà chiusa e ne sarà ;              | aperta una nuova) |
|                         |                                                   |                     |                  |                          |                                                     | Si                                                   | No                                      |                                                   |                   |
| Tasse                   | Iscrizioni Esami pregressi C                      | Classi abilitazione | Borse di Studio  |                          |                                                     |                                                      |                                         |                                                   |                   |

Occorrerà andare ad indicare gli le iscrizioni e gli esami fatti in altro ateneo

| Pagina 83 di 195 |
|------------------|
|                  |

# **PASSAGGI DI CORSO**

Uno studente effettua un passaggio quando, nell'ambito dello stesso Ateneo, passa da un corso di studi (CDS) ad un altro. In particolare, il CDS sorgente e quello di destinazione possono appartenere alla stessa tipologia di corsi (ad esempio, laurea triennale) o a tipologie diverse (ad esempio laurea triennale e laurea specialistica).

Il passaggio di corso è possibile se:

- lo studente è regolarmente iscritto per l'anno accademico precedente presso il corso di studi di partenza;
- lo studente non ha pagamenti in sospeso con l'Ateneo per le iscrizioni presso il corso di studio di partenza;
- nel caso in cui l'ultima iscrizione dello studente non risalga all'anno accademico precedente, è necessario effettuare la ricognizione che consente di ricostruire tutte le iscrizioni mancanti con l'addebito della tassa di ricognizione per ogni anno ricostruito.

La funzione del passaggio può essere lanciata sia dalla maschera di gestione studente

| Ingresso At<br>A.A. 2005/2         | teneo<br>Data 23/0 | 8/2005 A              | nizio Carriera<br>A. 2005/2 | a<br>Data 23         | 3/08/200                                       | )5 Atene                            | eo 7002                      | 1 Universit                  | à degli Studi di I            |
|------------------------------------|--------------------|-----------------------|-----------------------------|----------------------|------------------------------------------------|-------------------------------------|------------------------------|------------------------------|-------------------------------|
| Profilo 1                          | Student            | e Standard            |                             |                      |                                                |                                     |                              |                              | situazione                    |
| - Dati Matrico                     | la                 |                       |                             |                      |                                                |                                     |                              |                              |                               |
| Stato:                             | A                  | Attivo                |                             |                      | Motivo                                         | ):                                  |                              | Ħ                            | Cat. Amm                      |
| CdS:                               | 0274               | BIOLOGIA              | ECOLOGIC                    | A                    |                                                |                                     |                              |                              | Stato Student                 |
| Ord:                               | 0274-2001          | BIOLOGIA              | ECOLOGIC/                   | A.                   |                                                |                                     |                              |                              | Motiv                         |
| Pds:                               | GEN                | CORSO G               | ENERICO                     |                      |                                                |                                     |                              |                              | Inizio so:                    |
| Tipo Corso:                        | L2                 | Corso di l            | Laurea                      |                      |                                                |                                     |                              |                              | Fine so:                      |
| A.A. regol<br>Medie<br>Aritmetica: | lamento:           | 2005/20<br>Ponderata: |                             | Data<br>Nor<br>Esclu | validità<br>validità<br>n richiec<br>udi da tu | AA Rego<br>lere cont<br>utti i bene | lamento<br>f. tit:<br>efici: | 23/08/2005<br>Escl. contr. ( | Chiusura<br>Archivio<br>الاطر |
| Iscrizioni                         | Libretto T         | asse Dor              | n. cons. titolo             | SI                   | torico                                         | Lingue                              | Note                         | Titoli di acc                | cesso Rich                    |
|                                    | A.A.               | Data iscr.            | Matricola                   | Ateneo               | CdS                                            | Ord.                                |                              | Pds                          | Sede                          |
| _ <b>→</b> ⊔                       | 2012/2013          | 03/10/2012            | 175078                      | 70021                | 0274                                           | 2001                                | GEN                          | CORSO (                      | GENERI(1275                   |
| _                                  | 2011/2012          | 31/10/2011            | 175078                      | 70021                | 0274                                           | 2001                                | GEN                          | CORSO                        | GENERI(1275                   |
|                                    | 2010/2011          | 16/11/2010            | 175078                      | 70021                | 0274                                           | 2001                                | GEN                          | CORSO (                      | GENERI(1275                   |
| •                                  |                    |                       |                             |                      |                                                |                                     |                              |                              |                               |
| Iscrizioni Po                      | ersona Piar        | no Tasse              | Trasferimen                 | ti <mark>Pass</mark> | aggi .                                         | Atti Matr.                          | Atti St                      | ud. Elenco A                 | Atti Autocert.                |

### Sia direttamente dal menu di esse3

- 🗊 💷 Immatricolazioni e Iscrizioni
- 🖕 🧰 Passaggi e Trasferimenti
  - 📲 Passaggio di corso
  - --<mark>22</mark> Perfeziona passaggio
  - -🛅 Domande di passaggio di corso
  - -🛅 Trasferimenti in ingresso
  - 🗃 Trasferimenti in uscita
  - 🗃 Domande di trasferimento in uscita
  - 📲 Gestione domande di valutazione preventiva

# In fase di passaggio si andrà ad indicare il corso di destinazione

| Effettua passaggio d      | di corso         |                           |                           |                 |                           |                                           |                                                         |            |
|---------------------------|------------------|---------------------------|---------------------------|-----------------|---------------------------|-------------------------------------------|---------------------------------------------------------|------------|
| Addebito tasse di passago | jio 🗹 🛛 Emissi   | one fattura Fattura unica | Ipotesi passagg           | io: Anno 2012   | 2012/2013 Da              | ata 21/01/2013                            |                                                         |            |
| Anno accademico           | Anno Corso       | Tipo Iscrizione           | Importo Pagato            | Residuo         | Ricognizione              | <u> </u>                                  |                                                         |            |
| 2005/2006                 | 1                | In corso                  | 1.080,42                  |                 | ,00                       | =                                         |                                                         |            |
| 2006/2007                 | 2                | In corso                  | 1.385,35                  |                 | ,00                       |                                           |                                                         |            |
| 2007/2008                 | 3                | In corso                  | 1.419,03                  |                 | ,00                       |                                           |                                                         |            |
| 2008/2009                 | 3                | Ripetente                 | 1.078,35                  |                 | ,00                       | -                                         |                                                         |            |
|                           |                  | Situa                     | azione regolare           |                 |                           |                                           |                                                         |            |
| Data richiesta passa      | 21/01            | /2013 Appa acc 2012       | 2012/2013                 | ESSE3 - N       | Messaggio n.40518         |                                           |                                                         | 23         |
| Carea da atiana           | aggio 21/01      | PIOTECNOLO                |                           |                 | - · · · ·                 |                                           |                                                         |            |
| Corso destinaz            | 210110 0360      | BIOTECNOLO                | GIE PER LA SALUTE         |                 | Con la conferma del passa | iggio NUN verra riportato<br>Si vuole pro | il libretto sul nuovo percorso di studi se<br>isequire? | dezionato. |
| Ordinamento destinaz      | zione 0360-2002  | BIOTECNOLO                | GIE PER LA SALUTE         |                 |                           |                                           |                                                         |            |
| Percorso destinaz         | zione GEN        | CORSO GENE                | ERICO                     |                 |                           |                                           |                                                         |            |
|                           | Note             |                           |                           |                 |                           |                                           | Documentazione non presente. Vuo                        | i crearla? |
|                           |                  |                           |                           | -               |                           |                                           |                                                         |            |
| Categoria di amr          | niss.            |                           |                           | _               |                           | res                                       | NO                                                      |            |
|                           |                  |                           |                           | C               |                           |                                           |                                                         |            |
| P                         | rofilo 1         | Studente Stan             | dard                      |                 |                           |                                           |                                                         |            |
| nulla passaggio Stam      | ipa sit. fatture | Fatturazione              | Stampa situaz. iscrizioni | Conferma        | Regolarizza               | Migra Carriera                            |                                                         |            |
|                           |                  | Pagamenti                 |                           | Stampa Carriera | Concorsi                  |                                           |                                                         |            |
|                           |                  | g strivita                |                           |                 |                           |                                           |                                                         |            |

### Descrizione processo

- Inoltro della domanda di passaggio alla segreteria del corso di studio di partenza.
- ✓ Identificazione studente: attraverso numero di matricola, nome / cognome o codice fiscale.
- ✓ Verifica iscrizioni studente: devono essere regolari (tutte le tasse arretrate e scadute devono essere pagate) ed eventuale ricostruzione di quelle mancanti.
- ✓ Verifica posizione contabile.
- ✓ Inserimento data di riferimento del passaggio.
- ✓ Inserimento corso di studio, ordinamento e percorso di destinazione.
- ✓ Controllo carriera studente: non devono essere presenti esami non ancora caricati in carriera.
- ✓ Gestione pratiche di Segreteria.
- ✓ Gestione Convalide.
- ✓ Perfezionamento Passaggio.

Quindi la conferma di passaggio ha l'effetto di sospendere la matricola legata al corso di studi di partenza e di creare una nuova matricola in attesa di perfezionamento di passaggio legata al corso di studio di destinazione.

L'iscrizione del corso di studio di partenza si annulla mentre l'iscrizione sul nuovo corso di studio si trasforma in S per T

| Matricola Trasf. da altro ateneo Opzione nuovo ordin.<br>Cognome Badge. Cod.<br>Nome Badge. Cod.<br>Codice Fiscale Codice Fiscale Nazione (TALIA)<br>Ingresso Ateneo Inizio Carriera<br>A.A. (2005/2) Data (30/08/2005) Ateneo 70021 Università | Abbrev. carr. Clean percorso Opzioni CheckDigit<br>Pass. corso Cambio percorso Trasferimento da Ateneo Straniero<br>Cambio ord. Studente decaduto<br>Sesso F<br>Cittadinanza TALIA<br>Immatricolazione S.U.<br>degli Studi di A.A. (2005 2005/2) Data 30/08/2005 Ateneo | Nuova ricerca<br>Cerca studente<br>Altra Carriera<br>Aggiorna dati<br>Altra matricola |
|----------------------------------------------------------------------------------------------------|----------------------------------------------------------------------------------------------------|---------------------------------------------------------------------------------------|
| Profile 1 Studente Standard                                                                                                    | situazione tasse 💽 importo dovuto,00                                                                                                    |                                                                                       |
| Dati Matricola                                                                                                    | Dati trasf in uscita                                                                                                    | Domanda titolo                                                                        |
| Stato: I Ipotesi Motivo: In attesa di delibera                                                                                                    | Cet Amm                                                                                                    | Sospendi carriera                                                                     |
| CdS: 0360 BIOTECNOLOGIE PER LA SALUTE                                                                                                    | Stato Studente: A Attivo                                                                                                    | Binn, sospens,                                                                        |
| Ord: 0360-2002 BIOTECNOLOGIE PER LA SALUTE                                                                                                    | Motivo: IMM Immatricolazione                                                                                                    | Cessa sospens                                                                         |
| Pds: Corso senza curricula associati                                                                                                    |                                                                                                    | Chiudi carriera                                                                       |
| Tipo Corso: LS Corso di Laurea Specialistica                                                                                                    | Eine sospensione: 00/00/0000                                                                                                    |                                                                                       |
|                                                                                                    | Mod. Rec. Freq :                                                                                                    | Riattiva carriera                                                                     |
| Base punteggio voto finale: A.A. prima iscr. al CdS 0360: 2012/2013                                                                                                    |                                                                                                    | Hiprist, chiusura                                                                     |
| A.A. regolamento: 2012/2013 🗰 Data validità AA Regolamento 21/01/2013                                                                                                    |                                                                                                    |                                                                                       |
|                                                                                                    | Chiusura: 00/00/0000                                                                                                    | Mod. ateneo trasf.                                                                    |
|                                                                                                    | Archivio:                                                                                                    | Stampa prom. imm                                                                      |
| Medie Non richiedere conf. tit                                                                                                    | Visualizzare anche le iscrizioni chiuse:                                                                                                    | Rich. dupl. libretto                                                                  |
| Aritmetica: 0 Ponderata: 0 Escludi da tutti i benefici: Escl. contr. de                                                                                                    | ecad.                                                                                                    | Rich. dupl. badge                                                                     |
|                                                                                                    |                                                                                                    | Modifiche dati mat.                                                                   |
|                                                                                                    |                                                                                                    | Att. carr. sotto.cond                                                                 |
|                                                                                                    |                                                                                                    |                                                                                       |
| Libretto Tasse Dom. cons. titolo Storico Lingue Note Titoli di acci                                                                                                    | esso Hichiesta cont. diploma Hichiesta cont. titolo univ. Hichiesta                                                                                                    | a conr. titolo univ. Straniero                                                        |
| A.A. Data iscr. Matricola Ateneo CdS Ord. Pds                                                                                                    | Sede Sost. A.C. Tipo Iscr. Stato Mot. P.T. Fascia Eson. Cond. 1                                                                                                    | Stato occ. Tipo Did. Classe d 🔦                                                       |
|                                                                                                    |                                                                                                    |                                                                                       |
| ->   2012/2013 21/01/2013 175032 70021 0360 2002 GEN Corso ser                                                                                                    | nza cul 1275 🔲 S T 🔲 N 🕅                                                                                                    |                                                                                       |

A questo punto occorre fare il perfezionamento del passaggio: per fare questo possiamo sempre iniziare il processo da gestione studenti, selezionando sempre il pulsante di passaggio, oppure andare dal menu di esse3 e selezionare la voce del perfezionamento

🖃 💷 Passaggi e Trasterimenti

- 🖽 Passaggio di corso
- 🚟 Perfeziona passaggio
- 🛛 🗃 Domande di passaggio di corso

📼 🚽 🕐 👘 🖓

Dopo il perfezionamento del passaggio la matricola sul nuovo corso diverrà attiva

# DOMANDE PASSAGGI ON LINE

Per l'anno accademico 2014/2015 i passaggi di corso avverranno on line.

Lo studente on line effettuerà la domanda di passaggio, si stamperà la domanda e si stamperà il mav

#### Domande di passaggio di corso

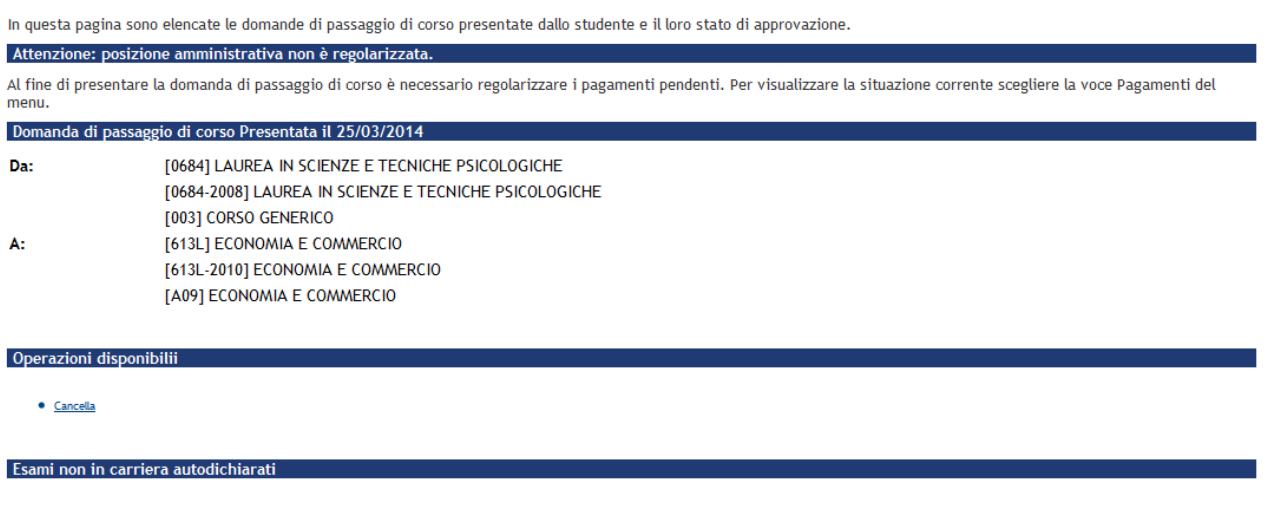

In automatico allo studente verrà addebitato e fatturata la tassa di passaggio.

La segreteria a questo punto accederà alla funzione

### Funzioni Amministrative / Gestione domande passaggio di corso

La funzione permette sia di gestire le domande di passaggio formulate dagli studenti via web che di inserirne di nuove via cliente, da parte dell'operatore di segreteria.

Nel blocco di selezione domande è possibile ricercare le domande inserite filtrando per:

- anno accademico di presentazione domanda
- data di inizio selezione presentazione domanda
- data di fine selezione presentazione domanda
- stato della domanda, che può assumere i seguenti valori:
  - B Bozza La domanda è stata inserita dallo studente ma è ancora modificabile, quindi non definitiva
  - P Presentata La domanda è stata confermata dallo studente all'ateneo in maniera definitiva, è stata stampata e non è più modificabile.
  - V In valutazione La domanda è in fase di valutazione da parte dell'ateneo.

- R Rifiutata La domanda è stata rifiutata da parte dell'ateneo
- **A Approvata** La domanda è stata approvata dall'ateneo.
- X Annullata La domanda è stata annullata
- data di inizio selezione conferma domanda
- data di fine selezione conferma domanda
- corso di studio di partenza
- ordinamento di corso di studio di partenza
- percorso di studio di partenza
- corso di studio di destinazione
- ordinamento di corso di studio di destinazione
- percorso di studio di destinazione.

Per poter proseguire nella ricerca è necessario selezionare almeno:

- anno accademico di presentazione domanda
- corso di studio di partenza o corso di studio di destinazione.

| Anno ac                 | cademico                | 2013 2013/     | 2014          | Data                         | domand  | la da <mark>00/00/00</mark>   | 00 Da      | ata domanda  | a  00/00/0000     | Nuova      | ricerca   |        |
|-------------------------|-------------------------|----------------|---------------|------------------------------|---------|-------------------------------|------------|--------------|-------------------|------------|-----------|--------|
| Stato                   | domanda                 |                |               | Data                         | conferm | a da 00/00/00                 | 00 Da      | ata conferma | a 00/00/0000      | Ce         | rca       |        |
| Partenza —              |                         |                |               |                              |         | Destinazion                   | e          |              |                   |            |           |        |
|                         | Dip./Fac. F5            | DIPAF          | RTIMENTO DI S | SCIENZE PSICOL               | .OG     |                               | Dip./Fac.  |              |                   |            |           |        |
| Corso                   | o di studio             |                |               |                              |         | Corso                         | di studio  |              |                   |            |           |        |
| Ord                     | linamento               |                |               |                              |         | Ordi                          | namento    |              |                   |            |           |        |
|                         | Percorso                |                |               |                              |         | I                             | Percorso   |              |                   |            |           |        |
| Matricola               | CDS Da                  | AA ORD Da      | PDS Da        | CDSA                         | AAORD   | A PDS                         | A          |              | Stato doman       | da Dat     | a dom.    | Data   |
| 3141077                 | 0684                    | 0684-2008      | 003           | 613L 6                       | 13L-201 | 0 A09                         |            |              | Presentata        | 25/0       | 3/2014    | 00/00/ |
| 3110288                 | 0684                    | 0684-2008      | 003           | L604 L6                      | 604-201 | 1 003                         |            |              | In valutazione    | 07/1       | 0/2013    | 00/00/ |
| 3153194                 | 0684                    | 0684-2008      | 003           | L648 L(                      | 648-201 | 1 003                         |            |              | Approvata         | 08/1       | 1/2013    | 00/00/ |
| 3148381                 | 0684                    | 0684-2008      | 003           | 695N 69                      | 95N-201 | 13 003                        |            |              | Approvata         | 24/0       | 9/2013    | 00/00/ |
| Matric                  | ola 31                  |                |               | Stampa domande               |         |                               | Stampa don |              |                   | Cerd       | a stude   | nte    |
| Cogno                   | me (                    |                | _             |                              | N       | Iome GENNA                    | RO         |              | Ŀ                 | H Nuov     | a ricerca | i stu. |
| Stato domar             | nda <mark>P Pres</mark> | entata         | Data doma     | anda <mark>25/03/2014</mark> |         | A.A. 2013                     | 2013/201   | 4 Data c     | onferma 00/00/000 | 4 0        | lote      | 0      |
| Partenza<br>Corso di si | tudio 0684              | LAUREA         | IN SCIENZE E  | TECNICHE PS                  |         | stinazione<br>Corso di studio | 613L       | ECONO        | MIAE COMMERCIO    |            |           |        |
| Ordinam                 | ento 2008               | LAUREA         | IN SCIENZE E  | TECNICHE PS                  |         | Ordinament                    | 2010       | ECONO        | MIAE COMMERCIO    |            |           |        |
| Perc                    | orso 003                | CORSO          | GENERICO      |                              |         | Percors                       | A09        | ECONO        | MIAE COMMERCIO    |            |           |        |
|                         |                         |                |               |                              |         |                               |            |              |                   |            |           |        |
| Pa                      | ssaggio di corso        |                | Star          | npa carriera                 |         | Stam                          | pa domanda | a            |                   |            |           |        |
| Codice AD               | [                       | Descrizione AD |               | Data superam.                | V       | oto Lode                      | e          | Giudiz       | io                | Cfu/Valore | SS        | SD     |

|--|

Da questa maschera si possono inserire anche domande di passaggio effettuando un accoda dando fuoco nella parte centrale

| 3154107                  | 0684                  | 0684-2008         | 003       | 610L                           | A03                            |              | Presentata              | 25/03/201   | 4 00/00/0000 |
|--------------------------|-----------------------|-------------------|-----------|--------------------------------|--------------------------------|--------------|-------------------------|-------------|--------------|
|                          |                       |                   |           |                                |                                |              |                         |             |              |
| Segna le dor             | nande present         | ate come in valut | azione    | Stampa domande                 | in valutazione                 | Stampa domai | nde selezionate         |             |              |
| Matrico                  | ola 3                 |                   | _         |                                |                                |              |                         | Cerca stu   | iente        |
| Cognor                   | me 💭 👘                |                   |           |                                | Nome ADRIA                     | NO           |                         | Nuova ricer | ca stu.      |
| Stato doman              | da <mark>P</mark> Pre | esentata          | Data d    | omanda <mark>25/03/2014</mark> | A.A. 2013                      | 2013/2014    | Data conferma 00/00/000 | 00 Note     | 0            |
| Partenza<br>Corso di str | udio 0684             | LAUREA            | IN SCIENZ | E E TECNICHE PS                | Destinazione –<br>Corso di stu | dio 610L     | ECONOMIAAZIENDALE       |             |              |
| Ordinam                  | ento 2008             | LAUREA            | IN SCIENZ | E E TECNICHE PS                | Ordiname                       | nto 2010     | ECONOMIAAZIENDALE       |             |              |
| Perco                    | orso 003              | CORSO             | GENERIC   | )                              | Percor                         | so A03       | GESTIONE AMBIENTALE     |             |              |
|                          | ,                     | ,                 |           |                                |                                | F            | <u>.</u>                |             |              |
| Pas                      | saggio di corsi       | 0                 |           | Stampa carriera                | Sta                            | mpa domanda  |                         |             | _            |
| Codice AD                |                       | Descrizione AD    |           | Data superam                   | Voto Lo                        | do           | Ciudizia                | Ofution     | een lNot     |

Nel blocco 'Elenco domande di passaggio' sono abilitati i seguenti comandi

Attraverso il bottone **'Segna le domande presente come in valutazione'** è possibile aggiornare lo stato da **'Presentata'** a **'In valutazione'** a tutte le domande di passaggio che rientrano nei criteri di ricerca impostati.

Attraverso il bottone **'Stampa domande in valutazione'** è possibile stampare l'elenco delle domande di passaggio che rientrano nei criteri di ricerca impostati e che sono in stato **'In valutazione'.** 

Attraverso il bottone **'Stampa domande selezionate' è** possibile stampare l'elenco delle domande di passaggio che rientrano nei criteri di ricerca impostati.

Nel blocco 'Domande di passaggio' sono abilitati i seguenti comandi:

| ESSE3 - [Gestione domande di passaggio di corso]     File Modifica Operazioni Novigazione Pinetina ?                                                            |                                                                                                    |                                                                                                    |                                                                                                    | Lex<br>Lex             |
|----------------------------------------------------------------------------------------------------|----------------------------------------------------------------------------------------------------|----------------------------------------------------------------------------------------------------|----------------------------------------------------------------------------------------------------|------------------------|
| Anno accademico 2004<br>Stato domanda<br>Partenza<br>Corso di studio 0407C<br>Ordinamento<br>Percorso                                                           | 2004/2005 D                                                                                                    | Data domanda da 00/00/0000<br>Data conferma da 00/00/0000<br>Destinazione<br>Corso di studio<br>Ordinamento<br>Percorso | Data domanda a 00/00/0000<br>Data conferma a 00/00/0000                                                                                                    | Nuova ricerca<br>Cerca |
| Matricola CDS Da<br>200009 0407C                                                                                                    | AA ORD Da PDS Da C<br>0407CR01  P0101  0410                                                                                              | IDSA AAORDA PDSA<br>ID 0410DR02 P0302                                                                                   | Stato domanda Data dom.<br>In valutazione 01/10/2004                                                                                                    | Data conf.             |
| Segna le domande pr<br>Matricola 200009<br>Stato domanda V II n valutazione<br>Partenza<br>Corso di studio 0407C So<br>Ordinamento 2001 Po<br>Percorso P0101 At | esentate come in valutazione<br>Cognome<br>Data domanda 01/10/<br>Jenze dei Beni Cultural<br>est riforma triennale<br>chenstico-librario | Stampa domande in valutazione V2004 Deta Destinazione Corso di studio Ordinamento P002 Percorso P0302                   | Stampa domande selezionate<br>Nome FEDERICA<br>a conferma 00/00/0000<br>Filosofia e linguaggi della modern<br>Post nforma specialistica<br>Filosofia e comunicazione nell'ed | Inità<br>ucazione e ne |
| Codice AD                                                                                                    | Passaggio di corso<br>Descrizione AD                                                                                                    | Data superam. Voto I                                                                                                    | era Dode Giudizio                                                                                                    | Nota                   |
|                                                                                                    |                                                                                                    |                                                                                                    |                                                                                                    |                        |
|                                                                                                    | RELEA DADA RED PATTO ANNE                                                                                                    | NU DHUDI HEAP                                                                                                    |                                                                                                    |                        |

Attraverso il bottone **'Passaggi di corso'** è possibile aprire contestualmente la funzione di passaggio di corso per permettere la gestione da segreteria del passaggio di corso.

| Studente                  |                                                                                                    |                         | 11 24                      |                          |                       |
|---------------------------|----------------------------------------------------------------------------------------------------|-------------------------|----------------------------|--------------------------|-----------------------|
| Mat                       | nicola p                                                                                                    |                         | Cod                        | lice fiscale P           |                       |
| Cog                       | nome                                                                                                    |                         |                            |                          | Nuova <u>r</u> icerca |
| 1                         | lome FE                                                                                                    |                         |                            | 5                        | Cerca studente        |
| Corso di studio proveni   | ienza 0407C                                                                                                    | Scienze dei             | Beni Culturali             |                          |                       |
| Ordinamento proveni       | ienza 0407CR01                                                                                                    | Post riforma            | triennale                  |                          |                       |
| Percorso proven           | enza P0101                                                                                                    | Archivistico-           | ibrario                    |                          |                       |
| Effettua passaggio (      | di a corso                                                                                                    | C percorso              |                            | 22 29                    |                       |
| Addebito tasse di passagg | Emissione                                                                                                    | e fattura Fattura unica | Ipotesi passaggio: /       | Anno 2004 2004/200       | 05 Data 02/11/200     |
| Anno accademico           | Anno Corso                                                                                                    | Tipo Iscrizione         | Importo Pagato             | Residuo Rico             | gnizione              |
| 2003/2004                 | 2ln                                                                                                    | corso                   | 771,33                     | .00                      | E .                   |
| 2004/2005                 | 3in -                                                                                                    | corso                   | 501,00                     | ,00,                     | E.                    |
|                           |                                                                                                    |                         | Totale da pagare           | ,00                      |                       |
|                           |                                                                                                    | Situazio                | ne regolare                |                          |                       |
| Data richiesta passa      | aggio 02/11/20                                                                                                    | 04 Anno acc. 2004       | 2004/2005                  | Opzione D.M.             | 509                   |
| Corso destina             | zione 0410D                                                                                                    | Filosofia e linguago    | i della modernità          | Acc. riservato           |                       |
| Ordinamento destinad      | zione 0410DR02                                                                                                    | Post riforma specia     | listica                    |                          |                       |
| Percorso destinad         | done P0302                                                                                                    | Filosofia e comunic     | azione nelfeducazione e ne | elle arti Acc. riservato | - )                   |
|                           | Note                                                                                                    |                         |                            |                          |                       |
|                           | united in the second second se |                         |                            |                          | /                     |
| Canadona di anti          | . I                                                                                                    |                         |                            |                          |                       |
| Pagamenti S               | tampa sit. tatture                                                                                                    | Stampa sit, isorizioni  | Fatturazione               | Conferma                 | Begolarizza           |
| a voci tatture            |                                                                                                    |                         | Stampa Carriera            | Concorsi                 |                       |
| a voci bollettino         |                                                                                                    |                         |                            |                          | 1                     |
|                           |                                                                                                    |                         |                            |                          |                       |

Dalla funzione **'Passaggi di corso'** verrà impostato come corso di destinazione il corso di studio di destinazione inserito nella domanda di passaggio presa **'In valutazione'**.

Una volta confermato il passaggio di corso la domanda di passaggio di corso passerà in stato **'Approvata'**.

| 15513 - [Gestione domande di passaggio di core<br>File Modifica Operazioni Novipstone Pinestra                                              | 0]<br>?                                                                                                    |                             |                                                                                    |                                                            |                                                                                                    |                                                                | _@X        |
|----------------------------------------------------------------------------------------------------|----------------------------------------------------------------------------------------------------|-----------------------------|------------------------------------------------------------------------------------|------------------------------------------------------------|----------------------------------------------------------------------------------------------------|----------------------------------------------------------------|------------|
| Anno accademico 2<br>Stato domanda<br>Partenza<br>Corso di studio 0407C<br>Ordinamento<br>Percorso                                          | Scienze dei Beni Culturali                                                                                                    | Data domand<br>Data conferm | ta da <mark>l00/00/0</mark><br>na dal <u>00/00/0</u><br>— Destinazio<br>Cors<br>Or | 0000 0<br>0000 0<br>so di studio r<br>dinamento Percorso 1 | Data domanda a 00/00/<br>Data conferma a 00/00/                                                                         | 0000 Nuova ri<br>0000 Dero                                     | erca       |
| Matricola CDS D<br>200009 0407C                                                                                                    | a AA ORD Da PDS Da<br>0407CR01 P0101                                                                                                    | CDS A /                     | AA ORD A                                                                           | PDS A<br>P0302                                             | Stato domanda<br>Approvata                                                                                              | Data dom. Data co<br>01/10/2004 02/11/2                        | nf.<br>004 |
| Segna le domand<br>Matricola 200009<br>Stato domanda A Approvata<br>Partense<br>Corso di studio D407C<br>Ordinamento 2001<br>Percorso P0101 | e presentate come in valutazione<br>Cognome<br>Data domanda<br>Scienze dei Beni Culturali<br>Post riforma triennale<br>Archivistico-librario | Stampa (                    | domande in v<br>estinazione -<br>Corso di studi<br>Ordiname<br>Percor              | Deta<br>Deta<br>to 0410D<br>nto 2002<br>so P0302           | Stampa domande<br>Nome FEDERICA<br>conferma 02/11/2004<br>Filosofia e lingua;<br>Post riforma spec<br>Filosofia e comun | ggi della modernità<br>ialistica<br>icazione nell'educazione e |            |
| Codice AD                                                                                                    | Passaggio di con<br>Descrizione AD                                                                                                    | Data supera                 | am. [ Vo                                                                           | Stampa carrii<br>180 L                                     | ra ode                                                                                                    | Giudizio                                                       | Nota       |
|                                                                                                    | NA REEFEA BACA REED NOTETIO /                                                                                                    | ► ► ► ■                     | 9<br>HED                                                                           |                                                            |                                                                                                    |                                                                |            |

Attraverso il bottone **'Stampa carriera'** è possibile stampare la carriera dello studente che ha inserito la 'Domanda di passaggio'.

Il perfezionamento del passaggio avverrà in maniera classica, dalla maschera di perfeziona passaggio

# **ISCRIZIONE ANNUALE**

Per poter usufruire delle attività didattiche e delle risorse offerte dall'Ateneo (lezioni, esami,.), lo studente è tenuto ad effettuare annualmente una *iscrizione*; tale iscrizione avviene pagando una *tassa* (eventualmente suddivisa in due o più rate) ed assolvendo ad alcuni obblighi burocratici (scelta dell'indirizzo, presentazione della documentazione, ...).

Quando ha pagato le tasse e fornito tutte le informazioni e/o documenti necessari, lo studente risulta *iscritto* per un determinato anno di corso e può quindi seguire le lezioni ed effettuare esami.

Le informazioni associate all'iscrizione annuale sono:

- ✓ la data di iscrizione;
- ✓ l'anno accademico di iscrizione (attraverso le sessioni, indica il periodo per il quale lo studente è abilitato ad usufruire dell'attività didattica);
- I'anno di corso (vincola gli insegnamenti che lo studente può frequentare e gli esami che può sostenere all'interno del piano/percorso scelto);
- ✓ il tipo di iscrizione (in corso, fuori corso, ripetente): condiziona le sessioni d'esame cui lo studente può partecipare e può parametrizzare gli importi delle tasse (vanno in capitoli diversi);
- ✓ la categoria dell'iscrizione (Part time/Full time);
- ✓ il percorso di studio (condiziona gli insegnamenti che lo studente può mettere in piano);
- ✓ le tasse (indicano l'insieme degli oneri a carico dello studente (rate, more...) necessari per effettuare l'iscrizione);
- ✓ i pagamenti associati (indicano i pagamenti effettuati dallo studente relativamente a quell'iscrizione);
- ✓ l'eventuale presentazione di domanda di esonero.

L'iscrizione ha inoltre associate informazioni che servono ad indicare lo stato in cui essa si trova, in relazione al workflow del processo:

- ⇒ iscrizione regolare, bloccata perché esistono irregolarità (es. tasse mancanti) o annullata per altra causa;
- ⇒ lo studente deve ancora assolvere alcuni degli obblighi necessari per perfezionare l'iscrizione (iscrizione condizionata). Ad esempio: superare uno sbarramento, attestare frequenze, presentare documentazione, ecc.

|                       | Matricola     |        |               |                                       |              | Cod.fisc.  |                |             |               |                |          | Nuova                       | a ricerca                                     |
|-----------------------|---------------|--------|---------------|---------------------------------------|--------------|------------|----------------|-------------|---------------|----------------|----------|-----------------------------|-----------------------------------------------|
|                       | Cognome       |        |               |                                       |              | Nome       |                |             |               |                |          | Cerca                       | studente                                      |
| Corse                 | di studio     | L27    | 0 LE          | TTERE                                 |              | Ord.       | L270-2008      | LETTER      | E             |                |          | Matricole prec.             | Note 🔘                                        |
| Percorso              | L72           | E      | LETTERATU     | IRA, FILOLO                           | OGIA E LINGU | IISTICA DE | EL MONDO N     | IEDIE\ 🔵    | A. R.         | CDS 🔲 A. R. PD | s<br>    | Elavor<br>Rifug. pol. Esclu | ratore 🔲 Trasferito<br>di da tutti i benefici |
| Data isor             |               |        | Anno acc.     | 2014                                  | 2014/2015    |            | A.A. reg. 20   | 08          |               | Attesa di      | i laurea | Data attesa di la           | urea 00/00/0000                               |
| Anno corso            | 3             |        | Tipo isor.    | FC                                    | Fuori corso  |            | Anni F         | c 4 🔶       | Part-ti       | me Alternativa |          |                             | CFU 60                                        |
| State                 | s             |        | Sospeso       |                                       | Causa H      | Iscriz     | zione in ipote | esi         | Tin           | Slot Part-time |          |                             |                                               |
| ndizionata            | Ca            | usa    |               |                                       |              |            |                |             | - Tipo<br>Fer | onero N        | Nessu    | in esonero richiest         |                                               |
| lmm. Forz             |               |        |               |                                       |              |            |                |             | State o       |                | 140350   | in esonero nomest           |                                               |
| Sede                  | 1436          |        | CHIETI        |                                       |              |            |                |             | Rat           | eizz. 3        | 3 rate   | •                           |                                               |
| Invalidita            |               |        |               |                                       |              | 0          | 9,00 %         |             | Fascia di m   | nerito         |          |                             |                                               |
| Fascia                | ·             |        |               |                                       |              |            |                |             |               |                |          |                             |                                               |
| Cat. amm              | 200           |        | TAL 14        |                                       |              | Pre Pre    | esenta titoli  |             | Conven        | zione          |          |                             |                                               |
| Iscrizioni  <br>Atene | oresso altro  | ater   | neo           |                                       | Facoltà      | à 📃        |                |             |               | Cds            |          |                             |                                               |
|                       |               |        |               |                                       |              |            |                |             |               |                |          |                             |                                               |
| asse                  | lassi di a    | biliti | azione Bo     | orse di stu                           | rdio Off.F   |            |                |             |               |                |          |                             | Anteprima Tasse                               |
|                       | Tassa         |        | Y             | /oce                                  | Rata         | E          | Bollettino     | Dat         | ta scadenza   | Importo Pag    | ato Sel  | ezionata 🔺                  | Stampa Boll.                                  |
|                       |               |        | BOVI          | · · · · · · · · · · · · · · · · · · · | 1 di3        | 00000      | 0000000026     | 64390       | 05/11/2013    | 16,00          |          | <u> </u>                    | Contr. Sbarram.                               |
| TS                    |               |        | TREG          |                                       | 1 di 3       | 00000      | 0000000026     | 64390       | 05/11/2013    | 140,00         |          |                             |                                               |
| TS                    |               |        | CONT          | <del>ر</del>                          | 1 di 3       | 00000      | 0000000026     | 64390       | 05/11/2013    | 218.82         |          |                             | Contr. Termine                                |
|                       |               |        |               |                                       |              |            |                |             |               |                |          |                             | lpotesi di iscr.                              |
| ) Paga v              | oci bollettin | 0      | Tot. Selez    | ionato:                               |              | Tot        | . Pagato: [    |             | 00, <b>T</b>  | otale: 1.00    | 07,91    |                             | Ann. Iscr. Ricostr.                           |
| y Seleziol            | ia voci       |        | N. Bolletting |                                       |              |            |                |             |               |                |          |                             |                                               |
| Fattura               | zione         |        | Atti Amm.     | lscr.                                 | Genera pro   | tocollo    | Iscrizi        | ioni Pregre | sse           | Ricognizione   |          | Promemoria POS              |                                               |
| Pagar                 | nenti         |        | Atti Amm. C   | l. ab.                                | Causali Rid  | luzione    |                |             |               | Lista esoneri  |          | Promemoria tasse            | •                                             |

In linea generale:

- a) Gli studenti *regolari* si iscrivono senza presentarsi in segreteria, semplicemente effettuando il pagamento delle tasse e fornendo le informazioni necessarie (iscrizione *automatica*).
- b) Gli studenti che presentano peculiarità di carriera si iscrivono presentandosi direttamente in segreteria (iscrizione *manuale*).

# SCELTA DEL PERCORSO

Gli studenti iscritti a corsi di studio con più curricula, devono dichiarare, alla fine del primo anno, quale percorso di studio intendono seguire. La scelta del percorso sarà registrata nel sistema attraverso la funzione delle iscrizioni, precisamente andando a selezionare il percorso dalla look-up associata al campo **Percorso** 

|                                     | Matricola 🔳   |                    |                                |      |            |        | Cod.fisc. |                      |                     | _        |
|-------------------------------------|---------------|--------------------|--------------------------------|------|------------|--------|-----------|----------------------|---------------------|----------|
|                                     | Cognome 📰     |                    | ]                              |      |            |        | Nome      | MIRKO                |                     |          |
| Corso                               | di studio 610 | L                  | ECONOMIA                       | ۱AZI | IENDAI     | .E     | Ord.      | 610L-2010            | ECONOMIA            | AZIEND   |
| Percorso                            | A02 📃         | GESTION            | IE AZIENDA                     |      |            | BIENT  | e di test | ۲ - Ordinam          | ento percors        | o di stu |
| Data isor.<br>Anno corso            | 24/09/2013    | Anno ac<br>Tipo is | c. 2013<br>ar. <mark>IC</mark> |      |            | Codice | e PDS     | ^ De:                | crizione PDS        |          |
| Stato<br>Condizionata<br>Imm. Forz. | A<br>Causa    | Attivo             | _                              |      | 003<br>A03 |        |           | CORSO GE<br>GESTIONE | NERICO<br>AMBIENTAL | E I      |
| Sede<br>Invalidita'                 | 1435          | PESCAR/            | 4                              |      | A02<br>A04 |        |           | GESTIONE<br>PROFESSI | AZIENDALE<br>DNALE  |          |
| Fascia<br>Cat. amm.                 |               |                    |                                |      |            |        |           |                      |                     |          |
| Provenienza                         | 200           | ITALIA             |                                |      |            |        |           |                      |                     |          |

Una volta effettuata questa operazione, l'iscrizione sul percorso comune sarà annullata, mentre risulterà attiva quella sul percorso specifico.

# RICOGNIZIONE

Questa funzione consente di gestire la regolarizzazione delle iscrizioni mancanti dello studente. Nel caso uno studente "fermo" da qualche anno intenda riprendere gli studi è necessario effettuare la ricognizione, che consiste

nel pagare un importo (predefinito dall'ateneo e configurato nell'area tasse) per ogni anno mancante.

Il processo da seguire sarà il seguente:

 $\Rightarrow$  Lo studente si presenterà in segreteria chiedendo la ricognizione di carriera.

 $\Rightarrow$  La segreteria accederà alla funzione chiamata ricognizione

| М                          | latricola       |          |                    |                 | Cod.fisc.     |               |            |             |           |                      |             | Nuo              | va rici | arca                |
|----------------------------|-----------------|----------|--------------------|-----------------|---------------|---------------|------------|-------------|-----------|----------------------|-------------|------------------|---------|---------------------|
| Co                         | ognome 📃        |          |                    |                 | Nome          |               |            |             |           |                      |             | Cerc             | a stud  | ente                |
| Corso di                   | li studio C10   |          | ECONOMIA E         | COMMERCIO       | Ord.          | 010-2004      | ECONOMI,   |             | :10       |                      | Mati        | icole prec.      |         | Note 🔘              |
|                            |                 | L'ordin  | amento di corso d  | i studio non ha | curricula ass | ociati        |            | A.R.C       | DS 📃 A. F | R. PDS               |             | Lavo             | ratore  | Trasferito          |
| Data iscr 🧔                | 008/2007        | Anno     | acc. 2007          | 2207/2008       |               | A.A. reg. 200 | )7         |             | Ric       | ogniz.               | Rifug. po   | I. 📃 Esclu       | di da   | tutti i benefici    |
| Anno corso 1               | Ŷ               | про      | uiser. ic          | In corso        |               | Anni FC       | \$         |             | 📃 Atte    | esa di laur          | ea Dat      | a attesa di k    | aurea   | 00/00/0000          |
| Stato A                    |                 | Attivo   |                    | Causa           |               |               |            | 🗹 Part-tim  | e Altern  | ativa <mark>1</mark> | Cre         | diti minimi di 3 | 20 (    | CFU 🔁               |
| ondizionata 📃              | Causa           |          |                    |                 |               |               |            | Tipo        | did.      |                      |             |                  |         |                     |
| Imm. Forz.                 |                 |          |                    |                 |               |               |            | Eso         | nero RPT  | RI                   | DUZIONE PA  | RT-TIME          |         |                     |
| Sede 10                    | 091             | Veron    | a - Università deg | liS             |               |               |            | Stato oc    | cup.      |                      |             |                  |         |                     |
| Invalidita'                |                 |          |                    |                 | 0             | ,00 %         |            | Rati        | eizz. 2   | 2                    | rate        |                  |         |                     |
| Fascia                     |                 |          |                    |                 |               |               |            | Fascia di m | erito     |                      |             |                  |         |                     |
| Cat. amm.                  |                 |          |                    |                 | Pre:          | senta titoli  |            |             |           |                      |             |                  |         |                     |
| rovenienza <mark>20</mark> | 00              | ITALIA   |                    |                 |               |               |            | Convenz     | ione      |                      |             |                  |         |                     |
|                            |                 |          |                    |                 |               |               |            |             |           |                      |             |                  |         |                     |
|                            |                 |          |                    |                 |               |               |            |             |           |                      |             |                  |         |                     |
| Ateneo                     | so all'o aterio | 50       |                    | Facolt          | à             |               |            |             | Cds       |                      |             |                  |         |                     |
|                            |                 |          | ~                  |                 |               |               |            |             |           |                      |             |                  |         |                     |
| asse Clas                  | si di abili     | tazioi   | ne Borse di s      | tudio           |               |               |            |             |           |                      |             |                  |         | Anteprima Tasse     |
|                            | Tassa           |          | Voce               | Rata            | E             | Bollettino    | Data       | scadenza    | Importo   | Pagato               | Selezionata |                  | ^       | Stampa Boll.        |
|                            | R               | Ē        | BOLLOMAT           | 1 di2           |               | 17            | 05293      | 31/10/2007  | 14,62     |                      |             | ]                |         | Contr Sharram       |
| MIG_ISCF                   | R               |          | CON1RMAT           | 1 di2           |               | 17            | 05293      | 31/10/2007  | 200,00    |                      |             |                  |         | Contr. Sbarram.     |
| MIG_ISCF                   | R               |          | SCRIMAT            | 1 di2           |               | 17            | 05293      | 31/10/2007  | 178,41    |                      |             |                  |         | Contr. Termine      |
| MIG_ISCF                   | R               |          | REGDSMAT           | 1 di2           |               | 17            | 05293      | 31/10/2007  | 101,00    |                      |             |                  | ~       | Inotesi di iscr     |
|                            |                 | <b>-</b> | ·                  |                 |               | р. Г          |            |             |           |                      |             |                  | _       | ipotesi di isci.    |
| Seleziona vo               | ollettino       | 101. 3   | Selezionato:       | ,U              |               | . Pagato: [   |            | ,00         |           | 771,                 | 13          |                  |         | Ann. Iscr. Ricostr. |
|                            |                 |          |                    |                 | 8             | eleziona rata | a          | <b>v</b>    |           |                      | _           |                  |         |                     |
| Fatturazio                 | ne              | Atti     | Amm. Iscr.         | Genera pi       | rotocollo     | Iscrizi       | oni Pregre | sse         | Ricogni   | zione                | Prom        | nemoria P(       | s       |                     |
| Pagamer                    | nti             | Atti A   | Amm. Cl. ab.       | Causali R       | iduzione      |               |            |             | Lista es  | oneri                | Prom        | emoria tas       | se      |                     |

⇒ La segreteria dovrà compilare la data in cui lo studente chiede la ricognizione, e l'anno accademico che lo studente intende regolarizzare per riprendere gli studi.

| <u>u</u> ESSI | 3 - [AMB | IENTE DI TEST - Rico  | gnizionej    |            |             |           |                        |          |              |             |           |
|---------------|----------|-----------------------|--------------|------------|-------------|-----------|------------------------|----------|--------------|-------------|-----------|
| File          | Modifica | Operazioni Finestra ? | ,            |            |             |           |                        |          |              |             |           |
|               | – Stude  | nte                   |              |            |             |           |                        |          |              |             |           |
|               | Oludo    | Matricola             |              |            | Co          | dice fisc | ale .                  |          |              | Nuova ricer | ca        |
|               |          | Cognome               |              |            |             |           |                        |          |              | Cerca stude | nte       |
|               |          | Nome                  |              |            |             |           |                        |          |              | Note        | 0         |
|               |          | Caroa di studia       | C10          |            |             |           |                        |          |              |             |           |
|               |          |                       | <u>C10</u>   |            | ECONC       |           |                        | <i>,</i> |              |             |           |
|               |          | Ordinamento           | C10-2004     |            | ECONO       | DMIA E (  | COMMERCI               |          |              |             |           |
|               | F        | ercorso di studio     | PDS0-2004    |            | COMU        | NE        |                        |          |              |             |           |
|               |          |                       |              |            |             |           |                        |          |              |             |           |
|               | Data     | a Ricognizione 🗌      | 22/10/2009   | Anno Ao    | ccademic    | 0         | <mark>2009</mark> 2009 | 9/2010   |              |             |           |
|               | Α        | nno accademico        | Anno Corso   | Tipo       | o Iscrizion | e         | Importo                | Pagato   | Residuc      | Ric         | ognizione |
|               | → 20     | 07/2008               | 1            | In corso   |             |           |                        | 1.246,03 |              | ,00         |           |
|               | 20       | 08/2009               | 2            |            |             |           |                        | ,00,     |              | ,00,        |           |
|               | 20       | 08/2009               | 2            | In corso   |             |           |                        | 1.459,62 |              | ,00         |           |
|               | Т        | otale da pagare 🗍     | 00           |            |             |           |                        |          |              |             |           |
|               |          | Tassa                 | Voce         |            | Rata        | N. E      | ollettino              | Importo  | Data Scad.   | Data Pag.   | Pagato    |
|               | Tas      | sa di Iscrizione (M   | CONTRIBUTI 1 | RATA 1 c   | li 2        | 1705634   | 4                      | 200,0    | 0 31/10/2007 | 19/09/2007  | 7 🔽       |
|               | Tas      | sa di Iscrizione (M   | CONTRIBUTI G | RUPP(2 c   | li 2        | 172102    | 9                      | 750,0    | 0 03/06/2008 | 17/05/2008  | 3 🗹       |
|               | Tas      | sa di Iscrizione (M   | IMPOSTA DI B | OLLO 🚺 d   | li 2        | 1705634   | 4                      | 14,6     | 2 31/10/2007 | 19/09/2007  | 1 🗹       |
|               | Tas      | sa di Iscrizione (M   | PREMIO PER / | ASSICI 1 d | li 2        | 1705634   | 4                      | 2,0      | 0 31/10/2007 | 19/09/2007  |           |

- ⇒ A questo punto si stamperà la situazione delle iscrizioni, e la si consegnerà allo studente. Nel caso lo studente accetti di ricongiungere la carriera, tramite il tasto **addebiti** si andrà a fatturare gli importi elencati.
- ⇒ La segreteria per stampare MAV da consegnare allo studente dovrà accedere alla maschera di addebito studente tramite il pulsante di fatturazione, e stamperà la fattura
- ⇒ Quando lo studente tornerà con la tassa pagata, la segreteria potrà operare con la regolarizzazione delle iscrizioni.
- $\Rightarrow$  In gestione studente le iscrizioni ricostruite saranno contrassegnate da un R.

| lscrizio | ni            |            |           |        |     |      |           |                 |      |       |      |             |       |      |      |        |       |       |            |        |
|----------|---------------|------------|-----------|--------|-----|------|-----------|-----------------|------|-------|------|-------------|-------|------|------|--------|-------|-------|------------|--------|
|          | A.A.          | Data iscr. | Matricola | Ateneo | CdS | Ord. |           | Pds             | Sede | Sost. | A.C. | Tipo Iscr.  | Stato | Mot. | P.T. | Fascia | Eson. | Cond. | Stato occ. | Tipo D |
| →        | ₹ 2007/2008   | 19/10/2009 | VR061702  | 70040  | C10 | 2004 | PDS0-2004 | Corso senza cur | 1091 |       | 2    | Fuori corse | A     |      |      |        | N     |       |            |        |
| 5        | २ 📙 2006/2007 | 19/10/2009 | VR061702  | 70040  | C10 | 2004 | PDS0-2004 | Corso senza cur | 1091 |       | 2    | Fuori corse | Α     |      |      |        | N     |       |            |        |
| Ē        | 1 2006/2007   | 01/10/2006 | VR061702  | 70040  | C10 | 2004 | PDS0-2004 | Corso senza cur | 1091 |       | 2    | In corso    | Х     | ANN  |      |        | R     |       |            |        |
|          |               |            |           |        |     |      |           |                 |      |       |      |             |       |      |      |        |       |       |            | ~      |
| <        |               |            |           | Ш      |     |      |           |                 |      |       |      |             |       |      |      |        |       |       |            | >      |

# ISCRIZIONI CONDIZIONATE ED ISCRIZIONI IN IPOTESI

Prima dell'inizio di un anno accademico, per poter inviare i mav a casa

dello studente verranno create delle iscrizioni fittizie chiamate iscrizioni

in ipotesi. Queste saranno identificabili nel seguente modo:

# stato iscrizione→ S

## Mot. 🗲 H

| crizi | oni    | Libretto 1  | Tasse Dom  | . cons. titolo | Stor    | ico L  | ingue    | Note Tito     | oli di accesso  | Richies  | a conf. | diplor | na R       | ichiesta | a conf. tito | lo ur | niv.     | Rich  | iesta co | onf. titolo univ | . Stra 🔹 🔪 |
|-------|--------|-------------|------------|----------------|---------|--------|----------|---------------|-----------------|----------|---------|--------|------------|----------|--------------|-------|----------|-------|----------|------------------|------------|
|       |        | A.A.        | Data iscr. | Matricola      | Ateneo  | CdS    | Ord.     |               | Pds             | Sede     | Sost.   | A.C.   | Tipo Ison. | Siaio    | iviot.       | .T.   | Fascia   | Eson. | Cond.    | Stato occ.       | Tipo Did.  |
| -     | -      | 2009/2010   | 00/00/0000 | VR081472       | 70040   | C10    | 2004     | PDS0-2004     | Corso senza cur | 1091     |         | 3      | In corse   | S        | Н            |       |          | N     |          |                  |            |
|       |        | 2008/2009   | 13/09/2008 | VR081472       | 70040   | C10    | 2004     | PDS0-2004     | Corso senza cur | 1091     |         | 2      | In corso   | Â        |              |       | Fascia 3 | N     |          |                  |            |
|       |        | 2007/2008   | 05/10/2007 | VR081472       | 70040   | C10    | 2004     | PDS0-2004     | Corso senza cur | 1091     |         | 1      | In corso   | A        |              |       |          | N     |          |                  |            |
|       |        |             |            |                |         |        |          |               |                 |          |         |        |            |          |              |       |          |       |          |                  |            |
| J     |        |             |            |                |         |        |          |               |                 |          | J       |        |            |          |              |       |          |       |          |                  | >          |
| crizi | oni (I | Persona Pia | ano Tasse  | Trasferimen    | ti Pass | aggi / | Atti Mat | r. Atti Stud. | Elenco Atti Au  | itocert. | Certifi | cati   | Stampa Lii | oretto   | Accour       | it [  | Badge    | Carri | era ANS  | 5                |            |

Una volta pervenuti i pagamenti l'iscrizione si attiverà in automatico, e la data di iscrizione conterrà la data del pagamento della tassa.

Una iscrizione potrebbe risultare **condizionata**.

|              |         |                           |                 |           |                       | _ |
|--------------|---------|---------------------------|-----------------|-----------|-----------------------|---|
| Data iscr.   |         | Anno acc. 2               | 2009            | 2009/2010 | A.A. reg. 2007        |   |
| Anno corso   | 3 🔷     | Tipo iscr. I              | с               | In corso  | Anni FC 🛛 😂           |   |
| Stato        | S       | Sospeso                   |                 | Causa H   | Iscrizione in ipotesi |   |
| Condizionata | 🗹 Causa |                           |                 |           | 8                     |   |
| lmm.Forz.    |         |                           |                 |           |                       |   |
| Sede         | 15.     | Verona - Uni <sup>,</sup> | versità degli S | }         |                       |   |
| Invalidita'  |         |                           |                 |           | 0,00 %                |   |
| Fascia       |         |                           |                 |           |                       | F |
| Cat.amm.     |         |                           |                 |           | Presenta titoli       |   |
| Provenienza  | 200     | ITALIA                    |                 |           |                       |   |

**CONDIZIONATA flag** indica se l'iscrizione è condizionata per qualche motivo, come il mancato superamento di una regola di sbarramento oppure la mancata presentazione del permesso di soggiorno.

### **ISCRIZIONI SOSPESE PER TASSE**

Nel caso uno studente non abbia pagato la prima rata, l'iscrizione risulterà in stato S per motivo Tasse.

| Pagina 100 01 195 | Pagina | 100 | di | 195 |
|-------------------|--------|-----|----|-----|
|-------------------|--------|-----|----|-----|

# TRASFERIMENTO USCITA

Per Trasferimento in Uscita si intende l'uscita dello studente dal proprio Ateneo.

Il trasferimento in uscita è possibile se:

## Funzionamento

- 1. Inoltro alla segreteria del corso di studio di partenza della domanda di trasferimento in uscita;
- Identificazione studente: attraverso numero di matricola, nome / cognome o codice fiscale;
- Verifica iscrizioni studente: devono essere regolari (tutte le tasse arretrate e scadute devono essere pagate) ed eventuale ricostruzione di quelle mancanti;
  - a. Visualizzazione degli importi dovuti e pagati per ogni singolo anno di iscrizione comprensivo delle tasse di congedo addebitate;
- 4. Possibilità di scegliere la modalità di fatturazione delle tasse addebitate:
  - Fattura unica: emette un'unica fattura per gli importi già addebitati allo studente ma non ancora fatturati più tutti i nuovi importi fatturati per il trasferimento e per l'eventuale ricognizione;
  - Fattura per importi mancanti: emette un'unica fattura per tutti i nuovi importi fatturati per il trasferimento di corso e per l'eventuale ricognizione;
  - c. Nessuna fattura: non emette la fattura degli importi addebitati;
- Premendo il tasto 'Regolarizza' si ricostruiscono le eventuali iscrizioni mancanti e vengono addebitate le tasse legate al processo di congedo ed eventuale ricognizione dovute dallo studente;
- Addebitate le tasse si può procedere al pagamento di tutti gli addebiti effettuati allo studente;
- Una volta saldato il debito dello studente si può procedere alla conferma del trasferimento;

- Inserimento data di riferimento del trasferimento, mentre l'anno accademico del trasferimento viene decodificato attraverso parametro di configurazione ('DR\_TRAS') con la data odierna;
- 9. Inserimento sede di destinazione, ateneo di destinazione, corso di studio altro ateneo di destinazione;
- 10.Controllo carriera studente: non devono essere presenti esami non ancora caricati in carriera;
- 11. Alla conferma del trasferimento:
- Io studente è regolarmente iscritto per l'anno accademico precedente presso il corso di studi di partenza;
- Io studente non ha pagamenti in sospeso con l'ateneo per le iscrizioni presso il corso di studio di partenza;
- ✓ nel caso in cui l'ultima iscrizione dello studente non risalga all'anno accademico precedente, è necessario effettuare la ricognizione che consente di ricostruire tutte le iscrizioni mancanti con l'addebito della tassa di ricognizione per ogni anno ricostruito.

# TRASFERIMENTI ON LINE

Dall'anno accademico 2014/2015 le domande per i trasferimenti in uscita avverranno on line.

 $\Rightarrow$  Lo studente entrerà nella sua area privata sul web per effettuare la presentazione della domanda per trasferimento in uscita

| Ambiente di te                                      | est                                                                 |                                                                     |                                                                                                    |                                                       |                                                  |                                      |                                             |                           |                       |         |
|-----------------------------------------------------|---------------------------------------------------------------------|---------------------------------------------------------------------|----------------------------------------------------------------------------------------------------|-------------------------------------------------------|--------------------------------------------------|--------------------------------------|---------------------------------------------|---------------------------|-----------------------|---------|
| UNIVERSITA'                                         | Unive                                                               | ersità d                                                            | legli studi di<br>KION                                                                                                    |                                                       |                                                  |                                      |                                             |                           |                       |         |
| 4 <b></b> >                                         |                                                                     |                                                                     |                                                                                                    |                                                       |                                                  |                                      |                                             | <u>HO</u>                 | <u>ME</u> » Lib       | retto   |
| Area Riservata                                      | // Libro                                                            | etto di                                                             | : <b>- (</b> M                                                                                                    |                                                       | ]                                                |                                      |                                             |                           |                       |         |
| Studente                                            | Questa p<br>attività d<br>permette<br>Media A<br>Media A<br>Media A | oagina v<br>lidattich<br>a di acco<br>Aritmet<br>Ponder:<br>Aritmet | isualizza le informazioni rela<br>e non ancora superate e frec<br>edere alla lista degli appelli d<br>itca degli esami: 22,909 /<br>ata degli esami: 23,063 /<br>itca di laurear: 84 / 110<br>ata di laurea: 84,563 / | tive alle<br>quentati<br>efiniti d<br>30<br>30<br>110 | e attività did<br>e è attivo il<br>lalla segrete | lattiche (<br>link sull'<br>ria dida | del libretto da<br>icona della si<br>Itica. | allo studer<br>azione 'Ap | ite. Per<br>pelli' ch | le<br>e |
| Domanda di                                          |                                                                     |                                                                     |                                                                                                    |                                                       |                                                  |                                      |                                             |                           |                       |         |
| asferimento in Uscita<br>20 210 000)<br>Statistiche | Appelli                                                             | Anno<br>di<br>Corso                                                 | Attività Didattiche                                                                                                    | Stato                                                 | AA Freq.                                         | Peso<br>in<br>crediti                | Data<br>Esame                               | Voto /<br>Giudizio        | Prove                 | Ric.    |
| : <u>Esami</u><br>: <u>Laurea</u>                   | X                                                                   | 2                                                                   | 4S01404 - INFORMATICA<br>DOCUMENTALE (P)                                                                                                    | S                                                     | 2007/2008                                        | 6                                    | 29/09/2008                                  | 19                        | <b>A</b> )            |         |
| Tirocini e stage                                    | 1                                                                   | 2                                                                   | 4500381 - TEORIA E                                                                                                    | S                                                     | 2007/2008                                        | 10                                   | 05/06/2008                                  | 27                        | ۵)                    |         |

 $\Rightarrow$  Lo studente indicherà i dati del trasferimento

|                      |                                                                                      | HOME |
|----------------------|--------------------------------------------------------------------------------------|------|
| // Domanda di        | Trasferimento in USCITA (8-1923-20)                                                  |      |
| Scegliere l'ateneo   | , il corso e il percorso di studio per il quale presentare la domanda trasferimento. |      |
| Domanda di tras      | sferimento a:                                                                        |      |
|                      |                                                                                      |      |
| *Ateneo:             | Università degli Studi di MACERATA                                                   | *    |
| *Facoltà:            | Giurisprudenza                                                                       |      |
| *Sede:               | Macerata                                                                             |      |
| *Corso di<br>studio: | Giurisprudenza                                                                       |      |
| Classe MURST:        |                                                                                      |      |
|                      |                                                                                      |      |
|                      | Conferma                                                                             |      |

#### // Domande di trasferimento

In questa pagina sono elencate le domande di trasferimento presentate dallo studente e il loro stato di approvazione.

\_\_\_\_\_

-----

| Domanda di trasfei           | omanda di trasferimento                                                                                                    |  |  |
|------------------------------|----------------------------------------------------------------------------------------------------|--|--|
| Domanda di<br>trasferimento: | Lo studente America ( matricola VR ), iscritto al<br>corso ECONOMIA E COMMERCIO[C10] , ordinamento 2004, percorso COMUNE<br>[PDS0-2004] , |  |  |
| Chiede:                      | Domanda di trasferimento al corso di studio Giurisprudenza presso<br>l'ateneo Università degli Studi di MACERATA                          |  |  |
| Stato:                       | Bozza<br><u>Inoltra Domanda</u><br><u>Modifica</u><br><u>Cancella</u>                                                                     |  |  |

Esami non in carriera autodichiarati

⇒ Insieme ai dati di trasferimento può autocertificar gli esami superati non ancora registrati in carriera

| // Domanda di Passaggio di Corso (8-1920-30)  |
|-----------------------------------------------|
| Inserire l'esame che si vuole autodichiarare. |

Autodichiarzione esame:

| Docente (8-1920-60): | Rossi Paolo |       |
|----------------------|-------------|-------|
| *Esame:              | ANALISI I   |       |
| *Data Superamento:   | 11/11/2008  | ]     |
| Voto:                | 19          | Lode: |
| Giudizio:            | ~           |       |
|                      |             |       |

Conferma

⇒ Sempre dalla sua area privata, alla fine del processo di presentazione della domanda di trasferimento, lo studente stamperà la domanda con il relativo MAV

### // Domande di trasferimento

In questa pagina sono elencate le domande di trasferimento presentate dallo studente e il loro stato di approvazione.

-----

HOME

| Domanda di trasferimento |                                                                                                    |  |
|--------------------------|----------------------------------------------------------------------------------------------------|--|
|                          |                                                                                                    |  |
| Domanda di               | Lo studente Alipentolo Alecento, matricola <del>vene 1969</del> , iscritto al                                    |  |
| trasferimento:           | corso ECONOMIA E COMMERCIO[C10] , ordinamento 2004, percorso COMUNE<br>[PDS0-2004] ,                             |  |
| Chiede:                  | Domanda di trasferimento al corso di studio Giurisprudenza presso<br>l'ateneo Università degli Studi di MACERATA |  |
| Stato:                   | Presentata                                                                                                    |  |
|                          | Cancella                                                                                                    |  |

#### Esami non in carriera autodichiarati

| Cod        | Des   | Voto/giud. |  |
|------------|-------|------------|--|
| ROSSI      | EDDDD | 19         |  |
| ROSSIPAOLO | WWE   | 19         |  |

Stampa Domanda

La segreteria per effettuare un trasferimento in uscita dovrà utilizzare solo due funzioni:

|  | Pagina 105 di 195 |
|--|-------------------|

|    | Persone                            |
|----|------------------------------------|
|    | Gestione studenti                  |
|    | Posizioni persone                  |
|    | Rubrica persone                    |
| 🚟  | Rubrica studenti                   |
| 🚟  | Docenti                            |
| 🚟  | Docenti esterni                    |
| 🚟  | Soggetti esterni                   |
|    | Personale d'ateneo                 |
| 🛅  | Posizioni occupazionali            |
| ēē | Amministrazione                    |
| Ħ  | 🗀 Concorsi                         |
| Ħ  | Immatricolazioni e Iscrizioni      |
| •  | Passaggi e Trasferimenti           |
|    |                                    |
|    | 🔤 Perfeziona passaggio             |
|    | Domande di passaggio di corso      |
|    | Trasferimenti in ingresso          |
|    | 📓 Trasterimenti in uscita          |
|    | Domande di trasferimento in uscita |
|    | Ricognizione                       |
| ±  | - Stampa Badge e Libretto          |
| ±  | - Atti Amministrativi              |
| Ð  | Elaborazioni                       |
| ±  | Elaborazioni massive               |

⇒ Lo studente si presenterà allo sportello con la domanda di trasferimento (web o cartacea), e la segreteria dovrà recuperare/inserire la domanda, dalla maschera di domande di trasferimento in uscita

| LESSE <mark>3 - [AMBIENTE DI TEST - Domande di trasfe</mark><br>File Modifica Operazioni Navigazione Finestra ?                                                                                                    | rimento in uscita]                                |                                                               |                           |                               |
|----------------------------------------------------------------------------------------------------|---------------------------------------------------|---------------------------------------------------------------|---------------------------|-------------------------------|
| Anno accademico 2008 2008/20<br>St <u>Anno accademico</u><br>Partenza<br>Corso di studio C10 ECONO<br>Ordinamento<br>Percorso                                                                                                    | D09 Data domar<br>Data confer<br>DMIA E COMMERCIO | nda da<br>rma da<br>Destinazione<br>Ateneo<br>Corso di studio | Data domanda a            | Nuova ricerca<br>Cerca        |
| Matricola CDS Da AA OR<br>→ VR0                                                                                                    | D Da PDS Da Aten<br>PDS0-2004 Università dei      | eo A CD<br>gli Studi di MA                                    | S A Stato doma Presentata | inda   Data dom.   Data conf. |
| Segna le domande presentate come in valutazione       Stampa domande in valutazione       Stampa domande selezionate         Matricola in Ro64       Cognome ADDDO O       Nome ADDDO O       Cerca studente         Stato domanda P Presentata       Data domanda 00/00/0000       A.A. 2008 2008/2009       Data conferma 00/00/0000         Partenza       Destinazione       Destinazione       Note         Ordinamento 2004       ECONOMIA E COMMERCIO       Sede Macerata       Atence 70013       Università degli Studi di MACERATA         Facoltà Gibrisprudenza       Corso di studio       Giurisprudenza       Corso di studio       Giurisprudenza |                                                   |                                                               |                           |                               |
| Trasferimento in uscita                                                                                                    | Stampa carriera                                   | ]                                                             |                           |                               |
| Codice AD Descrizio                                                                                                    | one AD Data sup<br>11/11/2<br>11/11/2             | eram. Voto 007 19 007 19                                      | Lode                      | Giudizio Nota                 |

⇒ Quando s'inoltra la richiesta al corso di studio di origine, occorre mettere la domanda in stato di 'IN VALUTAZIONE'

All'ok del trasferimento, la segreteria entrerà nella maschera di trasferimento in ingresso, stamperà il foglio di congedo ed inoltrerà la domanda

La domanda può assumere i seguenti valori

B – Bozza La domanda è stata inserita dallo studente ma è ancora modificabile, quindi non definitiva.

P - Presentata La domanda è stata confermata dallo studente all'ateneo in maniera definitiva, è stata stampata e non è più modificabile.

V - In valutazione La domanda è in fase di valutazione da parte dell'ateneo

| R - Rifiutata | La domanda è stata rifiutata dall'ateneo. |
|---------------|-------------------------------------------|
|---------------|-------------------------------------------|

**A - Approvata** La domanda è stata approvata dall'ateneo.

X - Annullata

La domanda è stata annullata

| Student | e                    |                     |                           |                              |                       |                                |                 |
|---------|----------------------|---------------------|---------------------------|------------------------------|-----------------------|--------------------------------|-----------------|
|         | Matrico              | la <b>Element</b>   | Co                        | odice fiscale Z <b>ina a</b> |                       | 1                              | luova ricerca   |
|         | Cognon               | ne <b>Janetti</b> I |                           |                              |                       |                                | erca studente   |
|         | Non                  | ne A <b>nne an</b>  |                           |                              |                       |                                | Note 🔘          |
| Corso   | di studio provenien: | za CO9              | ECONOM                    | IA E MANAGEMENT              | DELLE IMPRESE DI      | SERVIZI                        |                 |
| Ordir   | amento provenien:    | za C09-2004         | ECONOM                    | IA E MANAGEMENT              | DELLE IMPRESE DI      | I SERVIZI                      |                 |
|         |                      |                     | [ []                      |                              |                       |                                |                 |
|         |                      |                     |                           |                              |                       |                                |                 |
|         | Emissione fattura    | Fattura unica       | 💽 🛛 Data ipotesi tra:     | sferimento 08/10/2009        | Anno di ipotesi t     | rasferimento <mark>2008</mark> | 2008/2009       |
| Α       | nno accademico       | Anno Corso          | Tipo Iscrizione           | Importo Pagato               | Residuo               | Ricognizior                    | e               |
| 200     | 18/2009              | 1                   | In corso                  | 1.85                         | 9,62                  | -400,00                        |                 |
| ٦       | Totale da pagare 🔤   | 400,00              |                           |                              |                       |                                |                 |
|         |                      |                     |                           |                              |                       |                                |                 |
|         |                      |                     | Situaz                    | ione regolare                |                       |                                |                 |
|         | Data domanda         |                     | Data trasferimento        | Anno a                       | accademico 2008       | 2008/2009                      |                 |
|         | Sede destinazione    |                     |                           |                              |                       |                                |                 |
| At      | eneo destinazione    |                     |                           |                              |                       |                                |                 |
| Fa      | icoltà destinazione  |                     |                           |                              |                       |                                | =               |
| (       | Corso destinazione   |                     |                           |                              |                       |                                |                 |
| с       | lasse destinazione   |                     |                           |                              |                       |                                | -               |
|         | Stato studente       | A                   | ttivo                     | Causale                      |                       | 1                              | =               |
|         | Emissione fattura    | Fattura unica       | <b>~</b>                  | A                            | nteprima di stampa pe | er foglio di congedo           | <b>v</b>        |
|         | Numere archivie      |                     |                           | Numero racci                 | omandata              |                                |                 |
| Pagamon | ti Storni e cond     | uadli Stampa        | sit fatture Stampa sit is | crizioni Fatturazion         | e Conferme            | Baolarizza                     | Congedo         |
| ragamen | Contre cong          | adgir Stampo        |                           |                              |                       |                                |                 |
|         |                      |                     |                           | Sti                          | orna tassa regionale  | Inoltra domanda                | Stampa Carriera |

 $\Rightarrow$  Lo stato dello studente diventerà sospeso per TRU

| :i Matricola           | Cat_Opp                                                                                                    |
|------------------------|----------------------------------------------------------------------------------------------------|
| Stato: A               | Attivo Motivo: 🕮 Stato Studente: S Sospeso                                                                                                    |
| CdS: C10               | ECONOMIA E COMMERCIO                                                                                                    |
| Ord: C10-2004          | ECONOMIA E COMMERCIO Inizio sospensione: 2008/2009 08/10/2009                                                                                                    |
| Pds: Corso senza       | curricula associati Dovnonnon                                                                                                    |
| o Corso: L2            | Corso di Laurea Mod. Rec. Freductional Consolitational Consolitation Consolitation Con |
| ase punteggio voto fin | ale: A.A. prima iscr. al CdS C10: 2007/2008                                                                                                    |
| A. regolamento:        | 2006/2007 Data validità AA Regolamento 21/09/2006 Chiusura: 00/00/0000                                                                                                    |
|                        | Archivian                                                                                                    |
| die                    | Non richiedere conf. tit:                                                                                                    |
| ritmetica: 22,91       | Ponderata: 23,06 Escludi da tutti i benefici: Escl. contr. decad. Num. Racc.                                                                                                    |
|                        |                                                                                                    |
|                        | motivo studente S                                                                                                    |
|                        |                                                                                                    |

|  | Pagina 108 di 195 |
|--|-------------------|
# **CHIUSURA CARRIERA**

Una carriera viene definitivamente *chiusa* quando lo stato dello studente passa da 'Attivo' (o 'Sospeso') a 'Chiuso'.

La chiusura può avvenire per uno dei seguenti motivi: conseguimento titolo, rinuncia, decadenza o decesso.

Nel primo caso si tratta del normale coronamento della carriera di uno studente iscritto ad un certo corso di studi. Negli altri casi la chiusura è, per così dire, *anomala* e può avvenire su richiesta dallo studente, nel caso della rinuncia, o in maniera automatica da parte dall'Ateneo in caso di decadenza o decesso. La chiusura per rinuncia, decadenza o decesso non comporta comunque la verifica delle tasse regolarmente pagate negli anni accademici precedenti.

| Matricola               Trasf. da altro ateneo                                                                                                    | Opzioni     Opzioni     O |  |  |  |  |  |
|----------------------------------------------------------------------------------------------------|----------------------------------------------------------------------------------------------------|--|--|--|--|--|
| Profilo 1 Studente Standard situazione tasse 🧕 im                                                                                                    | porto dovuto 699,61                                                                                                    |  |  |  |  |  |
| Profile 1       Studente Standard       stuazione tasse       importo dovuto       699,61         Deti Matricola       Cds: Col9       Colonada italio       Stado Sudente: X       Cessato       Sopendi carriera         Ord: 009-2004       ECONOMIA E MANAGEMENT DELLE IMPRESE DI SERVIZI       Motivo: IN Rinuncia       Domanda italio       Sopendi carriera         Pds: Corso senza curcicula associati       Inizio sospinisione:       00.000.0000       Fine sospinisione:       00.000.0000         Tipo Corso: L2       Corso di Laurea       Mod. Re Free       Mod. Re Free       Riativa carriera         Base punteggio voto finale:       2006/2007       Data validità AA Regolamento       07.09/2006       Chiusura: 2007 2007/2008 07.05/2007       Riativa carriera         Medie       Non richiedere conf. tt:       Escludi da tutti i benefici:       Escl. confr. decad.       Visualizzare anche le iscrizioni chiuse: V       Mod. ateneo traf.         Rich. dupl. bedge       Mod. attiti i benefici:       Escl. confr. decad.       Visualizzare anche le iscrizioni chiuse: V       Mod. ateneo traf. |                                                                                                    |  |  |  |  |  |
| Iscrizioni Libretto Tasse Dom. cons. titolo Storico Lingue Note Titoli di accesso Richiesta conf. diploma                                                                                                    | Richiesta conf. titolo univ. Richiesta conf. titolo univ. Stra 🔷                                                                                                    |  |  |  |  |  |
| A.A.         Data iscr.         Matricola         Ateneo         CdS         Ord.         Pds         Sede         Sost.         A.C.         Tipo isc           →         1         2006/2007         07.09/2006 VR071914         70040         C09         2004         POS0-2004         Corso senza cur 1091         1         1         in corso                                                                                                    | or. Stato Mot. P.T. Fascia Eson. Cond. Stato occ. Tipo Did.                                                                                                    |  |  |  |  |  |

| STUDENTE    |
|-------------|
| Stato: X    |
| Motivo: TIT |

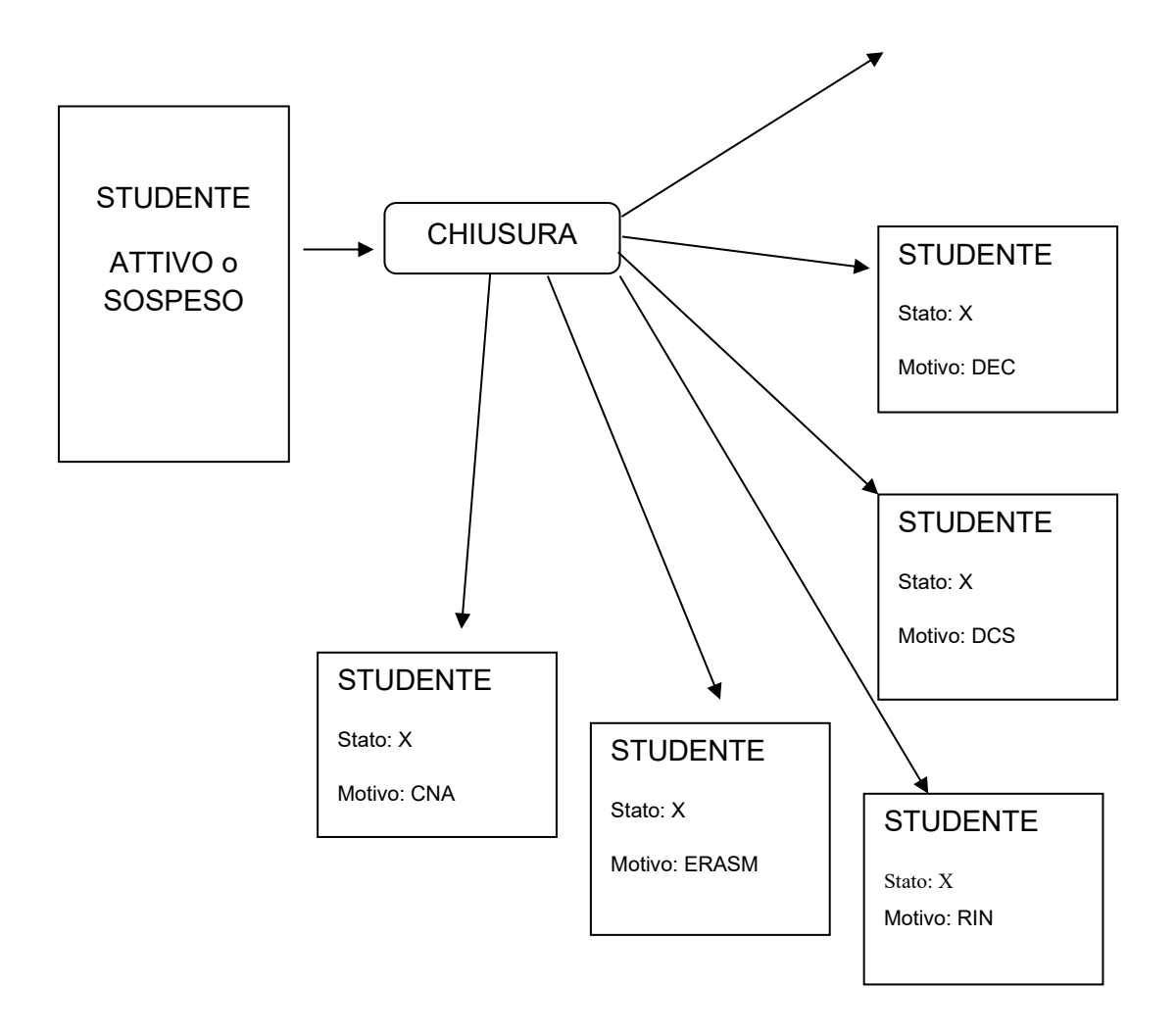

|  | Pagina 110 di 195 |
|--|-------------------|
|  |                   |

# SOSPENSIONE CARRIERA

La *sospensione* consiste in una interruzione della carriera dello studente, che viene congelata alla data della richiesta di sospensione (data in cui la posizione amministrativa dello studente deve essere regolare) e recuperata, senza subire alcuna variazione, una volta concluso il periodo di sospensione.

Le possibili causali per la richiesta di sospensione della carriera da parte dello studente sono molteplici e variano da Ateneo ad Ateneo, ad esempio: maternità, servizio militare, malattia grave, iscrizione ad un'altra tipologia di CDS presso cui attivare una nuova carriera ecc.

Indipendentemente dalla causale, la sospensione comporta l'impossibilità di registrare qualsiasi atto amministrativo (come, ad esempio, il sostenimento di un esame) e lo sgravo dal normale pagamento delle tasse, legato all'iscrizione ad un nuovo anno accademico.

La sospensione, in quanto congelamento della carriera dello studente per un periodo di tempo determinato, non comporta alcun passaggio di stato della matricola, ma un passaggio dello studente dallo stato 'Attivo 'allo stato 'Sospeso'.

|--|

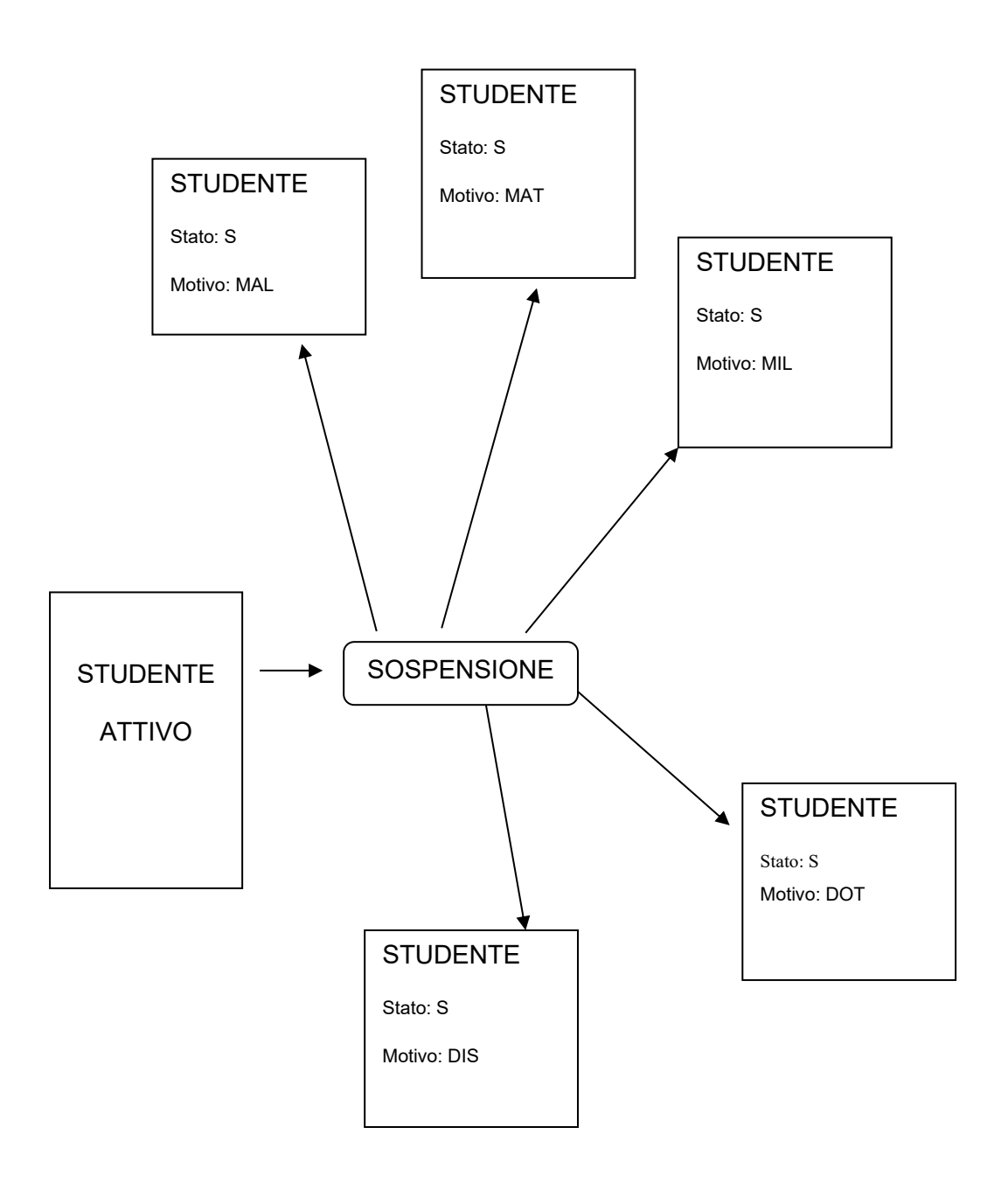

| Pagina 112 di 195 |
|-------------------|

# **RIATTIVAZIONE CARRIERA**

La *riattivazione* della carriera determina il passaggio dello stato dello studente da 'Chiuso' o 'Sospeso' ad 'Attivo. Tale passaggio può rendersi necessario per i seguenti motivi: per dare all'utente la possibilità di operare delle correzioni sulla carriera già conclusa, perché è stato commesso un errore in fase di chiusura o di sospensione carriera, perché, dopo la decadenza, lo studente fa valere il proprio diritto di ripristinare la carriera chiusa. Tutti e tre i motivi sono da associarsi allo stato 'Attivo' dello studente.

Nel primo caso, la riattivazione della carriera è temporanea, ossia, una volta apportate le opportune correzioni, lo stato dello studente dovrà essere riportato a 'Chiuso'. Nel secondo caso, invece, la carriera era stata chiusa o sospesa per errore e, per tanto, lo studente rimarrà nello stato 'Attivo'. L'ultimo caso si verifica soltanto se la carriera era stata chiusa per decadenza.

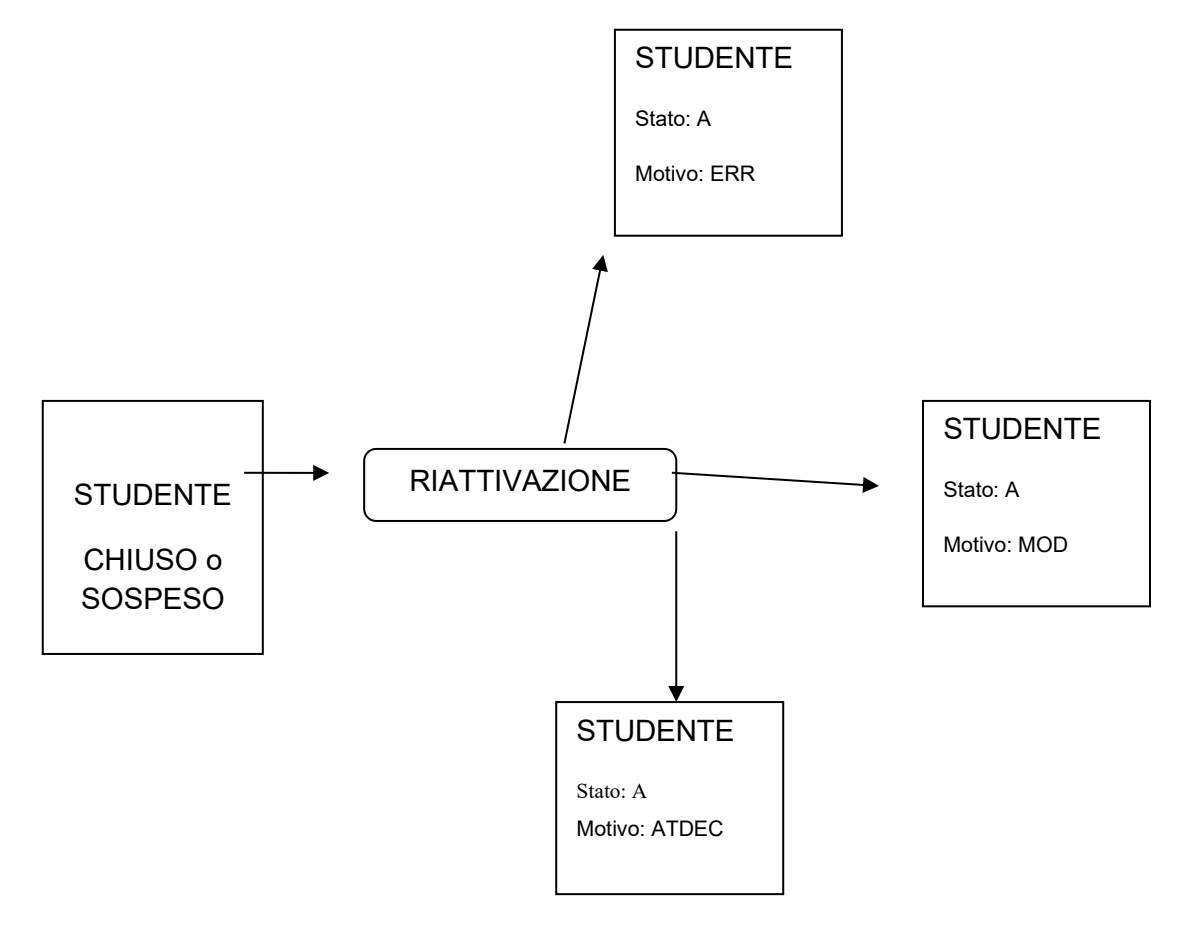

| Pagina 113 di | 195 |
|---------------|-----|
|---------------|-----|

# **GESTIONE TASSE**

Prima di tutto occorre sottolineare come varierà la visualizzazione delle tasse tra pre-2014 e post 2014.

Nel pre 2014 sono state migrate le tasse così come erano su GISS, ossia ogni tassa corrisponde una rateizzazione, e la seconda rata e l'eventuale maggiorazione appariranno solamente dopo il calcolo di queste.

|   |        | Codice             |        |             | Descriz    | tione      |         | <b>^</b>  |
|---|--------|--------------------|--------|-------------|------------|------------|---------|-----------|
|   | 0302   |                    | IMPOST | A DI BOLLO  | VIRTUALE   |            |         |           |
|   | 1001   |                    | PRIMAR | RATA        |            | 7          | ASSA    | =         |
|   | 2100   |                    | COSTO  | DIPLOMI E I | PERGAMEN   | IE         |         |           |
| - |        |                    |        |             |            |            |         | Ŧ         |
| - | Codice | Descrizio          | no.    | Importo     | Bata 1     | Schdenza   | Fattura | Bollettin |
|   | COUICE | Descrizio          |        |             |            |            |         | Doneum    |
| - | 0301   | tassa reg<br>Descr | izione | 140,00      | Rata unica | 24/09/2012 | 3504159 |           |

Nella immagine sopra riporto esempio di tasse migrate con metodo GISS, dove le varie rate sono migrate come tasse, e se non calcolata la seconda rata non appare. Tutte le tasse migrate hanno l'informazione di rata unica.

Nel post 2014 la visualizzazione sarà diversa:

|   |                                             |          | Codice                   |         | Desc   | rizione    |         |            |            |               |       |     |                     |
|---|---------------------------------------------|----------|--------------------------|---------|--------|------------|---------|------------|------------|---------------|-------|-----|---------------------|
|   | TAXANN TASSAANNULAE Maggiorazione/Riduzione |          |                          |         |        |            |         |            |            | Aggiungi voce |       |     |                     |
|   |                                             | <u> </u> |                          |         |        |            |         |            | Verifica   | more          |       |     | Verifica more antie |
|   | ci                                          | ta       | ssa                      |         |        |            |         |            | Conguaglio | automa        | atico |     |                     |
| İ |                                             | Codice   | Descrizione              | Importo | Rata   | Scadenza   | Fattura | Bollettino | Pagamento  | Note          | Ann.  | Sel | Status              |
|   | →                                           | 0301     | tassa regionale          | 140,0   | 1 di 2 | 0/01/2013  | 0       |            | 00/00/0000 | •             | NO    |     |                     |
|   |                                             | 0302     | imposta di bollo virtual | 29,2    | 1 di 2 | 0/01/2013  | 0       |            | 00/00/0000 | •             | NO    |     | loci                |
|   |                                             | CONTRIE  | CONTRIBUTI               | 285,0   | 1 di 2 | 0/01/2013  | 0       |            | 00/00/0000 | •             | NO    |     |                     |
|   |                                             | TAXUN    | TASSA UNIVERSITARI/      | 96,2    | 1 di 2 | 0/01/2013  | 0       |            | 00/00/0000 | •             | NO    |     |                     |
|   |                                             | CONTRIE  | CONTRIBUTI               | 285,0   | 2 di 2 | 0/0 + 30 3 |         |            | 00/00/0000 | •             | NO    |     |                     |
|   |                                             |          |                          |         |        |            |         |            |            |               |       |     |                     |

Esisterà una unica tassa di iscrizione con più voci all'interno di essa, e questi per capire in quale rata appartengono si andrà a verificare nella colonna RATE. Quindi per in contributi avrò ripetuto per due volte la voce, ma in ognuno di esse avremo rate diverse. Il modulo tasse di esse3 consente di addebitare agli studenti l'ammontare delle tasse che sono chiamati a pagare all'Ateneo, sia per l'iscrizione annuale, sia per fruire di servizi erogati dall'Ateneo stesso.

Il sistema addebita a ciascuno studente l'importo corrispondente alla sua particolare posizione, eseguendo ricalcoli ogni qualvolta vi sia la modifica di qualche parametro rilevante e congiuntamente con i processi che lo studente attiva nello svolgersi della sua carriera.

I processi legati all'area tasse sono strettamente collegati ad altri processi di gestione amministrativa quali le pre-immatricolazioni, le immatricolazioni, le iscrizioni annuali, i passaggi, i trasferimenti, il conseguimento del titolo di studio ed ogni altro servizio per il quale è previsto un corrispettivo economico.

### **DETTAGLIO FUNZIONI**

### TASSE – GESTIONE TASSE PER STUDENTE – ADDEBITO STUDENTE

La funzione di addebito studente permette di visualizzare e modificare la situazione debitoria/creditoria dello studente per l'anno selezionato.

| SSE3 - [AMBIENTE DI TEST - Addebito studente]                                                                                                    |                                         |                           |                             |
|----------------------------------------------------------------------------------------------------|-----------------------------------------|---------------------------|-----------------------------|
| Ne Modifica Operazioni Nevigazione Finestra ?                                                                                                    | State students                          |                           | Appi Accadomici             |
| udene                                                                                                    | Stato Stato Matri                       | cola / Stato Data imm     |                             |
| Cognome                                                                                                    |                                         | EA [15/09/2005]           | - 2008/2009                 |
| Nome                                                                                                    |                                         | A 15/08/2000              | 2007/2008                   |
| Cod. Fiscale                                                                                                    |                                         |                           | 2006/2007                   |
|                                                                                                    |                                         |                           | 2005/2006                   |
| Iscrizioni Tasse persona Note C                                                                                                    | Recupera per matricola                  | Anche carr.chiuse         |                             |
| ati iscrizione                                                                                                    |                                         |                           |                             |
| A.A 2008/2009 CdS 528 SCIENZE                                                                                                    | E TECNOLOGIE GEOLOGICH                  | E Tipo iscriz. IC In cor  | 150                         |
| Anno di Corso 3 Tipo di Eso. N Nessun es                                                                                                    | sonero richiesto                        | Fascia 2 Fasc             | ia 2                        |
| Anni di fuori Corso 0                                                                                                    |                                         |                           |                             |
| scludi da ricalcolo 💷 Nota                                                                                                    |                                         |                           | Lista esoneri               |
|                                                                                                    |                                         |                           |                             |
| SSe Codice Descrizione                                                                                                    |                                         | Ricalcola tasse           | Causali Riduzione Studente  |
|                                                                                                    |                                         | Maggiorazione/Riduzione   | Aggiungi voce               |
| PASSAG PASSAGGIO INTERNO                                                                                                    |                                         |                           | Verifier mass enticients    |
| · · · · · · · · · · · · · · · · · · ·                                                                                                    |                                         | verifica more             | Vernica more anticipate     |
|                                                                                                    |                                         | Conguaglio automatico     |                             |
| DCI                                                                                                    |                                         |                           |                             |
| Codice Descrizione Importo Rata Scad                                                                                                    | enza Fattura Bollettino                 | Pagamento Note Ann. Se    | Status                      |
| CONTR Contributi Universitari     270,001 di 2     B1/10                                                                                                    | 2008 823569823569                       | 29/09/2008 • NO           | ** Acq. automatica          |
| IS TASSATSCRIZIONE 190,001 di 2 B1/10                                                                                                    | 2008 823569823569                       | 29/09/2008 • NO           | ** Acq. automatica          |
| RC TASSA REGIONALE 100,001 di 2 \$1710                                                                                                    | 2008 823569823569                       | 29/09/2008 • NO           | ** Acq. automatica          |
| RS RIMBURSU SPESE 75,000 di 2 B1/10                                                                                                    | 2008 823569823569                       | 29/09/2008 • NO           | ** Acq. automatica          |
| CONTR Contributi Universitari 90,76/2 di 2 (15/05/                                                                                                    | 2009 861833[861835                      | 15/05/2009 💽 NO           | ** Acq. automatica          |
| ttaglio voce selezionata:                                                                                                    | Voci fatturabili/pao                    | abili Voci solo pagabili  | Mostra addeb appull         |
| Rimborso erogato Erog. rimborso Causale di rimborso Dor                                                                                                    | n.rimb.pres                             | Nota calcolo 🙀 pa         | gato vautocert accertata    |
|                                                                                                    |                                         | 🔄 📩 co                    | nvalidato 📀 non bloccante   |
|                                                                                                    | un al Course du burge                   | *** 00                    | ntabilizzato 🕻 conguagliato |
| otto Materzzazione Urea tattura Paga voci Storni e Cong                                                                                                    | uagii Erogaž rimborso                   | modifica dara pagam. 🥑 no | n incassab. Sstornato       |
| fisualizza dett.calc.tasse  Vai ad addebito tasse di ammiss. Vai ad                                                                                                    | l emiss.fattura                         |                           | Rimborsato                  |
|                                                                                                    |                                         |                           |                             |
| 9 🖄 🧐 🚚 X 🖾 🔛 🖬 🖬                                                                                                    | < > > > > > > > > > > > > > > > > > > > | 0                         |                             |
| NAME AND ADDRESS AND ADDRESS ADDRESS ADDRE | Instantino Avvianti TTE CAUCA           | nur                       |                             |

Nel riquadro in alto viene riportata l'informazione dello studente, e sotto appaiono alcuni pulsati che permettono di navigare in altre maschere:

|  | Pagina 115 di 195 |
|--|-------------------|
|  |                   |

| oludonio     |                            |      |
|--------------|----------------------------|------|
| Cognome      |                            |      |
| Nome         |                            |      |
| Cod. Fiscale |                            |      |
| Iscrizioni   | Tasse persona Storico anno | Note |

TASSE PERSONA: visualizza tasse associate alla persona (non allo studente)

ISCRIZIONI: visualizza le iscrizioni dello studente

Nel riquadro dello stato studente ho due opzioni:

**RECUPERA PER MATRICOLA:** flag che indica se si vuole effettuare la ricerca dello studente per matricola. Se alzato invece dei campi di ricerca presentati (cognome, nome, codice fiscale), sarà impostato a video il campo Matricola nell'area dello stato studente.

**RECUPERA ANCHE CARRIERE CHIUSE:** Alzando il flag è possibile recuperare anche i dati inerenti a carriere chiuse.

Nella sezione 'Stato Studente' sono evidenziate tutte le carriere della persona, comprese quelle eventualmente cessate. Ciò consente di avere una visione d'insieme di tutti gli addebiti ed i pagamenti effettuati da quello studente.

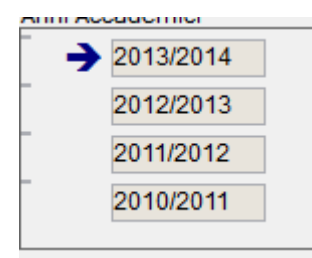

**ANNI ACCADEMICI**: Nella sezione 'Anni Accademici' è possibile selezionare l'anno accademico che si vuole prendere in considerazione tra quelli in cui lo studente è iscritto.

**ESCLUDI DA RICALCOLO**: Alzando questo flag è possibile escludere un determinato studente dal ricalcolo delle tasse per l'iscrizione selezionata.

L'esclusione è a livello di iscrizione annuale. Ad uno studente escluso dal ricalcolo non verrà più aggiornato automaticamente l'importo delle tasse dovute, neppure a fronte di modifiche alle condizioni dell'iscrizione.

**NOTA**: È possibile inserire delle note associate allo studente/anno accademico utile, ad esempio, per indicare la motivazione che ha portato all'esclusione dal ricalcolo.

Nella sezione '**Tasse'** vengono elencate tutte le tasse che sono state addebitate allo studente nell'anno accademico selezionato.

| Tasse |        |                           |   |
|-------|--------|---------------------------|---|
|       | Codice | Descrizione               |   |
| i 🗲   | 0301   | TASSA REGIONALE           | = |
|       | 0302   | IMPOSTA DI BOLLO VIRTUALE |   |
| _     | 1001   | PRIMARATA                 |   |
| F     |        |                           |   |

Evidenziando una tassa, nell'area sottostante (**VOCI**) è possibile vedere quali voci della tassa sono state addebitate allo studente ed il loro stato.

Nella sezione voci vengono descritte tutte le voci, della tassa selezionata, che sono state addebitate allo studente selezionato. Se l'importo è in rosso significa che la voce è in realtà un credito dello studente e quindi va gestito un rimborso oppure un conguaglio.

Nella sezione di dettaglio delle voci, invece, è possibile consultare le informazioni legate al rimborso della voce selezionata oppure, mediante il pulsante Nota calcolo (cartellina gialla) ottenere la descrizione delle combinazioni e delle regole di variazione importi applicate dal ricalcolo tasse.

**SCADENZA**: campo che indica la data entro la quale la rata deve essere pagata. È possibile variare il valore proposto. Nel caso in cui la voce sia già stata fatturata viene variata anche la data di scadenza della fattura. La scadenza è sempre modificabile, a meno che un addebito non sia già pagato e su di esso non sia già stata generata una tassa di mora **STATUS**: Viene visualizzato, tramite delle stelle (\*), lo stato della fattura:

\* = Fattura Pagata

\*\* = Fattura pagata e convalidata (il pagamento è stato rendicontato)

\*\*\* = Fattura pagata e chiusa (il pagamento è stato contabilmente chiuso)

**PAGA VOCI/CREA FATTURA**: Occorre selezionare le voci interessate mediante il check box SEL che è visibile solamente quando una voce non è ancora stata selezionata.

Una volta selezionata la tassa, cliccando il pulsante 'Paga Voci' si naviga alla funzione di Pagamento Voci illustrata di seguito:

| Bollettino       |            |     |      | Importo       | 100,00     |           |
|------------------|------------|-----|------|---------------|------------|-----------|
|                  |            |     | D    | ata pagamento | 16/05/2013 |           |
| Data Inserimento | 16/05/2013 |     |      |               |            |           |
| Tipo pagamento   | MAV        | MAV |      |               |            |           |
|                  |            |     |      |               |            |           |
|                  |            |     |      |               |            |           |
|                  |            |     |      |               |            |           |
|                  |            |     | Esci |               |            | Inserisci |
|                  |            |     |      |               |            |           |

**RICALCOLO TASSE:** Permette di ricalcolare la situazione tasse per la matricola e l'anno accademico correntemente selezionati. È disabilitato se il flag Escludi da ricalcolo è selezionato.

**EROGAZIONE RIMBORSO:** Questo pulsante apre la funzione di Gestione Rimborsi, recuperando automaticamente tutti gli accrediti registrati alla matricola corrente, consentendo la registrazione dei rimborsi effettuati allo studente.

**VERIFICA MORE**: Il tasto di "Verifica more" effettua una verifica sui pagamenti avvenuti oltre la data di scadenza. Se non ne trova visualizza un messaggio nel quale specifica che non ci sono more da addebitare. Se trova dei pagamenti

avvenuti in ritardo è possibile stampare il bollettino da consegnare allo studente oppure addebitare la mora che successivamente verrà fatturata.

**VERIFICA MORE ANTICIPATE**: tramite questo pulsante è possibile addebitare delle more su fatture non ancora pagate, ad oggi scadute.

**AGGIUNGI VOCE:** Pulsante che apre la funzione *Selezioni voci tasse*, dalla quale è possibile addebitare manualmente altre voci allo studente selezionato. Se la voce è "ad importo variabile" è possibile addebitare un importo diverso da quello previsto dalla configurazione. Questa maschera mostra solo e soltanto le Combinazioni/Tasse/Voci <u>addebitabili</u> allo studente.

| Anno Accademic | o 2005 2005/2006                  | Corso di stuc      | £0110C     | Economia      |             |             |
|----------------|-----------------------------------|--------------------|------------|---------------|-------------|-------------|
| Anno di cors   | o 1                               | Tipo di esonen     | N          | Nessun esoner | o richiesto |             |
|                |                                   | Tipo di iscrizione | e IC       | in corso      |             |             |
|                |                                   | Fesci              | a          |               |             |             |
|                |                                   |                    |            | Combinazioni  |             |             |
| Codice         | Descrizione                       | Rate               | 1 4        | Co            | dice (      | Descrizione |
| TI             | Tassa immatricolazione/iscrizione | Rata unica         |            | → C_SE        | RV Tass     | e servizio  |
| T)             | Tassa immatricolazione/iscrizione | 2 rate             |            |               |             |             |
| 1002035        | Imposta di bollo                  | Rata unica         |            |               |             |             |
|                |                                   |                    |            |               |             |             |
| Codice         | Descrizione                       | Importo            |            | Rata          | Scadenza    | Selezionato |
| 1002035        | Imposta di bollo                  | 14,62              | Rata unica |               | 00/00/000   |             |
|                |                                   |                    |            |               |             |             |
|                |                                   |                    |            |               |             |             |
|                |                                   |                    |            |               |             |             |

*Nota Bene*: è possibile addebitare più di una voce alla volta, anche da tasse differenti, facendo una selezione multipla.

*Nota Bene*: Se lo studente è Cessato viene richiesto se si vogliono addebitare tasse relative al suo ultimo anno di iscrizione oppure tasse che sono in vigore nell'a.a. corrente anche se lo studente non è più iscritto.

VAI AD EMISSIONE FATTURA: Pulsante che apre la funzione Emissione – Modifica fattura.

VAI AD ADDEBITO TASSE DI AMMISSIONE: pulsante che permette di aprire la funzione di gestione delle tasse di Ammissione addebitate in fase di iscrizione ad un concorso.

**MODIFICA DATA PAGAMENTO:** consente di modificare la data di un pagamento precedentemente convalidato

# TASSE – GESTIONE TASSE PER STUDENTE – EMISSIONE - MODIFICA FATTURA

Questa funzione comprende tutte le operazioni elementari (annullamento, stampa, ristampa e modifica) di un bollettino per un determinato studente e anno accademico.

| E5583 - [A | HELENTE DE TEST -  | Emissione - Modifica I | atture)     |                 |              |                       |               |               | . J.      |                     | 10 |  |
|------------|--------------------|------------------------|-------------|-----------------|--------------|-----------------------|---------------|---------------|-----------|---------------------|----|--|
| Studen     | fica genationi fie | Jestra 2               |             |                 | Clat         | o studento            |               |               |           | Anni Acc            | 10 |  |
| Suden      |                    |                        |             |                 |              | Stato                 | Matricola     | Data          | imm.      | > 2005/2006         | -  |  |
| C0         | ignome             |                        |             |                 |              |                       | 224630        | 07/10/2       | 004       | - 2003/2006         | -  |  |
|            | Nome               |                        |             |                 |              | <b>7</b> C            |               | 0111012       |           | 2004/2005           |    |  |
| Cod.       | Fiscale            |                        |             |                 |              |                       |               |               |           |                     |    |  |
| E Recupe   | era per matricula  |                        |             |                 | E B          | ecupera anche ca      | riere chiuse  |               |           |                     |    |  |
| Dati isc   | rizione            |                        |             |                 |              |                       |               |               |           |                     |    |  |
| C          | orso di Studi      | SCIENZE E TE           | CNOLOGI     | E PER L'AMBI    | ENTE ED IL   | . TERR                | Anno di       | corso         | 2         |                     |    |  |
| Tipo       | di iscrizione      | ic                     | In corso    |                 |              |                       | Anni di fuori | corso         | 0         |                     |    |  |
| Fature     |                    |                        |             |                 |              |                       | Am            | di kuzi cotso |           |                     |    |  |
|            | Fattura            | Bollet                 | tino        | Tipo pag.       | Data Em      | is. Importo           | Annullamento  | Data Ann      | . Annull. | Non add, more       | -  |  |
|            | 511633             | 5224630RA105           | j           | MAV             | 11/07/200    | 5 258,0               | 10            | 00/00/0000    |           |                     |    |  |
|            | 511633             | 6224630REG0            | 5           | MAV             | 11/07/200    | 2005 98,00 00/00/0000 |               |               |           |                     |    |  |
| →          | 520338             | 65203386               |             | Banca diretto   | 09/12/200    | 5 398,0               | 10            | 00/00/0000    |           |                     |    |  |
| Eli        | mina               | Modifica               | Emetti/Sta  | mpa Rist        | ampa         | Annulla               | Vai ad acq    | uisizione pa  | gamento   |                     |    |  |
| Tasse      |                    |                        |             |                 |              |                       |               |               |           |                     |    |  |
|            | С                  | odice                  |             |                 |              | Desc                  | rizione       |               |           |                     |    |  |
| →          | SCRPRE             |                        | Tasse di Is | crizione laurea | a e laurea s | pecialistica          |               |               |           |                     |    |  |
| Voci       |                    |                        |             |                 |              |                       |               |               |           |                     |    |  |
|            |                    | Voc                    | e           |                 | Importo      | Rata                  | Scadenza      | Pagamento     | Annullata | Causale di rimborso |    |  |
| →          | CONTR              | Contributi un          | iversitari  |                 | 398,00       | I rata                | 15/03/2006    | 09/12/2005    |           |                     |    |  |
|            |                    |                        |             |                 |              |                       |               |               |           |                     |    |  |

**NON ADDEB. MORE:** questo flag indica se, per questo addebito, sono già state addebitate le more, oppure se il processo è stato inibito.

|  | Pagina 120 di 195 |
|--|-------------------|
|  |                   |

**ELIMINA:** consente di eliminare un bollettino non ancora stampato (elaborato) **MODIFICA**: permette di modificare (aggiungere o eliminare delle voci) un bollettino non ancora stampato

**EMETTI/STAMPA:** permette di effettuare la stampa/emissione del bollettino selezionato (nel caso di bollettino postale preparare la stampante con i moduli pre-fincati) se questo non è già stato stampato

| Scegliere modalità di p | agamento          |               |            |         |
|-------------------------|-------------------|---------------|------------|---------|
|                         | Tipo Pagamento BD | Banca diretto |            |         |
| 1                       |                   |               | <u>O</u> k | Annulla |

**RISTAMPA:** permette di ristampare il bollettino selezionato, senza emetterlo nuovamente.

**ANNULLA:** annulla interamente un bollettino non ancora pagato. Per procedere all'annullamento di bollettini già stampati (ma sempre non pagati) occorre impostare il parametro di configurazione ANNULL\_BOLL\_EMISS\_FLG opportunamente. Sono previste due diverse modalità operative: annullamento con riaddebito e annullamento senza riaddebito

| Scegliere la causa di annullamento | 2                          |
|------------------------------------|----------------------------|
| Tipo Annulla                       | amento EA Errato addebito  |
| F                                  |                            |
|                                    | <u>O</u> k <u>A</u> nnulla |

Nel primo caso gli addebiti vengono ricalcolati e riproposti a fattura 0, pronti ad essere inclusi in un eventuale nuovo bollettino. Nel secondo caso, invece, il bollettino viene annullato unitamente ai suoi addebiti.

### TASSE – GESTIONE TASSE PER STUDENTE – ACQUISIZIONE PAGAMENTO MANUALE

Questa funzione permette di registrare manualmente il pagamento di un bollettino direttamente allo sportello

| atriabut                                                                      |                                                                  |                |                              | Stato studente          |                  |                                           |                                                        | Anni Accademici         |  |
|-------------------------------------------------------------------------------|------------------------------------------------------------------|----------------|------------------------------|-------------------------|------------------|-------------------------------------------|--------------------------------------------------------|-------------------------|--|
| Cognome<br>Nome<br>Cod. Fiscale                                               |                                                                  |                | → A                          | o Matricola<br>224630   | Data<br>07/10/2  | imm.<br>1004                              | → 2005/200                                             | 5                       |  |
| Recupera per matricola                                                        |                                                                  |                |                              | F Recupero anche        | e caniere chiure |                                           | ]                                                      |                         |  |
| rti i pagamenti                                                               |                                                                  |                |                              |                         |                  |                                           |                                                        |                         |  |
| Fattura                                                                       | Bollettino                                                       |                | Pagar                        | mento                   | Data Emis.       | Importo                                   | Rata                                                   | Convalidato             |  |
| 256307                                                                        | 1224630RA104                                                     | BD             |                              |                         | 19/08/2004       | 356,00                                    | l rata                                                 | NO                      |  |
| → 256307                                                                      | 2224630RA204                                                     | MAV            |                              |                         | 05/01/2005       | 216,18                                    | li rata                                                | NO                      |  |
|                                                                               |                                                                  |                |                              |                         |                  |                                           |                                                        |                         |  |
| 452065                                                                        | 7224630RA304                                                     | MAV            | MAV                          |                         | 05/01/2005       | 216,18                                    | ll rata                                                | SI                      |  |
| 452065<br>Moto andre pagement gik av<br>agameniko                             | 7224630RA304                                                     | MAV            | Bollettino 2                 | 24630RA204              | 05/01/2006       | 216,18                                    | ili rata                                               | SI 51                   |  |
| 452065<br>Note and e pagement git at<br>againmento<br>F<br>Data B             | 7224630RA304                                                     | MAV<br>Data in | Bollettino 2                 | 24630RA204<br>6/02/2005 | 05/01/2006       | 216,18<br>Imp<br>Data pagam               | orto 21                                                | I6.18<br>05             |  |
| 452065<br>Moto and e paparent pil at<br>agamento<br>F<br>Data E<br>Tipo pagar | 7224630RA304<br>attura 2563072<br>zmiss. 05/01/2005<br>mento MAV | MAV<br>Data in | Bollettino 2<br>Iserimento 1 | 24630RA204<br>6/02/2005 | 05/01/2006       | 216,18<br>Imp<br>Data pagam<br>Data accre | ili rata<br>orto 21<br>ento 16/02/20<br>edito 05/01/20 | SI<br>16.18<br>05<br>05 |  |

In fase di registrazione viene richiesto all'operatore di specificare il numero del bollettino acquisito, se dovesse essere diverso da quello già presente su ESSE3, l'importo del pagamento incassato (viene proposto quello creato dalla generazione del bollettino), la data di pagamento e la modalità di incasso.

E' anche possibile recuperare tutti i pagamenti già acquisiti (selezionando l'apposito check box) per permettere la convalida degli stessi.

Sono inoltre disponibili le seguenti funzionalità:

**CONVALIDA:** consente di convalidare, ovvero confermare, manualmente il pagamento acquisito. Di solito i pagamenti convalidati sono quelli comunicati dall'ente cassiere (MAV, POSTEL)

**VERSAMENTO NON DOVUTO:** permette di inserire un pagamento non atteso. Viene inserita una riga di pagamento e contestualmente una riga di rimborso nel quadro degli addebiti dello studente. **ERRATO PAGAMENTO:** permette l'apertura della funzione di gestione dell'ERRATO PAGAMENTO (v. sotto) nel caso in cui l'importo incassato non corrisponda a quello generato da ESSE3.

**INSERISCI:** inserisce il pagamento per il bollettino selezionato ed eventualmente propone l'addebito di una tassa di mora (se configurata e applicabile) in caso di pagamento ritardato

# PROCESSI

### INSERIMENTO TASSE MANCANTI

Nel caso manchi una tassa in un anno accademico per uno studente,occorreutilizzareilpulsanteAGGIUNGIVOCEAggiungi vocedisponibile dalla maschera di ADDEBITOSTUDENTI (vedere il paragrafo inerente all'aggiungi voce)

### PAGAMENTO TASSE

Nel caso esista già una fattura creata, basta selezionare la prima voce di quella fattura e cliccare sul pulsante **PAGA VOCI** 

Nel caso si sia aggiunta nuove tasse e si voglia effettuare il pagamento immediatamente senza dover stampare il documento di pagamento, occorre selezionare le voci che interessano, e cliccare sul pulsante **PAGA VOCI.** 

### STAMPA BOLLETTINO

per 'stampare' il BOLLETTINO da consegnare allo studente occorrerà effettuare i seguenti passi:

1. nel caso manchi la tassa, come primo passo occorrerà inserire la tassa con **aggiungi voce**.

2. A questo punto si selezionerà la voce/voci che devono essere comprese nel mav

| C      | odice            |              |            | ·         |         |            |                    |       |
|--------|------------------|--------------|------------|-----------|---------|------------|--------------------|-------|
| 1001   | PRIM             | ARATA        |            |           |         |            | Maggiorazione/Ridu | Jzion |
| 2100   | COST             | O DIPLOMI E  | PERGAMEN   | ١E        |         |            | Verifica more      |       |
| 2301   | PASS             | AGGIO DI COF | RSO        |           |         |            | 0 1 1              | 7     |
|        |                  |              |            |           |         |            | 4                  | _     |
| Codice | Descrizione      | Importo      | Rata       | Scadenza  | Fattura | Bollettino | Pagamento Note     | Ann   |
| 2100 C | OSTO DIPLOMI E P | E 100,00     | Rata unica | 0/00/0000 | 0       |            | 00/00/0000         | NC    |
|        |                  |              |            |           |         |            |                    |       |
|        |                  |              |            |           |         |            |                    |       |
|        |                  |              |            |           |         |            |                    |       |
|        |                  |              |            |           |         |            |                    |       |
|        |                  |              |            |           |         |            |                    |       |

- 3. A questo punto occorre cliccare sul pulsante di crea fattura
  . Si aprirà la seguente schermata
- 4. Apparirà il bollettino da stampare

# RIMBORSI

Per gli anni prima del 2014 le eventuali voci negative dovranno essere imputate a mano. Dal 2014 in poi le calcolerà in automatico il sistema.

Per gestire i rimborsi ante 2014 occorrerà andare in addebito studente, si inserirà la voce con importo negativo:

pulsante aggiungi voce Aggiungi voce

si selezionerà la tassa che interessa, e si porrà l'importo negativo, ed una causale di rimborso (passo molto importante per effettuare i rimborsi massivi)

Crea fattura

|   | Cource | Descrizione | Rale       |            |     |      |         | Descrizione |
|---|--------|-------------|------------|------------|-----|------|---------|-------------|
|   | CONG   | congedo     | Rata unica | E          |     | SERV | tasse ( | di servizio |
|   | 0002   | II RATA     | Rata unica |            |     |      |         |             |
| ≽ | 0003   | III RATA    | Rata unica |            |     |      |         |             |
|   |        |             |            | <b>v</b>   |     |      |         |             |
|   |        |             |            |            |     |      |         |             |
|   | Codice | Descrizione | Importo    | R          | ata | Sca  | denza   | Selezionato |
| > | 0003   | III RATA    | 300,00F    | Rata unica |     | 00/0 | 0/0000  |             |

| Voce | Descrizione | Importo standard | Importo da addebitare | Causale di rimborso |
|------|-------------|------------------|-----------------------|---------------------|
| 0003 | III RATA    | 300,00           | -300,00               | 08 El INVALIDITA'   |

In questo modo verrà creata una riga con importo negativo indicante un credito dello studente verso l'Ateneo

|       | Codice Descrizione |            |            |         |            |             |           |               | <b>^</b> | micalcola (asse    | ;                  | Gausa   | ii Riuuzione oluu |
|-------|--------------------|------------|------------|---------|------------|-------------|-----------|---------------|----------|--------------------|--------------------|---------|-------------------|
| -     | 0001               |            | PRIMA RATA |         |            |             |           | - i           | Ξ        | Maggiorazione/Ridu | zione              |         | Aggiungi voce     |
|       | 0002 II RATA       |            |            |         |            |             |           | Verifica more |          | Verit              | fica more anticipa |         |                   |
|       | 0003               |            | III RATA   |         |            |             |           |               | -        | Conguaglio autom   | atico              |         |                   |
| oci – |                    |            |            |         |            |             |           |               |          |                    |                    |         |                   |
|       | Codice             | Descrizio  | one        | Importo | Rata       | Scadenza    | Fattura   | Bol           | lettino  | Pagamente Note     | Ann. Se            | I :     | Status            |
|       | 0001               | PRIMA RATA |            | -183,00 | Rata unica | 00/00/0000  | 0         |               |          | 00/00/0000 →       | NO 🗌               | ĺ       |                   |
|       | 0001               | PRIMA RATA |            | 183,97  | Rata unica | 04/11/2iSca | denza 200 |               |          | 04/11/2013 →       | NO                 | \star A | cq. automatica    |
|       |                    |            |            |         |            |             |           |               |          |                    |                    |         |                   |

Per estrarre il file da dare alla ragioneria, verrà creata una elaborazione query

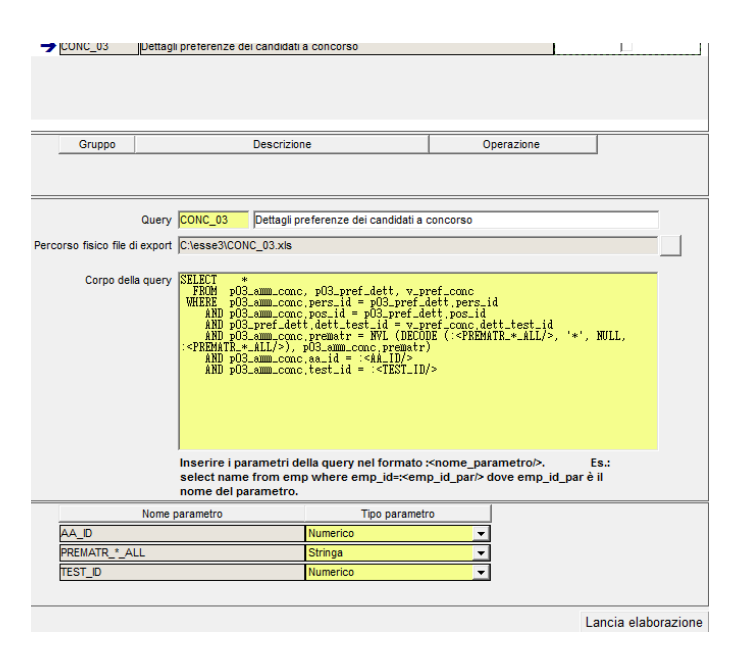

Erogo il rimborso dalla maschera di gestione rimborsi inserendo come data di erogazione la data del mandato.

|              | Ann        | o accademico    | 2013        | 2013/2014     | — ,         | )in /Fac           |               |            |            |         |           |          |              |
|--------------|------------|-----------------|-------------|---------------|-------------|--------------------|---------------|------------|------------|---------|-----------|----------|--------------|
|              | ~~~~       | CDS             | 2013        | 2013/2014     |             | np.n ac. j         | 1             |            |            |         |           |          |              |
|              | 1          | Data Addebito   | 00/00/0000  | 1             |             |                    |               |            |            |         |           |          |              |
|              | Cau        | sale rimborso   | 08          | INVALIDITA'   |             |                    |               |            |            |         |           |          |              |
|              | Tipo       | ologia di corso |             |               |             |                    |               |            |            |         |           |          |              |
|              | Tipolog    | gia di esonero  |             |               |             |                    |               |            |            |         |           |          |              |
|              | Fa         | scia di reddito |             |               |             |                    |               |            |            |         |           |          |              |
|              | Filtro p   | ersonalizzato   |             |               |             |                    |               |            |            |         |           |          |              |
|              | Modal      | ità di rimborso |             |               |             |                    |               |            |            |         |           |          |              |
| I            | Data ero   | gazione rimb.   | 00/00/0000  |               |             |                    |               |            |            |         |           |          |              |
| Con          | fermati p  | oer il rimborso |             |               | Ass         | ociati ad Atto ai  | mministrativo |            |            | Dies    |           | Nicco    |              |
|              | Rir        | mborsi erogati  | Vis Vis     | ualizza anche | importi neg | ativi non legati a | a pagamento   |            |            | HICE    | irca      | INUOV    | a ncerca     |
| nborsi da er | ogare –    |                 |             |               |             |                    |               |            |            |         | 4         |          |              |
|              |            |                 |             |               |             |                    |               |            |            | Selezio | na tutti  | Desele   | eziona tutti |
|              |            | 1               |             |               |             |                    |               | 1          |            |         | 1         |          | -            |
|              | Codice     | Descrizion      | e Dett.rimt | b. Matricola  | Cogno       | ome nome           | Importo       | Rata       | Scadenza   | Conferm | a Causale | rimborso | Domanda      |
|              | 002        |                 | _           | 3130386       |             | MICHELA            | -300,00       | Rata unica | 00/00/0000 |         | 80        |          | -            |
| 0            | 001        |                 | _           | 3139078       |             | GLORIA             | -183,00       | Rata unica | 00/00/0000 |         | 80        |          |              |
|              | 003        |                 | _           | 3139070       |             |                    | -300,00       | Rata unica | 00/00/0000 |         | 00        |          | 1            |
|              | 1002       | IIRAIA          |             | 5125730       |             | ANGELA             | -111,00       | Rata unica | 00/00/0000 |         | 00        |          | J            |
|              |            |                 |             |               |             |                    |               |            |            |         |           |          |              |
|              |            |                 |             |               |             |                    |               |            |            |         |           |          |              |
|              |            |                 |             |               |             |                    |               |            |            |         |           |          |              |
|              |            |                 |             |               |             |                    |               |            |            |         |           |          |              |
| ø            | rimborni - | non legati a na | azmento     |               |             |                    |               |            |            |         |           |          |              |
| <u>×</u>     | Indonsi    | non legati a pa | gamento     |               |             |                    |               |            |            |         |           |          |              |

### MASCHERA GESTIONI RIMBORSI

#### Seleziono i rimborsi che interessano e salvo

| 2          |             |            |           |       |          |         |            |            | Sele  | ziona tutti | Desele     | zion |
|------------|-------------|------------|-----------|-------|----------|---------|------------|------------|-------|-------------|------------|------|
| <br>Codice | Descrizione | Dett.rimb. | Matricola | Cogne | ome nome | Importo | Rata       | Scadenza   | Confe | rma Causa   | ; rimborso | Do   |
| 0002       | II RATA     |            | 3130386   |       | MICHELA  | -300,00 | Rata unica | 00/00/0000 |       | 08          |            |      |
| 0001       | PRIMA RATA  | ]          | 3139078   |       | GLORIA   | -183,00 | Rata unica | 00/00/0000 |       | 08          |            | İ.   |
| 0003       | III RATA    | 1          | 3139078   |       | GLORIA   | -300,00 | Rata unica | 00/00/0000 |       | 08          |            | İ.   |
| 0002       | II RATA     | 1          | 3125730   |       | ANGELA   | -111,00 | Rata unica | 00/00/0000 | İ 🔽   | 08          |            |      |

### Inserisco la data del mandato ed erogo

| Pagina 126 di 195 |
|-------------------|

|                               | • |
|-------------------------------|---|
| Data di erogazione 25/03/2014 |   |
| Erogazione rimborso           |   |

A questo punto i rimborsi in addebito studente appariranno erogati

| -    | 0001             | PRIMA RATA   |                           | =         | Maggiorazione/Riduzione    |           |
|------|------------------|--------------|---------------------------|-----------|----------------------------|-----------|
|      | 0002             | II RATA      |                           |           | Verifica more              | 1         |
|      | 0003             | III RATA     |                           |           |                            |           |
|      |                  |              |                           | *         | Conguaglio automatico      |           |
| ci - |                  |              |                           |           |                            |           |
|      | Codice Descrizio | ne Importo R | ata Scadenza Fattura      | Bollettin | o  Pagamento Note  Ann. Se | el        |
|      | 0001 PRIMARATA   | -183,00 Rata | a unica00/00/0000 2664994 | 1         | 25/03/2014 → NO            | t \star . |
| Э    | 0001 PRIMARATA   | 183,97Rata   | a unica04/11/2013 2591200 | )         | 04/11/2013 → NO            | *         |

## **INSERIMENTO ESONERI**

Per inserire UN ESONERO occorrerà effettuare i seguenti passi:

1. Andare in addebito studenti

In addebito studenti avremmo una situazione del genere:

| 100 |                    |                  |               |        |            |         |           | Ricalcola tasso |                    | Causali Riduziona | Studen            |         |
|-----|--------------------|------------------|---------------|--------|------------|---------|-----------|-----------------|--------------------|-------------------|-------------------|---------|
|     | Codice Descrizione |                  |               |        |            |         |           | L               | Tricalcola tasse   |                   | Causali Muuzione  | Studen  |
| -   | TAXANN             | I TA             | ASSAANNULAE   |        |            |         |           |                 | Maggiorazione/Ridu | zione             | Aggiungi voo      | ce      |
|     |                    |                  |               |        |            |         |           |                 | Verifica more      |                   | Verifica more ant | icipate |
|     |                    |                  |               |        |            |         |           |                 | Conguaglio automa  | tico              |                   |         |
| si  |                    |                  |               |        |            |         |           |                 |                    |                   |                   |         |
|     | Codice             | Descrizione      | e Importo     | Rata   | Scadenza   | Fattura | Bollettin | 10              | Pagamento Note     | Ann. Sel          | Status            | 1       |
| -   | 0301               | tassa regionale  | 140,00        | 1 di 2 | 10/01/2013 | 3616137 | 3616137   |                 | 00/00/0000         | NO 📃              |                   |         |
|     | 0302               | imposta di bollo | virtual 29,24 | 1 di 2 | 10/01/2013 | 3616137 | 3616137   |                 | 00/00/0000         | NO 📃              |                   |         |
|     | CONTRI             | CONTRIBUTI       | 285,05        | 1 di 2 | 10/01/2013 | 3616137 | 3616137   |                 | 00/00/0000         | NO 📃              |                   |         |
|     | TAXUN              | TASSA UNIVERS    | ITARI/ 96,29  | 1 di 2 | 10/01/2013 | 3616137 | 3616137   |                 | 00/00/0000         | NO 📃              |                   |         |
|     | CONTRI             | CONTRIBUTI       | 285,05        | 2 di 2 | 10/04/2013 | 0       |           |                 | 00/00/0000         | NO 📃              |                   |         |
|     | -                  |                  |               |        |            |         |           |                 |                    |                   |                   |         |

Ossia la prima rata fatturata

|  |  |  | Pagina 127 di 195 |
|--|--|--|-------------------|
|--|--|--|-------------------|

2. Cliccare sul pulsante di lista esoneri ed apparirà la maschera della lista

| esoneri                                           |                |                |                                         |           |                                     |                   |            |                                                  |           |
|---------------------------------------------------|----------------|----------------|-----------------------------------------|-----------|-------------------------------------|-------------------|------------|--------------------------------------------------|-----------|
| Cognome LUCREZIA<br>Nome LUCREZIA<br>Cod. Fiscale |                | ÷ →            | Stato Matricola<br>A 203782<br>A 203782 | a / Stato | Data Im<br>A 16/09/20<br>S 16/09/20 | im.<br>108<br>108 |            | 2013/2014<br>2012/2013<br>2011/2012<br>2010/2011 |           |
| Recupera per matricola                            |                |                |                                         |           |                                     |                   |            |                                                  | *         |
| lati iscrizione                                   |                |                |                                         |           |                                     |                   |            |                                                  |           |
| A.A 2013/2014                                     | CdS 3012       | BENI ARTISTICI | E DELLO SPETTACO                        | LO        | Tipo iscriz.                        | IC                | In corso   |                                                  |           |
| Anno di Corso 1                                   | Tipo di Eso. N | Nessun esonero | richiesto                               |           | Fascia                              |                   |            |                                                  |           |
| Anni di fuori Corso 0                             | CFU 60         |                |                                         | т         | ip. part-time                       |                   |            |                                                  |           |
|                                                   |                |                |                                         |           |                                     |                   |            |                                                  |           |
| )omande di esonero                                |                |                |                                         |           |                                     |                   |            |                                                  |           |
| Tipo esonero                                      | Data Domanda   | Ottenuta       | Respinta                                | Ar        | nnullata                            | Data forz.        | esito dom. | Utente forz. es                                  | sito dom. |
|                                                   |                |                |                                         |           |                                     |                   |            |                                                  |           |

A questo punto occorre inserire una riga nel riquadro delle domande di esonero

| Studente                                        |                | Stato studer        | nte                                   |                                               | Anni Accademici                                    |
|-------------------------------------------------|----------------|---------------------|---------------------------------------|-----------------------------------------------|----------------------------------------------------|
| Cognome UCREZIA<br>Nome UCREZIA<br>Cod. Fiscale |                |                     | to Matricola / St<br>203782<br>203782 | ato Data imm.<br>A 16/09/2008<br>S 16/09/2008 | → 2013/2014<br>2012/2013<br>2011/2012<br>2010/2011 |
| Dati iscrizione                                 |                |                     |                                       |                                               |                                                    |
| A.A 2013/2014                                   | CdS 3012       | BENI ARTISTICI E DE | ELLO SPETTACOLO                       | Tipo iscriz. IC                               | In corso                                           |
| Anno di Corso 1                                 | Tipo di Eso. N | Nessun esonero rich | iesto                                 | Fascia                                        |                                                    |
| Anni di fuori Corso 0                           | CFU 60         |                     |                                       | Tip. part-time                                |                                                    |
| Domande di esonero                              |                |                     |                                       |                                               |                                                    |
| Tipo esonero                                    | Data Domanda   | Ottenuta            | Respinta                              | Annullata Data fo                             | rz. esito dom. Utente forz. esito dom.             |
|                                                 |                |                     |                                       |                                               |                                                    |
|                                                 |                |                     |                                       |                                               | Appuntamento                                       |
|                                                 |                |                     |                                       |                                               | Inserisci 🗾                                        |
|                                                 |                |                     |                                       |                                               |                                                    |

Ricordo di dare 'fuoco' nell'area indicata in rosso nella figura sopra, poi tasto destro del mouse, inserisci. Non inserite con il pulsante che trovate nella maschera perché quel pulsante si riferisce al modulo degli appuntamenti

| Recupera per matricola |                |                  |                  |                 | · · · · · · · · · · · · · · · · · · ·    |
|------------------------|----------------|------------------|------------------|-----------------|------------------------------------------|
| Dati iscrizione        |                |                  |                  |                 |                                          |
| A.A 2013/201           | 4 CdS 3012     | BENI ARTISTICI E | DELLO SPETTACOLO | Tipo iscriz. IC | In corso                                 |
| Anno di Corso 1        | Nessun esonero | richiesto        | Fascia           |                 |                                          |
| Anni di fuori Corso 0  | CFU 60         |                  |                  | Tip. part-time  |                                          |
| Domande di esonero     |                |                  |                  |                 |                                          |
| Tipo esonero           | Data Domanda   | Ottenuta         | Respinta         | Annullata Data  | forz. esito dom. Utente forz. esito dom. |
|                        |                | Recupera         | Ctrl+R           |                 | NO                                       |
|                        |                | Incoringi        | CH-1             |                 |                                          |
|                        |                | Accoda           | Ctrl+A           |                 | Appuntamento                             |
|                        |                | Duplica          | Curra            |                 |                                          |
|                        |                | Elimina          |                  |                 |                                          |
|                        |                | Ricerca          |                  |                 |                                          |
|                        |                | KML Client mo    | difica voce      |                 |                                          |
|                        |                | Elabora          |                  |                 |                                          |
|                        |                | Esporta          |                  |                 |                                          |
|                        |                | Taglia           | Ctrl+X           |                 |                                          |
|                        |                | Copia            | Ctrl+C           |                 | Bicalcola Tasse                          |
|                        |                | Incolla          | Ctrl+V           |                 |                                          |

3. Dalla look-up selezionare l'esonero che interessa

| File Modifica Operazioni Navigazion | e Finestra ?                                    |                                          |
|-------------------------------------|-------------------------------------------------|------------------------------------------|
| Studente                            | Stato studente                                  | Anni Accademici                          |
| Cognome                             | Stato Matricola / Stato Data i                  | mm.                                      |
| Nome LUCREZIA                       | → A 203782 A 16/09/2                            | 2008 2012/2013 =                         |
| Cod Fincela                         | A 203782 S 16/09/2                              | 2008 2011/2012                           |
| Cod. Piscale                        |                                                 | 2010/2011                                |
| Recupera per matricola              |                                                 |                                          |
| Dati iscrizione                     | File Modifica Operazioni Navigazione Finestra ? |                                          |
| A_A 2013/2014                       | dS Codice / Descrizione esonero                 | Anno Priorita Tipo Valutazione Cumul Flg |
| Anno di Corso 1 Tipo di             | 60                                              |                                          |
| Anni di fuori Corso 0               | D Domanda presentata                            | 2013 2/alutazione manuale 📰              |
|                                     | N Nessun esonero richiesto                      | 2013 1 / alutazione manuale              |
|                                     | 999 Non definito                                | 2013 0/alutazione manuale                |
| Domande di esonero                  |                                                 |                                          |
| Page esonero Data                   |                                                 |                                          |
| Codice di riferimento               | 1                                               |                                          |
| Priorità                            |                                                 |                                          |
| Tipo valutazione                    |                                                 |                                          |
| Ricorso                             | 4                                               |                                          |
| Documentazione cartacea 📃           |                                                 |                                          |
|                                     |                                                 | Ok Recupera Ricerca Annulla              |
|                                     | Binbe da 1 a 3 di 3                             |                                          |

4. Alzare il flg di ottenuto ed inserire la data di richiesta

| 1 | ide di esoi   | neio               |              |            |            |            |                       |                         | l |
|---|---------------|--------------------|--------------|------------|------------|------------|-----------------------|-------------------------|---|
|   |               | Tipo esonero       | Data Domanda | a Ottenuta | Respinta   | Annullata  | Data forz. esito dom. | Utente forz. esito dom. |   |
|   | <b>&gt;</b> D | Domanda presentata | 16/05/2013   | 16/05/2013 | 00/00/0000 | 00/00/0000 | 16/05/2013            | kion                    |   |
|   |               |                    |              |            | 1          |            |                       |                         |   |
|   |               |                    |              |            |            |            |                       |                         |   |

|  | Pagina 129 di 195 |
|--|-------------------|
|  |                   |

### 5. Salva

6. A questo punto si chiude la maschera e si torna in gestione studenti

| Iscri    | izioni                                                 | Tasse persona   | Sto       | rico anno | No     | te 🔘                      | Recupera     | per matricola | Anche                   | e carr.c | hiuse     |        |  |
|----------|--------------------------------------------------------|-----------------|-----------|-----------|--------|---------------------------|--------------|---------------|-------------------------|----------|-----------|--------|--|
| lati isc | rizione                                                |                 |           |           |        |                           |              |               |                         |          |           |        |  |
|          | A.A 2013/2014 CdS 3012 BENIARTISTICI E DELLO SPETTACOL |                 |           |           |        | PETTACOLO                 | Tipo iscriz. | IC            | In (                    | orso     |           |        |  |
| Ar       | nno di Co                                              | rso 1           | Tipo      | di Eso. D | Do     | Domanda presentata Fascia |              |               |                         |          |           |        |  |
| Anni d   | li fuori Co                                            | rso O           |           |           |        |                           |              |               |                         |          |           |        |  |
| Esclud   | i da rical                                             | colo 🔲 Nota     |           |           |        |                           |              |               |                         |          | e         | 1      |  |
| asse     |                                                        |                 |           |           |        |                           |              |               |                         |          |           |        |  |
|          |                                                        | Codice          |           |           | Descr  | izione                    |              |               | Ricalco                 | la tasse | isse Caus |        |  |
| ->       | TAXANN                                                 |                 | TASSAA    | NNULAE    |        |                           |              |               | Maggiorazione/Riduzione |          |           |        |  |
|          |                                                        |                 |           |           |        |                           |              |               | Verifica                | a more   |           | Verifi |  |
|          |                                                        |                 |           |           |        |                           |              |               | Conguaglio              | automa   | atico     |        |  |
| oci      |                                                        |                 |           |           |        |                           |              |               |                         |          |           | _      |  |
|          | Codice                                                 | Descrizio       | ne        | Importo   | Rata   | Scadenza                  | Fattura      | Bollettino    | Pagament                | Note     | Ann.      | Sel S  |  |
|          | 0301                                                   | tassa regional  | ÷         | 140,00    | 1 di 2 | 10/01/2013                | 0            |               | 00/00/0000              | •        | NO        |        |  |
|          | 0302                                                   | imposta di boll | o virtual | 29,24     | 1 di 2 | 10/01/2013                | 0            |               | 00/00/0000              |          | NO        |        |  |

Il programma avrà ricalcolato il tutto

|  | Pagina 130 di 195 |
|--|-------------------|

# AUTOCERTIFICAZIONI

Per andare a vedere, modificare o inserire un'autocertificazione si deve andare nella maschera della 'autocertificazioni accessibile anche dalla maschera di gestione studenti.

|            |                         | -           |            |               |          |          |          |       | 1         | 1                    |           |            |        |               |        |                          |      |               |           |         |       |
|------------|-------------------------|-------------|------------|---------------|----------|----------|----------|-------|-----------|----------------------|-----------|------------|--------|---------------|--------|--------------------------|------|---------------|-----------|---------|-------|
| scrizioni  | Libretto                | Tasse       | Do         | m. cons. tito | olo      | Storico  | Lin      | gue   | Note      | Titoli di access     | 0         | Richies    | ta co  | nf. diploma   |        | richiesta cont. titolo i |      |               | univ.     |         | Ric   |
|            | A.A.                    | Data is     | ICT.       | Matricola     | Atene    | o CdS    | Ord.     |       |           | Pds                  | Sede      | e Sost.    | A.C.   | Tipo Iscr.    | Stato  | Mot.                     | P.T. | Fascia        | Eson.     | Cond    | . Sta |
| → <u> </u> | 2013/2014               | 30/10/2     | 2013       | 3028588       | 70053    | 639L     | 2010     | 003   |           | Corso senza c        | 1435      |            | 3      | Fuori cors    | Α      |                          |      | 00 - SU       |           |         |       |
| 1          | 2012/2013               | 25/10/2     | 2012       | 3028588       | 70053    | 639L     | 2010     | 003   |           | Corso senza c        | 1435      |            | 3      | Fuori cors    | Α      |                          |      |               |           |         |       |
| 1          | 2011/2012               | 07/10/      | 2011       | 3028588       | 70053    | 639L     | 2010     | 003   |           | Corso senza c        | 1435      |            | 3      | Fuori cors    | A      |                          |      |               |           |         |       |
| •          |                         |             |            |               |          | III      |          |       |           |                      |           |            |        |               |        |                          |      |               |           |         |       |
| scrizioni  | Persona                 | ano Tas     | sse        | Trasferimen   | ti Pass  | aggi At  | tti Mat  | r. At | ti Stud.  | Elenco Atti Au       | tocert.   | Certific   | ati    | Stampa Lib    | oretto | Accou                    | nt   | <u>B</u> adge | Carrier   | a ANS   | 5     |
|            |                         |             |            |               |          |          |          |       |           |                      |           |            |        |               |        |                          |      |               |           |         |       |
|            |                         |             |            |               |          |          |          |       |           |                      |           |            |        |               |        |                          |      |               |           |         |       |
|            |                         |             |            |               |          |          |          |       |           |                      |           |            |        |               |        |                          |      |               |           |         |       |
|            |                         |             |            |               |          |          |          |       |           |                      |           |            |        |               |        |                          |      |               |           |         |       |
|            |                         |             |            |               |          |          |          |       |           |                      |           |            |        |               |        |                          |      |               |           |         |       |
|            |                         |             |            |               |          |          |          |       |           |                      |           | -          |        |               |        |                          |      |               |           |         |       |
| TIT FCCF   |                         |             | ст -       | Autocertifi   | cazioni  | 1        |          |       |           | -                    |           | -          |        |               | _      |                          |      | -             |           | -       |       |
| File       | Modifica                | Opera       | ai<br>zion | i Navigaz     | zione    | Finestra | ?        | _     |           | _                    | -         | -          | -      | -             | -      |                          | -    |               |           | _       |       |
| Perso      | na _                    |             |            |               |          |          |          |       |           |                      |           |            | 1.0    | Anni Accad    | emici  |                          |      |               |           |         | _     |
| -          | Matricola               |             |            |               |          | Cod      | lice Fis | cale  |           |                      |           |            | -      | → 2013        | /2014  | •                        |      | Nu            | iova rice | erca    | 5     |
|            | Cognome                 |             |            |               |          |          | N        | lome  |           |                      |           |            | -      | 2011/         | 2012   |                          |      | Cer           | rca pers  | ona     | 2     |
| A . 4      |                         |             |            |               |          |          |          |       |           |                      |           |            | JĿ     |               |        | •                        |      | Nuo           | va auto   | ocert.  |       |
| Autoc      | ertiricazioni<br>Defini | tiva 📒      | N. [       |               |          | Anno a   | ocade    | mico  | 2013      |                      |           |            |        |               |        |                          |      |               |           |         |       |
|            | Data Pr                 | esentazio   | ne 2       | 0/01/2014 0   | 00:00:00 | Data c   | aricam   | ento  | 20/01/20  | 014                  | Ultima    | modifica   | a 20/  | 01/2014       |        |                          |      |               |           |         | _     |
|            | Da                      | ita Cartao  | eo 2       | 0/01/2014 0   | 0:00:00  | lum. co  | mp. ni   | ucleo | familiare | •                    | Utente    | ult. mod   | . kior | ı             |        |                          |      | - Ric         | alcola ta | iscia   |       |
|            | Reddito                 | equivalen   | ite 🗌      |               |          |          |          |       | Tio       | - Earratura          |           | lo         | n did  | niara redditi |        |                          |      |               |           |         |       |
|            |                         | Fasc        | ia O       | 0 - SUPERA    | FASCIA   | REC      |          |       |           |                      |           |            |        |               |        |                          |      | Copia a       | utocerti  | icazio  | ne    |
|            |                         |             |            |               |          |          |          |       | A di،     | i origine            |           |            |        |               |        |                          |      | Elimi         | na auto   | certif. |       |
|            | Non addebi              | tare la mo  | ora [      | Motivo        |          | nibita   | da       |       |           | In data              | v         | lodificate | a dop  | o data pres.  | 1      |                          |      | Elimi         | na nerc   | ettore  | ī.    |
|            |                         |             |            |               |          |          |          |       |           |                      |           |            |        |               |        |                          |      |               |           |         |       |
| Perce      | ttori                   | aracttara   | Pa         | rontolo       |          | Coor     |          |       | 1         | N                    |           |            |        | Codico fice   |        |                          |      |               |           |         |       |
|            |                         | ercettore   | Dich       | iarante       |          | Cogn     | ome      |       |           | N                    | ome       |            | _      | Course list   | ale    |                          |      |               |           |         |       |
|            | 2                       |             | -          |               |          |          |          |       |           |                      |           |            |        | •             |        |                          |      |               |           |         |       |
|            |                         | )ati nuolo  | o far      | ailiaro       |          |          |          |       |           | Dati coonomioi       |           |            |        |               |        |                          |      |               |           |         |       |
|            |                         | au nucle    | U Iali     | mare          |          |          |          |       |           | Dati economici       |           |            |        |               |        |                          |      |               |           |         |       |
|            | 1                       | Numero Co   | ompo       | onenti        |          |          |          |       | Risiede   | nell'abitazione di   | famigl    | ia?        |        |               |        |                          |      |               |           |         |       |
|            |                         |             |            |               |          | -11      |          |       |           | $\checkmark$         |           |            |        | =             |        |                          |      |               |           |         |       |
| -          |                         | Numer       | o Isar     | itti          |          |          |          | ١     | /alore ca | tastale abitazione   | e princij | pale       |        |               |        |                          |      |               |           |         |       |
|            |                         |             |            |               |          | =        |          |       |           |                      |           |            |        |               |        |                          |      |               |           |         |       |
| -          | Nume                    | ro fomilio  | ri oor     | Handison      |          |          |          |       | Valor     | o ostastalo altri ir | omobili   |            |        |               |        |                          |      |               |           |         |       |
|            | Nume                    | io iamina   |            | rhandicap     |          |          |          |       | value     | e catastale altri li |           |            |        |               |        |                          |      |               |           |         |       |
| -          |                         |             |            |               |          |          |          |       |           |                      |           |            |        |               |        |                          |      |               |           |         |       |
|            | Indica                  | se lo stud  | dente      | è invalido    |          |          |          |       | Va        | alore catastale ter  | reni      |            |        |               |        |                          |      |               |           |         |       |
|            |                         |             |            |               |          |          | _        |       |           |                      |           |            |        |               |        |                          |      |               |           |         |       |
|            | Indi                    | ica il grad | o di h     | nandicap      |          |          | _        |       | 1         | /alore beni mobil    | iari      |            |        |               |        |                          |      |               |           |         |       |
|            |                         |             |            |               |          | -        |          |       |           |                      |           |            |        | Ψ.            |        |                          |      |               |           |         |       |

Una volta inserita la modifica occorrerà salvare.

|  | Pagina 131 di 195 |
|--|-------------------|
|  |                   |

Una volta modificato il dato in autocertificazione per variare la fascia occorre andare nella maschera delle iscrizioni e variarla a mano. Altro discorso invece per il 2014 in cui alla variazione del dato vi sarà anche il ricalcolo della fascia

| Pagina 132 di 195 |
|-------------------|

# **PIANI** carriera

Rappresenta il programma di dettaglio relativo al percorso formativo che intende intraprendere lo studente.

Il piano carriera viene governato dalle REGOLE DI SCELTA che sono regole per la compilazione del piano.

| Corso di studi     | OBC7        | BENI CULTURA    | LI          |               | Nota     | a 2013    |                      |           |          | Y          | (        | Copia regole      |
|--------------------|-------------|-----------------|-------------|---------------|----------|-----------|----------------------|-----------|----------|------------|----------|-------------------|
| Ordinamento        | 2008        | BENI CULTURA    | ALI         |               | ]        |           |                      |           |          |            | (        | Controlla vincoli |
| AA Regolamento     | 2013        | -               |             |               | Pre      | sentazior | ne pian              | i on-line | 1        | - 1        |          | Controlla Piani   |
| AA Revisione       | 2013        |                 |             |               |          | Dal       |                      | AI        | Tipo     |            |          | Sblocca Reg.      |
| Condizione SOL     | 2013        |                 |             |               | →        | 01/09/201 | 13 <mark>30</mark> / | 04/2014   | NORMAI   | E          |          | Ricalcola Pesi    |
| Condizione SQL     |             |                 |             |               |          |           |                      |           |          |            |          | Stampa            |
| 🖨 Stato            | A Attiva    | o 💽 Non         | esistono pi | ani associati | , regola | mento lib | erame                | nte modif | ficabile |            | l        | Annulla Piani     |
| Schema di Piano    | Ξ           |                 |             |               |          |           |                      |           | Schemi   | di Pia     | no       | Controlli Config. |
| 😤 🛛 🖉 Des reg      | jola AC P   | art Time Slot A | CAPDS       | Tipo scelta   | Elem.    | Unità =   | Max                  | Liv. Vin  | Schemi   | <b>d</b> s | chemi    | A001436ARC        |
| → 1 A SCELTA       | IANN 1      |                 | A13         | Gruppo        | CFU      | 6,00 🗸    | 6,00                 | 0         | A00143   |            | 🖉 Opzi   | onale             |
| 2 TIROCINI/I       | ABOI 1      |                 | A13         | Gruppo        | CFU      | 3,00 🗹    | 3,00                 | 0         | A00143   |            | Sost     | -                 |
| 3 Obbligator       | i1anr 1     |                 | A13         | Obbligatoria  | Blocch   | 7,00 🗹    | 7,00                 | 0         | A00143   |            | Sovra    | annumeraria       |
| 4 TIROCINI/I       | ABOI 2      |                 | A13         | Gruppo        | CFU      | 3,00 🗹    | 3,00                 | 0         | A00143   |            | Abil.    | scelta da lib.    |
| 5 Obbligator       | i2anr 2     |                 | A13         | Obbligatoria  | Blocch   | 10,00 🗹   | 10,00                | 0         | A00143   | P          | iani Col | llegati 0         |
| 6 A SCELTA         | DELL 3      |                 | A13         | Gruppo        | CFU      | 12,00 🗹   | 12,00                | 0         | A00143   | - E        | Modi     | fica Taf 📃 🔒      |
| Blocchi di scell   | a Condizior | ni Note         |             |               |          |           |                      |           |          |            |          |                   |
| Elenco alternative |             |                 |             |               | Ctrl.    | AA Off    | Min   M              | ax Lir    | ngue N.  | Statu      | It. E    | Blocchi da AD     |
| →LC334 - S         | TORIA DELLA | MAGNA GREC      | A           |               |          | 2013      | 6,00 6               | i,00      |          |            |          | Cond.             |
| MM016 - S          | STORIA GREC | A               |             |               |          | 2013      | 6,00 6               | i,00      |          |            |          | Cond.             |
|                    |             |                 |             |               | Tota     | le CFU    | 12                   | 12        |          |            |          |                   |
|                    |             |                 |             |               |          |           |                      |           |          |            |          |                   |

### PIANO STANDARD, STATUTARIO, INDIVIDUALE

Il *piano individuale* è costruito in maniera totalmente libera e quindi necessita di approvazione esplicita da parte del Corso Di Studio (CDS); il *piano standard* è costruito invece in maniera "guidata", secondo le regole di scelta imposte dall'Ateneo e quindi risulta automaticamente approvato.

Il *piano statutario* è un piano di studio – standard – attribuito allo studente che non ha ancora presentato un proprio piano.

Il piano carriera di uno studente può essere

- **STANDARD** (conforme alle regole di scelta)
  - o Statutario

- Non statutario
- **INDIVIDUALE** (svincolato dalle regole di scelta)

#### PIANO CARRIERA

Nell'area "Piano di carriera" sono riportati i dati generali del piano visualizzato

- N° PIANO: progressivo calcolato automaticamente quando si inserisce un nuovo piano carriera.
- **STATO**: campo che indica lo stato in cui si trova il piano
- **TIPO**: campo che indica se il piano è di tipo standard o individuale.
- PERCORSO SCELTO: Campo che indica il percorso di studi a cui si riferisce il piano. Se lo studente è iscritto a un percorso specifico, il piano si riferirà a quel percorso. <u>Se lo studente è iscritto al comune, può invece</u> avere un piano relativo al percorso di studi che intende intraprendere.
- **STATUTARIO**: flag che indica se il piano standard è anche statutario. Nel piano statutario sono caricate le attività previste come scelta di default dalle regole di scelta (ossia le attività indicate come statutarie nelle regole).
- ANNO REGOLAMENTO: campo che indica l'anno di definizione delle regole di scelta a cui si riferisce il piano. Questo campo è valorizzato solo se il piano è di tipo standard. L'anno regolamento del piano è uguale all'anno di regolamenti dello studente.
- ANNO OFFERTA: campo che indica a quale offerta didattica si riferisce il piano carriera. Nel caso di piano individuale, viene proposto di default l'anno corrente, ma è modificabile. Nel caso di piano standard, il campo non è modificabile ed è valorizzato con l'anno di offerta della più recente revisione delle regole di scelta che abbia anno di definizione uguale all'anno di coorte dello studente e anno di offerta minore o uguale all'anno di ultima iscrizione valida non fuori corso dello studente. Nel corrispondente piano possono essere inserite AD prese da anni di offerta compresi tra l'anno di regolamento dello studente e l'anno di offerta del piano.
- **ANNO ATTUAZIONE**: campo che indica l'anno dell'offerta didattica di riferimento sulla base della quale è stato attuato il piano.

- ELENCO PIANI: pulsante che consente di aprire una finestra con la lista dei piani carriera dello studente, da cui si può scegliere il piano da visualizzare. I piani precedenti a quello corrente sono da considerarsi come archiviati e non modificabili.
- MODIFICA/NUOVO: pulsanti presenti l'uno ad esclusione dell'altro. Il pulsante "Nuovo" consente di creare un nuovo piano individuale se non ci sono altri piani o se i precedenti sono tutti annullati. Il pulsante "Modifica" consente di modificare un piano carriera già approvato (o respinto). Se il piano non è ancora attuato, viene rimesso in stato di bozza e reso modificabile. Se è attuato, viene creato un nuovo piano (individuale) in bozza. Quando si modifica un piano standard, esso diventa poi sempre individuale. Quando viene creato un nuovo piano viene visualizzata una finestra in cui è possibile scegliere se creare il piano vuoto, oppure se copiarvi le AD presenti nel piano carriera precedente oppure nel libretto.
- APPROVA/ANNULLA: pulsanti presenti l'uno ad esclusione dell'altro. Il pulsante "Approva" consente di mettere un piano (individuale) in stato approvato per poterlo attuare. Quando si approva un piano, viene effettuato automaticamente il controllo dei vincoli. Il pulsante "Annulla" consente di annullare un piano già approvato, per poterne poi inserire uno nuovo.
- IN VALUTAZIONE: pulsante abilitato quando il piano si trova in stato "proposto". Consente di passare il piano in stato "in valutazione".
- **CONTROLLA**: tramite questo pulsante è possibile controllare il rispetto dei vincoli delle attività inserite nel piano. Vengono controllati i seguenti vincoli:
- ATTUA: dopo che un piano carriera è stato approvato, tramite questo pulsante è possibile attuarlo. L'attuazione consiste nel riportare le AD del piano carriera nel libretto studente, associando a ciascuna di esse le sue proprietà così come sono definite nell'offerta didattica a cui si riferisce il piano carriera. Vedi Attua piani.
- **REGOLE**: tramite questo pulsante si apre una finestra secondaria che elenca le regole del percorso scelto dallo studente e i relativi crediti calcolati sulla base delle attività scelte nel piano.

### • MODIFICA/NUOVO:

Pulsanti presenti l'uno ad esclusione dell'altro. Il pulsante "Nuovo" consente di creare un nuovo piano <u>individuale</u> se non ci sono altri piani o se i precedenti sono tutti annullati. Il pulsante "Modifica" consente di

modificare un piano carriera già approvato (o respinto). Se il piano non è ancora attuato, viene rimesso in stato di bozza e reso modificabile. Se è attuato, viene creato un nuovo piano (individuale) in bozza. Quando si modifica un piano standard, esso diventa poi sempre individuale. Quando viene creato un nuovo piano viene visualizzata una finestra in cui è possibile scegliere se creare il piano vuoto, oppure se copiarvi le AD presenti nel piano carriera precedente oppure nel libretto. Quando il piano è in bozza è possibile utilizzare i seguenti pulsanti:

- CARICA AD STANDARD: effettua il caricamento delle attività del piano statutario
- **CARICA AD LIBRETTO**: genera le AD del piani a partire dal libretto dello studente riportando solo le AD non sovrannumerarie.
- SELEZIONA ATTIVITA': pulsante che consente, attraverso una finestra secondaria, di selezionare le AD del CDS, ORD e PDS a cui si riferisce il piano, per inserirle nel piano stesso.

### CONTROLLA

Tramite questo pulsante è possibile controllare il rispetto dei vincoli delle attività inserite nel piano.

| Controllo      | Descrizione                                                                                                    | Blocca<br>Approvazione |
|----------------|----------------------------------------------------------------------------------------------------|------------------------|
| Reiterabilità  | Un'attività può essere presente nel piano un numero di<br>volte minore o uguale alla sua reiterabilità, definita<br>dall'offerta del CDS/ORD/PDS dello studente. AD<br>prelevate da offerte diverse del CDS dello studente<br>hanno per definizione reiterabilità 1. | Si                     |
| Raggruppamento | Attività raggruppate non possono comparire<br>singolarmente nel PC; questo controllo è fatto per CDS.;<br>il padre deve essere presente nell'anno di corso uguale<br>o maggiore del figlio e viceversa.                                                              | No                     |

| Equivalenze             | Non è possibile inserire nello stesso piano due attività<br>equivalenti; questo controllo viene fatto prendendo<br>l'equivalenza definita nell'offerta del CDS dell'attività in<br>esame.                                                                                                    | No |
|-------------------------|----------------------------------------------------------------------------------------------------|----|
| Propedeuticità          | Un'attività può essere presente nel piano solo se sono<br>presenti, associate allo stesso anno di corso o ad anni<br>precedenti, anche le attività a lei propedeutiche; questo<br>controllo viene fatto prendendo la propedeuticità definita<br>a livello di CDS e PDS nell'offerta del CDS dell'AD in<br>esame. | No |
| Sostituzioni            | Non è possibile inserire in un piano una attività sostituita.                                                                                                    | Si |
| Attività non<br>offerta | Attività inserite nel piano possono non essere presenti nell'offerta dell'anno corrente.                                                                                                    | No |
| U.D. non<br>selezionate | Le AD "configurabili" (P09_AD_CDS.UD_FLG=1)<br>inserite nel piano devono avere almeno una Unità<br>Didattica                                                                                                    | Si |

### MOTORE CONTROLLA PIANO

Consente di verificare se il piano è conforme alle regole di percorso. Apre una finestra secondaria in cui, di fianco ad ogni regola di percorso, è riportato un semaforo verde oppure rosso che indica se la regola è rispettata oppure no. In corrispondenza di ogni regola, inoltre, si trova un pulsante che apre un'ulteriore finestra in cui sono visualizzati i segmenti delle AD del piano afferenti alla regola in questione. (vedi *controlla piani* in regole di scelta)

#### **STAMPA PIANO**

Accanto ad ogni attività del piano carriera vengono riportare le informazioni eventualmente recuperate dalla corrispondente attività del libretto (stato dell'attività didattica, voto, numero di CFU ecc....).

Se una attività del piano consiste in un gruppo di scelta (regola di tipo 'G' definita nel regolamento di scelta corrispondente) viene riportata la descrizione del gruppo.

#### **PIANO STATUTARIO**

Il piano statutario è un piano standard composto dalle Attività Didattiche che, nelle *regole di scelta*, sono indicate come statutarie, ossia sono previste come scelta di default per gli studenti che, non avendo presentato il piano, non hanno compiuto scelte diverse.

#### PIANO STANDARD

E' abilitato se lo studente non ha altri piani non annullati. La compilazione del piano standard è guidata attraverso una finestra secondaria in cui vengono proposte le possibilità offerte dalle ogni singola regola di scelta. È sempre possibile saltare una regola e proseguire con le successive. Quando viene presentata una regola di tipo "Gruppo", esce un messaggio di avvertimento: se si decide di saltare quella regola, le AD relative vengono inserite nel tab "Gruppi" e possono essere scelte più avanti. Se si arriva in fondo alla compilazione, il piano viene automaticamente approvato (a meno che le regole di scelta di riferimento non prevedano di porre il piano in stato "proposto", nel qual caso bisognerà passarlo in stato "in valutazione" ed approvarlo in un momento successivo). Se si esce prima di concludere, il piano viene lasciato in stato di bozza. Per la compilazione del piano standard, viene utilizzata la più recente revisione attiva delle regole di scelta che abbia anno di definizione uguale all'anno di coorte dello studente e anno di offerta minore o uguale all'anno in cui lo studente ha l'ultima iscrizione valida non fuori corso.

#### **Compilazione on-line**

Lo studente potrà effettuare la compilazione del piano on line effettuando le scelte

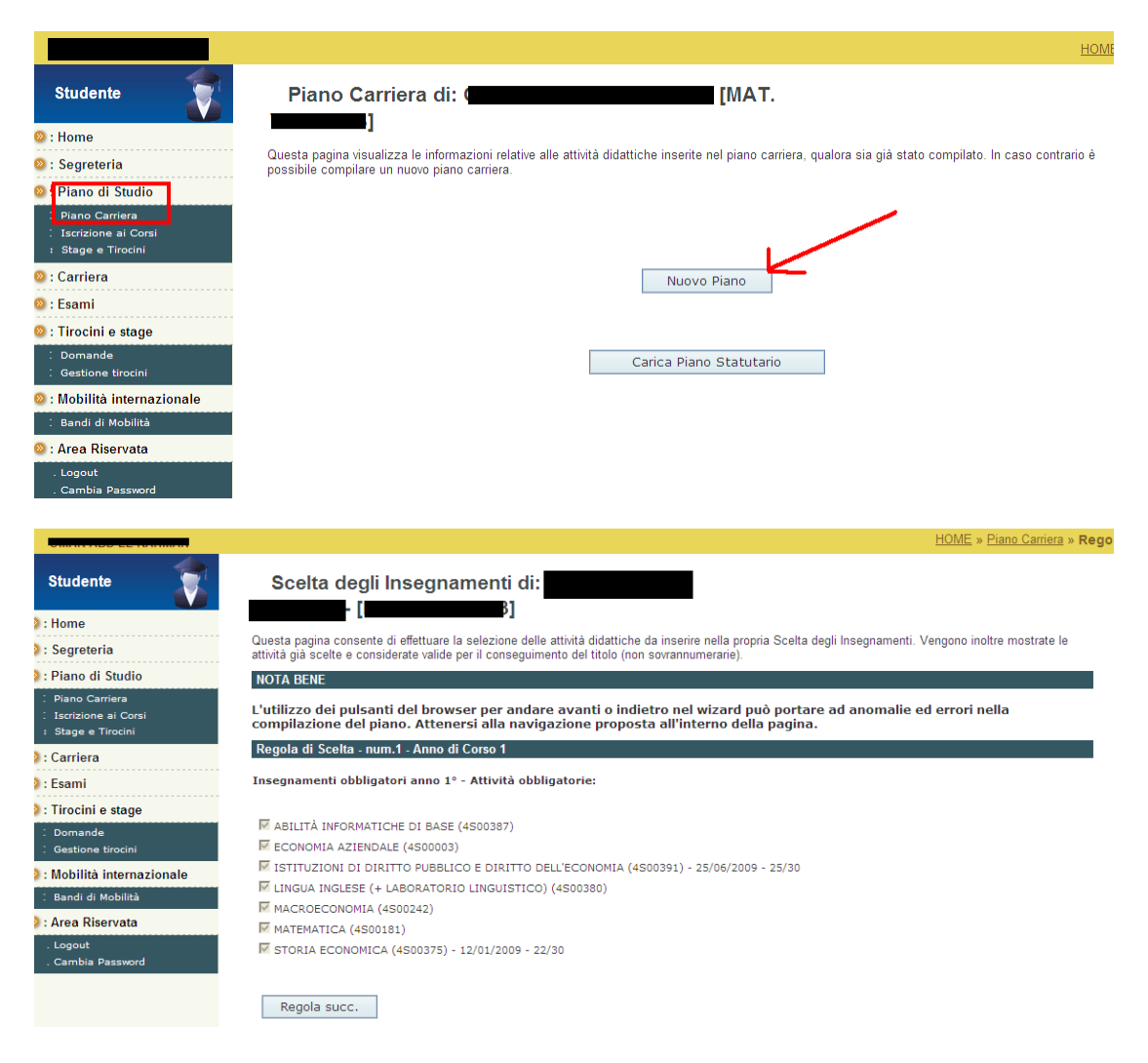

⇒ La segreteria accederà ad esse3 e potrà vedere il piano compilato dallo studente

| File Modifica                                                                                                    | Operazioni Nav                                                                                    | - Piani carrie | ra ?                                    |     |      |         |       |              |    |         |        |       |
|----------------------------------------------------------------------------------------------------|---------------------------------------------------------------------------------------------------|----------------|-----------------------------------------|-----|------|---------|-------|--------------|----|---------|--------|-------|
| Matricola/State                                                                                                    |                                                                                                   |                |                                         | _   | Nome | 0       |       |              |    | luova B | icerca |       |
|                                                                                                    | 000                                                                                               |                |                                         |     | Nome |         | -     |              | H  | Aggig   |        | 4     |
| Corso di Studio                                                                                                    | 009                                                                                               | ECONOM         | A E MANAGEMENT DELLE IMPRESE DI SE      | :R' |      | Note    | Stude | nte 💟        |    | Aggiu   | ma     |       |
| Ordinamento                                                                                                    | Ordinamento 2004 ECONOMIA E MANAGEME L'ordinamento di Corso di Studio non ha curricula associati. |                |                                         |     |      |         |       |              |    |         |        |       |
| Iscrizione         AA Regole         Stato Studente           Anno Corso         2         Anno         2009         Stato Attivo         Tipo IC         2008         Attivo |                                                                                                   |                |                                         |     |      |         |       |              |    |         |        |       |
| iano di Carriera                                                                                                    | a                                                                                                 |                |                                         |     |      |         |       |              |    |         |        |       |
| n° piano 1 Data variazione 26/10/2009 Stato APPROVATO Tipo Standard Statutario Modifica                                                                                       |                                                                                                   |                |                                         |     |      |         |       |              |    |         |        |       |
| Annulla Annulla                                                                                                    |                                                                                                   |                |                                         |     |      |         |       |              |    |         |        |       |
| Percorso scelto PDS0-2004 COMUNE In Valutazione In Valutazione                                                                                                    |                                                                                                   |                |                                         |     |      |         |       |              |    |         |        |       |
| Note nubbliche                                                                                                    |                                                                                                   |                |                                         |     | Anno | offerta |       |              | ng | ╡┝      | Cont   | rolla |
| Note pubbliche                                                                                                    |                                                                                                   |                |                                         |     | ~~~~ | onenta  |       | 2000 2000/20 | 00 |         | Atti   | Ja    |
|                                                                                                    |                                                                                                   |                |                                         |     |      |         |       |              |    | E       | Elenco | piani |
|                                                                                                    | )(                                                                                                |                |                                         |     |      |         |       |              |    |         |        |       |
| D Scelte Gr                                                                                                    | uppi 🛛 AD da                                                                                      | libretto       |                                         |     |      |         |       |              |    |         |        |       |
| AA Off.                                                                                                    | Cod. CDS                                                                                          | Attività       | Descrizione                             | UD  | Rag  | Peso    | Ord.  | Cod. PDS     | AC | Stato   | Svr.   | ^     |
| →2008                                                                                                    | C09                                                                                               | 4S00242        | MACROECONOMIA                           |     |      | 10      | 2004  | PDS0-2004    | 1  |         |        |       |
| 2008                                                                                                    | C09                                                                                               | 4S00380        | LINGUALING FOF (+ LABORATORIO LINGUI    | 9   |      | 8       | 2004  | PDS0-2004    | 1  |         |        |       |
| 2008                                                                                                    | C09                                                                                               | 4S00391        | STITUZIONI DI DIRITTO PUBBLICO E DIRITT |     |      | 10      | 2004  | PDS0-2004    | 1  |         |        |       |
| 2008                                                                                                    | C09                                                                                               | 4S00181        | MATEMATICA                              |     |      | 10      | 2004  | PDS0-2004    | 1  |         |        |       |
| 2008                                                                                                    | C09                                                                                               | 4S00375        | STORIA ECONOMICA                        |     |      | 10      | 2004  | PDS0-2004    | 1  |         |        |       |
| 2008                                                                                                    | C09                                                                                               | 4S00003        | ECONOMIA AZIENDALE                      |     |      | 10      | 2004  | PDS0-2004    | 1  |         |        |       |
| 2008                                                                                                    | C09                                                                                               | 4S00387        | ABILITÀ INFORMATICHE DI BASE            |     |      | 2       | 2004  | PDS0-2004    | 1  |         |        |       |
|                                                                                                    | lenn                                                                                              | A COURSES      | ISTITUZIONI DI STATISTICA               |     |      | 10      | 2004  | DD90.0004    | h  |         |        |       |
| 2009                                                                                                    | 009                                                                                               | 4300303        |                                         |     |      |         | 2004  | FD30-2004    | 4  |         |        |       |

 $\Rightarrow$  La prima operazione da fare è quella di ricercare lo studente.

La ricerca dello studente può essere fatta per numero matricola o cognome e nome.

Possono essere recuperate solo matricole attive, e vengono visualizzati i dati relativi all'ultima iscrizione dello studente, lo stato dello studente e l'anno di coorte.

Caso particolare: nel caso si voglia caricare un piano standard ed appare il seguente errore

| o di Studio OBC7 BENI CU<br>rdinamento 2008 BENI CU | Attivo Cognome<br>LTURALI<br>LTURALI PE | e Nor<br>DS 003 - CORSO GENERICO | Note Studente                                    | Nuova Ricerca<br>Aggiorna                                             |  |  |  |  |
|-----------------------------------------------------|-----------------------------------------|----------------------------------|--------------------------------------------------|-----------------------------------------------------------------------|--|--|--|--|
| zione<br>o Corso 1 Anno 20                          | 13 Stato Attivo                         | Tipo IC 2                        | gole Stato Studente<br>013 Attivo                |                                                                       |  |  |  |  |
| o di Carriera                                       |                                         |                                  |                                                  |                                                                       |  |  |  |  |
|                                                     |                                         | Nessuno sche                     | ON-110302<br>ma statutario recuperato per il per | corso/orientamento/profilo/part-time dello studente<br>Documentazione |  |  |  |  |
| Scelte Gruppi AD da libretto                        |                                         |                                  | Ok                                               |                                                                       |  |  |  |  |
| AA Off.   Cod. CDS   Attività                       | Descrizione                             | UD Rag Peso Ord.                 | Cod. PDS AC Slot PT                              | Stato Svr.                                                            |  |  |  |  |

| Pagina 140 di 195 |  |                   |
|-------------------|--|-------------------|
|                   |  | Pagina 140 di 195 |

Verificare se per quel corso/ordinamento/percorso/anno regolamento esiste una regola di scelta.

### ATTUAZIONE

Tuttavia le AD riportate nel piano carriera sono in effetti solo dei nomi, mentre le proprietà vere e proprie dell'insegnamento (programma, peso, tipo esame, ecc.) sono fissate di anno in anno nell'offerta didattica. Affinché lo studente possa frequentare e sostenere gli esami è necessario quindi un ulteriore passo che consiste nell'associare ad ogni AD prevista dal piano carriera le sue proprietà così come sono definite nell'offerta didattica.

Questa operazione viene definita *attuazione* del piano carriera e la lista delle AD che viene generata prende il nome di *libretto studente* e contiene ogni attività legata allo studente con le sue proprietà effettive, così come sono fissate dall'offerta didattica.

- Se lo studente non ha un piano carriera approvato, non è possibile attuare il piano;
- Vengono eliminate dal libretto tutte e sole le AD (non libere) in stato pianificato oppure frequentato con frequenza d'ufficio. ;
- Per ogni AD presente nel piano carriera:
  - Se non è stata frequentata (o sostenuta) viene inserita nel libretto; altrimenti, viene ricollegata alla corrispondente AD frequentata (o sostenuta) già presente in libretto. Le proprietà (peso, settore, tipo esame,...) vengono determinate come segue:
    - Se l'AD specificata nel piano appartiene all'offerta del CDS/PDS a cui è iscritto lo studente allora le proprietà dell'AD nel libretto sono copiate dall'offerta corrispondente.
    - Oltre alle caratteristiche dell'AD viene anche copiato il programma svolto;

- Se l'AD specificata nel piano non appartiene all'offerta del CDS/PDS nel libretto viene inserita una attività *libera* con nome e codice uguali a quelli dell'AD generale riportata nel piano.
- In generale, l'AD viene inserita in libretto in stato pianificato. Se è relativa ad un anno di corso minore o uguale a quello di iscrizione dello studente, se tutti i suoi segmenti non richiedono la frequenza obbligatoria e se l'ordinamento del CDS non prevede la frequenza obbligatoria, allora viene inserita in stato frequentato (frequenza d'ufficio).

*N.B.:* Le AD libere eventualmente presenti nel libretto prima dell'attuazione del piano vengono in ogni caso lasciate invariate dal processo di attuazione e non modificano più i loro attributi (sono "sganciate" dall'Offerta Didattica).

L'ordinamento di corso di studi può prevedere la gestione automatica delle AD frequentate e/o di quelle superate. In tal caso, quando viene attuato il piano carriera, le eventuali AD non previste dal piano e presenti in libretto in stato Frequentato e/o Superato, vengono contrassegnate come soprannumerarie.

Selezionato lo studente, viene visualizzato il piano più recente; nel caso non esista nessun piano associato allo studente, la funzione entra in insert mode per permettere l'inserimento di un nuovo PC.

La funzione consente di intervenire solo sul piano più recente. I piani precedenti sono da considerarsi come archiviati e non modificabili.

Il ciclo di vita del piano carriera prevede una serie di stati che ne descrivono le fasi di definizione, attivazione ed obsolescenza e che condizionano il tipo di interventi che l'utente può fare sul piano stesso.

| Bozza          | В | Il piano è in fase di stesura e modificabile.                                                                                              |
|----------------|---|----------------------------------------------------------------------------------------------------|
| Proposto       | Ρ | Il piano è stato sottoposto all'approvazione della struttura responsabile                                                                  |
| in Valutazione | V | Il piano è in corso di valutazione da parte della struttura responsabile                                                                   |
| Respinto       | R | Il piano è stato valutato e respinto; può contenere<br>suggerimenti di variazione                                                          |
| Approvato      | A | Il piano è stato valutato ed approvato e quindi è effettivo;<br>lo studente può iniziare a frequentare e sostenere gli esami<br>del piano. |
| Annullato      | X | Il piano non è più valido.                                                                                                    |

Gli stati gestiti attraverso la funzione Piani Carriera sono i seguenti:

In realtà lo stato Bozza serve solo per identificare il periodo in cui l'utente sta inserendo il piano, in quanto i piani caricati con questa funzione sono già stati valutati e approvati dalla struttura responsabile, e quindi caricati a sistema in stato approvato.

Quando il piano è modificabile, cioè è in bozza o in valutazione, è possibile eliminare solo le AD che non risultino ancora frequentate o sostenute.

Durante la modifica, o l'inserimento del piano, l'utente ha la possibilità di ripristinare l'ultimo piano salvato e di precaricare nel piano le attività obbligatorie previste dal regolamento (piano statutario).

Ogni modifica apportata ad un piano con questa funzione ha come risultato sempre e comunque la generazione di un piano *individuale*.

L'utente ha poi a disposizione alcune funzionalità secondarie:

### Visualizza piani precedenti

Tramite il bottone "Elenco piani" viene aperta una finestra, contenete l'elenco di tutti i piani dello studente, dove l'utente può scegliere il piano da visualizzare. E' possibile visualizzare un solo piano per volta.

### Visualizza/stampa piano

Nella barra degli strumenti è presente una icona con la quale l'utente può lanciare una visualizzazione/stampa riepilogo piano.

### Controllo vincoli

L'utente, in qualsiasi momento, può controllare il rispetto dei vincoli delle attività inserite nel piano richiamando, la relativa funzione. Questa funzione viene lanciata in automatico quando l'utente mette in stato di approvato un piano.

Alcuni vincoli bloccano l'approvazione del piano.

### Transazione e controllo

In questa funzione la transazione è a livello di piano, nel senso che le modifiche effettuate sull'intero piano costituiscono il blocco di elaborazione atomica che necessita di conferma, controllo e salvataggio.

Per ogni attività inserita nel piano viene controllato il rispetto dei vincoli presenti nell'offerta. Tale controllo non è bloccante ai fini dell'inserimento del piano, ma alcuni vincoli non rispettati impediscono l'approvazione del piano.

Come anno di offerta l'utente può utilizzare l'anno corrente, impostato come default, oppure l'anno precedente; questo per permettere di controllare le attività sull'offerta dell'anno successivo e viceversa. (Per individuare l'anno corrente non viene utilizzato l'anno accademico, ma il giorno e mese nei parametri di configurazione).

Il blocco è protetto quando il piano è in stato Proposto, Respinto, Approvato o Annullato (sta\_piano\_cod = 'P' or 'R' or 'A' or 'X'), oppure quando lo studente è in stato Cessato.
# LIBRETTO STUDENTE

E' la realizzazione del piano carriera. Ogni attività presente nel piano carriera viene caratterizzata in base alla relativa offerta didattica ed inserita nel libretto. Quindi il libretto contiene le attività scelte dallo studente, con tutte le proprietà (peso, settori) valide per quello specifico studente. Il libretto contiene anche le frequenze e le prove sostenute e viene aggiornato in base alle variazioni del piano carriera o dell'offerta didattica.

## ATTIVITA' STUDENTE

Un'attività studente (AS) passa per i seguenti stati che individuano le fasi successive attraverso cui essa entra a far parte della carriera dello studente:

**Pianificata (P)**: L'attività è stata inserita nel libretto dello studente; è il processo di attuazione del piano carriera che inserisce nel libretto l'attività in stato "pianificata".

**Frequentata (F)**: Le nozioni oggetto dell'attività sono acquisite dallo studente, ma non ancora verificate; è il docente (o la segreteria in sua vece) che attribuisce la frequenza alle attività nei libretti degli studenti. Se l'attività non richiede attestazione di frequenza, viene inserita come "frequentata" dal processo di attuazione.

**Superata (S)**: Lo studente ha superato l'esame previsto o l'attività è stata convalidata o riconosciuta; è nel momento della verbalizzazione di un esito positivo che si stabilisce che un'attività risulta superata.

Ad ogni attività studente possono essere associate informazioni relative alle prove effettuate. Ad eccezione delle attività riconosciute o convalidate, tutte le attività che entrano nella carriera dello studente hanno almeno una prova associata che rappresenta l'esame superato.

## LIBRETTO STUDENTE

- <u>Ric</u>: indica il tipo di riconoscimento dell'AD e nel caso di riconoscimento di frequenza è possibile la modifica
- <u>Stato</u>: lo stato (Pianificata, Frequentata, Superata) è modificabile secondo un workflow stabilito, è possibile registrare la frequenza o sul singolo segmento o sull'intera AS, in questo secondo caso in automatico bisogna aggiornare lo stato di tutti i segmenti associati e

viceversa se tutti i segmenti risultano frequentati l'intera AD deve risultare frequentata

- <u>Sovr</u>: l'indicazione che un'AD è sovrannumeraria è possibile per ogni AD
- <u>Segmenti</u>: la modifica di uno qualunque dei segmenti è possibile solo per le AD libere

Nella parte bassa della maschera sono presenti i seguenti pulsanti:

**PIANI CARRIERA:** Pulsante che consente di accedere direttamente alla funzione *Piani Carriera*.

**LINGUE** Pulsante da cui è possibile richiamare la funzione *Gestione lingue per matricola* per operare una scelta, nel caso in cui il percorso a cui è iscritto lo studente la preveda.

**ATTI AMMINISTRATIVI** Pulsante che consente di associare allo studente un atto amministrativo o di visualizzare quelli già associati.

#### FREQ./VOTO

Sono raccolte diverse informazioni relative all'attività didattica, tra cui i dati che riguardano la registrazione della frequenza, del voto ed eventuali riconoscimenti.

| Freq./Voto Prove Segmenti Cla. Ab. Attività esterne Tirocini | Convalide Orig. AD Convalidate Propedeuticità Altre info |
|--------------------------------------------------------------|----------------------------------------------------------|
| Tipo Insegnamento Sostegno 🗆                                 | Frequenza:AA / Periodo Did. 2004 Data Freq. 00/00/0000   |
| Riconoscimento Nessuna                                       | Anno 1 C                                                 |
| Tipo riconoscimento                                          | Valutazione: Tipo Esame O Orale                          |
| Pasa 6.00 Pasa parvalidata 0.00                              | Tipo Valutazione V                                       |
|                                                              | Voto / 30 Lode Min 18                                    |
| Peso orig B2 Debito formativo 🗖 Ric. Spec 🗖                  | Libera 🔲 Superamento: Data 🔤 Anno Acc.                   |
| 📔 Esclusa da media 🗖                                         |                                                          |

- TIPO INSEGNAMENTO il tipo di insegnamento dell'AD (fondamentale, caratterizzante, complementare). Tale campo può essere valorizzato solo per le AD ante riforma.
- **SOSTEGNO:** flag che indica se l'AD è utile per conseguire l'abilitazione al sostegno (nel caso di corsi che gestiscono il sostegno).
- RICONOSCIMENTO: pulsante che consente di effettuare (o annullare) un riconoscimento di frequenza o di attività. Il riconoscimento può essere effettuato solo se l'AD è in stato pianificato.
- **TIPO RICONOSCIMENTO:** campo che visualizza il tipo di riconoscimento effettuato.
- **PESO:** campo che indica il peso dell'AD e la relativa unità di misura (crediti 'C' o annualità 'A').
- **PESO CONVALIDATO:** campo che indica il peso convalidato dell'AD se essa proviene da convalida o riconoscimento.
- ESCLUSA DA MEDIA: flag che indica se l'AD deve essere esclusa dal calcolo della media.
- DEBITO FORMATIVO: flag che indica se l'AD è associata al recupero di un eventuale debito formativo dello studente. Se questo flag è alzato, significa che tale AD è stata generata in seguito alla presenza di un debito formativo dello studente per un determinato settore (vedi pulsante "Debito Formativo"). Si tratta di un'AD libera, di cui è possibile modificare codice o descrizione.
- LIBERA: flag che indica se l'AD è libera. Può essere alzato per rendere un'AD libera e scollegarla così in maniera definitiva dall'offerta didattica.
- **RIC. SPEC:** flag utile solo per le lauree specialistiche. Indica se l'AD deriva dalla migrazione dei crediti ottenuti nella laurea triennale.
- ANNO ACC.: campo che indica l'anno accademico in cui lo studente ha frequentato l'AD. Va obbligatoriamente valorizzato quando si pone l'AD in stato frequentato.

- DATA FREQ.: campo che significa "Data di inizio validità della firma di frequenza". Si tratta di un attributo (data) editabile soltanto se l'AD è in stato F e l'Anno Accademico di frequenza è valorizzato. Il valore immesso nel campo deve essere compreso fra le date di inizio e di fine dell'Anno Accademico di frequenza. Se questa data viene valorizzata, il sistema impedisce di prenotare appelli e di registrare prove in date ad essa precedenti. Questa data coincide (di norma) con la fine del periodo didattico associato all'AD (trimestre, semestre, ecc.) e fissa il momento in cui lo studente acquisisce effettivamente la frequenza sull'AD ed è quindi abilitato al sostenimento della prova d'esame.
- ANNO: indica l'anno di corso in cui è previsto che lo studente frequenti l'attività. Accanto a tale campo è stato aggiunto l'attributo "tipo iscrizione", campo opzionale editabile solo se l'AD è pianificata. Questo campo completa l'informazione fornita dall'attributo "anno di corso", indicando la particolare tipologia di iscrizione dello studente associata alla attività didattica. In questo modo è possibile indicare se una particolare AD sarà frequentata, ad esempio, nel terzo anno In Corso piuttosto che nel terzo anno Fuori Corso o Ripetente. Nel momento in cui viene attribuita la frequenza, il sistema popola questo campo con il corrispondente valore della iscrizione annuale dello studente per l'anno accademico indicato. Stessa logica è adottata dalla procedura di attribuzione automatica delle frequenze (attuazione piani). Così, ad esempio, le AD associate al terzo anno Ripetente, avranno la frequenza automatica non appena lo studente entrerà nel terzo anno Ripetente e non quando lo studente si iscriverà per la prima volta (In Corso) al terzo anno.

# PROVE

Sono riportate le prove sostenute dallo studente per l'AD selezionata. I dati relativi alle prove sono in sola visualizzazione e non modificabili.

| Freq./Voto   | Prove   | Segmenti   | Cla. Ab.   | Attività ester | ne Tir   | ocini C | onvalide | Orig. Al   | ) Convalidate | Propedeuticità | Altre info |    |    |
|--------------|---------|------------|------------|----------------|----------|---------|----------|------------|---------------|----------------|------------|----|----|
| data appello | se      | ssione     | tipo esame | voto/giudi:    | zio sta  | to Er   | rrore o  | data Pren. | data ∨erb     | Verbale DOC    | Sup. Batch | UD | Τl |
| 21/06/2005   | session | e 2004/200 | o          | 30             | 🗹 Carica | ato     | 0        | 0/00/0000  | 21/06/2005    | <u></u>        | SI         |    |    |
|              |         |            |            |                |          |         |          |            |               |                |            |    |    |
|              |         |            |            |                |          |         |          |            |               |                |            |    |    |
|              |         |            |            |                |          |         |          |            |               |                |            |    |    |
|              |         |            |            |                |          |         |          |            |               |                |            |    |    |

- STATO: campo che indica lo stato in cui si trova la prova (Prenotato, Verbalizzato, Chiuso, Caricato, Bloccato, Annullato). Se la prova è in stato caricato, significa che l'AD è stata posta in stato superato e i suoi crediti sono stati quindi riconosciuti come acquisiti nella carriera dello studente. Se invece la prova è in uno stato diverso, l'AD viene lasciata in stato frequentato.
- **VERBALE DOC:** campo che consente, cliccando sull'icona, di recuperare da database l'eventuale immagine associata al verbale.

## SEGMENTI

Sono raccolti tutti i dati relativi al dettaglio dell'attività didattica (crediti formativi, ore, tipo di attività formativa, ambito scientifico disciplinare composta. Tali dati sono, settore...), spalmati sui/sul segmenti/o di cui è modificabili solo se l'AD è libera.

| Freq./Voto | Prove | Segmenti     | Cla. A | b.  | Attività ester | ne   T | irocini | Conva | lide Or | ig.   | AD  | Convalic | late | Propedeuticità     | Altre info | ] |            |
|------------|-------|--------------|--------|-----|----------------|--------|---------|-------|---------|-------|-----|----------|------|--------------------|------------|---|------------|
| Cod. U     | JD D  | escrizione   | TAF    | Amb | Sett.          | Disc.  | TA      | Ore   | CFU     | Conv. | Mir | n. Freq. | Ore  | e Freq. Reg. Freq. | Cla. Ab.   |   | $\bigcirc$ |
| →40027     | Elab  | orazione nur | BE     | 510 | ING-INF/03     |        | LEZ     | 16    | 2.00    | .00   |     |          |      | 000/00/0000        |            |   |            |
| 40027      | Elab  | orazione nur | В      | 510 | ING-INF/03     |        | ESE     | 16    | 2.00    | .00   |     |          |      | 000/00/0000        |            |   |            |
| 40027      | Elab  | orazione nur | В      | 510 | ING-INF/03     |        | LAB     | 16    | 2.00    | .00   |     |          |      | 000/00/0000        |            |   |            |
|            |       |              |        |     |                |        |         |       |         |       |     |          |      |                    |            |   |            |
|            |       |              |        |     |                |        |         |       |         |       |     |          |      |                    |            |   |            |
|            |       |              |        |     |                |        |         |       |         |       |     |          |      |                    |            |   |            |
| L          |       |              |        |     |                |        |         |       |         |       |     |          |      |                    |            |   |            |

- TAF: campo che indica il tipo di attività formativa associato al segmento.
   I valori possibili sono i seguenti: A (Base), B (Caratterizzante), C (Affine/Integrativa), D (A scelta dello studente), E (Lingua/Prova finale), F (Altro), G (Non specificato). Il valore G può essere inserito nel libretto solo se è alzato il parametro di configurazione TAF\_G\_IN\_OD\_LIB.
- **TA:** campo che indica il tipo di attività prevista per il segmento (lezione, esercitazione, laboratorio, seminario, prova finale, stage, tirocinio...).
- MIN. FREQ.: campo che indica se per il segmento corrente è prevista la frequenza obbligatoria, ed in tal caso quante ore di lezione minime si devono frequentare.
- **ORE FREQ.:** campo che indica quante ore di frequenza sono previste per il segmento.

# ATTIVITA' ESTERNE

Sono riportate le informazioni inerenti ad eventuali atenei esterni e/o strutture didattiche convenzionate col CDS, presso le quali lo studente ha acquisito l'attività che gli è stata riconosciuta.

| Freq,/Voto Prove Segmenti Cla. Ab. Attività ester | ne Tirocini Convalide Orig. AD Convalidate Propedeuticità Altre info |
|---------------------------------------------------|----------------------------------------------------------------------|
| Tipo SDR                                          | Data inizio 00/00/0000 📧 Data fine 00/00/0000                        |
| Struttura Didattica Responsabile 1                |                                                                      |
| Tutor interno                                     | Tutor esterno Durata                                                 |
| Ateneo esterno                                    |                                                                      |
| CdS originario                                    | Anteriforma 🗖                                                        |
| Ad originaria                                     | Settori senza disc.collegata 🗖                                       |

| Pagina 1 | 50 d | li 195 |
|----------|------|--------|
|----------|------|--------|

| Pagina 151 | di 195 |
|------------|--------|
|------------|--------|

# INSERIMENTO AD IN LIBRETTO DA OFFERTA

L'inserimento di una AD in libretto può essere fatto impostando la ricerca per CDS o automaticamente inserendo il codice dell'AD.

| <ul> <li>Attività Didattiche</li> <li>Attività Didattiche</li> <li>Attività Didattiche</li> </ul> | e Fuori Offerta<br>e da Offerta<br>e da Gruppi di So | reita         |               |     |             |                 |
|---------------------------------------------------------------------------------------------------|------------------------------------------------------|---------------|---------------|-----|-------------|-----------------|
| Attività Didattica<br>Corso di Studio<br>Ordinamento<br>Percorso<br>Anno di Offerta               | Offerta Didattica                                    | Scelta per AD | Getta per CDS | 0 🔺 | Default Stu | dente           |
| <u>G</u> uida                                                                                     |                                                      |               |               |     | <u>O</u> k  | <u>A</u> nnulla |

Nella modalità di ricerca per CDS, è possibile impostare la ricerca delle AD per il default studente tramite check box.

| AMBIENTE DI TEST - Inserisci                                                            | AD in Libretto stude                                | nte                                             |                            | × |
|-----------------------------------------------------------------------------------------|-----------------------------------------------------|-------------------------------------------------|----------------------------|---|
| Attività Didattich     Attività Didattich     Attività Didattich     Attività Didattich | e Fuori Offerta<br>e da Offerta<br>e da Gruppi di S | celta                                           |                            |   |
|                                                                                         | Offerta Didattic                                    | a 💌 <sup>©</sup> Scelta per AD 🥤 Scelta per CDS | Default Studente 🔽         |   |
| Attività Didattica                                                                      |                                                     |                                                 |                            |   |
| Corso di Studio                                                                         | 0314C                                               | Ingegneria della Produzione Industriale         |                            |   |
| Ordinamento                                                                             | 0314CR04                                            | Post riforma triennale                          |                            |   |
| Percorso                                                                                | P0004                                               | standard                                        |                            |   |
| Anno di Offerta                                                                         | 2004                                                | 2004/2005 Anno Corso 2 🗧                        |                            |   |
|                                                                                         |                                                     |                                                 |                            |   |
|                                                                                         |                                                     |                                                 |                            |   |
| <u>G</u> uida                                                                           |                                                     |                                                 | <u>O</u> k <u>A</u> nnulla |   |

Nell'inserimento direttamente con il codice dell'AD, il componente implementa una logica di ricerca complessa secondo la seguente macro-logica:

|  | Pagina 152 di 195 |
|--|-------------------|
|  |                   |

- 1. cerca la AD nel piano carriera approvato dello studente
- 2. cerca la AD nei piani carriera precedenti
- 3. cerca la AD nella offerta del cds/ord/pds dello studente su un anno accademico compatibile con gli anni di iscrizione dello studente
- 4. cerca la AD nella offerta del cds/ord dello studente su un anno accademico compatibile con gli anni di iscrizione dello studente
- 5. cerca la AD nella offerta del cds dello studente su un anno accademico compatibile con gli anni di iscrizione dello studente
- 6. cerca la AD nella offerta della facoltà su un anno accademico compatibile con gli anni di iscrizione dello studente
- 7. cerca la AD nella offerta di Ateneo su un anno accademico compatibile con gli anni di iscrizione dello studente
- 8. cerca la AD nella offerta del cds/ord/pds dello studente su un qualsiasi anno accademico
- 9. cerca la AD nella offerta del cds/ord dello studente su un qualsiasi anno accademico
- 10.cerca la AD nella offerta del cds dello studente su un qualsiasi anno accademico
- 11. cerca la AD nella offerta della Facoltà su un qualsiasi anno accademico
- 12. cerca la AD nella offerta di Ateneo su un qualsiasi anno accademico

| AMBIENTE DI TEST - Inserisci AD in Libretto studente                                                                                                    | ×       |
|----------------------------------------------------------------------------------------------------|---------|
| <ul> <li>Attività Didattiche Fuori Offerta</li> <li>Attività Didattiche da Offerta</li> <li>Attività Didattiche da Gruppi di Scelta</li> </ul>                                                                                                    |         |
| Offerta Didattica <ul> <li>Scelta per AD</li> <li>Scelta per CDS</li> </ul> Attività Didattica <ul> <li>Chimica 1</li> <li>Corso di Studio</li> <li>Diattica</li> <li>Ingegneria della Produzione Industriale</li> <li>Ordinamento</li> <li>Diattica</li> <li>Percorso</li> <li>P0004</li> <li>standard</li> <li>Anno di Offerta</li> <li>2004</li> <li>2004/2005</li> <li>Anno Corso</li> <li>Attivita' Didattica recuperata dal Piano Approvato</li> </ul> |         |
| Guida                                                                                                    | Annulla |

In fase di *Acquisizione Verbali* o *Registrazione Verbali* può capitare che si debba registrare l'esito di una prova per un'AD non presente nel libretto dello studente.

In questo caso, è possibile attivare una logica che provvede ad inserire automaticamente l'AD nella carriera dello studente (piano e libretto) per poi procedere con la registrazione del verbale associato all'AD.

Questo automatismo può essere abilitato/disabilitato a livello di Ordinamento di Corso di Studio, mediante il flag "Generazione AD nei libretti in fase di verbalizzazione" presente nel tab "Carriera" della maschera Ordinamenti di corso/Cicli di dottorato.

Nel momento in cui è autorizzato l'inserimento automatico in carriera delle AD da verbalizzare, il sistema esegue tale operazione secondo la seguente logica:

- Se esiste il piano standard approvato e se l'AD appartiene ad un gruppo di scelta previsto dal piano, inserisce l'AD nel libretto, inserisce l'AD nel piano e rimuove l'AD dal gruppo di scelta.
- Se esiste il piano standard approvato e se l'AD esiste già nel piano carriera come attività già scelta inserisce l'AD nel libretto e collega l'AD al piano carriera.
- Se esiste il piano standard approvato e se l'AD non è presente affatto nel piano ed esiste una regola di scelta di tipo "Libera da OD" ancora

inevasa inserisce la AD nel libretto, inserisce l'AD nel piano carriera associandola alla regola libera da OD (l'esame entra in carriera fra i crediti a scelta dello studente, TAF D).

 In tutti gli altri casi: inserisce l'AD solo nel libretto senza aggiornare il piano. Se l'Ordinamento di Corso prevede la gestione automatica delle AD sovrannumerarie (flag "Gestione automatica AD sovrannumerarie" presente nel tab "Carriera" della maschera Ordinamenti di corso/Cicli di dottorato), l'AD viene messa in libretto come sovrannumeraria (in quanto non prevista dal piano).

Questa logica viene attivata dalla procedura di acquisizione verbali (da lettore ottico) e dalla procedura *Registrazione verbali*. Nelle funzioni *Registrazione prove* e *Libretto Studente* l'inserimento e la scelta delle AD da Gruppo o da Offerta è lasciata all'Operatore.

#### DA GRUPPI DI SCELTA

Se si sceglie di inserire una AD da Gruppi di scelta, occorre prima selezionare il gruppo di scelta presente nel piano carriera dello studente da cui si vuole prelevare l'AD e poi selezionare l'AD stessa. I campi "Corso di Studio", "Ordinamento", "Percorso", non editabili, vengono automaticamente valorizzati una volta che è stata selezionata l'AD. Anche il campo "Anno Corso" viene valorizzato automaticamente con l'anno di corso indicato nelle *regole di scelta* per quella AD.

Se si inserisce in libretto una AD da un gruppo di scelta, questa viene inserita anche tra le "AD scelte" nel piano carriera dello studente (vedi *Piani carriera*) e tolta dal gruppo di scelta.

| AMBIENTE DI TEST - Inserisci                                                                | AD in Libretto stude                                | nte       |            |     |            | ×       |
|---------------------------------------------------------------------------------------------|-----------------------------------------------------|-----------|------------|-----|------------|---------|
| Attività Didattiche     Attività Didattiche     Attività Didattiche     Attività Didattiche | e Fuori Offerta<br>e da Offerta<br>e da Gruppi di S | celta     |            |     |            |         |
| Attività Didattica<br>Corso di Studio<br>Ordinamento<br>Percorso<br>Anno di Offerta         | Gruppi Scelta                                       | 2004/2005 | Anno Corso | 0 Å |            |         |
| <u>G</u> uida                                                                               |                                                     |           |            |     | <u>O</u> k | Annulla |

#### **FUORI OFFERTA**

Se si sceglie di inserire una AD fuori offerta bisogna scriverne la descrizione.

Dopo averla inserita in libretto occorre definirne tutte le caratteristiche (indicare tipo esame, tipo valutazione, inserire almeno un segmento associato).

| AMBIENTE DI TEST - Inserisci AD in Libretto studente                                                             |            | 2          |
|----------------------------------------------------------------------------------------------------|------------|------------|
| Attività Didattiche Fuori Offerta     Attività Didattiche da Offerta     Attività Didattiche da Gruppi di Scelta |            |            |
| AD fuori Offerta CDS EXT                                                                                         |            | <u>-</u> 2 |
| Guida                                                                                                    | <u>O</u> k | Annulla    |

Per quanto riguarda questa funzionalità, saranno prevaricate delle descrizioni di default, e quindi occorrerà utilizzare queste codifiche il più possibile, lasciando l'inserimento completamente libere solo a casi eccezionali.

# CANCELLARE UN'AD NEL LIBRETTO

Non è possibile cancellare o modificare le AD superate!!

Per eliminare una AD occorrerà utilizzare il tasto elimina. Ma attenzione...non potranno essere cancellate AD non superate ma con prove associate.

| 🏛 ESSE3 - [AMB]<br>🏨 File Modifica | IENTI<br>Op  | EDITEST-L<br>erazioni Nav | ibretto studente<br>igazione Finestra | ?                         |                |             |        |        |                |                      |         |           |         |                     |            |     | - 8 × |
|------------------------------------|--------------|---------------------------|---------------------------------------|---------------------------|----------------|-------------|--------|--------|----------------|----------------------|---------|-----------|---------|---------------------|------------|-----|-------|
| Matricola/Sta<br>Corso di Stud     | ato<br>dio ( | 0319D                     | At<br>Ingegneria                      | ivo Co<br>delle Telecomur | gnome          | h           |        |        | Nome LUC       | A<br>:e Studi        | ente 🤇  |           | Nu      | ıo∨a Ric<br>Aggiorn | erca<br>Ia |     |       |
| Iscrizione<br>Anno Corso           |              | 1                         | 4nno 2004                             | Stato Attivo              | Tipo           |             |        |        | Regole<br>2004 | −Stato<br> Attivo    | Student | ie        |         | <u>E</u> lenco      |            |     |       |
| -Attività didattio                 | che -        | Ondian                    |                                       | Deceministre              |                | Iner        | Invo   | lour   |                | Data                 |         |           |         | 0                   | 1          |     |       |
| Anno                               | 110.         |                           | U Architottura                        | Descrizione               | o cognoli di m | j Rag.<br>J | R/C    | Statu  | VOLO/GIUC      | . Data               | sup.    | AA Sup    | Peso    | SOVE PR             | ano –      | 1   |       |
| 1                                  |              | 40260<br>RIC              | CELLricono                            | sciuti da carriera        | di primo livel |             | PA     | S      |                | 20/04                | 1/2005  | 2004      | 180.00  |                     |            |     |       |
| 1                                  |              | 40027                     | Elaborazior                           | e numerica dei :          | segnali        | 1           |        | F      |                | 00/00                | 00000   | 2001      | 6.00    |                     |            |     |       |
| →1                                 |              | 40285                     | Progettazio                           | ne di sistemi RF          | per TLC 1      | t –         |        | F      |                | 00/00                | 00000   |           | 6.00    |                     |            |     |       |
| 2                                  |              | 40288                     | Antenne e                             | comunicazioni m           | obili          | i           |        | Р      |                | 00/00                | 00000   |           | 6.00    |                     |            |     |       |
| 2                                  |              | 40025                     | Economia e                            | d organizzazion           | e aziendale 2  |             |        | Р      |                | 00/00                | 0/0000  |           | 6.00    |                     |            |     |       |
| 2                                  |              | 40295                     | Prova finale                          |                           |                |             |        | P      |                | 00/00                | 0/0000  |           | 9.00    |                     |            |     |       |
| 2                                  |              | 40405                     | Sicurezza n                           | elle reti                 |                |             |        | ΙP     |                | 100/00               | 10000   |           | 6.00    |                     |            |     |       |
| Freq./Voto                         | Pro          | ve   Segm                 | enti Cla. Ab.                         | Attività esterne          | Tirocini       | Con         | /alide | Orig.  | AD Conv        | alidate              | Prop    | edeutici  | tà Alt  | tre info            |            |     | -     |
| Tipo Insegr                        | nam          | ento 🗌                    |                                       |                           | Sostegno 🗆     | F           | reque  | enza:A | A / Periodo    | Did.                 | 200     | )4        | Data F  | req. 00.            | /00/000    | 0   | ]     |
| Riconosci                          | men          | to Ness                   | una                                   |                           |                | 1           |        |        |                | Anno 🗍               |         | 1         | 2       |                     |            | _   |       |
| Tino riconos                       | cim          | ento [                    |                                       |                           |                | ן ו         | /aluta | zione  | : Tipo E       | same 🖸               | )       | )<br>T    | Drale   |                     |            | _   |       |
| De D                               |              |                           |                                       |                           |                |             |        | ٦      | ⊺ipo Valuta    | zione <mark>N</mark> | /       |           |         |                     |            |     |       |
| Peso                               | 6.           | 00                        | Peso convalida                        | το μ.υ.υ                  |                |             |        |        |                | ∨oto [               | 1       | 30        | Lode    | □_м                 | lin 18     |     |       |
| Peso orig.                         |              | . B4                      | Debito formativ                       | /o 🗖 🛛 Ric.               | Spec 🗖 🛛 🛛     | libera      |        | Sup    | eramento:      | Data                 |         |           | Anno A  | Acc.                |            |     |       |
| Esclusa da                         | mea          | tia 🗖                     |                                       |                           |                |             |        |        |                |                      |         |           |         |                     |            |     |       |
| Piani Carr                         | riera        | Ges                       | tione convalide                       | Grupp                     | i Re           | egistra     | zione  | Prove  |                |                      |         |           | [       | Stam                | pa Carri   | era |       |
| Lingue                             | 8            | Laur                      | ea Specialistica                      | . Atti ammini:            | strativi       |             |        |        |                |                      | Motore  | controllo | piani 📗 | Contro              | ollo Reg   | ole |       |

## **CONVALIDE E RICONOSCIMENTI** DEFINIZIONI:

<u>CONVALIDA</u> →La convalida descrive il processo che permette di collegare due attività didattiche, nell'ambito della stessa carriera di uno studente, normalmente definite su due tratti di carriera distinti, in modo che l'attività di origine permetta di acquisire la frequenza o il superamento dell'attività finale

<u>RICONOSCIMENTO</u>  $\rightarrow$  II riconoscimento descrive il processo che permette di far acquisire la frequenza e/o il superamento ad una attività didattica dove l'origine non è presente oppure appartiene ad una diversa carriera dello studente.

<u>ATTIVITÁ TARGET</u> →Nel caso di convalida si definisce attività target l'attività che subisce la convalida (il tratto di carriera attivo)

<u>ATTIVITÁ ORIGINE</u> →Nel caso di convalida si definisce attività di origine l'attività che fornisce la convalida (il tratto di carriera sospeso)

Le funzioni sono accessibili dal libretto studente, attraverso i bottoni indicati in figura. La gestione delle convalide è raggiungibile anche da menu sotto la sezione "Carriera".

| Matricola/Stato      | E A                | Attivo Cogr         | nome <b>entre</b> |            |        |          | Nome 📕     |          |                  |           | N         | uova F       | Ricerca  |         |     |
|----------------------|--------------------|---------------------|-------------------|------------|--------|----------|------------|----------|------------------|-----------|-----------|--------------|----------|---------|-----|
| Corso di Studio      |                    |                     |                   |            |        |          |            | Note S   | tudente          | 9         |           | Aggi         | orna     |         |     |
| Ordinamento          |                    | L                   | ordinamento       | o di Co    | orso d | di Stud  | lio non h  | a currio | ula associ       | iati.     |           | <u>E</u> ler | nco      |         |     |
| Iscrizione           |                    |                     |                   |            |        | AA       | Regole     | St       | ato Studer       | nte       |           |              |          | _       |     |
| Anno Corso           | Anno 200           | 06 Stato Attivo     | Tipo              | IC         |        |          | 2004       | Atti     | vo               |           |           |              |          |         |     |
| Attività didattiche  |                    |                     |                   |            |        |          |            |          |                  |           |           |              |          |         |     |
| Anno lib. Cod        | ice AD             | Descrizione         | 1                 | Rag.       | R/C    | Stato    | Voto/Gi    | ud. D    | ata Sup.         | AA Sup    | Peso      | Sovr.        | Piano    |         |     |
| 1 F620               |                    | DLOGIA CULTURAL     | .E                |            |        | F        |            | 0        | /00/0000         |           | 8,00      |              | P        |         |     |
| 1 F620               | 04 CHIMICA         | DEI BENI CULTURA    | ALI               |            |        | F        |            | 0        | /00/0000         |           | 6,00      |              | P        |         |     |
| 1 F620               | 37 FILOSOF         | IA E SIMBOLICA PO   | DLITICAI          |            |        | S        | 28,00      | 10       | /04/2006         | 2005      | 4,00      |              | P        |         |     |
| →1 F620              | 05 FISICAAF        | PPLICATA AI BENI (  | CULTURALI         |            |        | F        |            | 00       | 0/00/0000        |           | 6,00      |              | P        |         |     |
| 1 F620               | 03 GEOGRA          | FIA                 |                   |            |        | F        |            | 00       | 0/00/0000        |           | 4,00      |              | P        |         |     |
| 1 F620               | 13 LEGISLA         | ZIONE DEI BENI CL   | JLTURALI I        |            |        | F        |            | 00       | 0/00/0000        |           | 4,00      |              | P        |         |     |
| 1 F620               | 11 LETTERA         | TURA ITALIANA       |                   |            | CA     | S        | 19,00      | 02       | 2/04/2004        | 2003      | 4,00      |              | P        |         |     |
| 1 F620               | 06 LINGUA E        | TRADUZIONE ING      | LESE              |            |        | S        | AP         | 05       | 5/10/2005        | 2004      | 6,00      |              | P        | -       |     |
|                      |                    |                     |                   |            |        |          |            |          |                  |           |           |              |          |         |     |
| Raggruppamento per n | nedia Partizione   | Storico Operazion   | וו<br>איז         | <b>T</b> : |        | <b>^</b> | liste Orie |          |                  |           |           |              | 1        |         |     |
| Freq./Volo Prove Ul  | D/Segmenti Altre   | Into Cla. AD. Attiv | lita esterne      | liro       |        | Conva    | liide Orig | . AL     | Convalid         | ate Pro   | opeaeut   | icita        |          |         |     |
| Tipo Insegnamento    |                    | Sc                  | ostegno 🗖         | Fr         | eque   | nza: A   | A / Peric  | do Dio   | 1. 20            | 04        | Data      | Freq.        |          |         |     |
| Riconoscimento       | Nessuna            |                     |                   |            |        |          |            | Ann      | 0                | 1         | n corso   |              |          |         |     |
| Tipo riconoscimento  |                    |                     |                   | v          | aluta  | zione    | : Tipo     | Esam     | e <mark>O</mark> | C         | Drale     |              |          |         |     |
|                      |                    |                     |                   |            |        |          | Tipo Valu  | itazion  | e V              |           |           |              |          |         |     |
| Peso 6,00 C          | Peso convalio      | lato 0,00           |                   |            |        |          |            | Vot      | o 0,00 /         | 30,00     | Lode      |              | Min 18   | 3,00    |     |
| Peso orig. 0,00      | Debito format      | tivo 🔍 OFA 🗖        |                   | Libe       | ra 🗉   | Su       | peramen    | to: Dat  | a                |           | Anno      | Acc.         |          |         |     |
| Esclusa da media     |                    |                     |                   |            |        |          |            |          |                  |           | Anno A    | ntic.        |          |         |     |
| Piani Carriera       | Gestione convalide | Gruppi              | Registr           | azione     | Prov   | e        | Partiz     | ioni     | Sto              | rico Ope  | razioni   | s            | ampa (   | Carrier | ra  |
| Lingue               | Debito Formativo   | Atti amministrativ  | vi Verba          | ali Stud   | dente  |          | Ass. C     | lassi    | Moto             | re contro | ollo pian | i Co         | ontrollo | Rego    | ole |
| Prop. por coorto     |                    | J.                  | 1                 |            |        |          |            |          |                  |           |           |              |          | 5       |     |

#### CONVALIDE

La convalida, in ESSE3, è utilizzata per permettere di assegnare la frequenza o il superamento in funzione di una attività che lo studente ha sostenuto e/o frequentato in un tratto (di norma precedente) della stessa carriera.

E' possibile eseguire associazioni uno a molti (1 - N) e molti a uno (M - 1) tra le attività di origine e target.

(1 – N) → Un'attività di origine convalida più attività target

#### $(M - 1) \rightarrow$ Più attività di origine convalidano un'attività target

Non sono invece supportate le relazione (M - N) cioè molti a molti (più attività di origine convalidano più attività target).

**CONVALIDE DI FREQUENZA:** In questo tipo di convalida viene convalidata la frequenza dell'attività target: l'anno di acquisizione della frequenza può essere anche precedente all'anno di inizio del tratto di carriera attivo, ma deve essere compreso in uno degli anni in cui lo studente aveva un'iscrizione attiva nel tratto di origine

**CONVALIDE DI ATTIVITÁ** : In questo tipo di convalida viene convalidata l'intera attività target: l'anno di frequenza, l'anno di superamento e la data di superamento, anche in questo caso, possono essere precedenti all'anno di iscrizione al tratto corrente, tuttavia devono essere dei dati validi per il tratto di origine.

**CONVALIDE PARZIALI (CON ATTIVITÁ INTEGRATIVE)** :É possibile convalidare parzialmente un'attività target con un'attività di origine: in questo caso il peso dell'attività di origine è minore dell'attività target e il sistema registra nel libretto target i cfu convalidati lasciando l'attività in stato frequentato.

E' possibile generare un'attività di integrative per ogni singola attività target da convalidare, e le attività di completamento sono prenotabili (per gli appelli dell'attività convalidata totalmente correlata).

**CONVALIDE PARZIALI (CON ATTIVITÁ DI COMPLETAMENTO): In** questo caso l'attività di origine ha un peso maggiore rispetto all'attività target, è possibile convalidare totalmente l'attività target e creare un'ulteriore attività (integrativa) superata con la differenza dei crediti tra le due.

## **GESTIONE CONVALIDE**

La maschera è divisa in tre sezioni

La testata con i dati dello studente recuperato

□ La prima sezione visualizza tutte le attività didattiche dei libretti precedenti che possono essere origine di convalida (attività di origine)

□ La seconda sezione che consente di visualizzare le attività del libretto target che sono il target della convalida.

I bottoni presenti in fondo alla maschera consentono di eseguire le seguenti attività <u>Libretto</u>: permette di effettuare la navigazione verso il libretto target (utile se la maschera è stata aperta direttamente da menu)

□<u>Suggerisci convalida</u>: una volta selezionata una AD nel precedente carriera, questo pulsante propone automaticamente una selezione di AD della carriera attuale aventi lo stesso codice oppure afferenti allo stesso settore scientifico disciplinare.

□ <u>Schema di convalida</u>: Pulsante attivato solo nel caso in cui lo studente stia effettuando un passaggio di corso all'interno dell'Ateneo (disabilitato nel caso di trasferimento in ingresso). Una volta registrate tutte le convalide per uno studente campione, è possibile estrarre uno schema di convalida che memorizza in modo permanente le associazioni fra AD originale e AD convalidata valide per la coppia CDS di origine e CDS di destinazione. Questo schema di convalida potrà essere successivamente applicato ad un altro studente che effettua lo stesso passaggio e consentirà di registrare in modo automatico tutta la serie di convalide previste senza dover ripetere l'immissione dei dati.

Dettaglio di convalida: consente di inserire i dati necessari per effettuare la convalida

□<u>Stampa di controllo</u>: consente di stampare un report con tutte le convalide impostate per controllare la loro correttezza

□ Atti Ammnistrativi: apre la gestione atti amministrativi

| so di Studio F62                                                                                                    | S                                                                                  | CIENZE DEI                                                                                            | BENI E DELLE                                                                | ATTIVITA                                                                        | A' CULTURA    | LI                                                    | Note Stud      | ente    | 0                                                            | Aggiorna |
|----------------------------------------------------------------------------------------------------|------------------------------------------------------------------------------------|----------------------------------------------------------------------------------------------------|-----------------------------------------------------------------------------|---------------------------------------------------------------------------------|---------------|-------------------------------------------------------|----------------|---------|--------------------------------------------------------------|----------|
| rdinamento 200                                                                                                    | 2 S                                                                                | CIENZE DEI                                                                                            |                                                                             | ordiname                                                                        | ento di Corso | di Studio non                                         | ha curricula a | associa | ati.                                                         |          |
| izione                                                                                                    |                                                                                    |                                                                                                    |                                                                             |                                                                                 |               |                                                       | ole Stato      | Stude   | nte                                                          |          |
| no Corso                                                                                                    | 3 Anno                                                                             | 2006                                                                                                  | Stato Attivo                                                                | Tij                                                                             | po IC         | 200                                                   | 4 Attivo       |         |                                                              |          |
| /ità Didattiche del                                                                                                    | a carriera pre                                                                     | cedente                                                                                               |                                                                             |                                                                                 |               |                                                       |                |         |                                                              |          |
| Codice                                                                                                    |                                                                                    | Descrizior                                                                                            | ne                                                                          | Stato                                                                           | AA Freq.      | AA Sup.                                               | Voto/Gi        | ud.     | Peso                                                         | Conv.    |
|                                                                                                    | letteratura it                                                                     | aliana                                                                                                |                                                                             | s                                                                               | 200           | )3 20                                                 | 03 19.00       |         | 6.00                                                         | <b>V</b> |
| onvalida su carriera corrente                                                                                                    |                                                                                    |                                                                                                    |                                                                             |                                                                                 |               |                                                       |                |         |                                                              |          |
| orrvalda su camera comente<br>rità Didattiche del                                                                                   | a carriera attu                                                                    | ale                                                                                                   |                                                                             | 1                                                                               |               |                                                       | 1              |         | -                                                            | - 1      |
| orivalda su cantera corrente<br>vità Didattiche del<br>Codice                                                                       | a carriera attu                                                                    | iale<br>Descrizioi                                                                                    | ne                                                                          | Stato                                                                           | Anno Cors     | o   Tipo Conv                                         | v. Voto/Gi     | ud.     | Peso                                                         | Conv.    |
| orivalda su cantera corrente<br>vità Didattiche del<br>Codice<br>F62003                                                             | a carriera attu                                                                    | ale<br>Descrizion                                                                                     | ne                                                                          | Stato<br>F                                                                      | Anno Cors     | o   Tipo Conv<br>1                                    | v. Voto/Gi     | ud.     | Peso<br>4,00                                                 | Conv.    |
| orivalda su cantera conente<br>vità Didattiche del<br>Codice<br>F62003<br>F62004                                                    | a carriera attu<br>GEO<br>CHIMICA E                                                | iale<br>Descrizio<br>약.<br>)EI BENI CUL                                                               | ne                                                                          | Stato<br>F<br>F                                                                 | Anno Cors     | o   Tipo Conv<br>1<br>1                               | v. Voto/Gi     | ud.     | Peso<br>4,00<br>6,00                                         | Conv.    |
| orvalda su camera comente<br>vità Didattiche del<br>Codice<br>F62003<br>F62004<br>F62005                                            | a carriera attu<br>GEO<br>CHIMICA E<br>FISICA AP                                   | iale<br>Descrizioi<br>야구<br>DEI BENI CUL<br>PLICATA AI E                                              | ne<br>TURALI<br>BENI CULTURAL                                               | Stato<br>F<br>F<br>IF                                                           | Anno Cors     | o Tipo Conv<br>1<br>1<br>1                            | /. Voto/Gi     | ud.     | Peso<br>4,00<br>6,00<br>6,00                                 | Conv.    |
| orivalda su cantera conente<br>rità Didattiche del<br>Codice<br>F62003<br>F62004<br>F62005<br>F62007                                | GEO<br>GEO<br>CHIMICA D<br>FISICA AP<br>METODOL                                    | ale<br>Descrizion<br>العلمية<br>DEI BENI CUL<br>PLICATA AI E<br>OGIE DELLA                            | ne<br>TURALI<br>BENI CULTURAL<br>RICERCA ARC                                | Stato<br>F<br>F<br>IF<br>HF                                                     | Anno Cors     | o Tipo Conv<br>1<br>1<br>1<br>1                       | v. Voto/Gi     | ud.     | Peso<br>4,00<br>6,00<br>6,00<br>4,00                         | Conv.    |
| rivalida su cantera conente<br>rità Didattiche del<br>Codice<br>F62003<br>F62004<br>F62005<br>F62007<br>F62009                      | GEO<br>GEO<br>CHIMICA I<br>FISICA AP<br>METODOL<br>ANTROPO                         | nale<br>Descrizion<br>아니 아니 아니 아니 아니 아니 아니 아니 아니 아니 아니 아니 아니 아                                        | TURALI<br>SENI CULTURAL<br>RICERCA ARC<br>URALE                             | Stato<br>F<br>F<br>I<br>F<br>H<br>F<br>F                                        | Anno Cors     | o Tipo Conv<br>1<br>1<br>1<br>1<br>1                  | v. Voto/Gi     | ud.     | Peso<br>4,00<br>6,00<br>6,00<br>4,00<br>8,00                 | Conv.    |
| orvalida su carriera conente<br>/ità Didattiche del<br>Codice<br>F62003<br>F62004<br>F62005<br>F62007<br>F62009<br>F62011           | GEO<br>GEO<br>CHIMICA D<br>FISICA AP<br>METODOL<br>ANTROPO<br>LETTERAT             | nale<br>Descrizion<br>DEI BENI CUL<br>PLICATA AI E<br>OGIE DELLA<br>LOGIA CULT<br>TURA ITALIAN        | ne<br>TURALI<br>BENI CULTURAL<br>RICERCA ARC<br>URALE<br>VA                 | Stato<br>F<br>F<br>IF<br>F<br>F<br>S                                            | Anno Cors     | 0 Tipo Conv<br>1<br>1<br>1<br>1<br>1<br>1<br>C/A      | v. Voto/Gi     | ud.     | Peso<br>4,00<br>6,00<br>6,00<br>4,00<br>8,00<br>4,00         | Conv.    |
| orvalida su carriera comente<br>/ità Didattiche del<br>Codice<br>F62003<br>F62004<br>F62005<br>F62007<br>F62009<br>F62011<br>F62013 | GEO<br>GEO<br>CHIMICA D<br>FISICA AP<br>METODOL<br>ANTROPO<br>LETTERAT<br>LEGISLAZ | Descrizion<br>DEI BENI CUL<br>PLICATA AI E<br>OGIE DELLA<br>LOGIA CULT<br>TURA ITALIAN<br>IONE DEI BE | ne<br>TURALI<br>BENI CULTURAL<br>RICERCA ARC<br>URALE<br>VA<br>NI CULTURALI | Stato           F           F           IF           HF           S           I | Anno Cors     | o Tipo Conv<br>1<br>1<br>1<br>1<br>1<br>1<br>C/A<br>1 | r. Voto/Gi     | ud.     | Peso<br>4,00<br>6,00<br>6,00<br>4,00<br>8,00<br>4,00<br>4,00 |          |

## DETTAGLIO CONVALIDE

Premendo il bottone dettaglio convalide si accede alla maschera di gestione della convalida: affinché questa maschera sia accessibile è necessario che vengano correttamente selezionate la/le attività di origine e la/le attività target nella maschera delle convalide.

Una volta aperta la maschera di dettaglio, le attività origine e target sono visualizzate nelle rispettive sezioni .Le tipologie di convalide possibili sono le seguenti:

**Convalida di frequenza senza integrazione :**Per effettuare una semplice convalida di frequenza senza integrazione è sufficiente valorizzare il campo del peso convalidato per ogni AD e premere il bottone Genera convalida.

La tipologia di convalida va impostata su "CF"

**Convalida di attività senza integrazione :**Per effettuare una convalida di attività senza integrazione selezionare CA nel campo Tipo e al termine delle impostazioni premere il bottone Genera convalida.

*Convalide con AD di completamento :*Per aggiungere una AD di completamento è necessario che siano soddisfatte tutte le seguenti condizioni:

- □ tutte le Ad di target siano in stato CA
- □ la somma di tutti i pesi convalidati sia minore del peso delle Ad originali.

| Matricola/Stato                                      |                         | Attive                                                    | 6            |            |          |                    |                           | Nome II                                                                                                    |                                   | ٨               |                |          |                    |              |
|------------------------------------------------------|-------------------------|-----------------------------------------------------------|--------------|------------|----------|--------------------|---------------------------|----------------------------------------------------------------------------------------------------|-----------------------------------|-----------------|----------------|----------|--------------------|--------------|
|                                                      |                         | Attivo                                                    |              | Jognome    |          |                    |                           | Nome LC                                                                                                    |                                   | A               |                |          | luova F            | licerca      |
| Corso di Studio F62                                  |                         | SCIENZE DEI B                                             | ENI E DELI   | LE ATTIV   | /ITA' CU | JLTURA             | LI                        | 1                                                                                                    | Note Stu                          | dente           | <b>O</b>       |          | erca St            | udente       |
| Ordinamento 2002                                     | 2                       | SCIENZE DEI B                                             | ENI E DELI   | L L'ordin  | amento   | di Corse           | o di Studi                | o non ha                                                                                                    | curricula                         | associ          | ati.           |          |                    |              |
| Iscrizione                                           |                         |                                                           |              |            | _        |                    | AA                        | Regole                                                                                                    | Stat                              | to Stude        | ente           |          |                    |              |
| Anno Corso                                           | 3 Anr                   | 2006                                                      | Stato Attivo | D          | Tipo I   | IC                 |                           | 2004                                                                                                    | Attive                            | D               |                |          |                    |              |
| tività Didattiche origina                            | di                      |                                                           |              |            |          |                    |                           |                                                                                                    |                                   |                 |                |          |                    |              |
| Codice                                               |                         | Descrizione                                               | •            | A          | A Freq.  | A                  | A Sup.                    | Data S                                                                                                    | up.                               | Voto/Gi         | iud.           | Peso     | UM                 | 1            |
|                                                      | letteratura             | a italiana                                                |              |            | 20       | 003                | 2003                      | 02/04/20                                                                                                    | 04 0 <b>0</b> 19                  | ,00,            | <u> </u>       | 6,00     | CFU                | -            |
| ività Didattiche conval                              | idate                   | Deservitions                                              | 1            | -          |          |                    | 1                         | 1 -                                                                                                    |                                   | 1               |                |          | 1 -                | 1            |
| Ondia                                                | 1                       | Deseriaises                                               | 1            | -          |          |                    | 1                         | 1 -                                                                                                    |                                   | 1               |                |          | 1 -                | 1            |
| Codice                                               |                         | Descrizione                                               |              | Lino       | i int i  | AA Fre             | a IAA S                   | un I Dat                                                                                                    | ta Sun                            | Mod             | Voto           | (Giud    | I Peso             | ו ר          |
| F62011                                               | LETTERA                 | TURA ITALIANA                                             |              | CA         | Int.     | AA Fre             | iq.   AA S<br>)03 _ 2     | up. Dat<br>2003 <mark>02/0</mark>                                                                                                    | ta Sup.<br><mark>4/2004</mark>    | Mod.<br>V       | Voto<br>19,00  | /Giud.   | Peso<br>4,0        | 00           |
| F62011 gmenti AD Integrative                         | LETTERA                 | JUSCIIZIONE                                               | ¢            | Tipo<br>CA |          | AA Fre             | .q.   AA S                | up. Da<br>200302/0                                                                                                    | ta Sup.<br><mark>4/2004</mark>    | V<br>V          | Voto,<br>19,00 | /Giud.   | 4,0                | 200          |
| Gaice<br>F62011<br>gmenti AD Integrative<br>Codice   | LETTERA<br>e            | Descrizione<br>ITURA ITALIANA<br>Descrizi                 | one          | CA         |          | AA Fre             | q.   AA S                 | up. Da'<br>200302/0                                                                                                    | ta Sup.<br>4/2004<br>SD           | Mod.<br>        | Voto,<br>19,00 | CFU      | Pesa<br>4,1<br>CON | 20           |
| F62011<br>Pgmenti AD Integrative<br>Codice<br>F62011 | LETTERA<br>P<br>LETTERA | Descrizione<br>TURA ITALIANA<br>Descrizi<br>TURA ITALIANA | one          |            | Int.     | AA Fre<br>20<br>AF | q. AAS<br>003 2<br>AMBITO | up. Da<br>2003/02/0<br>2003/02/0<br>2003/0<br>2003/0<br>2003/0<br>2003/0<br>2003/0<br>2003/0<br>2003/0<br>20 | ta Sup.<br>4/2004<br>SD<br>LET/10 | Mod.<br>V<br>TA | Voto,<br>19,00 | CFU 4,00 | CON                | 2<br>00<br>/ |

**Convalida con integrazione :**Le integrazioni possono essere effettuate per ogni Ad di destinazione, per farlo bisogna sfruttare il ckeckbox nella colonna "Int." che sta per Integrazione.

Questo è selezionabile solo quando l'attività è stata posta in stato CF. Nel momento in cui viene premuto vengono protette le modifiche sui segmenti in quanto saranno tutte impostabili nella maschera di creazione della Ad integrativa.

Accanto alla riga si renderà visibile un bottone con il simbolo "+" premendo il quale verrà aperta la nella maschera di creazione della Ad integrativa.

| Codice                                        | Descrizione                                                        | A/        | A Freq. | AA S     | up.               | Data Sup.                   | Voto/Giu   | ud. P  | Peso               | UM                 |
|-----------------------------------------------|--------------------------------------------------------------------|-----------|---------|----------|-------------------|-----------------------------|------------|--------|--------------------|--------------------|
|                                               | letteratura italiana                                               |           | 200     | 13       | 200302            | 2/04/2004 00                | 19,00      |        | 6,00               | CFU                |
| idattisha assu                                | slidata                                                            |           |         |          |                   |                             |            |        |                    |                    |
| Codice                                        | Descrizione                                                        | Tipo      | Int.    | AA Freg. | AA Sup            | . Data Su                   | .   Mod.   | Voto/G | Giud.              | Peso               |
| F62009                                        | ANTROPOLOGIA CULTURALE                                             | CF        |         | 2004     | · · ·             | 00/00/000                   |            |        | (m)                | 8.00               |
| ti AD Integrati                               | ve                                                                 |           |         |          |                   |                             |            |        |                    |                    |
| ti AD Integrati                               | Ve                                                                 |           |         |          | MPITO             |                             |            |        | <b>E</b> 11 (      | CONV               |
| ti AD Integrati<br>Codice<br>F62009           | Descrizione                                                        |           | TA<br>B | IF A     | MBITO             | SSD                         | TA         | C      | FU 4 00            | CONV               |
| ti AD Integrati<br>Codice<br>F62009<br>F62009 | Ve<br>Descrizione<br>PARTE GENERALE<br>ANTROPOLOGIA DELL'ARTE E DE | EL SIMBOL | Б<br>ОВ | AF A     | MBITO<br>35       | SSD<br>M-DEA/01             | LEZ        | C      | FU<br>4,00<br>4,00 | CONV<br>0,0<br>0,0 |
| ti AD Integrati<br>Codice<br>F62009<br>F62009 | Ve<br>Descrizione<br>PARTE GENERALE<br>ANTROPOLOGIA DELL'ARTE E DE | EL SIMBOL | B<br>OB | IF A     | MBITO<br>35<br>35 | SSD<br>M-DEA/01<br>M-DEA/01 | LEZ<br>LEZ |        | FU<br>4,00<br>4,00 | CONV<br>0,0<br>0,0 |

#### RICONOSCIMENTI

Il riconoscimento, a differenza della convalida, non prevede un'origine in un tratto (normalmente precedente) della carriera corrente, ma è possibile riconoscere delle attività didattiche senza che in origine ci siano delle attività che motivano questa azione.

In Figura è visibile la maschera dei riconoscimenti, in analogia con la gestione delle convalide, sono possibili i seguenti riconoscimenti:

- □ Riconoscimento di frequenza
- □ Riconoscimento di attività
- □ Riconoscimenti di attività con Ad integrativa

La gestione delle casistiche è analoga alla gestione convalide.

Una volta impostati i dati necessari al tipo di riconoscimento per confermare i dati è necessario premere il bottone "Genera Riconoscimento". Una volta che il riconoscimento è già stato generato, tutti i campi sono protetti e per poter modificare i valori è necessario annullarlo tramite il bottone "Annulla Riconoscimento"

| Riconoscimento                |                                              |                                                   |
|-------------------------------|----------------------------------------------|---------------------------------------------------|
| Attività Didattica F62        | 2003                                         | GEOGRAFIA                                         |
| Tipo di Riconoscimento        | Riconoscimen<br>Riconoscimen<br>Riconoscimen | ento Attività<br>ento Attività                    |
| Dati Standard Erasmus Integra | zione                                        |                                                   |
| Anno di Frequenza             | E                                            |                                                   |
| Tipo di Valutazione V         | Voto Fir                                     | inale                                             |
| Tipo Esame O                  | Orale                                        |                                                   |
| Voto                          | / 30                                         | 30 Lode Min 18                                    |
| Anno di superamento           |                                              | Data di superamento 00/00/0000                    |
|                               |                                              |                                                   |
|                               |                                              |                                                   |
|                               |                                              |                                                   |
|                               |                                              |                                                   |
|                               |                                              | Genera Riconoscimento Annulla Riconoscimento Esci |

# **GESTIONE ESAMI DI PROFITTO**

#### SESSIONI D'ESAME

In ESSE3 tutte le prove verbalizzate devono ricadere in una sessione d'esame, ad ogni appello, quindi, deve essere associata almeno una sessione: questo garantisce che le prenotazioni all'appello sono associate ad una sessione e di conseguenza il verbale e la prova collegata possono essere caricati.

|     | Anno Accademico      | 2011 2011   | /2012      | C           | ata Inizio 01/1 | 1/2011   | Data Fine 31/10/20 | )12 |
|-----|----------------------|-------------|------------|-------------|-----------------|----------|--------------------|-----|
|     | Corso di Studio A61  | ARC         | HITETTURA  |             |                 |          |                    |     |
| ssi | oni Appelli          |             |            |             |                 |          |                    |     |
| ID  | Descrizione          | Data Inizio | Data Fine  | Tipo        | Straordinaria   | Validità | Controlli Pren     |     |
|     | 1 SESSIONE INVERNALE | 30/01/2012  | 03/06/2012 | I Invernale |                 | Tutti    | 2 Regole per       |     |
|     | 2 SESSIONE ESTIVA    | 04/06/2012  | 15/10/2012 | E Estiva    |                 | Tutti    |                    |     |
|     |                      |             |            |             |                 |          |                    |     |
|     |                      |             |            |             |                 |          |                    |     |

Una volta che esiste un appello associato ad una sessione non è più possibile modificare la sessione. La creazione dell'appello associa automaticamente tutte le sessioni che sono valide alla data dell'appello.

Il campo Validità serve per restringere una determinata sessione per una tipologia di appelli: i possibili valori sono TUTTI: la sessione è valida per gli appelli di prova finale (PF) e per quelli di prova parziale
 (PP)

□ FINALI: la sessione è valida per gli appelli di prova finale (PF)

□ PARZIALI: la sessione è valida per gli appelli di prova parziale (PP)

La definizione di sessioni per le prove parziali consente di definire periodi dell'anno dove non è possibile effettuare verbalizzazioni ma è possibile aprire delle prove parziali.

L'ultimo campo serve per poter associare alla sessione indicata un insieme di condizioni SQL da utilizzare in fase di prenotazione (se la configurazione lo richiede) se allo studente viene associata la sessione indicata.

Per la definizione delle condizioni sql del gruppo e i dettagli sul tipo di controllo (bloccante,warning, disabilitato) vedere la configurazione sulla maschera del calendario esami definita a paragrafo 5.4

#### **DEFINIZIONE APPELLI**

La funzione di definizione appelli prevede la possibilità di effettuare un inserimento puntuale (sia da parte della segreteria che da parte del docente) oppure massivo (solo da utenti di segreteria), le funzioni di inserimento sono previste nelle seguenti modalità:

- □ Client ESSE3: funzione di inserimento puntuale e massiva
- □ Area WEB docente: funzione di inserimento puntuale
- □ Area WEB facoltà: funzione di inserimento puntuale e massiva

Sono obbligatorie anche le date di inizio e fine prenotazioni, ma a seconda della configurazione scelta è possibile calcolarle come range di giorni di differenza dalla data di fine appello

□ La data di inizio appello deve avere le seguenti caratteristiche

- Deve contenere almeno una sessione valida per il CDS su cui è definito l'appello
- Se sono configurati9, vengono controllati i vincoli di non sovrapposizione degli appelli su quella data.

]

I campi principali dell'appello che devono essere inseriti sono i seguenti:

□ Tipo di prova (prova parziale o prova finale): la prova parziale permette di registrare delle votazioni che non vengono tracciate nella carriera degli studenti11, la prova finale permette, tramite la generazione di un verbale, il caricamento in carriera dell'esito inserito.

Descrizione: E' la descrizione che viene visualizzata nella parte web collegata all'appello.

□ Date di inizio e fine iscrizione: rappresentano il range di date che delimitano il periodo di prenotazione dell'appello.

□ Data Inizio: è la data dell'appello, viene inserita a questo livello per comodità di inserimento dati in fase di creazione dell'appello, questa rappresenta la data minima dei turni associati.

□ Def/Gest: rappresentano le tipologie di definizione appello e la modalità di gestione dell'appello (vedi paragrafo 5)

□ Scelta Turno: può essere valorizzata per utilizzare le informazioni dei turni in modo da catalogare gli studenti in gruppi omogenei, come conseguenza si ottiene che eventuali categorie di studenti che non sono indicate nei vari turni non possono prenotarsi all'appello.

Le principali informazioni non obbligatorie che possono essere gestite sono le seguenti: Partizionamenti/Aule: ad ogni turno è possibile associare una partizione di studenti o/o un'aula che definisce la logistica della prova

□ Condizione di prenotazione: sull'appello è possibile associare una eventuale condizione di prenotazione (vedere le condizioni di applicabilità sul client di ESSE3) che effettua un filtro sulle prenotazioni degli studenti □ Sede : sull'appello è possibile definire una sede che filtra gli studenti che, nell'anno di sessione calcolata dal sistema in fase di prenotazione, sono iscritti alla sede indicata.

Il tasto Lista Iscritti permette di accedere alla lista iscritti dell'appello/turno e di aggiungere e rimuovere gli studenti tramite le normali operazioni di inserimento e cancellazione nella lista degli iscritti.

#### PRENOTAZIONE APPELLI

La prenotazione appelli è disponibile per tutti gli attori che partecipano al calendario esami (Studenti, Docenti, Operatori di Segreteria): è possibile configurare i controlli in base a questi e alla tipologia di appello generato.

La prenotazione richiede che sia presente nel libretto dello studente la coppia CDS/AD per la quale risulta erogato l'appello. Tutte le funzioni di prenotazione, ad eccezione di quella dello studente, prevedono questo vincolo bloccante.

Solo per lo studente, il parametro presente sull'ordinamento del corso di studio permette di abilitare la prenotazione al di fuori del libretto dello studente con i seguenti valori:

- □ Solo libretto (non consentite)
- $\square$  Solo per le AD del piano
- □ Solo per la AD del CdS dello studente
- □ Solo per le AD del CdS della facoltà dello studente
- □ Per tutte le AD offerte.

Si raccomanda di utilizzare questa funzione con moderazione visto che, sebbene il wizard di selezione dell'attività da inserire cerca di guidare lo studente nella selezione dell'attività contestualizzata corretta per le sue caratteristiche, questo non è possibile in tutti i casi e quindi gli studenti potrebbero prenotarsi e superare delle attività didattiche contestualizzate non corrette.

| Motivi decadenza Carriera Amministrazione Ordinamenti Ante Riforma                                                                                                    | Esame di stato Cariche Caratteristiche Lingue Didattica |
|----------------------------------------------------------------------------------------------------|---------------------------------------------------------|
| Voto Esami: base (max) 30 minimo 18                                                                                                    | Frequenza automatica Si                                 |
| Caricamento piano statutario<br>All'immatricolazione  Al rinnovo iscrizione                                                                                                    | Frequenza obbligatoria in OD 📃                          |
| Generazione AD nei libretti<br>n fase di verbalizzazione. ⊠                                                                                                    | Gestione automatica AD sovranumerarie                   |
| in fase di prenotazione per tutte le AD offerte -<br>non consentite<br>solo per AD del piano<br>solo per AD del CdS dello studente<br>solo per AD della Facoità dello studente | Attiva verifica propedeuticità delle prove              |
| Atti Amministrativi Gesper tulle le AD offene                                                                                                    | Cariche Caratteristiche                                 |
|                                                                                                    |                                                         |

#### PRENOTAZIONE DA LIBRETTO

La prenotazione da libretto è accessibile dalle funzioni "Libretto" e "Appelli" dell'area riservata studente. Vengono visualizzati tutti gli appelli per i quali è aperto il periodo delle prenotazioni che possono essere prenotati dallo studente (deve essere presente la coppia CDS/AD, a meno dell'esame comune, nel libretto dello studente non superata).

|                                                                    |                                      | NY.                                            |                       |                    |           |                                       | U-GOV          |
|--------------------------------------------------------------------|--------------------------------------|------------------------------------------------|-----------------------|--------------------|-----------|---------------------------------------|----------------|
| Home                                                               |                                      |                                                |                       |                    |           |                                       |                |
|                                                                    |                                      |                                                |                       |                    | ŀ         | <u>HOME</u> » <u>Appelli</u> » Prenot | azione appello |
| Studente                                                           | Prenotazion                          | e appelli - L                                  | Dettaglio app         | ello selezioi      | nato      |                                       |                |
| 🕺 Area Riservata                                                   | Attivita Didattica:                  | 4502/13 - ELABORA<br>( offerta nel corso       | BIOINFORMATICA[523] ) |                    |           |                                       |                |
| Logout<br>Cambia Password                                          | Appello:<br>Sessioni:<br>Tipo esame: | test del 16/04/201<br>Sessione estiva<br>Orale | 2                     |                    |           |                                       |                |
| 🕺 Home                                                             | Docenti:                             |                                                | Presidente )          |                    |           |                                       |                |
| 🐵 Segreteria                                                       | Calendario delle pr                  | ove                                            |                       |                    |           |                                       |                |
| 🕺 Piano di Studio                                                  | calendario delle pr                  |                                                |                       |                    |           |                                       |                |
| 🕺 Carriera                                                         | Data - Ora                           | Edit                                           | ficio e Aula          |                    | # Iscr    | Docenti                               |                |
| 🕺 Esami                                                            | 16/04/2012 -                         | -                                              |                       |                    | 1         |                                       |                |
| Appelli<br>Prove parziali<br>Bacheca prenotazioni<br>Bacheca esiti | Annu                                 | la                                             |                       | Prenotati all'appe | ello >>   |                                       |                |
| 🕺 Laurea                                                           | PRENOTAZION                          | E EFFETTUAT                                    | 4                     |                    |           |                                       |                |
|                                                                    | Sei invitato a preser                | itarti:                                        |                       |                    |           |                                       |                |
|                                                                    | Data - Ora                           |                                                | Edificio e Aula       | D                  | ocenti    |                                       |                |
|                                                                    | 16/04/2012 -                         |                                                | -                     |                    |           |                                       |                |
|                                                                    | R                                    | itorna alla lista appe                         | elli                  | St                 | ampa prom | emoria                                |                |

# VERBALIZZAZIONE MANUALE

#### **REGISTRAZIONE PROVE**

La funzione di registrazione prove è raggiungibile da libretto, selezionando un'attività didattica specifica e schiacciando sul pulsante "Registrazione prove" oppure direttamente da menu tramite la voce Registrazione prove.

Nel caso di navigazione da libretto viene già preselezionata l'attività del libretto, altrimenti viene richiesto di selezionare un'ad del libretto. E' possibile inserire contestualmente una riga di libretto recuperandola da un gruppo del piano oppure recuperala dall'offerta didattica con l'usuale metodo.

| Attività       0,00 C       Ricerca AD         Anno di corso: 0       Tipo di iscrizione: IC       Note         a Commissione       Image: Commissione       Image: Commissione         a Commissione       Image: Commissione       Image: Commissione         a Commissing: Commissing: Commissione       Image: Commissione <th>Attività       0,00 C       Ricerca AD         Anno di corso: 0       Tipo di iscrizione: IC       Note         /a       Commissione         //a       Commissione         //a       MERINE DI TEST - Lookup etera attività didattiche         //a       Image: Commissione         //a       MERINE DI TEST - Lookup etera attività didattiche         //a       Image: Commissione         //a       Image: Commissione<th>Matricola<br/>Corso<br/>Ordinamento<br/>Percorso</th><th>Cognome Accession<br/>Nome FEDERICA</th><th><u></u></th><th>Nuova ricerca         Qerca Studente         Ricerca per verbale         Sovrannumeraria</th></th> | Attività       0,00 C       Ricerca AD         Anno di corso: 0       Tipo di iscrizione: IC       Note         /a       Commissione         //a       Commissione         //a       MERINE DI TEST - Lookup etera attività didattiche         //a       Image: Commissione         //a       MERINE DI TEST - Lookup etera attività didattiche         //a       Image: Commissione         //a       Image: Commissione <th>Matricola<br/>Corso<br/>Ordinamento<br/>Percorso</th> <th>Cognome Accession<br/>Nome FEDERICA</th> <th><u></u></th> <th>Nuova ricerca         Qerca Studente         Ricerca per verbale         Sovrannumeraria</th>                                                                                                    | Matricola<br>Corso<br>Ordinamento<br>Percorso | Cognome Accession<br>Nome FEDERICA                   | <u></u>                  | Nuova ricerca         Qerca Studente         Ricerca per verbale         Sovrannumeraria |
|----------------------------------------------------------------------------------------------------|----------------------------------------------------------------------------------------------------|-----------------------------------------------|------------------------------------------------------|--------------------------|------------------------------------------------------------------------------------------|
| Anno di corso: 0 lipo di iscrizione: IC Note                                                                                                    | Anno di corso: 0 lipo di iscrizione: IC Note                                                                                                    | Attività                                      |                                                      | 0,00 C                   | Ricerca <u>A</u> D                                                                       |
| AMBIENTE DI TEST - Lookup estesa attività didattiche         Matricio 414511         Studente ABENAITE FEDERICA         Unatricio 414511         Studente ABENAITE FEDERICA         100002       Distitui O ONLLE         20101057       FLOSOFIA DEL DINTTO         20101057       FLOSOFIA DEL DINTTO MELLAVRO         20101052       ECONARADUITO DEL LAVRO         20101052       Statu ROLL         20101059       STORLADORIA DEL DINTTO MELLAVRO         20101059       STORLADORIA DINTTO MELLAVRO         20101050       ISTITUZONU DI DINTTO FRIMATO II         20101050       STORLADORIANI         20101051       STORLADORIANALI         20101050       ISTITUZONU DI DINTTO FRIMATO II         20101050       DINTTO CAMARIALI         20101051       STORLADORIANI         20101051       DINTTO CAMARIALI TALIANO ECOMPRATI         20101051       DINTTO OFAMBILLA TALIANO ECOMPRATO         20101057       DINTTO OFAMBILLA TALIANO ECOMPRATO         20101057       DINTTO OFAMBILLA TALIANO ECOMPRATO         20101057       DINTTO OFAMBILLA TALIANO ECOMPRATO         20101057       DINTTO OFAMBILLA TALIANO ECOMPRATO                                                                                                    | Zemmissione         VMERCITE DI TEST - Lookup estesa attività didattiche         Interioria 414511       Sudonia ABEINAITE FEDERICA         Interioria 414517       Desotione         Distrito Colle La Dilutto de Beinalite FEDERICA         Interioria 414517       Desotione         Distrito Colle La Dilutto de Beinalite FEDERICA         Interioria 414517       Desotione         Distrito Colle La Dilutto de Dilutto de | Anno di corso: 0                              | Tipo di iscrizione: IC                               |                          | Note                                                                                     |
| AMBIENTE DI TEST - Lookup estesa attività didattiche<br>Metionia 414511 Studenia ABENANTE FEDERICA<br>Codice Destritione Sov Peo Stato RC<br>1160002 BESTE OLIVITO<br>1010102 E COMMA POLITICA<br>2010102 DINITI O FINICA DI LIVITO<br>1010102 E SINU ADEL DINITI O FINICA DI<br>2010102 E SINU ADEL DINITI O FINICA DI<br>2010102 E SINU ADEL DINITI O FINICA DI<br>2010103 SINU ADEL DINITI O FINICA DI<br>2010103 SINU ADEL DINITI O FINICA DI<br>2010104 DI<br>2010105 SINU ADEL DINITI O FINICA DI<br>2010105 SINU ADEL DINITI O FINICA DI<br>2010105 SINU ADEL DINITI O FINICA DI<br>2010105 SINU ADEL DINITI O FINICA DI<br>2010105 SINU ADEL DINITI O FINICA DI<br>2010105 SINU ADEL DINITI O FINICA DI<br>2010105 SINU ADEL DINITI O FINICA DI<br>2010105 SINU ADEL DINITI O FINICA DI<br>2010105 SINU ADEL DINITI O FINICA DI<br>2010105 SINU ADEL DINITI O FINICA DI<br>2010105 SINU ADEL DINITI O FINICA DI<br>2010105 SINU ADEL DINI                                                                                                    | MERCINA Section 1000000000000000000000000000000000000                                                                                                    |                                               |                                                      |                          |                                                                                          |
| AMBIENTE DI TEST - Lookup estesa attività didattiche       Matricola 414511     Studenta ABEINATTE FEDERICA       Codice     Desotizione       20190627     FLOSOPA DEL: DIRITO       20190627     FLOSOPA DEL: DIRITO       20190627     FLOSOPA DEL: DIRITO       2019062     ECONOMIA POLITICA       2019063     STORIA DEL: DIRITO MODIENALE E NODENIO       20191062     STORIA DEL: DIRITO MODIENALE E NODENIO       20191000     ISTITUZIONI DI DIRITO ROMANIO       20191001     STORIA DEL: DIRITO ROMANIO       20191002     BISTEMI GUIRIDICI COMPARATI       20191002     BISTEMI GUIRIDICI COMPARATI       20191007     DIRITO TO FINATO ROMANIO       2019107     DIRITO TO SUBJENITO ROMANIO       2019107     DIRITO TO INANGLIA TRALIANO ECOMPARATO       2019107     DIRITO DI FINATO DI COMPARATO       2019107     DIRITO DI FINATO DI COMPARATO       2019107     DIRITO DI FINATO DI COMPARATO                                                                                                    | AMBIENTE DI TEST - Lookup estesa attività didattiche         Improve di testi di colspan="2">Improve di testi di colspan="2">Improve di testi di colspan="2"         Improve di testi di colspan="2"       Improve di testi di colspan="2"       Improve di testi di colspan="2"         Improve di testi di colspan="2"       Improve di testi di colspan="2"       Improve di testi di colspan="2"         Improve di testi di colspan="2"       Improve di testi di colspan="2"       Improve di testi di colspan="2"         Improve di testi di colspan="2"       Improve di testi di colspan="2"       Improve di testi di colspan="2"         Improve di testi di colspan="2"       Improve di testi di colspan="2"       Improve di testi di colspan="2"         Improve di testi di colspan="2"       Improve di testi di testi di te                                                             |                                               |                                                      |                          |                                                                                          |
| Matricela 414511         Studente ABEINAITE FEDERICA           Codice         Desorizione         Sov. Peso Stato           11600062         Dim TTO CNULE         00         F           20101007         FILOSOFIA DEL DINTTO         10.00         F           20101042         ECONOMIA POLITICA         10.00         F           20101042         ECONOMIA POLITICA         10.00         F           20101045         STORIA DEL JINITO         10.00         F           20101045         STORIA DEL JUNORO         10.00         F           2010105         STITUZION DI DINITTO POLIAVORO         70.0         F           2010100         ISTITUZION DI DINITTO POLIAVORO         70.0         F           2010100         STITUZION DI DINITTO PONATO II         90.0         S           2010100         STORIA DEL DINITTO PONATO II         90.0         S           2010100         STORIA DEL DINITTO PONATO II         90.0         S           20101012         STORIA DEL DINITTO PONATO II         90.0         S           2010102         DINITTO DI FAMIGLA ITALIANO E COMPARATO         10.00         S           20101027         DIRITTO DI FAMIGLA ITALIANO E COMPARATO         0         S         -                                                                                                    | Nuderic ABEINITE FEDERICA         Codice       Descrizione       Sout       Pero Stato       RC         1180002       FilloSOFIA DEL DIRITO       10.00       F       -       F         2010027       FILOSOFIA DEL DIRITO       10.00       F       -       F         2010027       FILOSOFIA DEL DIRITO       10.00       F       -       F         2010025       ECONOMIA POLITICA       10.00       F       -       F         10100158       STORIA DEL DIRITO MULE E MODERNO       7.00       P       -       F         20101025       BISTEM GURDICI COMPARTI       9.00       S       -       -       F         20101025       BISTEM GURDICI COMPARTI       9.00       S       -       -       -         20101037       DIRITO PRIVICO ADANO       10.00       S       -       -       -       -         20101037       DIRITO PRIVICO ADANAO       10.00       S       -       -       -       -         20101037       DIRITO PRIVICO ADANAO       10.00       S       -       -       -       -       -         20101037       DIRITO PRIVICO ADANAO       10.00       S       -       -       - <th></th> <th>AMBIENTE DI TEST - Lookup estesa attività didattiche</th> <th></th> <th></th>                                                                                                    |                                               | AMBIENTE DI TEST - Lookup estesa attività didattiche |                          |                                                                                          |
| Codice         Descrizione         Sour         Pero         Stato         RC           11600022         Bitt TO GAULE         00         F         -           20161037         FUCSOFIA DEL DIRITTO         10.00         F         -           20161042         ECONOMIA POLITICA         10.00         F         -           20161042         ECONOMIA POLITICA         10.00         F         -           20161043         BIRTO GAULE         INTO MOLEXALE E MODERNO         12.00         F         -           20161059         STORIA DEL DIRITTO MOLEXALE E MODERNO         7.00         P         -         -           20161000         ISTITTO COLLAVORO         0         7.00         S         -           20161002         SISTEM GURDICI COMPARATI         9.00         S         -           20161004         DIRITTO DECLESINSTCO         7.00         S         -           20161015         STORIA DEL, DIRITTO PRIVATO ROMANO         10.00         S         -           20161015         DIRITTO OF FAMISLAI TRALIANO E COMPARATO         7.00         S         -           2016107         DIRITTO OF FAMISLAITALIANO E COMPARATO         7.00         S         -           2016107                                                                                                    | Codies       Descriptione       Sow       Pero       State       RC         1110007       FLOSOFIA ELE DINTTO       1000       F       -       -       -       -       -       -       -       -       -       -       -       -       -       -       -       -       -       -       -       -       -       -       -       -       -       -       -       -       -       -       -       -       -       -       -       -       -       -       -       -       -       -       -       -       -       -       -       -       -       -       -       -       -       -       -       -       -       -       -       -       -       -       -       -       -       -       -       -       -       -       -       -       -       -       -       -       -       -       -       -       -       -       -       -       -       -       -       -       -       -       -       -       -       -       -       -       -       -       -       -       -       -       -       -       - <th></th> <th>Matricola 414511 Studente ABENANTE FEDERICA</th> <th>۱</th> <th></th>                                                                                                    |                                               | Matricola 414511 Studente ABENANTE FEDERICA          | ۱                        |                                                                                          |
| 11600022     SINTTO GNULE     00     F       2010107     FLOSOFLAGEL DINTO     10.00     F       20101042     ECONOMIA POLITICA     10.00     F       20101042     ECONOMIA POLITICA     10.00     F       2010105     STORLAGEL DINTO MODELAVORO     12.00     F       2010105     STORLAGEL ONDRATO     00     S       2010105     SITTOM CONSTRUCT     900     S       20101061     STORLAGEL DINTTO POLAVATO     10.00     S       20101061     STORLAGEL DINTTO POLAVATO     10.00     S       2010107     DINTTO FOLAVATO     10.00     S       2010107     DINTTO POLAVATO ROMANO     10.00     S       2010107     DINTTO POLAVATO ROMANO     10.00     S       2010107     DINTTO OF MANGUA ITALANO E COMPARATO     7.00     S       2010107     DINTTO OF MANGUA ITALANO E COMPARATO     7.00     S                                                                                                    | Instructor PRLOCENDEL       Interformer         20191042       ECOLOMIA POLITICA         20191042       ECOLOMIA POLITICA         20191042       ECOLOMIA POLITICA         20191042       ECOLOMIA POLITICA         20191042       ECOLOMIA POLITICA         20191042       ECOLOMIA POLITICA         2019105       STORIA DEL DIRITITO ROMATO II         20191062       DIRITITO COLESUORIO         20191062       DIRITITO COLESUORIO         2019107       PLOEDINATE OLIMANO         20191062       DIRITITO OLIMARIA         20191067       DIRITITO OLIMARIA         20191067       DIRITITO OLIMARIA         20191067       DIRITITO OLIMARIA         20191067       DIRITITO OLIMARIA         20191067       DIRITITO OLIMARIA         20191067       DIRITITO OLIMARIA         20191067       DIRITITO OLIMARIA         20191067       DIRITITO OLIMARIA         20191067       DIRITITO OLIMARIA         20191067       DIRITITO OLIMARIA         20191067       DIRITITO OLIMARIA         20191067       DIRITITO OLIMARIA         20191067       DIRITITO OLIMARIA         2019107       DIRITITO OLIMARIA         2019107                                                                                                    |                                               | Codice Descrizione                                   | Sovr. Peso Stato R/C     |                                                                                          |
| D0101007       FILOSOFA DEL DIRITTO       0.00       F       -         D0101042       ECONMA POLITICA       10.00       F       -         D0101042       ECONMA POLITICA       10.00       F       -         D0101042       ECONMA POLITICA       10.00       F       -         D0101042       ECONMA POLITICA       10.00       F       -         D0101045       STRILLONIN DIRITTO MEDIAVALE & MODERNO       7.00       F       -         D0101005       ISTITUZIONU DIRITTO PRIVATO MEDIAVALE & MODERNO       7.00       S       -         D0101004       DIRITTO ECLESIASTICO       7.00       S       -         D0101005       DIRITTO PRIVATO ROMANO       10.00       S       -         D0101007       DIRITTO OFAMIGUAL TALIANO E COMPARATO       7.00       S       -         D0101007       DIRITTO OFAMIGUAL TALIANO E COMPARATO       7.00       S       -         D101007       DIRITTO OFAMIGUAL TALIANO E COMPARATO       7.00       S       -         Interiori AD de Gruppo       Insertici AD de Olifetta       Dk       Armula                                                                                                    | potiolog       potiolog       potiolog <td< th=""><th></th><th>11800082 DIRITTO CIVILE</th><th>00 F</th><th></th></td<>                                                                                                    |                                               | 11800082 DIRITTO CIVILE                              | 00 F                     |                                                                                          |
| 20101042       ECONOMA POLITICA       10.00       F       -       F         20101042       STORIA DEL DIVITTO MEDIEVALE E MODERNO       7.00       P       -       -         20101001       STORIA DEL DIVITTO MEDIEVALE E MODERNO       7.00       P       -       -         20101002       SISTEM GURDICI COMPARATI       9.00       S       -       -       -       -         20101004       Divitto TO ECLESANTO       7.00       S       -       -       -       -       -       -         20101015       STORIA DEL DIVITTO PRIVATO RICANANO       10.00       S       -       -       -       -       -       -       -       -       -       -       -       -       -       -       -       -       -       -       -       -       -       -       -       -       -       -       -       -       -       -       -       -       -       -       -       -       -       -       -       -       -       -       -       -       -       -       -       -       -       -       -       -       -       -       -       -       -       -       -       -                                                                                                    | 20101042       ECONOMA POLITICA       10.00 #       -       -       #         10101337       Distrito SEL LAVERO       10.00 #       -       -       #       -       #       #       -       #       #       -       #       #       #       #       #       #       #       #       #       #       #       #       #       #       #       #       #       #       #       #       #       #       #       #       #       #       #       #       #       #       #       #       #       #       #       #       #       #       #       #       #       #       #       #       #       #       #       #       #       #       #       #       #       #       #       #       #       #       #       #       #       #       #       #       #       #       #       #       #       #       #       #       #       #       #       #       #       #       #       #       #       #       #       #       #       #       #       #       #       #       #       #       #       #       # <td< th=""><th></th><th>20101007 FILOSOFIA DEL DIRITTO</th><th>10,00 F</th><th></th></td<>                                                                                                    |                                               | 20101007 FILOSOFIA DEL DIRITTO                       | 10,00 F                  |                                                                                          |
| 12/01/32/2     Diret in Outer, Leoved     1/200 #     F                                                                                                    | 2010337       Diret To de Lo Diett To PRIvato II       000 S       -         2010302       Sistema United Diett To PRIvato II       000 S       -         2010302       Sistema United Diett To PRIvato II       000 S       -         2010303       Signature Diett To PRIvato RoukAND       000 S       -         201033       Signature Diett To PRIvato RoukAND       000 S       -         201033       Signature Diett To PRIvato RoukAND       000 S       -         201033       Signature Diett To RoukaND COMPARATI       000 S       -         201033       Signature Diett To RoukaND COMPARATO       7.00 S       -         201033       Signature Diett To OFAMIGLA FLAND COMPARATO       000 S       -         201033       Signature Diett To RoukaND COMPARATO       000 S       -         201033       Signature Diett To OFAMIGLA FLAND COMPARATO       000 S       -         201033       Signature Diett To OFAMIGLA FLAND COMPARATO       000 S       -         201034       Signature Diett To OFAMIGLA FLAND COMPARATO       000 S       -         2010457       Diett To OFAMIGLA FLAND COMPARATO       000 S       -         2010457       Diett To OFAMIGLA FLAND COMPARATO       000 S       -         2010457       Diett To O                                                                                                    |                                               | 20101042 ECONOMIA POLITICA                           | 10,00 F                  |                                                                                          |
| 10100169     31000100     IGTITUZEU MIT O INEQUENCE     10000     5       20101000     ISTITUZEU MIT O INEQUENCE     9.00     5       20101002     SISTEM GURINICI COMPARATI     9.00     5       20101004     DIRITTO CECLESIANTO     7.00     5       2010107     STORA DEL DIRITTO PRIVATO ROMANO     10.00     5       20101087     DIRITTO I FAMIGLA ITALIANO E COMPARATO     7.00     5       20101087     DIRITTO DI FAMIGLA ITALIANO E COMPARATO     7.00     S                                                                                                    |                                                                                                    |                                               | 20101337 DIRITTO DEL LAVORO                          | 12,00 F F                |                                                                                          |
| 20197002     SIRTER GURDICIC COMPARATIO     0 00 S       20197004     DIRITTO ECCLESSINSTO     700 S       20197013     STORIA SEL DIRITTO PRIVATO ROMANO     10.00 S       20197027     DIRITTO O FAMIGUAI TRALIANO E COMPARTO     7.00 S       20197037     DIRITTO O FAMIGUAI TRALIANO E COMPARTO     7.00 S       Inseriori AD da Giuppo Inseriori AD da Diferta     Dk     Arnulta                                                                                                    | Data result       Boo B                                                                                                    |                                               | 20101000 ISTITUZIONI DI DIRITTO PRIVATO II           | 0 900 S                  |                                                                                          |
| 20101004     DIRUTTO ECCLESIASTICO     7.00     5     -       20101013     STORIA DEL DIRUTTO PRIVATO ROMANIO     10.00     5     -       20101057     DIRITTO DI FAMIGLA ITALIANO E COMPARATO     7.00     5     -       Inseriori AD de Gruppo     Inseriori AD de Offena     Dk     émnula                                                                                                    | Importo ECOLESISTICO       Importo ECOLESISTICO         Importo Directo ECOLESISTICO       Importo Directo ECOLESISTICO         Importo Directo ECOLESISTICO       Importo Directo ECOLESISTICO         Interitici AD de Gruppo Interitici AD de Offetta       Importo ECOLESISTICO         Registra prova       Carica prova                                                                                                    |                                               | 20101002 SISTEMI GIURIDICI COMPARATI                 | 9.00 \$                  |                                                                                          |
| 20191013     STORA DEL, DIETTO PRIVATO ROMANO     10.00     S       20191057     DIRITTO OI FAMIGLA ITALIANO E COMPARTO     7.00     S       Inseisci AD. da Giuppo     Inseisci AD. da Offeta     Dk     Annula                                                                                                    | Image: Stora DEL Differto PRANTO SCILANO       10.00       S       -         Image: Stora DEL Differto Of FAMIGLA ITALIANO E COMPARATO       7.00       S       -         Interinci AD de Singpo       Inselinci AD de Offerta       Dk       Annula         Registra prova       Carica prova                                                                                                    |                                               | 20101004 DIRITTO ECCLESIASTICO                       | 7,00 S                   |                                                                                          |
| 20101057 DIRITTO DI FAMIGLIA ITALIANO E COMPARATO     7.00 S                                                                                                    | Interitici AD de Gruppo       Interitici AD de Gruppo       Interitici AD de Gruppo         Interitici AD de Gruppo       Interitici AD de Gruppo       Interitici AD de Gruppo         Registra prova       Carica prova                                                                                                    |                                               | 20101013 STORIA DEL DIRITTO PRIVATO ROMANO           | 10,00 S                  |                                                                                          |
| Inseitici AD de Gruppo Inseitici AD de Olfette                                                                                                    | Interitici AD da Gruppo     Interitici AD da Offetta       Registra prova       Carica prova                                                                                                    |                                               | 20101057 DIRITTO DI FAMIGLIA ITALIANO E COMPARATO    | 7,00 S                   |                                                                                          |
|                                                                                                    | Registra prova<br>Carica prova                                                                                                    |                                               | Inserisci AD da Gruppo Inserisci AD da Offerta       | <u>Dk</u> <u>Annulla</u> |                                                                                          |
|                                                                                                    | Registra prova<br><u>C</u> arica prova                                                                                                    |                                               |                                                      |                          |                                                                                          |
|                                                                                                    | Registra prova<br><u>C</u> arica prova                                                                                                    |                                               |                                                      |                          |                                                                                          |
|                                                                                                    | Registra prova                                                                                                    |                                               |                                                      |                          |                                                                                          |
|                                                                                                    | Registra prova<br>Carica prova                                                                                                    |                                               |                                                      |                          |                                                                                          |
|                                                                                                    | Registra prova<br><u>C</u> arica prova                                                                                                    |                                               |                                                      |                          |                                                                                          |
|                                                                                                    | Registra prova                                                                                                    |                                               |                                                      |                          |                                                                                          |
|                                                                                                    | Registra prova<br><u>C</u> arica prova                                                                                                    |                                               |                                                      |                          |                                                                                          |
|                                                                                                    | <u>C</u> arica prova                                                                                                    |                                               |                                                      |                          |                                                                                          |
| Registra prova                                                                                                    |                                                                                                    |                                               |                                                      |                          | Registra prova                                                                           |

Una volta selezionata l'attività didattica è possibile inserire tutti i dati relativi alla prova:

Data appello (obbligatorio): data dell'esame

□ Tipo di valutazione: precalcolata con quella presente in libretto. Nel caso sia necessario variarla, questa informazione viene riportata anche nel libretto al caricamento della prova.

Votazione o Giudizio o causale di non verbalizzazione (Obbligatorio): abilitata in coerenza con il campo tipo di valutazione

<mark>∃ Appello a</mark>l quale è collegata la prova

□ Sessione: viene precalcolata con una sessione compatibile con la data dell'appello (nel caso sia disponibile più di una sessione viene selezionata la sessione con anno minore)

□ Lingua e livello di uscita nel caso di esame di lingua

□ Docente: rappresenta il docente che ha verbalizzato la prova ed è selezionato tra uno dei docenti inseriti nel tab commissione

□ Nel caso di Scritto e orale Congiunto (SOC) è possibile definire la votazione della parte scritta

| Matrico                              |              |                  | Cogno<br>No | me <b>me</b> |               |          |               | Nuova <u>r</u> icerca               |
|--------------------------------------|--------------|------------------|-------------|--------------|---------------|----------|---------------|-------------------------------------|
| Cor                                  | 50 <b></b>   |                  |             | ,            |               |          |               | Ricerca per verbale 🗆               |
| Ordinamer                            | ito 2000     |                  |             |              |               |          |               |                                     |
| Percor                               | so 1         |                  | <b></b>     |              | _             |          |               | Sovrannumeraria                     |
| Attiv                                | ità 11800062 |                  | DIRIT       | TTO CIVILE   | =             |          | 0,00 C        | Ricerca <u>A</u> D                  |
| Anno di cors                         | :0:0 lipo c  | li iscrizione: l | C           |              |               |          |               | Note                                |
| Prova Commissione                    | ;            |                  |             |              |               |          |               |                                     |
| Appello                              |              |                  |             |              | Tipo cod app  |          | D             | ata appello <mark>00/00/0000</mark> |
| Sessione                             | SESSIONE A   | NNUALE 201       | 1-2012      | AA d         | i Superamento | 2011     | N° Ver        | bale 00000000 - 0000                |
| Tipo esame                           | Orale        |                  |             |              | •             | 0        | Verbalizzazio | ne Parziale 🗖                       |
| Docente                              |              |                  |             |              |               |          |               |                                     |
| Verbale                              |              |                  |             |              |               |          |               | <b>E</b>                            |
| Lingua                               |              | Live             | ello Uscita |              |               |          |               |                                     |
| Tipo valutazione                     | V            | VOTO FIN         | ALE         |              |               |          | Gruppi giud   | dizio                               |
| Prova parziale                       |              |                  |             |              | Esito         |          |               |                                     |
| Data                                 | 00/00/0000   |                  |             |              | Data          | 10/08/20 | 012           |                                     |
|                                      |              | 30,00            | Lode 🔲 🤤    | Superato     | Voto          |          | 30,00         | Lode Superato                       |
| Voto                                 |              |                  |             |              | Ciudinia      |          |               |                                     |
| Voto<br>Giudizio                     |              |                  |             |              | Giudizio      |          |               |                                     |
| Voto<br>Giudizio<br>Causale          |              |                  |             |              | Causale       |          |               |                                     |
| Voto<br>Giudizio<br>Causale<br>Stato | PRENOTATO    |                  |             | •            | Causale       | Verbaliz | za 🗸 🗆        | Registra prova                      |

Una volta inseriti tutti i dati, è possibile effettuare le seguenti operazioni:

1. Verbalizza : verbalizzare la prova (positiva o negativa)

2. Chiudi : chiudere la prova nel caso di causali di non verbalizzazione (assenze, ritiri, ecc.)

Salva: consente di salvare i dati senza effettuare la transizione allo stato verbalizzato o chiuso

L'operazione di verbalizzazione effettua le seguenti transizioni di stato della prova:

□ Salva la prova in stato V

□ Richiama la funzione carica\_prove per effettuare il caricamento dell'attività sul libretto.

Se tutti i controlli sono superati, lo stato della prova passa a Caricato (e la corrispondente attività nel libretto passa allo stato superato) altrimenti la prova rimane in stato Verbalizzato con una causale di non caricamento.

| Prova parziale<br>Data<br>Voto<br>Giudizio<br>Causale | 10/08/2012              | 30,00          | Lode      | Superato | Esito<br>Data<br>Voto<br>Giudizio<br>Causale | 10/0       | AMBIENTE DI TEST - Scelta | Controlli VeliBitz X<br>Propadauticită<br>Tasse<br>CFU Part-Time<br>Isorizioni<br>Trasferimento in Uscita<br>Dk Annulla | uperato           |  |
|-------------------------------------------------------|-------------------------|----------------|-----------|----------|----------------------------------------------|------------|---------------------------|----------------------------------------------------------------------------------------------------|-------------------|--|
| Stato<br>Caricamento                                  | VERBALIZZA<br>PAGAMENTO | ATO<br>D TASSE | NON REGOL | ARE      | Operazione<br>Motivo                         | Moo<br>Ann | difica •<br>ulla          | Angulla/I<br><u>C</u> arica                                                                                             | Modifica<br>prova |  |

In questo stato, sono disponibili le seguenti opzioni:

☐ È possibile forzare il caricamento, premendo sul bottone carica, viene aperta una maschera che consente di forzare i controlli eseguiti dalla carica prove.

□ È possibile correggere i dati verbalizzati (l'errore potrebbe derivare da un'errata data-entry dei dati stessi)

□ È possibile annullare la prova perché errata.

| Anno di cors     | Anno di corso: 0 Tipo di iscrizione: IC |                                  |          |                     | Motivi annuallan |             |                      |
|------------------|-----------------------------------------|----------------------------------|----------|---------------------|------------------|-------------|----------------------|
| rova Commissione | •                                       |                                  |          | Tipo Annullamer     |                  | Descrizione |                      |
|                  |                                         |                                  |          | 1                   | ERRORE           |             |                      |
| Appello          |                                         |                                  |          |                     | T T              |             |                      |
| Sessione         | SESSIONE AN                             | SESSIONE ANNUALE 2011-2012 AA di |          |                     |                  |             |                      |
| Tipo esame       | Scritto e Orale                         | e                                |          |                     |                  |             |                      |
| Docente          |                                         |                                  |          |                     |                  |             |                      |
| Verbale          |                                         |                                  |          |                     |                  |             |                      |
| Lingua           |                                         | Livello Uscita                   |          | 1                   |                  |             |                      |
| Tipo valutazione | V                                       | VOTO FINALE                      |          |                     |                  |             |                      |
| Prova parziale   |                                         |                                  |          |                     |                  |             |                      |
| Data             | 10/08/2012                              |                                  |          |                     |                  |             |                      |
| Voto             |                                         | 30,00 🗖 Lode 🗖                   | Superato |                     |                  | k Recupera  | Ricerca Annulla      |
| Giudizio         |                                         |                                  |          | Righe da 1 a 2 di 2 |                  |             | in.                  |
| Causale          |                                         |                                  |          | Causal              | e                |             |                      |
| Charles          |                                         |                                  |          | 0                   |                  |             | Annulla/Modifica     |
| Stato            | CARICATO                                |                                  |          | Operazion           | e Annulla        | -           |                      |
| Caricamento      |                                         |                                  |          | Motiv               | 2                |             | <u>C</u> arica prova |

Per effettuare un annullamento, disponibile anche se la prova risulta caricata, è necessario fornire un motivo (dei quali alcuni consentono anche l'eliminazione fisica della prova stessa) Questa procedura consente di riportare un'attività da Superata a Frequentata. Se presente un verbale collegato alla prova, questo verrà posto nello stato di annullato (5).

# CONSEGUIMENTO TITOLO

## Sessioni e appelli

Per il conseguimento titolo come per gli esami di profitto, è necessario definire sessioni, appelli e commissioni.

ESSE3 prevede anche la possibilità di gestire le sedute d'appello con orari, aule ed elenco laureandi.

Così come le regole di conseguimento titolo, anche per quanto riguarda sessioni e appelli, l'inserimento può avvenire su più livelli. In questo caso i livelli sono:

- Ateneo
- Facoltà
- Corso di Studio

o gruppi personalizzabili omogenei delle strutture sopra elencate.

È quindi possibile condividere sessioni, appelli e sedute di laurea tra studenti di diversi corsi di studio.

Le sessioni, appelli e sedute di laurea disponibili per un singolo studente sono tutte quelle associate a gruppi compatibili con il percorso di studio dello studente.

#### Sessioni

Permette di definire l'elenco delle sessioni alle quali è possibile iscrivere gli studenti.

Le sessioni sono identificate da:

- Anno accademico di riferimento
- Descrizione
- Data inizio/fine della sessione

Non è possibile definire, per lo stesso anno accademico, delle sessioni sovrapposte.

#### Appelli e sedute

Permette di definire l'elenco degli appelli ai quali è possibile iscrivere gli studenti.

Gli appelli sono identificati da:

- Data appello
- Descrizione

Ad ogni appello è possibile associare delle scadenze, relative per esempio a:

- Deposito titolo tesi da WEB
- Deposito titolo tesi in segreteria
- Presentazione domanda di laurea da WEB
- Presentazione domanda di laurea in segreteria

Inoltre è possibile effettuare la suddivisione dell'appello in sedute, in modo tale da gestirne la logistica. È possibile definire:

- Data e orario della seduta
- Edificio ed aula
- Commissione associata alla seduta
- Numero massimo di laureandi

#### Domanda di conseguimento titolo

L'iter prevede le seguenti attività:

- Presentazione della Domanda (da WEB o da segreteria)
- Deposito del Titolo della Tesi (da WEB o da segreteria)
- Iscrizione alla Sessione/Appello/Seduta di laurea
- Verifiche e Controlli da parte della segreteria
- Conferma della Domanda
- Registrazione dell'esito dell'esame di conseguimento titolo

• Chiusura della Domanda con contestuale cessazione dello Studente.

Ogni domanda è contraddistinta da uno stato che varia da: *Presentata*, *Confermata*, *Chiusa*, *Annullata*. E' presente anche lo stato *Chiuso con esito negativo* per gestire i casi di studenti che non superano l'esame di laurea.

#### Domanda

La domanda di conseguimento titolo è contraddistinta da diversi attributi:

- Anno accademico della domanda
- Tipologia della domanda:
  - NOR Normale: per il profilo studente Standard
  - HON Ad Honorem: per studente con profilo Ad Honorem
  - EQ1 Equipollenza totale con convenzione: per studente con profilo Equipollenza totale
  - EQ2 Equipollenza totale senza convenzione: per studente con profilo Equipollenza totale
  - EQ3 Equipollenza parziale: per studente con profilo Standard
  - CLA Classe di abilitazione: per studente con profilo Standard e tipo di specializzazione SSIS
  - SOS Sostegno per SSIS: per studente con profilo Standard e tipo di specializzazione SSIS
- Sessione di laurea associata allo studente
- Appello associato allo studente
- Seduta di laurea, valorizzata normalmente solo dopo la conferma della domanda.

#### Tesi

Per quanto riguarda la tesi, è possibile indicare:

- Tipologia della tesi
- Tipologia dell'esame di prova finale
- Titolo della tesi

- Settore scientifico disciplinare della tesi
- Attività didattica codificata o libera associata alla tesi
- Elenco delle parole chiave per l'esportazione dei dati relativi alla tesi per AlmaLaurea.

In fase di deposito del titolo della tesi viene registrato il progressivo della tesi a livello di facoltà.

## Relatori

I relatori della tesi possono essere scelti sia tra i docenti dell'ateneo che tra i soggetti esterni registrati nel sistema.

Se previsto dalle regole di conseguimento titolo, possono essere gestite le tesine presentate dallo studente ed i relativi relatori, controrelatori, correlatori.

#### Controlli

Alla segreteria spetta verificare una serie di controlli necessari per confermare la domanda dello studente e permettere la laurea dello stesso.

I controlli da superare sono:

- Posizione amministrativa relativa alla regolarità della situazione tasse
- Percorso di Studio relativa al superamento dei crediti necessari per potersi laureare
- Conferma titoli conferma dei titoli necessari ai fini del conseguimento titolo (titoli di accesso)
- Consegna del libretto
- Consegna della tesi
- Consegna delle tesine

È possibile definire se tali controlli devono essere bloccanti o meno.

#### Conferma domanda

La conferma domanda lancia una serie di controlli relativi alla corretta valorizzazione di tutte le informazioni necessarie per poter procedere alla laurea dello studente.

Al termine della procedura di conferma viene mostrato un prospetto che indica se è stato possibile o meno confermare al domanda, con eventualmente l'elenco dei problemi riscontrati.

Dal momento in cui la domanda di conseguimento titolo è stata confermata lo studente può essere considerato a tutti gli effetti laureabile.

| Matrice                                                            | pla. 🗧                                                                                                    |           |  |  |  |  |
|--------------------------------------------------------------------|----------------------------------------------------------------------------------------------------|-----------|--|--|--|--|
| Cogna                                                              | me 💶 Nome 💶                                                                                                    |           |  |  |  |  |
| Prg.                                                               | Encre                                                                                                    | Bloccante |  |  |  |  |
| 1 Il controlo della posizione amministrativa non è stato superato. |                                                                                                    |           |  |  |  |  |
| 2 Il controlo del percorso di studio non è stato superato.         |                                                                                                    |           |  |  |  |  |
| 3                                                                  | 3 Il controlo di conforma fitel non è stato superato.                                                                      |           |  |  |  |  |
| 4                                                                  | Il controlo di consegna ibretto non è stato superato.                                                                      | S         |  |  |  |  |
| j b                                                                | Il controlo di consegna tesi non e stato superato.                                                                         | NO        |  |  |  |  |
| 3 Il controlo Consegra badge biblioteca non é stato superato.      |                                                                                                    |           |  |  |  |  |
| 7                                                                  | 7 Il controlo Consegna tessera mensa non è stato superato                                                                  |           |  |  |  |  |
| 3                                                                  | Il numera minima di crediti per il conseguimento del titolo è pari a 120,00 crediti; lo studente ha 96,00 creciti (96,00 d | NO        |  |  |  |  |

#### Registrazione prova finale

La registrazione prova finale viene compilato dalla segreteria dopo che lo studente è stato laureato, al fine di registrarne l'avvenuta laurea.

Nel blocco dati vengono mostrati:

- Punti di carriera media dello studente in base 110, ottenuta in base alle regole di valutazione definite nelle regole conseguimento titolo.
- Crediti di carriera totale dei crediti convalidati allo studente
- Punti aggiuntivi se previsti dalle regole vengono calcolati in automatico dal sistema, il pulsante "..." permette di verificare la motivazione dell'assegnazione di punti aggiuntivi allo studente.

- Premio di laurea se previsti dalle regole viene calcolato in automatico dal sistema, il pulsante "..." permette di verificare la motivazione dell'assegnazione del premio allo studente.
- Totale di punti e crediti campi di riepilogo

La segreteria dovrà valorizzare, prima di chiudere la domanda di conseguimento titolo:

- Punti e crediti di tesi
- Punti di esame
- Voto finale di laurea

#### Chiusura domanda

La chiusura della domanda lancia l'elaborazione che permette di registrare l'avvenuta laurea dello studente:

- Chiusura della carriera dello studente
- Inserimento, se previsto dal corso di studio, di un'attività didattica, nel libretto dello studente, relativa alla prova finale. L'attività didattica da inserire, dovrà essere codificata nell'offerta didattica del corso di studio dello studente e dovrà avere, obbligatoriamente, il settore 'PROFIN\_S'. Se una tale attività didattica è già presente nel libretto studente, in quanto caricata dal piano, verrà aggiornata questa.
- Valorizzazione del numero di registro
- Annullamento dell'eventuale iscrizione attiva dello studente per l'anno successivo a quello della domanda di conseguimento titolo e storno delle tasse pagate per l'anno in questione.
- Registrazione del titolo conseguito tra i titoli accademici dello studente
- Chiusura della domanda di conseguimento titolo

## PROCESSO

Lo studente presenta il titolo della tesi anche un anno prima. La segreteria la terrà da parte.

Una volta che lo studente intende laurearsi presenterà domanda on line, si scaricherà la tassa (0122 (77,47) e 0123 (5,16) esame laurea e pergamena) e dopo averla pagata andrà in segreteria con il bollettino pagato e con la domanda di laurea compilata.

Per l'Ateneo di Chieti si inserirà come obbligatoria solamente la sessione. L'appello non sarà obbligatorio, ma andremmo a definire tanti appelli quante sono le sedute , e la segreteria inserirà nella data appello la data della seduta di laurea dello studente, in modo da poter estrarre elenchi dei laureandi per seduta.

Una volta effettuati i controlli di laurea la segreteria stamperà il curriculum laureandi (statino).

Una volta laureato la segreteria andrà a chiudere la domanda di laurea imputando il voto e la data dell'esame.

# STAMPA CERTIFICATI STUDENTE

Lo studente potrà stampare i certificati da:

- 1. TOTEM
- 2. WEB
- 3. SEGRETERIA

Con l'avvento di esse3, tramite il web lo studente potrà stamparsi i certificati muniti di logo dell'ateneo, validi come i certificati rilasciati da segreteria.
La segreteria per stamparsi un certificato dovrà andare nella maschera di STAMPA CERTIFICATI STUDENTE

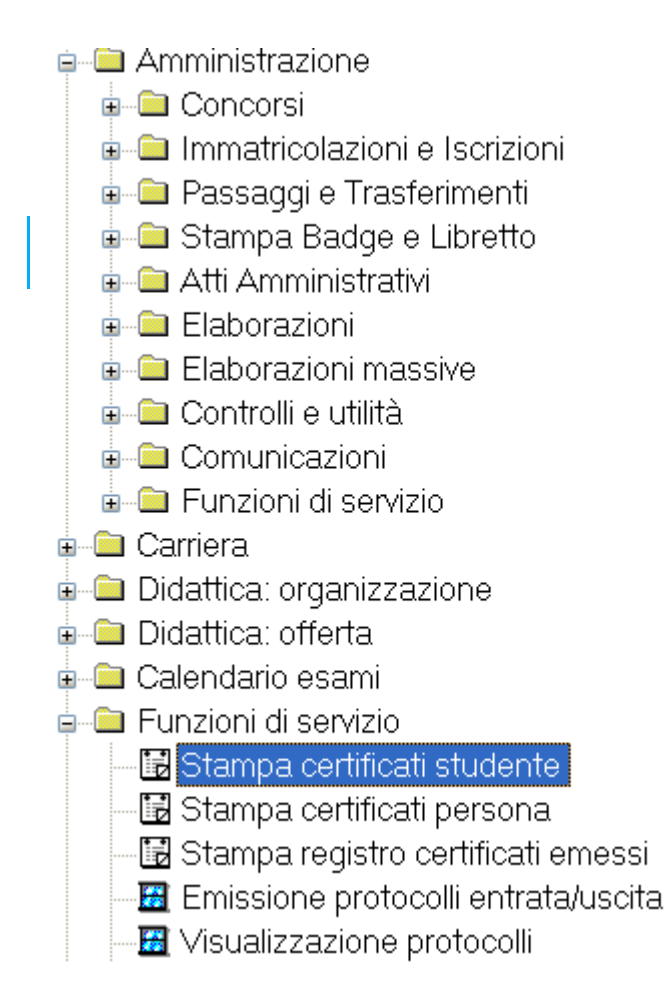

raggiungibile anche da gestione studente

| Objective A                                                                 | Mathias                       |                           |                      |                            |                    | Domanaa (kolo             |  |  |  |  |  |
|-----------------------------------------------------------------------------|-------------------------------|---------------------------|----------------------|----------------------------|--------------------|---------------------------|--|--|--|--|--|
|                                                                             |                               |                           | Stato Studente: X    | Cessato                    |                    | Sospendi carriera         |  |  |  |  |  |
|                                                                             | INT DELLE IMPRESE DI SERT     | VIZI                      | Motivo: TI           | Cons. Titolo               |                    | Rinn, sospens,            |  |  |  |  |  |
| Ord: CU9-2004 ECONOMIA E MANAGEME                                           | INT DELLE IMPRESE DI SERT     | VIZI Inizi                | o sospensione:       | 00/00/0000                 |                    | Cerea corpane             |  |  |  |  |  |
| Pds: Corso senza curricula associati                                        |                               | Fin                       | e sospensione:       | 00/00/0000                 |                    | Obsed suspens.            |  |  |  |  |  |
| Tipo Corso: L2 Corso di Laurea                                              |                               | M                         | lod. Rec. Freq.:     |                            |                    | Chiudi carriera           |  |  |  |  |  |
| Base punteggio voto finale: A.A. prima iscr. al CdS C09. 2004/2005 Riottiva |                               |                           |                      |                            |                    |                           |  |  |  |  |  |
| A.A. regolamento: 2004/2005 [                                               | Data validità AA Regolamen    | to 04/10/2004 Chi         | usura: 2006 21       | 29/03/2008                 |                    | Riprist. chiusura         |  |  |  |  |  |
|                                                                             |                               | Arc                       | chivio:              |                            |                    |                           |  |  |  |  |  |
| Medie                                                                       | Non-richiedere conf. tit:     | · ···                     | Vieuelizzare eno     | he le isorizioni obiuse:   |                    | Mod. ateneo trasf         |  |  |  |  |  |
| Aritmetica: 26,74 Ponderata: 26,20                                          | Escludi de tutti i benefici:  | Eacl contr decad          | VISUAIIZZAI E AI IC  | ne le iscrizioni chiuse. 💌 |                    | Stampa promilim           |  |  |  |  |  |
|                                                                             | Escluar da tatti i berierici. |                           |                      |                            |                    | stampa prom. mm.          |  |  |  |  |  |
|                                                                             |                               |                           |                      |                            |                    | Rich. dupl. libretto      |  |  |  |  |  |
|                                                                             |                               |                           |                      |                            |                    | Rich. dupl. badge         |  |  |  |  |  |
|                                                                             |                               |                           |                      |                            |                    | Modifiche dati mat.       |  |  |  |  |  |
| scrizioni Libretto Tasse Dom. cons. titolo                                  | Storico Lingue Not            | e Titoli di accesso Ricl  | hiesta conf. diploma | Richiesta conf. titolo uni | iv. Richiesta cor  | nf. titolo univ. Stra 🔨 🕨 |  |  |  |  |  |
|                                                                             |                               |                           |                      |                            |                    | a la au                   |  |  |  |  |  |
| A.A. Data iscr. Matricola At                                                | eneo cas Ura.                 | Pas Se                    | de Sost. A.C. lip    | oliscr. Stato Mot. P.I.    | Fascia Eson. Cond. | stato occ. Tipo Did.      |  |  |  |  |  |
| → 1 2006/2007 26/09/2006 R048603 70                                         | 040 CO9 2004 PDS0-            | 2004 Corso senza cur 1091 | 1 🗌 3 Inc            | orso A                     | R                  |                           |  |  |  |  |  |
| I 2005/2006 30/09/2005 VR048603 70                                          | 040 CO9 2004 PDS0-            | 2004 Corso senza cur 1091 | 1 📃 2 Inc            | orso A 🗌                   | N 🗌                |                           |  |  |  |  |  |
| I 2004/2005 04/10/2004 VR048603 70                                          | 040 CO9 2004 PDS0-            | 2004 Corso senza cur 1091 | 1 🔲 1 Inc            | orso A 🚺                   | R 🗌                |                           |  |  |  |  |  |
|                                                                             |                               |                           |                      |                            |                    |                           |  |  |  |  |  |
| <                                                                           |                               |                           |                      |                            |                    | >                         |  |  |  |  |  |
| Iscrizioni Personal Piano Tasse Trasferimenti                               |                               | i Stud Elenco Atti Autoce | rt Certificati Sta   | mpa Libretto Account       | Badge Carriera ANS | 1                         |  |  |  |  |  |

Nella maschera dei certificati, la segreteria selezionerà il certificato richiesto, e lancerà la stampa

| situazione ta                                | sse 🌔         | importo dovuto,00                                                                                 |        |
|----------------------------------------------|---------------|---------------------------------------------------------------------------------------------------|--------|
| 'arametri ge                                 | nerali di sta | mpa Altri parametri Avanzate                                                                      |        |
| Uso <mark>GEN</mark><br><sup>•</sup> ostilla | Uso g         | enerico Bollo<br>Cert.Est/Firma Autent.<br>Titolo Tesi<br>Anteprima di Stampa<br>Copia Segreteria |        |
| Sel                                          | Certificato   | Descrizione Certificato Copie                                                                     |        |
|                                              | 1103          | Iscrizione semplice 1                                                                             |        |
|                                              | 1104          | Iscrizione con esami superati e settori 1                                                         |        |
|                                              | 1105          | Iscrizione con riscatto 1                                                                         |        |
|                                              | 1106          | Laurea semplice 1                                                                                 |        |
|                                              | 1107          | Laurea esami superati e ssd 1                                                                     |        |
|                                              |               |                                                                                                   | Stampa |

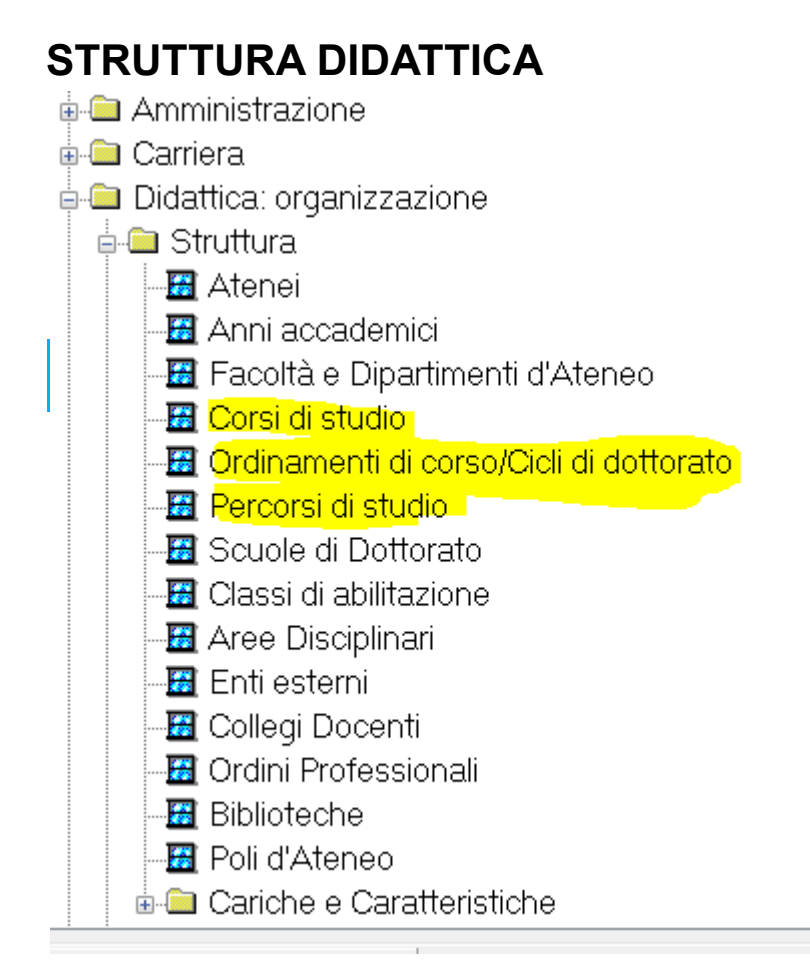

# CORSI DI STUDIO

Per ESSE3 un corso di studio è un insieme di discipline e di regole finalizzate a fornire una preparazione, che consenta il rilascio del titolo di studio a livello universitario. In questo senso, oltre ai corsi di laurea tradizionali, vengono considerati corsi di studio anche Master, Dottorati, Scuole di specializzazione, ecc.

I corsi di studio saranno trasferiti in esse3 prendendoli da UGOV

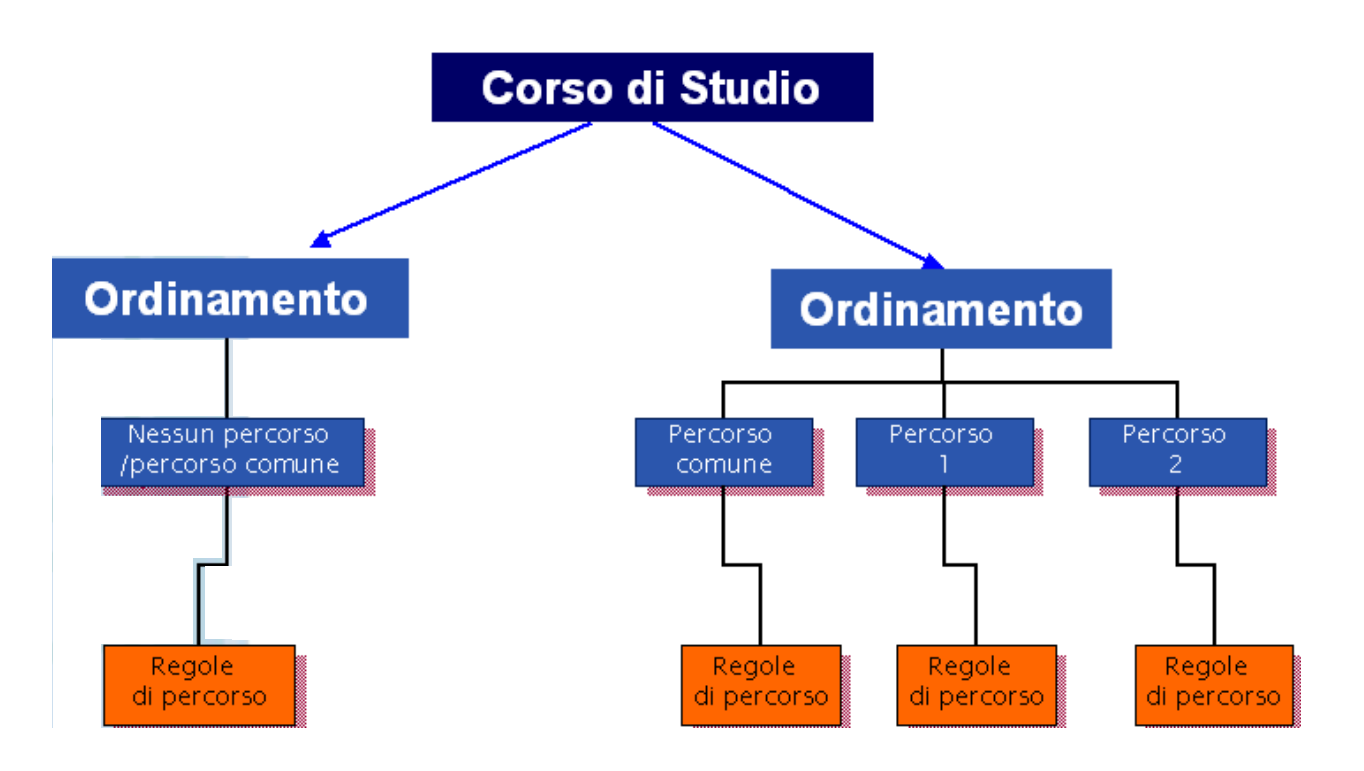

Innanzi tutto occorre distinguere il Corso di Studio tra prima e dopo la riforma.

Post riforma: comprende le tipologie L2, LS. Sono tutti corsi triennali o specialistici con peso in CFU (180, 300), durata standard (3, 2 anni) ed AD associate a SSD.

Ante riforma: comprende le tipologie L1, DU. Sono tutti corsi in cui la durata è variabile (in genere quadriennali o quinquennali), l'unità di misura è l'annualità e le AD sono attribuite a discipline e settori specifici.

Post riforma a ciclo unico: Comprende le tipologie LC5 e LC6, LM5 E LM6. Sono tutti quei corsi post riforma per cui non è avvenuta la scissione tra triennale e specialistica, ma sono restati un unico ciclo di corso. L'unità di misura è CFU e la AD sono associate ai SSD.

| Codice Cor  | so di studio             | 5009                              | CHIMICA E TE                                                           | ECNOLOGIA FARMA        | ACEUTICHE        |                                 |                            |                         | Note 📝                         | 2    |
|-------------|--------------------------|-----------------------------------|------------------------------------------------------------------------|------------------------|------------------|---------------------------------|----------------------------|-------------------------|--------------------------------|------|
| Codice tipo | ologia corso             | LM5                               | Laurea Magis                                                           | strale Ciclo Unico 5 a | anni             | Acronimo                        |                            | No                      | ormativa DM270                 |      |
|             | Tipo titolo              | LM                                | Laurea Magis                                                           | strale                 |                  | Ante Riform                     | a 📃 🛛 Settor               | i senza dis             | cipline collegate 🛽            | /    |
|             | Tipo spec.               |                                   |                                                                        |                        |                  | Scuola di spe                   | ec.                        |                         |                                |      |
| (           | Codice Istat             |                                   |                                                                        | Codice stat. MI        | UR XXXX          | Punteggio max                   | 110 Unità di               | misura C                | Crediti                        |      |
| String      | a d'archivio             |                                   |                                                                        | Nota piani individu    | Jali             |                                 |                            |                         |                                |      |
| Anno di     | attivazione              | 2009                              | 2009/2010                                                              | Anno di disattivazio   | one              |                                 |                            |                         |                                |      |
| Acc. riserv | /. a cat. stu.           |                                   |                                                                        |                        |                  |                                 |                            |                         |                                |      |
|             |                          |                                   |                                                                        |                        |                  |                                 |                            |                         |                                |      |
| Classe      |                          |                                   |                                                                        |                        |                  |                                 |                            |                         |                                |      |
| Codice      | LM-13                    |                                   | Descr                                                                  | izione Classe delle    | lauree magistra  | ili in Farmacia e               | farmacia indu              | striale                 |                                |      |
|             |                          |                                   |                                                                        |                        |                  |                                 |                            |                         |                                |      |
| Dip./Fac.   | Sedi Ordina              | amenti F                          | <sup>v</sup> osti a statuto                                            | Tipo didattica         | Des. Certificati | Codici Off. F.                  | Dati Cons.                 | Titolo C                | Categorie Studenti             | 4 >  |
| Dip./Fac. s | Sedi Ordina<br>Dip./Fac. | amenti F                          | osti a statuto<br>Descrizi                                             | Tipo didattica         | Des. Certificati | Codici Off. F.                  | Dati Cons.                 | Titolo (<br>Disattivata | Categorie Studenti<br>Dettagli | <br> |
| Dip./Fac. s | Sedi Ordina<br>Dip./Fac. | amenti F                          | 'osti a statuto<br>Descrizi<br>DI FARMACIA                             | Tipo didattica         | Des. Certificati | Codici Off. F.<br>Default Amm D | Dati Cons.                 | Titolo C<br>Disattivata | Categorie Studenti             |      |
| Dip./Fac. 8 | Sedi Ordina<br>Dip./Fac. | amenti F<br>FACOLTA'<br>DIPARTIME | Yosti a statuto<br>Descrizio<br>DI FARMACIA<br>ENTO DI FARM            | Tipo didattica         | Des. Certificati | Codici Off. F.<br>Default Amm D | Dati Cons.<br>efault Stat. | Titolo C<br>Disattivata | Dettagli                       |      |
| Dip./Fac.   | Sedi Ordini<br>Dip./Fac. | amenti F<br>FACOLTA'<br>DIPARTIME | Yosti a statuto<br>Descrizi<br>DI FARMACIA<br>ENTO DI FARM             | Tipo didattica         | Des. Certificati | Codici Off. F.<br>Default Amm D | Dati Cons.<br>efault Stat. | Titolo C<br>Disattivata | Dettagli                       |      |
| Dip./Fac.   | Sedi Ordina<br>Dip./Fac. | amenti F<br>FACOLTA'<br>DIPARTIME | Posti a statuto<br>Descrizio<br>DI FARMACIA<br>ENTO DI FARM            | Tipo didattica         | Des. Certificati | Codici Off. F.<br>Default Amm D | Dati Cons.<br>efault Stat. | Titolo C<br>Disattivata | Categorie Studenti Dettagli    |      |
| Dip./Fac.   | Sedi Ordini              | amenti F<br>FACOLTA'<br>DIPARTIME | <sup>r</sup> osti a statuto<br>Descrizi<br>DI FARMACIA<br>ENTO DI FARM | Tipo didattica         | Des. Certificati | Codici Off. F.<br>Default Amm D | Dati Cons.                 | Titolo C<br>Disattivata | Categorie Studenti             |      |
| Dip./Fac.   | Sedi Ordina<br>Dip./Fac. | amenti F<br>FACOLTA'<br>DIPARTIME | Yosti a statuto<br>Descrizi<br>DI FARMACIA<br>ENTO DI FARM             | Tipo didattica         | Des. Certificati | Codici Off. F.<br>Default Amm D | Dati Cons.                 | Titolo C<br>Disattivata | Dettagli                       |      |

Campi più significativi:

Ante Riforma: flag che indica se il cds è ante o post riforma.

*Settori Senza Discipline Collegate*: flag che, se alzato, indica se le AD del cds non hanno le discipline collegate. Sia nell'inserimento dell'AD che nell'inserimento dell'OD viene richiesto solo il settore, così come è previsto dalla riforma;se il flag è abbassato viene richiesta oltre al settore anche la disciplina, così com'era previsto prima della riforma.

*Codice Tipologia Di Corso*: identifica il tipo di corso, è un campo obbligatorio selezionabile da una lista valori contenente l'elenco dei tipi di corso codificati. Dopo aver impostato la tipologia viene automaticamente riportata anche la descrizione relativa.

La tipologia condiziona l'inserimento di alcuni campi quali i CFU, l'unità di misura...

Le tipologie dei corsi di studio in esse3 sono le seguenti

| TIPI CORSO | DES | DURATA | <u>CFU</u> | <u>RIF_FLG</u> | NORMATIVA |
|------------|-----|--------|------------|----------------|-----------|
| -          | -   | -      | -          | -              | -         |

| <u>ASP</u>                                                 | Corso Abilitante                                                                                                    | <u>1</u>                                                          |                                        | <u>1</u>                                                 | <u>ANTE</u>                                                                                                    |
|------------------------------------------------------------|----------------------------------------------------------------------------------------------------|-------------------------------------------------------------------|----------------------------------------|----------------------------------------------------------|----------------------------------------------------------------------------------------------------|
| <u>A1</u>                                                  | Diploma accademico di primo livello                                                                                                    |                                                                   |                                        | <u>0</u>                                                 | <u>509</u>                                                                                                    |
| <u>A2</u>                                                  | Diploma accademico di secondo livello                                                                                                    |                                                                   |                                        | <u>0</u>                                                 | <u>509</u>                                                                                                    |
| <u>CA</u>                                                  | Corso di Aggiornamento                                                                                                    | <u>1</u>                                                          |                                        | <u>1</u>                                                 | ANTE                                                                                                    |
| <u>CAFP</u>                                                | Corsi di alta formazione professionale                                                                                                    | <u>1</u>                                                          |                                        | <u>0</u>                                                 | <u>509</u>                                                                                                    |
| <u>CF</u>                                                  | Corso di Formazione                                                                                                    | <u>1</u>                                                          |                                        | <u>1</u>                                                 | ANTE                                                                                                    |
| <u>CPA</u>                                                 | <u>Corso di Perfezionamento</u>                                                                                                    | <u>1</u>                                                          |                                        | <u>1</u>                                                 | ANTE                                                                                                    |
| <u>CS</u>                                                  | Corso Singolo                                                                                                    | <u>1</u>                                                          |                                        | <u>0</u>                                                 | <u>509</u>                                                                                                    |
| D                                                          | <u>Corso di Diploma</u>                                                                                                    |                                                                   |                                        | <u>1</u>                                                 | ANTE                                                                                                    |
| <u>DA</u>                                                  | Diploma accademico quadriennale                                                                                                    |                                                                   |                                        | <u>0</u>                                                 | <u>509</u>                                                                                                    |
| <u>DF</u>                                                  | Diploma in educazione fisica                                                                                                    |                                                                   |                                        | <u>0</u>                                                 | <u>509</u>                                                                                                    |
| <u>DL</u>                                                  | Diploma mediatore linguistico                                                                                                    |                                                                   |                                        | <u>0</u>                                                 | <u>509</u>                                                                                                    |
| <u>DR</u>                                                  | Diploma scuola regionale                                                                                                    |                                                                   |                                        | <u>1</u>                                                 | ANTE                                                                                                    |
| DU                                                         | Diploma Universitario                                                                                                    |                                                                   |                                        | <u>1</u>                                                 | ANTE                                                                                                    |
| <u>D1</u>                                                  | Corso di Dottorato                                                                                                    | <u>3</u>                                                          |                                        | <u>1</u>                                                 | ANTE                                                                                                    |
| LC5                                                        | Laurea Ciclo Unico 5 anni                                                                                                    | <u>5</u>                                                          | <u>300</u>                             | <u>0</u>                                                 | <u>509</u>                                                                                                    |
| LC6                                                        | Laurea Ciclo Unico 6 anni                                                                                                    | <u>6</u>                                                          | <u>360</u>                             | <u>0</u>                                                 | <u>509</u>                                                                                                    |
| <u>LM</u>                                                  | <u>Corso di Laurea Magistrale</u>                                                                                                    | <u>2</u>                                                          | <u>120</u>                             | <u>0</u>                                                 | <u>270</u>                                                                                                    |
| <u>LM5</u>                                                 | Laurea Magistrale Ciclo Unico 5 anni                                                                                                    | <u>5</u>                                                          | <u>300</u>                             | <u>0</u>                                                 | <u>270</u>                                                                                                    |
| LM6                                                        | Laurea Magistrale Ciclo Unico 6 anni                                                                                                    | <u>6</u>                                                          | <u>360</u>                             | <u>0</u>                                                 | <u>270</u>                                                                                                    |
| <u>LS</u>                                                  | Corso di Laurea Specialistica                                                                                                    | 2                                                                 | 200                                    |                                                          |                                                                                                    |
|                                                            |                                                                                                    | 4                                                                 | <u>300</u>                             | <u>0</u>                                                 | <u>509</u>                                                                                                    |
| <u>L1</u>                                                  | <u>Corso di Laurea</u>                                                                                                    | <u>د</u><br>-                                                     | <u>300</u>                             | <u>0</u><br>1                                            | <u>509</u><br><u>ANTE</u>                                                                                                    |
| <u>L1</u><br>L2                                            | Corso di Laurea                                                                                                    | -<br><u>3</u>                                                     | <u>300</u><br><u>180</u>               | 0<br>1<br>0                                              | <u>509</u><br>ANTE<br>509                                                                                                    |
| <u>L1</u><br>L2<br><u>M1</u>                               | Corso di Laurea     _       Corso di Laurea     _       Master di Primo Livello                                                                                                    | -<br><u>3</u><br><u>1</u>                                         | <u>300</u><br><u>180</u>               | <u>0</u><br>1<br>0<br>0                                  | 509           ANTE           509           509           509                                                                        |
| L1<br>L2<br>M1<br>M2                                       | Corso di Laurea     _       Corso di Laurea     _       Master di Primo Livello     _       Master di Secondo Livello     _                                                                                                    | -<br><u>3</u><br>1<br>1                                           | <u>180</u>                             | 0<br>1<br>0<br>0<br>0                                    | 509       ANTE       509       509       509       509       509       509                                                          |
| L1<br>L2<br>M1<br>M2<br>SDFS                               | Corso di Laurea       _         Corso di Laurea       _         Master di Primo Livello       _         Master di Secondo Livello       _         Scuola Diretta ai Fini Speciali       _                                                                                      | 2<br>-<br><u>3</u><br>1<br>1                                      | <u>180</u>                             | 0<br>1<br>0<br>0<br>0<br>1                               | 509           ANTE           509           509           509           509           509           509           509           ANTE |
| L1<br>L2<br>M1<br>M2<br>SDFS<br>SHSP                       | Corso di Laurea       _         Corso di Laurea                                                                                                    | 2<br>-<br><u>3</u><br>1<br>1<br>1                                 | <u>180</u>                             | 0<br>1<br>0<br>0<br>1<br>1<br>1                          | 509       ANTE       509       509       509       509       509       509       ANTE       ANTE                                    |
| L1<br>L2<br>M1<br><u>M2</u><br>SDFS<br>SHSP<br>SP2         | Corso di Laurea       _         Corso di Laurea       _         Master di Primo Livello       _         Master di Secondo Livello       _         Scuola Diretta ai Fini Speciali       _         Corso di Specializzazione       _         Scuola di Specializzazione       _ | 2<br>3<br>1<br>1<br>1<br>2                                        | <u>180</u><br>120                      | 0<br>1<br>0<br>0<br>1<br>1<br>0                          | 509         ANTE         509         509         509         509         509         ANTE         ANTE         ANTE         ANTE    |
| L1<br>L2<br>M1<br>SDFS<br>SHSP<br>SP2<br>SP3               | Corso di Laurea                                                                                                    | -<br><u>3</u><br>1<br>1<br>1<br>2<br>3                            | <u>180</u><br>120<br>180               | 0<br>1<br>0<br>0<br>1<br>1<br>0<br>0                     | 509<br>ANTE<br>509<br>509<br>509<br>ANTE<br>ANTE<br>-<br>-                                                                          |
| L1<br>L2<br>M1<br>SDFS<br>SHSP<br>SP2<br>SP3<br>SP4        | Corso di Laurea                                                                                                    | -<br><u>3</u><br>1<br>1<br>1<br>2<br>3<br>4                       | <u>180</u><br>120<br>180<br>240        | 0<br>1<br>0<br>0<br>1<br>1<br>0<br>0<br>0<br>0           | 509<br>ANTE<br>509<br>509<br>509<br>ANTE<br>ANTE<br>-<br>-                                                                          |
| L1<br>L2<br>M1<br>SDFS<br>SHSP<br>SP2<br>SP3<br>SP4<br>SP5 | Corso di Laurea                                                                                                    | <ul> <li>▲</li> <li>▲</li> <li>▲</li> <li>▲</li> <li>5</li> </ul> | <u>180</u><br>120<br>180<br>240<br>300 | 0<br>1<br>0<br>0<br>1<br>1<br>0<br>0<br>0<br>0<br>0<br>0 | 509<br>ANTE<br>509<br>509<br>509<br>ANTE<br>ANTE<br>-<br>-<br>-                                                                     |

| <u>SP6</u> | <u>Scuola di Specializzazione (6 anni)</u> | <u>6</u> | <u>360</u> | <u>0</u>      |
|------------|--------------------------------------------|----------|------------|---------------|
| <u>S1</u>  | SCUOLA DI SPECIALIZZAZIONE                 | -        |            | <u>1</u> ANTE |

*Tipo Titolo*: indica il tipo del titolo che si consegue con il corso di studio corrente. E' strettamente collegato alla tipologia del corso.

*Tipo Specializzazione*.: campo abilitato per tipologia corso = S1 - scuole di specializzazione.

*Punteggio Massimo*: Indica il punteggio massimo con cui è possibile conseguire il titolo nella valutazione finale.

*Unità di misura*: Unità di misura utilizzata per la valutazione del peso delle attività del corso di studio. Generalmente avrà il valore annualità o altro per l'ante riforma e obbligatoriamente CFU per il post riforma.

*Anno di chiusura*: valorizzato se non vi sono più ordinamenti attivi e non è più necessario pubblicare le offerte formative. Se valorizzato nella maschera 'Offerta didattica' non verrà più visualizzato il cds.

Per ogni CdS deve essere definito almeno un Ordinamento nell'apposito blocco.

Nel blocco 'Codice Off.f' si consente la mappatura con i codici dell'offerta formativa. Tali informazioni sono recuperate dall'import del file MIUR.

#### Codici Off. f.

| Associa per 🗹 Classe 🛛 De | escrizione Associazione automatica | 🗖 Recupera tutto | Corsi Off. F. | Percorsi Off. F. |
|---------------------------|------------------------------------|------------------|---------------|------------------|
| Codice Off.               | Nome corso                         |                  |               |                  |
| → 0360104016600001        | Scienze dell'Amministrazione       |                  |               |                  |
|                           |                                    |                  |               |                  |

Nel blocco 'Dati conseguimento titolo ' alzando il flag relativo all' '*inserimento attività didattica prova finale' a*ll'atto della chiusura di una carriera per conseguimento titolo, viene inserita in libretto, se non dovesse esser presente, l'ad con settore legato alla prova finale.

| Dati Cons. Titolo                                                          |                                 |
|----------------------------------------------------------------------------|---------------------------------|
| Trasmettere ad Alma Laurea 🔽 Inserimento attività didattica prova finale 🔽 | Sessioni e Appelli cons. titolo |
| Pergamena<br>Assegnazione num. reg. pergamena 🔽                            |                                 |
| Corso di Studio SCIENZE DELL'AMMINISTRAZIONE                               |                                 |
| Tipo esame DELL'ESAME DI LAUREA                                            |                                 |
| Articolo titolo LA Tipo titolo LAUREA                                      |                                 |

### ORDINAMENTO DI CORSO DI STUDIO

Per ESSE3 un ordinamento di CdS rappresenta la definizione di una serie di regole per la didattica e la carriera degli studenti che si iscrivono al Corso di Studio a partire da un certo anno accademico.

Anche per gli ordinamenti vale il discorso che questi saranno trasferiti in esse3 da UGOV.

| Corso di S                            | tudio 301 | 2        |                 | BE        | NI ARTISTICI E     | DELI    | LO SPETTA    | COLO         |           |           | Not          | te 🛃       |      |
|---------------------------------------|-----------|----------|-----------------|-----------|--------------------|---------|--------------|--------------|-----------|-----------|--------------|------------|------|
| Ante rif                              | orma 🔳    | Se       | ettori senza d  | lisciplin | ie collegate 🗵     | Т       | īpo corso 🛛  | _2           |           |           |              |            |      |
| Ord. corso di s                       | tudio 301 | 2-2009   | )               | BE        | ENLARTISTICI E     | DEL     | LO SPETTA    | ACOLO        |           |           |              |            |      |
| Anno ordinam                          | nento     | 2009     | Durata del c    | orso A    | nni 3              |         |              | Stampa ce    | ert web 🛛 | AA C      | essazione    |            |      |
| Valore minimo 180 Causale attivazione |           |          |                 |           |                    |         |              | Ore CFU      |           | Data      | variazione   | 00/00/     | 0000 |
| :                                     | Stato A   | At       | tivo            | A         | nno Scelta PDS     |         | 0            | Abilitazio   | one 🔲     |           |              |            |      |
| Passaggio di d                        | corso     |          |                 | ▼ Per     | rmetti Immatricol  | azior   | ne           |              | Ordin     | amento (  | con percors  | si di stud | io 🔽 |
| Codice                                | RAD       |          |                 | da        | a Off.F. 🧕 🛚 co    | odice I | RAD non è va | lorizzato.   |           |           |              |            |      |
| Esame di stato                        | Cariche   | Cara     | tteristiche     | Lingu     | e Didattica        |         |              |              |           |           |              |            |      |
| Des. Certificati                      | Regolar   | ienti Di | dattici OFF.F   | -         | Motivi decadenz    | a       | Carriera     | Amministrazi | one       | Ordinam   | ienti Ante I | Riforma    |      |
| <sup>2</sup> ercorsi di Stud          | lio Rapp  | orto "S  | itudio Ind." (S | 61) / "At | t. Frontale'' (AF) |         | Transiz      | ione Stato   | Strutti   | ura didat | tica respor  | nsabile    |      |
| (                                     | Codice    |          |                 |           | I                  | Desc    | rizione      |              |           |           | Sta          | ato        | _ ^  |
| → GEN                                 |           |          | CORSO GE        | NERIC     | 0                  |         |              |              |           |           | Attivo       |            | E    |
| 302                                   |           |          | BENI ARTIS      | TICI      |                    |         |              |              |           |           | Attivo       |            |      |
| 303                                   |           |          | BENI DELLO      | ) SPET    | TACOLO E DEI       | LING    |              | LLA CONTEI   | MPORA     | NEITA'    | Attivo       |            |      |
|                                       |           |          |                 |           |                    |         |              |              |           |           |              | Apri.      |      |

Campi più significativi:

Anno Ordinamento : non è possibile creare due ordinamenti sullo stesso anno.

*Stato*: l'ordinamento può assumere diversi stati: Bozza (in fase di inserimento), Attivo (ordinamento corrente), Chiuso (vale solo per i vecchi iscritti, ad esaurimento), Eliminato (nessuno studente è più iscritto all'ordinamento).

*Valore minimo*: valore minimo di crediti o annualità, che devono essere ottenuti per poter conseguire il titolo di studio.

**Anno scelta Pds**: se lasciato a 0, indica che all'atto dell'immatricolazione lo studente è obbligato a scegliere un pds specifico.

*Abilitazione*: se viene scelto il sostegno, nelle maschera delle 'regole di scelta ' è possibile indicare che una ad concorra per prendere il sostegno.

#### PERCORSI DI STUDIO

Per ESSE3 un percorso di studio rappresenta un curriculum ovvero un orientamento ovvero un indirizzo in cui un ordinamento di corso di studio può essere ulteriormente suddiviso, caratterizzato da particolari regole e orientamenti didattici.

| -     | Corso di Studio      | 3012        |         |              | BENI ARTIST   | TICI E | DELLO SPET        | TACOL     | C              |             |           | Note     | E            |       |
|-------|----------------------|-------------|---------|--------------|---------------|--------|-------------------|-----------|----------------|-------------|-----------|----------|--------------|-------|
| (     | Ordinamento CDS      | 3012-20     | 09      | 2009         | BENI ARTIST   | TICI E | DELLO SPET        | TACOL     | D              | Stato Or    | rd. A     |          |              |       |
| F     | Percorso di Studio   | GEN         |         |              | CORSO GEN     | VERIO  | 00                |           |                |             |           |          |              |       |
|       | Valore Minimo        | 180         | Stato   | A            | Attivo        |        | Data Variazio     | ne        | 00/00/000      | 0           |           |          |              |       |
| No    | ta piani individuali |             |         |              |               |        | Presenza ling     | ue No     |                |             | •         |          |              |       |
|       | Curriculum           |             |         |              |               |        | Percor            | so        |                |             |           |          |              |       |
| 5     | Scelta di percorso   |             |         |              |               | •      |                   |           |                |             |           |          |              |       |
| Per   | rcorso ad accesso    | o riservato | o 🔲     | Abilita sc   | elta PDS da w | veb 🛛  | Abilita imm       | atricola  | zione da web 🛛 | Offert      | a visibil | e da web |              |       |
| Codic | i Off. F. Lingue     | Carich      | e Ca    | ratteristich | e Orientar    | menti  | i di Curricula/Pe | ercorsi d | di Studio      | Lingu       | e Didat   | tica     |              | 4 >   |
|       |                      |             |         |              | Desur         |        |                   |           |                | - 04 5      |           |          |              |       |
|       | Filtra anche per r   | iome cur    | riculum |              | Recup         | perat  | υπο 📖             |           | Associa Corsi  | ο Οπ. F. Va |           |          |              |       |
|       | Anno Reg.            |             |         | Sede         |               | C      | Codice Off. F.    | Valido    | Nome Cur       | riculum     | Web       | Did      |              |       |
| _ →   | 2009                 | 1275 F      | PARMA   |              |               |        | 116266            |           |                |             | <b>V</b>  |          |              |       |
|       | 2010                 | 1275 F      | PARMA   |              |               |        | 124463            | 1         | CORSO GEN      | IERICO      | <b>V</b>  |          |              |       |
|       | 2011                 | 1275 F      | PARMA   |              |               |        | 132135            | 1         | CORSO GEN      | IERICO      | <b>V</b>  |          |              |       |
|       | 2012                 | 1275 F      | PARMA   |              |               |        | 138896            | 1         | CORSO GEN      | IERICO      | <b>V</b>  |          |              |       |
|       |                      |             |         |              |               |        |                   |           |                |             |           |          |              |       |
|       |                      |             |         |              |               |        |                   |           |                |             |           |          |              |       |
|       |                      |             |         |              |               |        |                   |           |                |             |           |          |              |       |
| •     |                      |             |         |              | 111           |        |                   |           |                |             |           |          |              | 4     |
|       |                      |             |         |              |               |        |                   |           |                |             |           | A Color  |              |       |
|       |                      |             |         |              |               |        |                   |           |                |             |           | Viair    | па је марр   | ature |
|       |                      |             |         |              |               |        |                   |           |                |             |           | Reim     | nporta da U- | GOV   |
|       |                      |             |         |              |               |        |                   |           |                |             |           |          |              |       |

*Stato*: il percorso può assumere diversi stati: Bozza (in fase di inserimento), Attivo (ordinamento corrente), Chiuso (vale solo per i vecchi iscritti, ad esaurimento), Eliminato (nessuno studente è più iscritto all'ordinamento)

Nel campo 'Presenza lingue' è possibile '

# **REGOLAMENTO DI PERCORSO**

Le regole di percorso insieme alle regole di scelta rappresentano, in una certa misura, il contratto stipulato tra studente ed Ateneo. Sono una serie di vincoli che lo studente, iscritto ad un corso di studio in un specifico anno accademico (coorte studente), deve rispettare ai fini del conseguimento del titolo. In particolare:

<u>Regole di percorso</u>: vincolano la quantità ed il tipo di attività didattiche che lo studente deve inserire nel proprio curriculum.

<u>Regole di scelta</u>: impongono una cadenza temporale ed un limite al numero delle attività didattiche che lo studente può selezionare ogni anno.

Regole e classi di laurea: per i corsi di studio istituiti prima della riforma universitaria (decreto 509/99), le regole vengono definite a livello di percorso di studio e sono vincolanti per tutti gli studenti iscritti in quel particolare ordinamento.

L'istituzione di un corso di studio nell'ambito di una classe di laurea, secondo quanto previsto dal decreto 509/99, ha come conseguenza che un certo numero di regole di percorso vengono definite a priori sulla classe ed ereditate da tutti i corsi di studio appartenenti a quella classe.

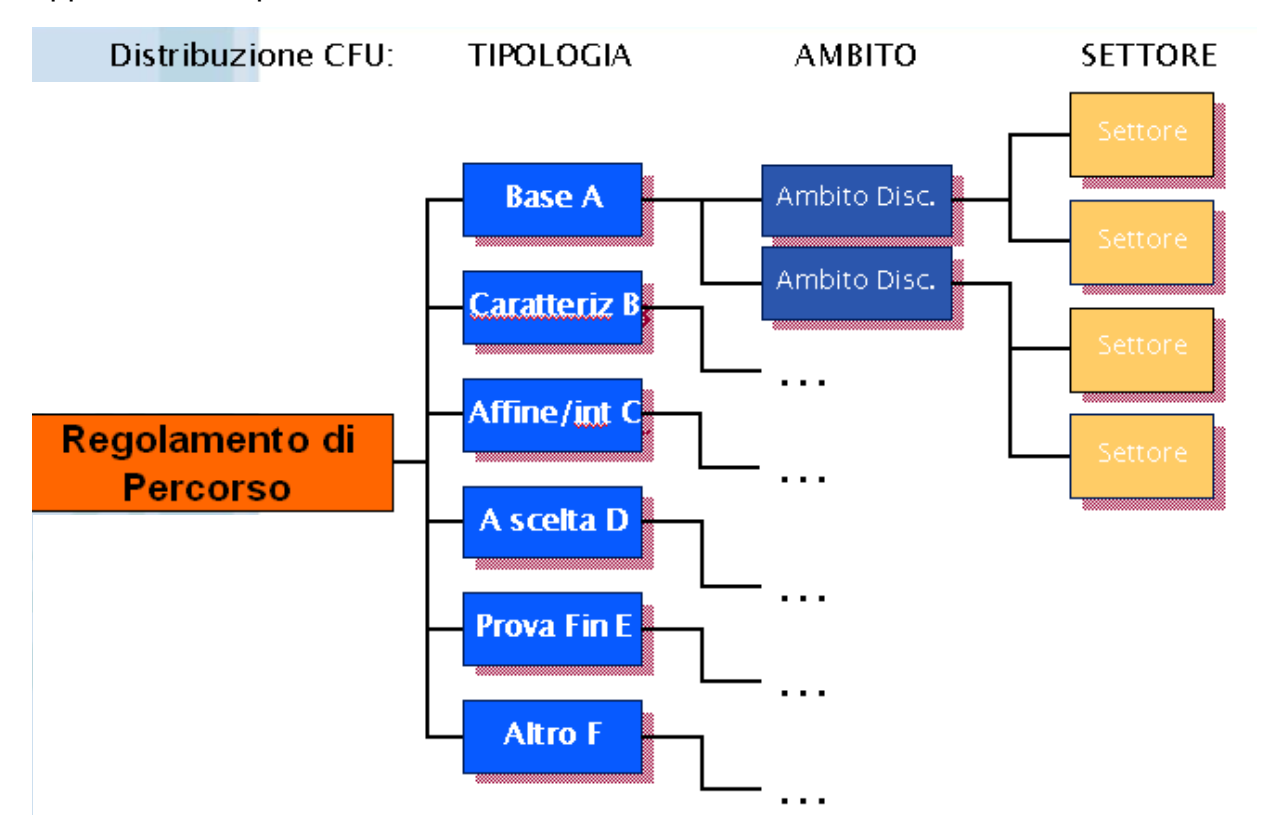

Quindi, a seconda del grado di adeguamento dell'ateneo alla riforma, vengono utilizzate strutture e meccanismi differenti per memorizzare le regole.

| Al | MBIEN                        | TE DI                                   | TEST                     | - Reg                  | olam                         | enti di                     | percor      | so         |                |              | _           |   |
|----|------------------------------|-----------------------------------------|--------------------------|------------------------|------------------------------|-----------------------------|-------------|------------|----------------|--------------|-------------|---|
|    | Cors<br>Ord. Cors<br>Anno or | o di Studio<br>o di Studio<br>dinamento | 20-206<br>20-206<br>2001 | INGE<br> INGE<br> 2001 | EGNERIA<br>EGNERIA<br>1/2002 | CIVILE<br>CIVILE<br>Tipo Co | 150 L2      | Ant        | e Riforma 📘    | Sett. no I   | Disc. 🔽     |   |
|    | Insieme re:                  | gole N°                                 | 1 Rego                   | e 1                    |                              |                             |             |            | Regole er      | editate dall | a classe 🔽  |   |
|    |                              |                                         |                          |                        |                              |                             |             | A          | nnualità/credi | ti per anno  | di corso 🥅  |   |
|    | A                            | nno di coor                             | te                       | Prot                   | filo stude                   | nte                         |             |            | Descrizione    |              |             |   |
| →  | 2001                         | 2001/2002                               |                          | 1                      |                              |                             | Studente St | andard     |                |              |             |   |
|    | 2002                         | 2002/2003                               |                          | 1                      |                              |                             | Studente St | andard     |                |              |             |   |
|    | 2003                         | 2003/2004                               |                          | 1                      |                              |                             | Studente St | andard     |                |              |             |   |
|    | 2004                         | 2004/2005                               |                          | 1                      |                              |                             | Studente St | andard     |                |              |             |   |
|    | 2005                         | 2005/2006                               |                          | 1                      |                              |                             | Studente St | andard     |                |              |             |   |
|    | <u>Agg</u> iungi             | coorte                                  | <u> </u>                 | limina co              | orte                         |                             |             | Aggiungi p | rofilo         | Elimin       | a profilo   | ŀ |
|    | PDS                          | De                                      | escrizione               |                        | Attiva                       | Copia d                     | a Ord.      | PDS        | Descriz        | tione        | Ins.        |   |
| →  | 20-206-60                    | 182^ CORS                               | 0 - ALLIE                | VI ACCA                |                              |                             |             |            |                |              |             |   |
|    | 20-206-6                     | 183^ CORS                               | 0 - ALLIE                | VI ACCA                |                              |                             |             |            |                |              |             |   |
|    | 20-206-62                    | CURRICUL                                | UM IEI                   |                        |                              |                             |             |            |                |              |             | - |
|    |                              |                                         | F                        | egole di p             | percorso                     | / schema                    | a vincolato |            | Regole di per  | corso / scł  | iema libero |   |

Digitando il bottone "Regole di Percorso / schema vincolato" si accede ad una finestra nella quale si definiscono i cfu Minimi da associare ai relativi TAF/Ambiti/Settori.

| 🗖 AMBIE  | NTE DI                                                        | I TEST - I       | Regolamenti di percorso / Scl | hema vincol | ato        |        |       | _ 🗆 |  |  |  |  |  |
|----------|---------------------------------------------------------------|------------------|-------------------------------|-------------|------------|--------|-------|-----|--|--|--|--|--|
| Insi     | eme regole [                                                  | 1                | Regole 1                      |             |            |        | ]     |     |  |  |  |  |  |
| Con      | Corso di studio 20-206 INGEGNERIA CIVILE Tipo corso L2        |                  |                               |             |            |        |       |     |  |  |  |  |  |
|          | A.A. 2001 2001/2002                                           |                  |                               |             |            |        |       |     |  |  |  |  |  |
| Ord. Per | Ord. Perc. di Studio 20-206-60 182^ CORSO - ALLIEVI ACCADEMIA |                  |                               |             |            |        |       |     |  |  |  |  |  |
|          |                                                               |                  |                               |             |            | CE     |       |     |  |  |  |  |  |
|          |                                                               |                  | Tipo attività formativa       |             | Cfu Classe | Min    | Max   | _   |  |  |  |  |  |
| <b>→</b> | A                                                             | Base             |                               |             | 27,00      | 53,00  |       |     |  |  |  |  |  |
|          | в                                                             | Caratterizzar    | ite                           |             | 36,00      | 71,00  |       |     |  |  |  |  |  |
|          | С                                                             | Affine/Integr.   | ativa                         |             | 18,00      | 29,00  |       |     |  |  |  |  |  |
|          |                                                               |                  |                               |             | Tot:       | 180,00 |       | •   |  |  |  |  |  |
|          |                                                               |                  |                               |             |            | CF     | <br>U |     |  |  |  |  |  |
|          |                                                               |                  | Ambito                        | Ambito MIUR | Cfu Classe | Min    | Max   |     |  |  |  |  |  |
| →        | 4                                                             | 148Fisica e chim | ica                           | 104         | 0,00       | 14,00  |       |     |  |  |  |  |  |
|          | 6                                                             | 574Matematica,   | informatica e statistica      | 103         | 0,00       | 29,00  |       |     |  |  |  |  |  |
|          | 7                                                             | 72Ambito di se   | de                            | 99995       | 0,00       | 10,00  |       |     |  |  |  |  |  |
| Nuovo    | ambito                                                        |                  |                               |             | Tot:       | 53,00  | 0,00  |     |  |  |  |  |  |
|          |                                                               |                  |                               |             |            | CF     | U J   |     |  |  |  |  |  |
|          |                                                               |                  | Settore                       |             | Cfu Classe | Min    | Max   |     |  |  |  |  |  |
| <b>→</b> | CHIM/03                                                       | CHIMICA GE       |                               |             | 0,00       | 0,00   |       |     |  |  |  |  |  |
|          | FIS/01                                                        | FISICA SPER      | RIMENTALE                     |             | 0,00       | 0,00   |       |     |  |  |  |  |  |
|          |                                                               |                  |                               |             |            |        |       |     |  |  |  |  |  |
|          |                                                               |                  |                               |             | Tot:       | 0,00   | 0,00  |     |  |  |  |  |  |

Per quanto riguarda il prospetto formativo dell'ordinamento, in ESSE3 lo stesso viene inserito nel Regolamento di Percorso, funzione che, a partire dalla Classe di appartenenza del Corso, permette di inserire i crediti minimi e massimi suddivisi per TAF, Ambito Disciplinare e SSD, per ogni CDS/Ordinamento/PDS.

Le regole di percorso vengono definite per un ordinamento di corso in associazione con una coorte di studenti e vincolano tutti gli studenti della coorte iscritti all'ordinamento.

# TITOLI D'ACCESSO

Per ogni ordinamento di corso di studio occorrerà andare ad inserire i titoli di accesso, per controllare il funzionamento una volta che apriremo l'immatricolazione on-line

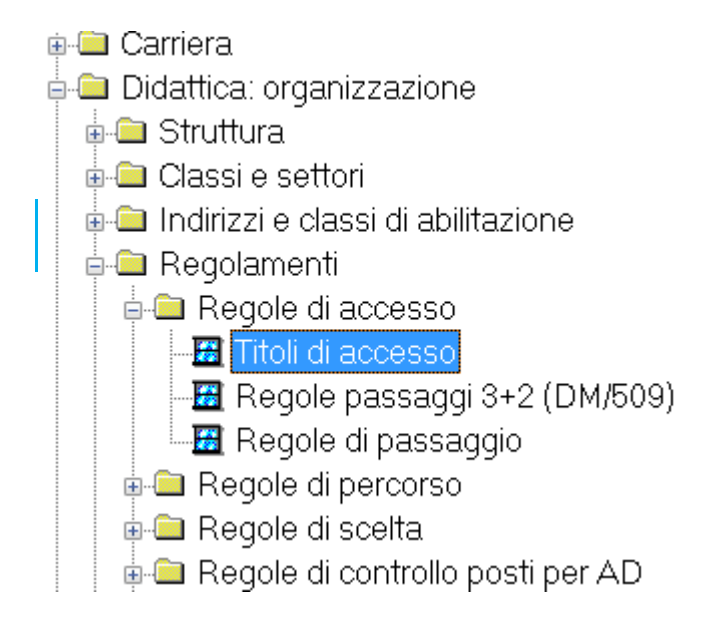

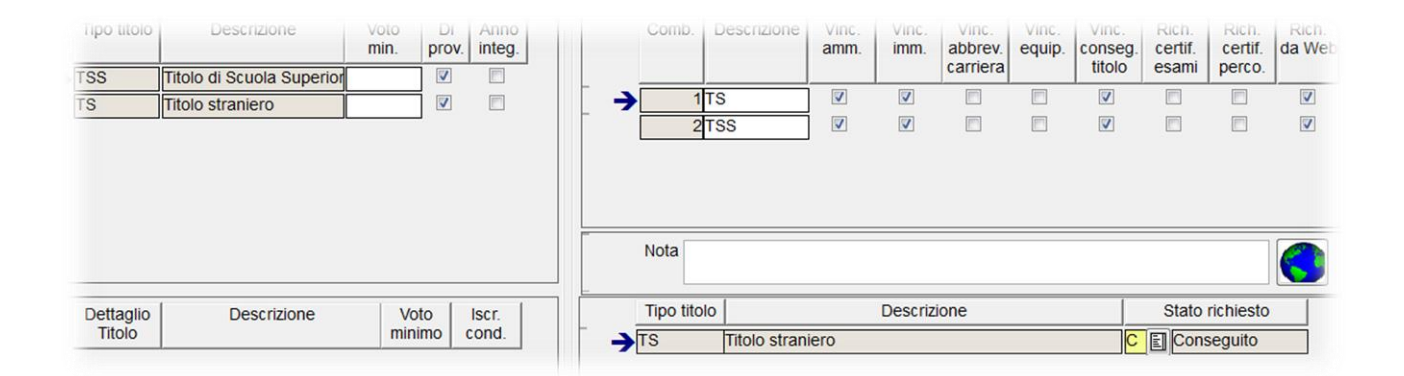

|                       | Tipo titolo | Descrizione               | Voto<br>min. | Di<br>prov. | Anno<br>integ. |     | Comb.                          | Descrizione | Vinc.<br>amm. | Vinc.<br>imm. | Vinc.<br>abbrev. | Vinc.<br>equip. | Vinc.<br>conseg. | Rich.<br>certif. | Rich.<br>certif. | Rich.<br>da Web |  |
|-----------------------|-------------|---------------------------|--------------|-------------|----------------|-----|--------------------------------|-------------|---------------|---------------|------------------|-----------------|------------------|------------------|------------------|-----------------|--|
| €                     | L2          | Laurea di Primo Livello   |              |             |                | L.  |                                |             |               |               | Camera           |                 |                  | Coam             | perco.           |                 |  |
|                       | L1          | Laurea                    |              | <b>V</b>    |                | L   | 1                              | TS          | 1             | 1             |                  |                 | 1                |                  |                  | 1               |  |
|                       | DU          | Diploma Universitario     |              |             |                | L   | 2                              | TSS+DU      |               | <b>V</b>      |                  |                 | <b>V</b>         |                  |                  | V               |  |
|                       | TS          | Titolo straniero          |              | <b>V</b>    |                | - T | β                              | TSS+L1      | $\checkmark$  | 1             |                  |                 | <b>V</b>         |                  |                  | $\checkmark$    |  |
|                       | TSS         | Titolo di Scuola Superior |              |             |                | Γ   | 4                              | TSS+L2      | $\checkmark$  | $\checkmark$  |                  |                 | <b>v</b>         |                  |                  | $\checkmark$    |  |
|                       |             |                           |              |             |                |     |                                |             |               |               |                  |                 |                  |                  |                  |                 |  |
|                       |             |                           |              |             |                | _   | Nota                           |             |               |               |                  |                 |                  |                  |                  |                 |  |
| Dettaglio Descrizione |             |                           | Voto Iscr.   |             | Iscr.          |     | Tipo titol                     | 0           | Descrizione   |               |                  |                 |                  | Stato richiesto  |                  |                 |  |
|                       | Titolo      |                           | mini         | mo          | cond.          | 1 - | L1                             | Laurea      |               |               |                  |                 |                  | E In ipc         | otesi            |                 |  |
|                       |             |                           |              |             |                |     | TSS Titolo di Scuola Superiore |             |               |               |                  |                 |                  | COnseguito       |                  |                 |  |

|   | Tipo titolo | Descrizione               | Voto<br>min. | Di<br>prov. | Anno<br>integ. |  |     | Comb.     | Descrizione  | Vinc.<br>amm.                                       | Vinc.<br>imm. | Vinc.<br>abbrev. | Vinc.<br>equip. | Vinc.<br>conseg. | Ric          |  |
|---|-------------|---------------------------|--------------|-------------|----------------|--|-----|-----------|--------------|-----------------------------------------------------|---------------|------------------|-----------------|------------------|--------------|--|
|   | TSS         | Titolo di Scuola Superior |              |             |                |  |     |           |              |                                                     |               | camera           |                 |                  | es           |  |
|   | DU          | Diploma Universitario     |              | <b>V</b>    |                |  |     |           | 5            | TS + TSS                                            |               | <b>V</b>         | $\checkmark$    | <b>V</b>         | $\checkmark$ |  |
|   | L2          | Laurea di Primo Livello   |              | <b>V</b>    |                |  |     | 1         | TSS+DU       | <b>V</b>                                            |               | $\checkmark$     | <b>V</b>        | $\checkmark$     |              |  |
| > | SANIT       | Titolo sanitario generico |              | <b>V</b>    |                |  | Γ   | 3         | TSS+L2       | <b>V</b>                                            | $\checkmark$  | $\checkmark$     | <b>V</b>        | $\checkmark$     |              |  |
| - | IS          | litolo straniero          |              | <b>V</b>    |                |  |     | 4         | TSS+SANIT    | <b>V</b>                                            | $\checkmark$  | $\checkmark$     | <b>V</b>        | $\checkmark$     |              |  |
|   |             |                           |              |             |                |  |     | Nota      |              |                                                     |               |                  |                 |                  |              |  |
|   | Dettaglio   | Descrizione               | Vo           | Voto        | Iscr.          |  |     | Tipo tito | lo           | Descrizione                                         |               |                  |                 |                  | S            |  |
|   | Titolo      |                           | minimo       |             | cond.          |  | i 🗲 | TSS       | Titolo di Sc | Titolo di Scuola Superiore                          |               |                  | C               | E                |              |  |
|   |             |                           |              |             |                |  |     | SANIT     | Titolo sanit | Titolo sanitario generico ente ospedaliero o affine |               |                  |                 |                  |              |  |
|   |             |                           |              |             |                |  |     |           | ·            |                                                     |               |                  |                 |                  |              |  |